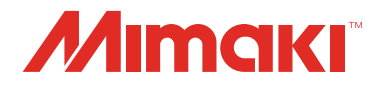

# РЕЖУЩИЙ ПЛОТТЕР

# **CFL-605RT**

# РУКОВОДСТВО ПО ЭКСПЛУАТАЦИИ

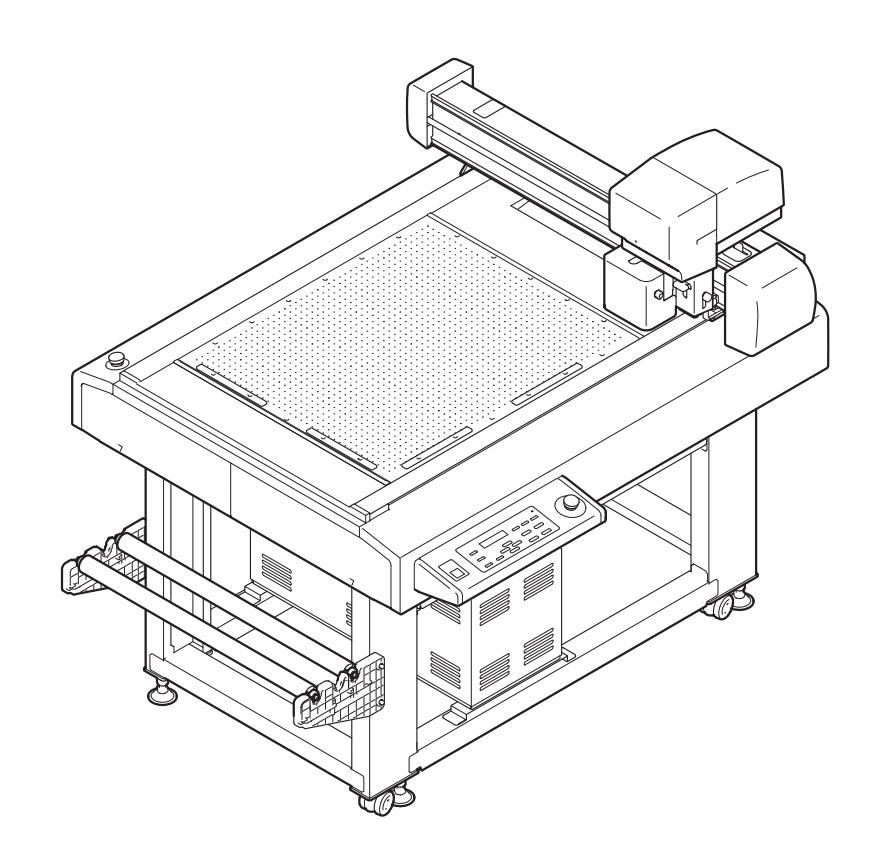

You can also download the latest manual from our website.

# MIMAKI ENGINEERING CO., LTD.

URL: http://eng.mimaki.co.jp/

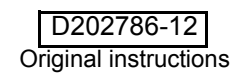

# СОДЕРЖАНИЕ

| ВНИМАНИЕ                                      | vii  |
|-----------------------------------------------|------|
| ВНИМАНИЕ                                      | vii  |
| Заявление ФКС (США) и EN55022 (Европа)        | vii  |
| Помехи в работе телевизоров и радиоприемников | vii  |
| Введение                                      | viii |
| О данном руководстве по эксплуатации          | viii |
| Принадлежности                                | viii |
| Меры предосторожности                         | ix   |
| Обозначения                                   | ix   |
| Предупредительные этикетки                    | xii  |
|                                               |      |

### Раздел 1 Установка

| Установка                                 | 1-2    |
|-------------------------------------------|--------|
| Названия и функции компонентов            | 1-4    |
| Главный блок                              | 1-4    |
| Головка                                   | 1-5    |
| Панель управления                         | 1-6    |
| Соединение кабелей                        | 1-7    |
| Присоединение кабеля питания              | 1-7    |
| Присоединение кабеля интерфейса           | 1-7    |
| Аварийный останов                         | 1-8    |
| Включение аварийного останова             | 1-8    |
| Сброс аварийного останова                 | 1-8    |
| Подготовка стола                          | 1-9    |
| Установка фетрового мата                  | 1-9    |
| Вставка установочных направляющих пластин | 1-9    |
| Ножи и заготовки                          | . 1-10 |
| Типы заготовок для резки (руководство)    | 1-10   |
| Используемые типы лезвий                  | 1-10   |
| Установка инструментов                    | . 1-11 |
| Установка пера или флюгерного ножа        | 1-11   |
| Установка тангенциального ножа            | 1-14   |
| Установка разметочного ролика             | 1-16   |
| Установка осциллирующего ножа             | 1-17   |
| Установка держателя заготовки             | . 1-19 |
| Локальный режим/удаленный режим           | . 1-20 |
| Локальный режим и дисплеи                 | 1-20   |
| Удаленный режим и дисплеи                 | 1-20   |

| Соответствие заданным на компьютере        |     |
|--------------------------------------------|-----|
| спецификациям 1                            | -22 |
| Установка исходной точки выполнения        |     |
| команды1                                   | -22 |
| Соответствие спецификациям плоттера 1      | -23 |
| Установка автоматического отвода головки 1 | -24 |
| Настройка вакуумной системы 1              | -25 |
| Включение/выключение функции               |     |
| автоматического отключения вакуумной       |     |
| системы1                                   | -25 |

# Раздел 2 Основные процедуры

| Основные операции                       | 2-2  |
|-----------------------------------------|------|
| Включение питания                       | 2-3  |
| Перемещение головки                     | 2-4  |
| Перемещение головки с помощью функции   |      |
| отвода головки [VIEW]                   | 2-4  |
| Перемещение головки с помощью клавиш    |      |
| медленной подачи                        |      |
| Фиксация заготовки                      | 2-6  |
| Фиксация заготовки липкой лентой        |      |
| Фиксация заготовки вакуумным прижимом . | 2-7  |
| Способ фиксации губки                   |      |
| Выбор инструментов                      | 2-10 |
| Выбор условия работы инструмента        | 2-10 |
| Пункты настройки                        | 2-11 |
| Регулировка лезвия с учетом заготовки   | 2-14 |
| Регулировка тангенциального ножа        | 2-14 |
| Регулировка флюгерного ножа             | 2-16 |
| Выполнение пробной резки                | 2-17 |
| Проверка состояния инструмента          | 2-18 |
| Проверка состояния между инструментами  | 2-20 |
| Установка исходной точки построения     | 2-23 |
|                                         |      |

| Резка (построение)                       | 2-24 |
|------------------------------------------|------|
| Эффективная область резки                | 2-24 |
| Резка (построение)                       | 2-24 |
| Приостановка процедуры                   | 2-25 |
| Возобновление процедуры                  | 2-25 |
| Приостановка процедуры (удаление данных) | 2-26 |
| Выключение питания                       | 2-27 |

# Раздел 3 Полезные функции

| Список функций в меню SET UP (Настройка)  | 3-2  |
|-------------------------------------------|------|
| Функции режима медленной подачи           | 3-5  |
| Установка исходной точки                  | 3-5  |
| Выравнивание осей в двух точках           | 3-6  |
| Область резки                             | 3-7  |
| Процедура оцифровки                       | 3-8  |
| Присваивание номеров перьев               | 3-9  |
| Повторная резка данных (копия)            | 3-11 |
| Настройка многопроходной резки            | 3-12 |
| Настройка многопроходной резки            | 3-12 |
| Изменение порядка резки (построения)      | 3-14 |
| Настройка функции SORTING (Сортировка)    | 3-14 |
| Вращение осей координат (ROTATE)          | 3-15 |
| Настройка хода ножа                       | 3-16 |
| Настройка отображаемых единиц измерения   | 3-17 |
| Флюгерный нож Имитация резки              | 3-18 |
| Выбор языка интерфейса (DISPLAY)          | 3-19 |
| Установка времени закрывания              | 3-20 |
| Прочие полезные функции                   | 3-21 |
| Настройка качества резки                  | 3-21 |
| Установка скорости перемещения каретки    | 3-22 |
| Установка высоты при поднятом пере        | 3-23 |
| Установка значения смещения для давления  |      |
| коррекции режущей кромки                  | 3-24 |
| Резка носителя без невырезанных областей. | 3-25 |
| Настройка KEY BUZZER (Сигнал при          |      |
| нажатии клавиш)                           | 3-26 |
| Настройка START MODE (Режим запуска)      | 3-27 |
| Настройка JOG SETTING (Медленная подача)  | 3-28 |
| Установка параметра COMMAND (Команда)     | 3-29 |

| Настройка конфигурации при помощи         |        |
|-------------------------------------------|--------|
| компьютера                                | 3-32   |
| Параметры сети                            | 3-34   |
| Настройка функции уведомления о событиях  |        |
| по электронной почте                      | 3-36   |
| Копирование заданного значения в параметр |        |
| другого пользователя                      | 3-45   |
| Сброс настроек в исходное состояние       | 3-46   |
| Переключение между пользователями         | . 3-47 |
|                                           |        |

### Раздел 4 Функции считывания реперных меток

### Раздел 5 Ежедневное обслуживание

| Ежедневное обслуживание        | 5-2 |
|--------------------------------|-----|
| Поверхность стола              | 5-2 |
| Кожухи                         | 5-2 |
| Уход за лезвием ножа           | 5-2 |
| В-модуль                       | 5-3 |
| Очистка вакуумного фильтра     | 5-4 |
| Очистка датчика реперных меток | 5-5 |
| Компоненты для заказа          | 5-6 |

### Раздел 6 Поиск и устранение неисправностей

| Что мне теперь делать?                 | 6-2  |
|----------------------------------------|------|
| Регулировка инструментов               | 6-3  |
| Регулировка ножа                       | 6-3  |
| Коррекция в окружности                 | 6-11 |
| Поиск и устранение неиспра             | 6-14 |
| Устройство не работает даже при        |      |
| включенном питании                     | 6-14 |
| Устройство не работает после отправки  |      |
| данных из САПР                         | 6-14 |
| При отправке данных возникает ошибка . | 6-14 |
| Инструмент поднимает бумагу            | 6-15 |
| Построенные линии прерываются или      |      |
| смазываются                            | 6-15 |
| Нет осциллирующего движения            | 6-15 |
| Неисправности, приводящие              | 6-16 |
| Некритические ошибки                   | 6-16 |
| Сообщение о состоянии                  | 6-21 |
| Резка образца                          | 6-22 |
| Функция SAMPLE CUT (Резка образца) и   |      |
| определение причины ошибки             | 6-23 |
| Технические характеристики CFL-605RT   | 6-25 |

vi

# ВНИМАНИЕ

# внимание

ОТКАЗ ОТ ГАРАНТИЙНЫХ ОБЯЗАТЕЛЬСТВ: ДАННАЯ ОГРАНИЧЕННАЯ ГАРАНТИЯ КОМПАНИИ МІМАКІ ЯВЛЯЕТСЯ НЕРАЗДЕЛИМОЙ И ИСКЛЮЧИТЕЛЬНОЙ ГАРАНТИЕЙ, А ТАКЖЕ ЗАМЕЩАЕТ СОБОЙ ВСЕ ДРУГИЕ ЯВНЫЕ ИЛИ ПОДРАЗУМЕВАЕМЫЕ ГАРАНТИИ, ВКЛЮЧАЯ, ПОМИМО ПРОЧЕГО, ЛЮБУЮ ПОДРАЗУМЕВАЕМУЮ ГАРАНТИЮ ТОВАРНОГО КАЧЕСТВА ИЛИ ПРИГОДНОСТИ ДЛЯ ЭКСПЛУАТАЦИИ. КОМПАНИЯ МІМАКІ НЕ БЕРЕТ НА СЕБЯ ОТВЕТСТВЕННОСТЬ И НЕ ДАЕТ ДИЛЕРАМ ПРАВА БРАТЬ НА СЕБЯ ОТВЕТСТВЕННОСТЬ ИЛИ ОБЯЗАТЕЛЬСТВА ОТ ЛИЦА КОМПАНИИ, А ТАКЖЕ ДАВАТЬ ЛЮБЫЕ ДРУГИЕ ГАРАНТИИ ОТНОСИТЕЛЬНО ЛЮБОГО ПРОДУКТА БЕЗ ПОЛУЧЕНИЯ ПРЕДВАРИТЕЛЬНОГО ПИСЬМЕННОГО РАЗРЕШЕНИЯ ОТ КОМПАНИИ МІМАКІ. НИ ПРИ КАКИХ ОБСТОЯТЕЛЬСТВАХ КОМПАНИЯ МІМАКІ НЕ НЕСЕТ ОТВЕТСТВЕННОСТЬ ЗА НАМЕРЕННЫЙ, СЛУЧАЙНЫЙ ИЛИ ПОСЛЕДУЮЩИЙ УЩЕРБ, ИЛИ УПУЩЕННУЮ ВЫГОДУ ДИЛЕРА ИЛИ ЗАКАЗЧИКА ЛЮБОГО ПРОДУКТА.

### Заявление ФКС (США) и EN55022 (Европа)

Данное оборудование прошло соответствующие испытания, подтверждающие его соответствие ограничениям, применимым к цифровым устройствам класса А в соответствии с пунктом 15 правил ФКС. Эти ограничения разработаны таким образом, чтобы обеспечить надлежащую защиту от нежелательных помех во время эксплуатации оборудования в коммерческом окружении. Это оборудование генерирует, использует и может излучать энергию радиоизлучения, поэтому если его установка и эксплуатация не будет производиться в соответствии с требованиями руководства по эксплуатации, это может привести к нежелательным помехам в радиосвязи.

Эксплуатация оборудования в жилых зонах вероятно станет причиной появления нежелательных помех, в случае чего пользователь должен будет за свой счет устранить это воздействие.

В случае если для подключения устройства не используется рекомендованный компанией MIMAKI кабель, ограничения, установленные в правилах ФКС, могут быть нарушены.

Во избежание этого обязательно используйте для подключения устройства кабель, рекомендованный компанией МІМАКІ.

### Помехи в работе телевизоров и радиоприемников

Во время эксплуатации данного продукта генерируется высокочастотное излучение.

При ненадлежащей установке или эксплуатации продукта могут возникать помехи в работе радиоприемников и телевизоров.

Нет никаких гарантий, что это не станет причиной повреждения специальных радиоприемников и телевизоров.

Влияние продукта на работу радиоприемника или телевизора можно проверить, включая и выключая питание продукта.

В случае если продукт является источником помех, можно попробовать устранить их посредством одной из следующих корректирующих мер или их сочетания.

- Измените положение антенны телевизора или радиоприемника так, чтобы прием сигнала осуществлялся без помех.
- Установите телевизор или радиоприемник вдали от продукта.
- Воткните разъем кабеля питания продукта в розетку, изолированную от других сетей питания, к которым подключен телевизор или радиоприемник.

Благодарим за приобретение планшетного режущего плоттера CFL-605RT.

В данном руководстве приводится описание модели CFL-605RT.

Внимательно прочитайте это руководство и храните его в доступном месте.

### О данном руководстве по эксплуатации

- В этом руководстве приводится описание эксплуатации и обслуживания планшетного режущего плоттера CFL-605RT («устройство»).
- Внимательно прочитайте это руководство и храните его в доступном месте.
- Убедитесь, что оператор устройства прочитает это руководство.
- При написании этого руководства были учтены все связанные с устройством моменты. При обнаружении несоответствий в руководстве свяжитесь с представителем компании Mimaki.
- Мы оставляем за собой право в любое время изменять содержание данного руководства без уведомления.
- При повреждении руководства по причине пожара или другим причинам свяжитесь с представителем компании Mimaki для покупки новой копии.

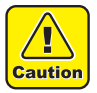

 Устройство оборудовано острыми лезвиями. Они представляют очень большую опасность. Не приближайте лицо и руки к головке устройства. Это может привести к получению травмы.

#### Принадлежности

Проверьте входящие в комплект поставки принадлежности по отдельному списку «ПРИНАДЛЕЖНОСТИ». В случае повреждения или отсутствия каких-либо компонентов немедленно свяжитесь с представителем компании Mimaki.

> Копирование данного руководства строго запрещено. © MIMAKI ENGINEERING CO., LTD Все права защищены. Copyright

### Обозначения

Используемые в руководстве по эксплуатации обозначения необходимы для обеспечения безопасной эксплуатации и предотвращения повреждения устройства.

Тип обозначения зависит от текста предостережения.

Ниже приведены используемые обозначения и их описание. Следуйте указанным инструкциям во время чтения руководства.

#### Примеры обозначений

|              | Значение                                                                                                    |  |
|--------------|----------------------------------------------------------------------------------------------------|--|
| Warning      | Несоблюдение инструкций, приведенных с этим обозначением, может привести к смерти или получению персоналом серьезных травм. Внимательно изучите инструкции и строго их выполняйте.                                                                                                    |  |
| Caution      | Несоблюдение инструкций, приведенных с этим обозначением, может привести к получению травм персоналом или повреждению имущества.                                                                                                    |  |
| (Important!) | Это обозначение используется с важными замечаниями по работе с устройством. Для правильной эксплуатации устройства необходимо внимательно изучить инструкции.                                                                                                    |  |
|              | Это обозначение указывает на полезные сведения. Для правильной эксплуатации<br>устройства необходимо внимательно изучить эти сведения.                                                                                                    |  |
| (GF          | Указывает на справочную страницу для соответствующего содержимого.                                                                                                    |  |
| Â            | Обозначение « $\Delta$ » указывает на то, что эти инструкции надлежит выполнять так же строго, как и инструкции категории ВНИМАНИЕ (включая инструкции категории ОПАСНО и ПРЕДУПРЕЖДЕНИЕ). Символ предупреждения отображается в треугольной рамке (обозначение слева указывает на наличие опасного напряжения).                      |  |
|              | Обозначение « 🚫 » указывает на то, что данное действие запрещено. Символ<br>запрещенного действия отображается в круге или вокруг него (слева показан символ,<br>запрещающий разбор).                                                                                                    |  |
|              | Обозначение « — » указывает на то, что указанное действие должно быть выполнено<br>строго по инструкции или что инструкция должна быть выполнена безупречно. Символ,<br>указывающий на определенную инструкцию, отображается в круге (слева показан символ,<br>указывающий на необходимость отключения кабеля от настенной розетки). |  |

| MARNING (Предупреждение)                                                                                                    |                                                                                                    |            |                                                                                                    |
|----------------------------------------------------------------------------------------------------|----------------------------------------------------------------------------------------------------|------------|----------------------------------------------------------------------------------------------------|
| Не разбирайте и не модифицируйте устройство                                                                                                    |                                                                                                    | Обраще     | ние с кабелем                                                                                                    |
|                                                                                                    | <ul> <li>Запрещается разбирать или модифицировать основной<br/>блок плоттера и воздуходувного устройства. Разбор или<br/>модификация этих компонентов приведет к поражению<br/>электрическим током или поломке устройства.</li> </ul>                                                                                                    | $\bigcirc$ | <ul> <li>Соблюдайте осторожность, чтобы не повредить или не<br/>порвать кабель питания или связи. Если поставить на<br/>кабель питания тяжелый предмет, перегреть кабель или<br/>потянуть за него, то он может порваться, что приведет к<br/>пожару или поражению электрическим током.</li> </ul>                                                                                                    |
| Не испо<br>влажное                                                                                                    | льзуйте устройство в помещениях с большой<br>стью                                                                                                    | Обраще     | ние с инструментами                                                                                                    |
|                                                                                                    | <ul> <li>При вводе устройства в эксплуатацию избегайте<br/>помещений с высокой влажностью. Не допускайте<br/>попадания на устройство воды.</li> <li>Высокая влажность или попадание воды могут стать<br/>причиной возгорания, поражения электрическим<br/>током или поломки устройства.</li> </ul>                                                                                                    | $\bigcirc$ | <ul> <li>Храните держатели ножей или лезвия в недоступном<br/>для детей месте. Запрещается класть держатели<br/>ножей или лезвия в лоток на панели управления.</li> </ul>                                                                                                    |
| Аварийн                                                                                                    | ные ситуации                                                                                                    | Источни    | к питания и напряжение                                                                                                    |
| Сбслужи<br>техниче<br>Обсложи<br>техниче<br>Обслужи<br>техниче                                                                                                    | <ul> <li>Использование устройства в ненормальных<br/>условиях, в которых в нем образуется дым или<br/>странные запахи, может привести к пожару или<br/>поражению электрическим током. Немедленно<br/>выключите переключатель питания и отключите<br/>кабель от настенной розетки. Сначала убедитесь, что<br/>из устройства перестал идти дым, а затем свяжитесь<br/>с местным распространителем или офисом компании<br/>МІМАКІ для проведения ремонта. Не пытайтесь<br/>ремонтировать устройство самостоятельно, так как<br/>это очень опасно.</li> <li>Ивание должен проводить специалист по<br/>скому обслуживанию</li> <li>При поломке устройства обслуживание должен<br/>проводить специалист по техническому<br/>обслуживанию. Не пытайтесь выполнять<br/>обсслуживание самостоятельно, так как этот вид<br/>работ сопряжен с риском поражения электрическим<br/>током и другими опасностями.</li> <li>Вование кабеля питания из комплекта поставки.</li> <li>Соблюдайте осторожность, чтобы не повредить, не<br/>сломать кабель питания, а также не работайте, стоя<br/>на нем. Если поставить на кабель питания тяжелый<br/>предмет, перегреть кабель или потянуть за него, то<br/>он может порваться, что приведет к пожару или</li> </ul> |            | <ul> <li>В устройстве содержатся детали, работающие под высоким напряжением. Запрещается допускать к работе с электрическими компонентами неквалифицированных сотрудников.</li> <li>Во избежание поражения электрическим током, перед проведением обслуживания отключите прерыватель главной цепи питания и отсоедините кабель питания от розетки. Конденсаторам в некоторых устройствах требуется около одной минуты для полной разрядки, поэтому после выключения прерывателя главной цепи питания и отсоединения кабеля питания от розетки подождите еще три минуты.</li> <li>Обязательно обеспечьте заземление, что позволит избежать поражения электрическим током.</li> <li>Эксплуатация устройства допускается только при соблюдении условий подачи электропитания. Включайте кабель питания только в заземленную розетку. Несоблюдение этого требования может стать причиной пожара или поражения электрическим током.</li> <li>К включению прерывателя главной цепи допускаются только сотрудники, обладающие соответствующей квалификацией и знаниями принципов работы устройства.</li> </ul> |
|                                                                                                    |                                                                                                    | Зазомпо    |                                                                                                    |
|                                                                                                    | <ul> <li>Если при обработке каких-либо материалов выделяется<br/>большое количество пыли, представляющей опасность<br/>для здоровья персонала, то надевайте маску или другие<br/>средства защиты.</li> </ul>                                                                                                    |            | <ul> <li>Во избежание поражения током, при работе с<br/>устройством следует обеспечить заземление.</li> <li>Обязательно проверяйте наличие заземления.</li> </ul>                                                                                                    |
| Обраще                                                                                                    | ение со смазкой                                                                                                    |            |                                                                                                    |
| <ul> <li>При попадании смазки в глаза немедленно промойте их обильным количеством воды и продолжайте эту процедуру в течение не менее 15 минут. Немедленно обратитесь за медицинской помощью.</li> <li>При попадании смазки на кожу или одежду немедленно устраните ее и промойте место попадания мылом и водой.</li> <li>Если вдыхание большого количества испарений ведет к ухудшению самочувствия, то необходимо немедленно выйти на свежий воздух и обеспечить себе тепло и спокойствие. Отдохните и обратитесь за медицинской помощью.</li> <li>Если кто-то по ошибке выпивает смазку, то не вызывайте рвоту и немедленно обратитесь к врачу.</li> <li>Для тушения пожара на ранней стадии используйте порошковый, углекислотный огнетушитель или сухой песок. При тушении большого пожара изолируйте огонь от воздуха и кислорода с помощью пенного огнетушителя. Эвакуируйте сотрудников, не задействованных в тушении пожара, в безопасное место.</li> <li>В некоторых случаях тушение пожара водой может быть опасным. Не тушите пожар водой.</li> <li>Пожарные обязаны надевать защитные средства. Тушение пожара выполняется с наветренной стороны.</li> </ul> |                                                                                                    |            |                                                                                                    |

Χ

#### Безопасная эксплуатация

| B⊦                                                                                                    | ИМАНИЕ                                                                                                    |  |  |
|----------------------------------------------------------------------------------------------------|----------------------------------------------------------------------------------------------------|--|--|
| Повторное включение питание допускается только через 30 секунд после отключения                                                                                                    | Не ставьте предметы на кабель                                                                                                    |  |  |
| <ul> <li>При повторном запуске устройства включение<br/>питание допускается только через 30 секунд<br/>после отключения.</li> <li>В противном случае возможны сбои в работе<br/>устройства.</li> </ul> | • Запрещается перегибать кабели питания и связи или ставить на них предметы. Кабель может порваться или нагреться, а повреждение кабеля питания может привести к пожару или поражению электрическим током. |  |  |
| Не взбирайтесь на устройство                                                                                                    | Не приближайте лицо к передней части стола                                                                                                    |  |  |
| • Не вставайте на устройство. Это может привести к его поломке.                                                                                                    | • Не приближайте лицо и руки к передней части<br>стола во время работы устройства.<br>Устройство может повернуться и задеть волосы<br>или руки.                                                            |  |  |
| Не носите свободную одежду или аксессуары                                                                                                    | К транспортировке устройства допускается только<br>специалист по обслуживанию из компании                                                                                                    |  |  |
| • Запрещается работать в свободной одежде или с незакрепленными украшениями, галстуками или длинными волосами.                                                                                         | • Данное устройство содержит очень<br>чувствительные компоненты, поэтому для его<br>транспортировки необходимо вызвать<br>специалиста по обслуживанию из нашей<br>компании.                                |  |  |

#### Меры предосторожности при установке

| 🔬 вн                                                                                                    | ИМАНИЕ                                                                                                    |  |  |
|----------------------------------------------------------------------------------------------------|----------------------------------------------------------------------------------------------------|--|--|
| Место, на которое попадают прямые солнечные лучи                                                                                                    | Поверхность, подверженная вибрациям                                                                                                    |  |  |
| • Запрещается выполнять установку в месте, где температура поверхности стола будет превышать 60?С. Это может привести к деформации или поломке стола.             | • При установке в месте с повышенными<br>вибрациями устройство не сможет обеспечить<br>точные результаты работы.                                                                                                    |  |  |
| Помещение с перепадами температуры или влажности                                                                                                    | влажности Грязное, пыльное, задымленное табачным дымом помещение                                                                                                    |  |  |
| <ul> <li>Приемлемые окружающие условия для<br/>эксплуатации устройства.</li> <li>Рабочие условия:<br/>от 10 до 35 С<br/>от 35 до 75 % (отн. влажность)</li> </ul> | • Плоттер является высокоточным устройством.<br>Не устанавливайте его в грязном и пыльном<br>помещении.                                                                                                    |  |  |
| Наклонная поверхность                                                                                                    | Присутствие горючих продуктов                                                                                                    |  |  |
| • Плохо выровненный плоттер не сможет обеспечить точного результата. Наклон плоттера может привести к его поломке.                                                | • При использовании полностью открытого<br>воздуходувного устройства выпускной канал<br>нагревается до очень высокой температуры. Не<br>кладите горючие материалы рядом с<br>воздуходувным устройством или перед<br>выпускным каналом. |  |  |
| Место, через которое проходит поток воздуха из кондиц                                                                                                    | ионера и т.п.                                                                                                    |  |  |
| • Это может плохо сказаться на качестве резки.                                                                                                    |                                                                                                    |  |  |

# Предупредительные этикетки

На корпус принтера нанесены предупредительные наклейки. Убедитесь, что вам полностью понятны приведенные на них предупреждения. Если предупредительная наклейка стала нечитаемой по причине появления на ней пятен или если она оторвалась, то следует приобрести новую этикетку у распространителя или в отделе продаж.

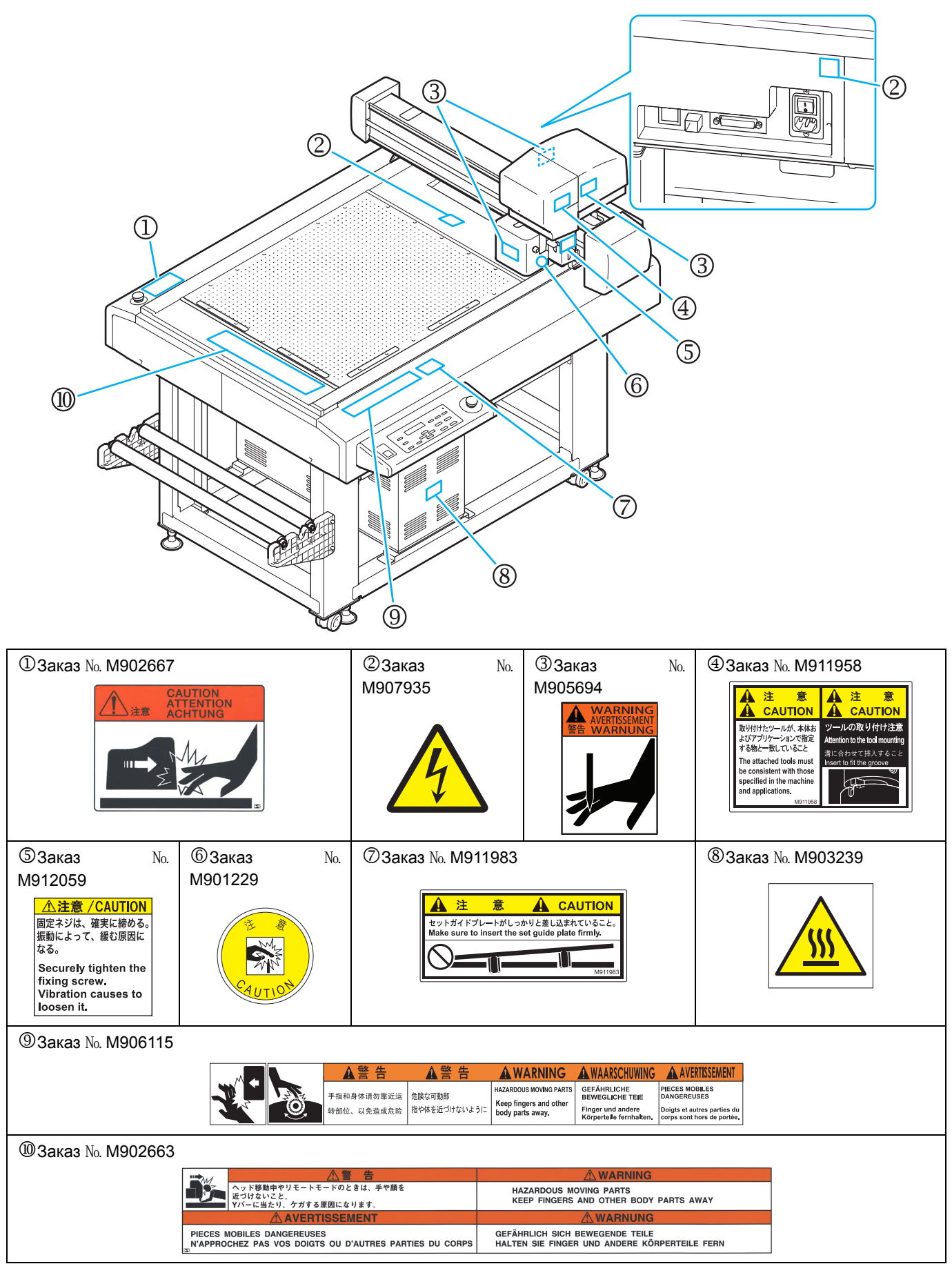

### xiii

# Раздел 1 Установка

В этом разделе....

000

... приводится описание процедур настройки для подключения устройства к компьютеру после снятия упаковки.

| Установка                         | . 1-2  |
|-----------------------------------|--------|
| Названия и функции компонентов    | . 1-4  |
| Главный блок                      | 1-4    |
| Головка                           | 1-5    |
| Панель управления                 | 1-6    |
| Соединение кабелей                | . 1-7  |
| Присоединение кабеля питания      | 1-7    |
| Присоединение кабеля интерфейса   | 1-7    |
| Аварийный останов                 | . 1-8  |
| Включение аварийного останова     | 1-8    |
| Сброс аварийного останова         | 1-8    |
| Подготовка стола                  | . 1-9  |
| Установка фетрового мата          | 1-9    |
| Вставка установочных направляющих | ,      |
| пластин                           | 1-9    |
| Ножи и заготовки                  | 1-10   |
| Типы заготовок для резки          |        |
| (руководство)                     | . 1-10 |
| Используемые типы лезвий          | . 1-10 |
| Установка инструментов            | 1-11   |
| Установка пера или флюгерного     |        |
| ножа перо                         | . 1-11 |
| •                                 |        |

| Установка лезвия тангенциального                                               |
|--------------------------------------------------------------------------------|
| ножа1-14<br>Установка разметочного ролика1-16<br>Установка разметочного ролика |
| установка лезвия осциллирующего                                                |
| ножа1-17<br>Установка держателя заготовки 110                                  |
| Установка держателя заготовки 1-19<br>Покольный рожим/идолонный                |
| локальный режим/удаленный                                                      |
| режим1-20                                                                      |
| Локальный режим и дисплеи1-20                                                  |
| Удаленныи режим и дисплеи1-20                                                  |
| Соответствие заданным на                                                       |
| компьютере спецификациям1-22                                                   |
| Установка исходной точки                                                       |
| выполнения команды1-22                                                         |
| Соответствие спецификациям                                                     |
| плоттера1-23                                                                   |
| Установка автоматического отвода                                               |
| головки1-24                                                                    |
| Настройка вакуумной системы                                                    |
| Включение/выключение функции                                                   |
| автоматического отключения                                                     |
| вакуумной системы 1-25                                                         |
|                                                                                |

# Установка

Установка устройства разрешается только в помещении с доступными указанными ниже размерами.

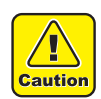

• Не допускайте нахождения в месте установки посторонних предметов. Об них можно запнуться и упасть.

| Модель    | Ширина   | Глубина  | Высота   | Общий вес    |
|-----------|----------|----------|----------|--------------|
| CFL-605RT | 1 310 мм | 1,030 мм | 1 100 мм | Менее 109 кг |

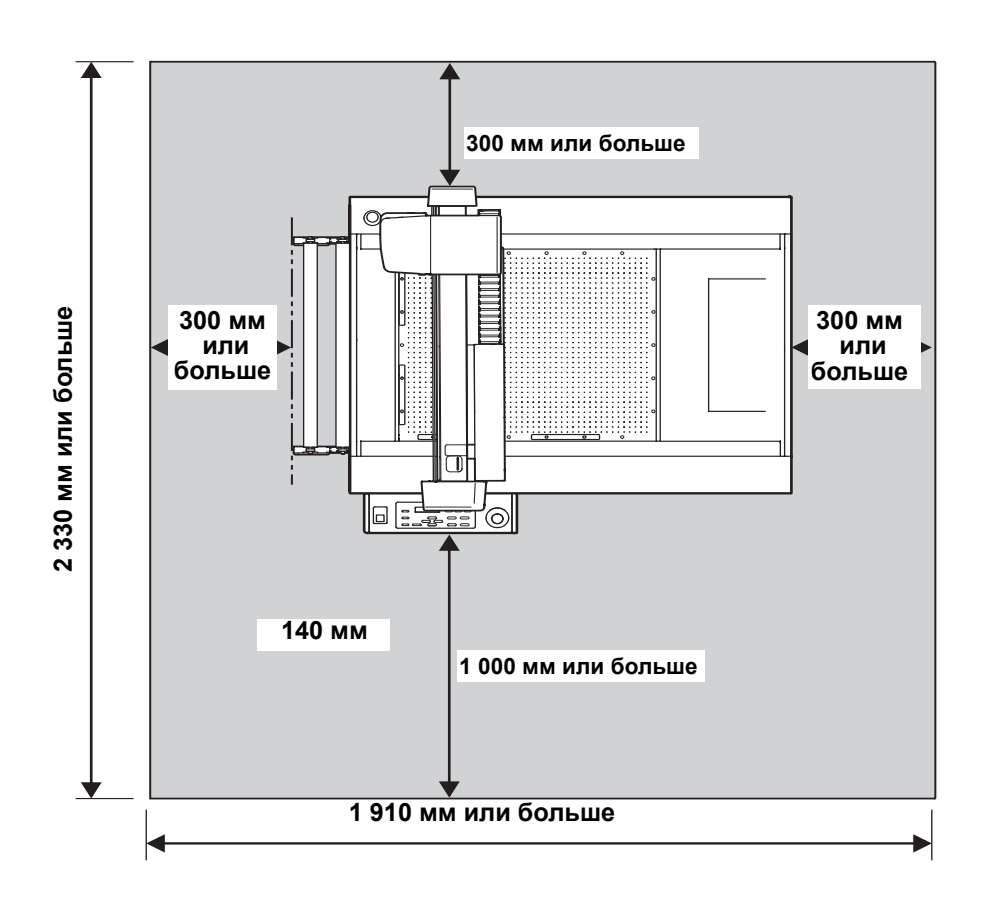

### Транспортировка устройства

При необходимости транспортировки устройства по одному этажу (без ступеней) следуйте указанным далее инструкциям.

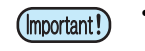

 При необходимости перемещения устройства на другой этаж или по ступеням свяжитесь с распространителем или отделом обслуживания компании.
 Попытка самостоятельной транспортировки может привести к поломке или повреждению.
 Для перемещения устройства обязательно свяжитесь с распространителем или отделом обслуживания.

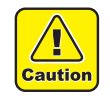

- При транспортировке устройства соблюдайте осторожность, чтобы не ударить его.
- После транспортировки не забудьте заблокировать колесико.

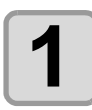

Поднимите регулировочную ножку, чтобы установить колесико на землю

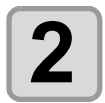

Разблокируйте замок колесика.

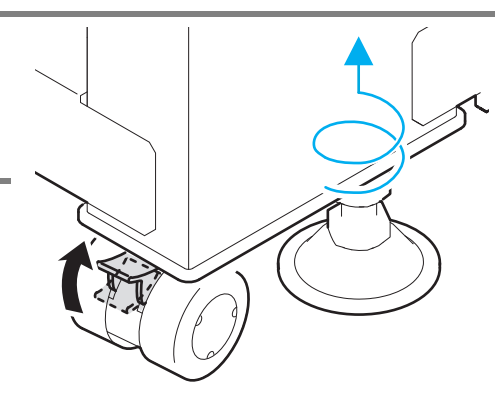

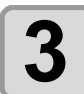

# Переместите устройство как показано на рисунке.

- Для передвижения устройства давите на метку боку.
- Если при транспортировке давить не на метку *∇*, а в другом месте, то кожух может сломаться.

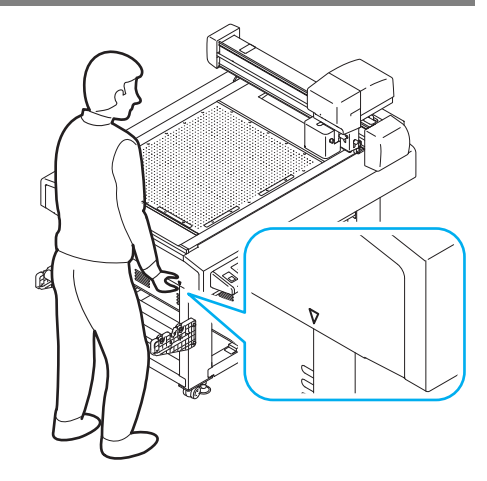

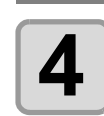

#### Заблокируйте колесико.

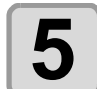

Опустите регулировочную ножку и выровняйте устройство

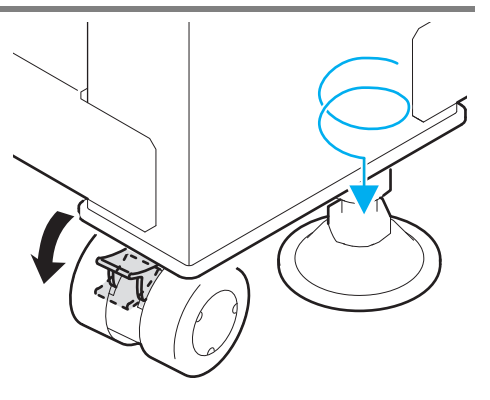

# Названия и функции компонентов

# Главный блок

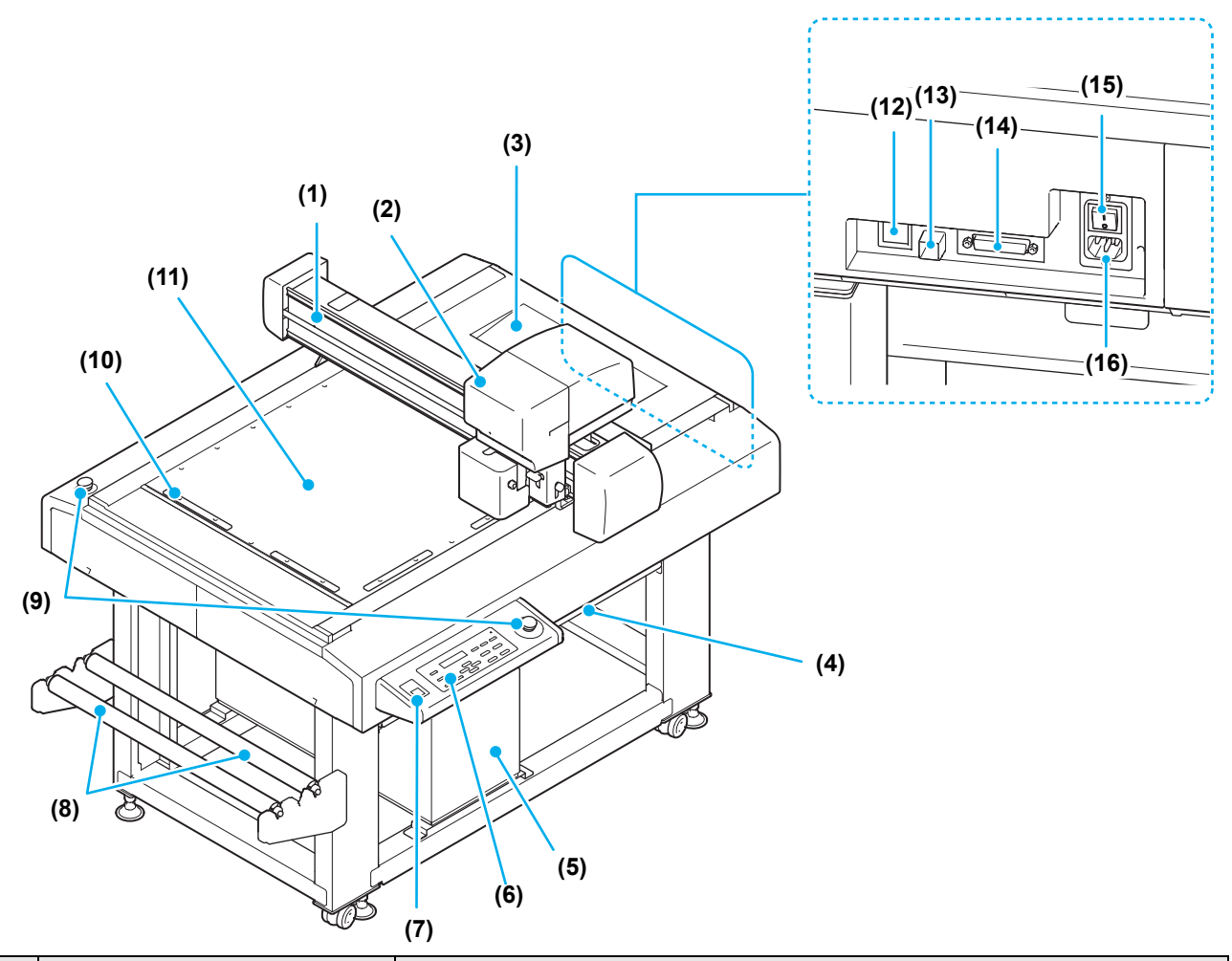

|      | Наименование                       | Функция                                                                                                    |
|------|------------------------------------|----------------------------------------------------------------------------------------------------|
| (1)  | Штанга оси Ү                       | Перемещение головки по оси Ү.                                                                                                |
| (2)  | Головка                            | В нее вставляются разнообразные инструменты. Тип устанавливаемого инструмента зависит от головки.                            |
| (3)  | Лоток                              | В лоток можно сложить небольшие инструменты, такие как нож со складным<br>лезвием и другие режущие приспособления.           |
| (4)  | Стол                               | Для временного размещения заготовки или готового продукта.                                                                   |
| (5)  | Вакуумная установка                | Обеспечивает вакуумный прижим заготовки на столе.                                                                            |
| (6)  | Панель управления                  | Выполните необходимые настройки устройства. ( 🖓 Р.1-6)                                                                       |
| (7)  | Переключатель питания              | Включение или выключение питания.                                                                                            |
| (8)  | Оправка рулона                     | Для установки рулона с сорбирующим полотном на две стойки. ( 🖙 P.2-9)                                                        |
| (9)  | АВАРИЙНЫЙ выключатель              | Нажать в аварийной ситуации. Выполняется принудительное отключение питание и остановка работы.                               |
| (10) | Установочные направляющие пластины | Направляющие для установки заготовки. ( ( Р.1-9)                                                                             |
| (11) | Стол / фетровый мат                | Фиксация заготовки. На нем в виде регулярной матрицы располагаются небольшие отверстия для вакуумного прижима. ( (Дер Р.1-9) |
| (12) | Разъем LAN                         | Разъем интерфейса LAN ( 🖉 Р.1-7)                                                                                             |
| (13) | USB-интерфейс                      | Разъем интерфейса USB 2.0 ( 🖉 Р.1-7)                                                                                         |
| (14) | Интерфейс RS-232C                  | Разъем интерфейса RS-232C ( 🖙 P.1-7)                                                                                         |
| (15) | Главный выключатель питания        | Включение или выключение питания. Обычно включен. Выключить при проведении обслуживания.                                     |
| (16) | Вход питания                       | Разъем для кабеля питания плоттера.                                                                                          |

### Головка

#### Передняя часть

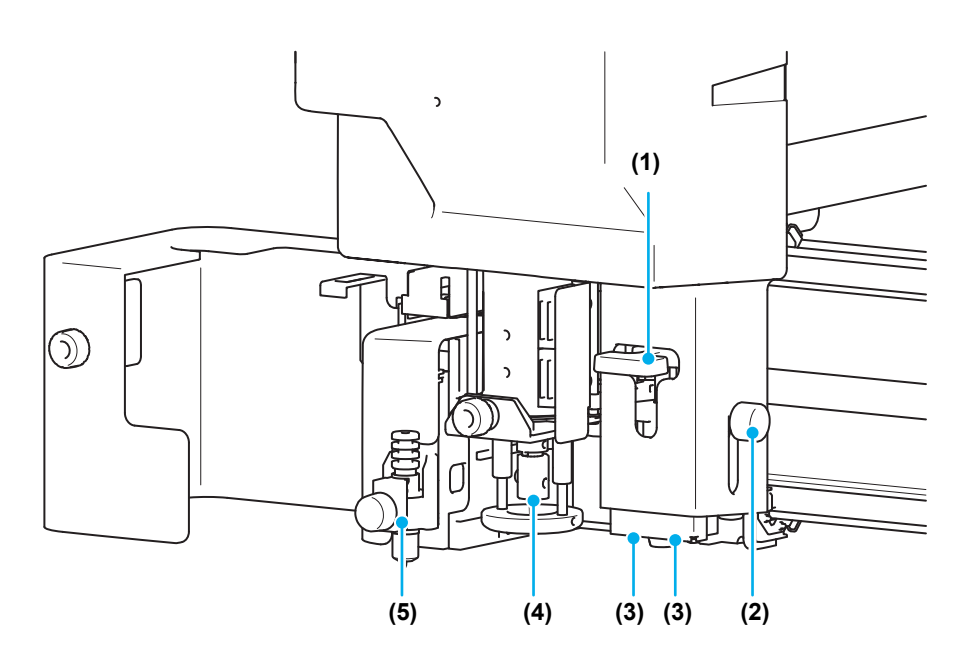

|     | Наименование                                     | Функция                                                                                           |
|-----|--------------------------------------------------|---------------------------------------------------------------------------------------------------|
| (1) | Рычаг регулировки<br>высоты реперной<br>метки    | Используется для регулировки высоты считывания датчика меток. ( ( P.4-11)                         |
| (2) | Фиксирующий винт<br>высоты реперной<br>метки     | Используется для регулировки высоты считывания датчика меток. ? 🖙 Р.4-11)                         |
| (3) | Датчик реперных<br>меток / световой<br>указатель | Датчик для обнаружения реперных меток.<br>Позиционирование датчика для считывания реперных меток. |
| (4) | В-модуль                                         | Крепление держателя осциллирующего ножа. ( 🖙 Р.1-16)                                              |
| (5) | А-модуль                                         | Фиксация пера и флюгерного ножа. ( 🕼 Р.1-11)                                                      |

### Панель управления

#### Клавиша VACUUM (Вакуум)

Включение вакуумного прижима заготовки на столе ( P.2-7).

#### Клавиша VIEW (Вид)

Сохранение заданного положения головки.

При нажатии во время медленной подачи может выполняться выравнивание осей ( ( P.3-6).

#### Клавиша СОРҮ (Копировать)

Повторная резка данных после резки в автономном режиме

#### Клавиша TEST (Проверка)

Выполнение пробной резки.

Клавиша TOOL (Инструмент)

Смена инструмента и установка условий резки.

Клавиша DATA CLEAR (Удаление данных)

Удаление данных.

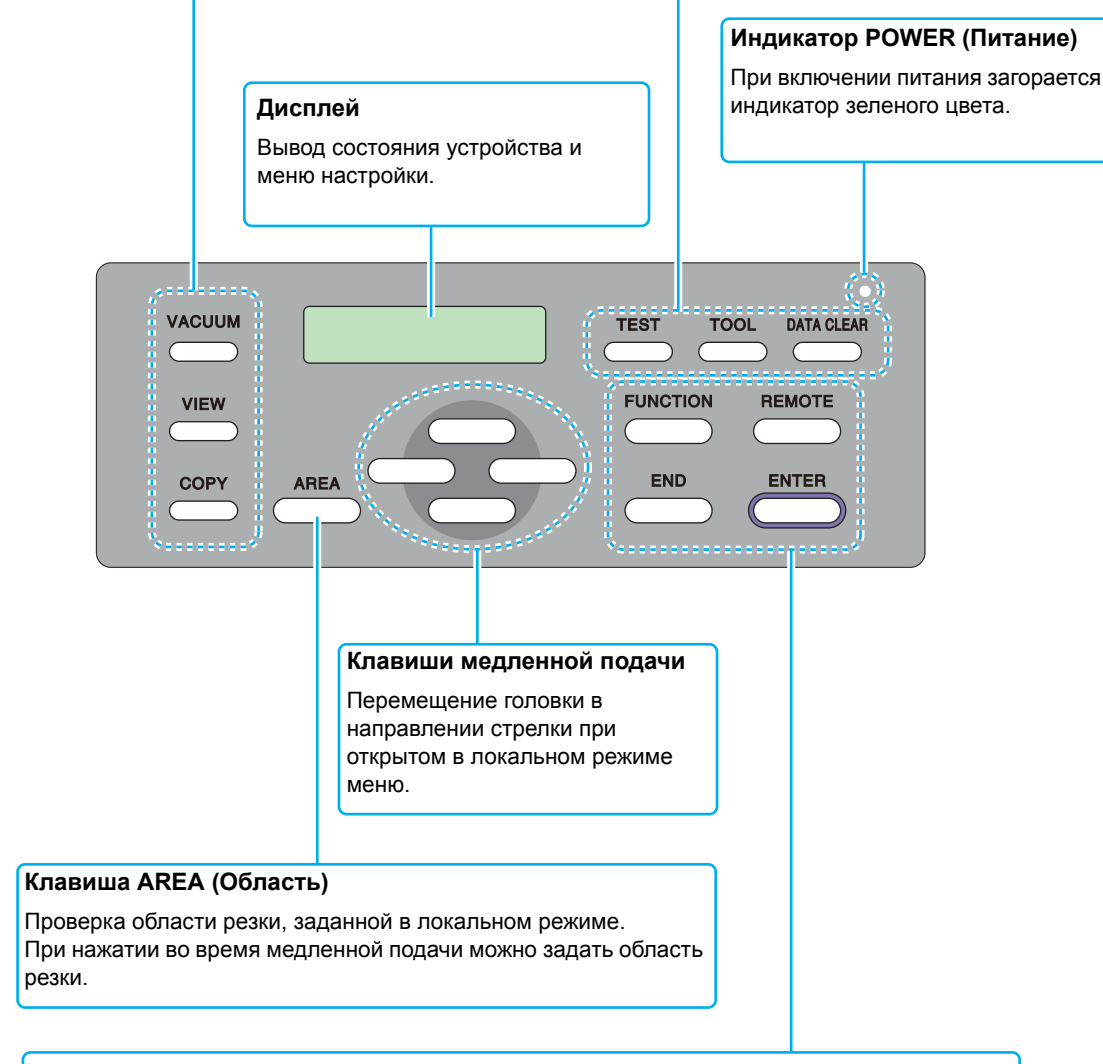

#### Клавиша FUNCTION (Функция)

Выбор функций в локальном меню и заданных значений.

#### Клавиша END (Завершить)

Отмена выбора (удаление данных, копирования и др.) или возврат на предыдущий уровень без сохранения введенных значений.

#### Клавиша REMOTE (Удаленный)

Переключение режима работы устройства из удаленного в локальный.

#### Клавиша ENTER (Ввод)

Сохранение введенных значений.

# Соединение кабелей

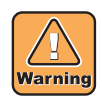

Отключите питание (@ P.2-27) перед подключением сигнального кабеля вакуумной системы, кабеля интерфейса RS-232C или USB-интерфейса. Если питание не отключить, то возникает опасность поражения электрическим током или повреждения устройства.

#### Присоединение кабеля питания

После подключения кабеля интерфейса необходимо присоединить кабель питания.

Присоедините кабель питания к розетке, соответствующей следующим требованиям к сети питания.

- Напряжение: От 100 до 240 В переменного тока ± 10%
- Частота: 50/60 Гц

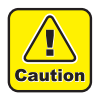

 При использовании на территории Японии подключайте к однофазному источнику питания с напряжением 100- 120 В.
 При использовании однофазного источника с напряжением 200 В переменного тока проконсультируйтесь со специалистом по обслуживанию.

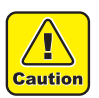

- Обязательно присоедините провод заземления.
- Использование устройства без провода заземления может привести к повреждению устройства и опасному поражению

электрическим током.

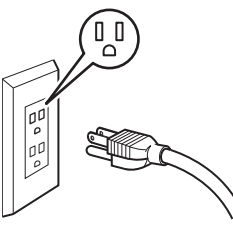

• При использовании двухполюсной розетки необходимо подключить к вилке кабеля питания дополнительный переходник заземления.

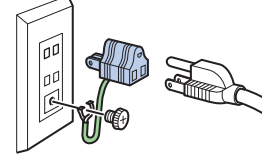

 Заземлите зеленый провод (провод заземления) адаптера. В случае затруднений свяжитесь с электриком.

### Присоединение кабеля интерфейса

В стандартной комплектации устройство оборудовано разъемами для интерфейсов RS-232C и USB. Пользуйтесь кабелем интерфейса RS-232C, рекомендованным компанией Mimaki, или другим кабелем, подходящим к вашему компьютеру.

# Перед подключением кабеля интерфейса RS-232C отключите питание плоттера и компьютера.

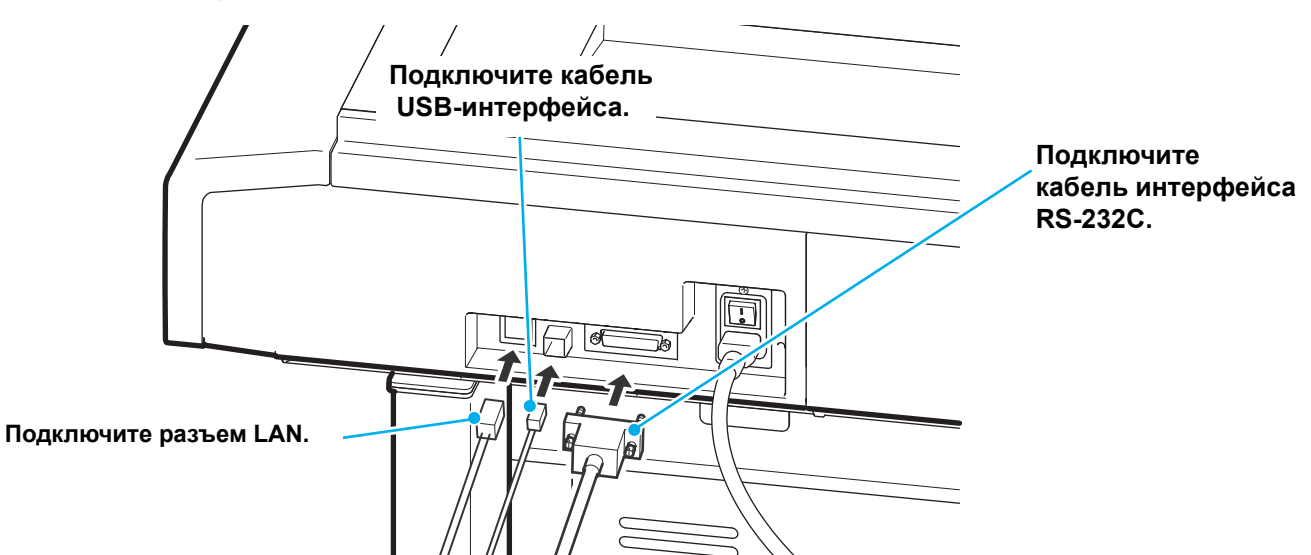

# Аварийный останов

Аварийный останов используется в аварийной ситуации. АВАРИЙНЫЕ выключатели расположены в двух местах — в секции панели с клавишами и в задней части устройства.

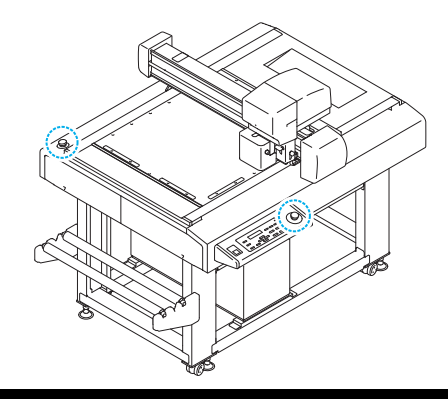

#### Включение аварийного останова

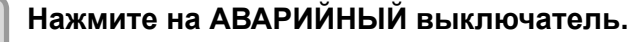

• Работа прекратится и питание устройства отключится.

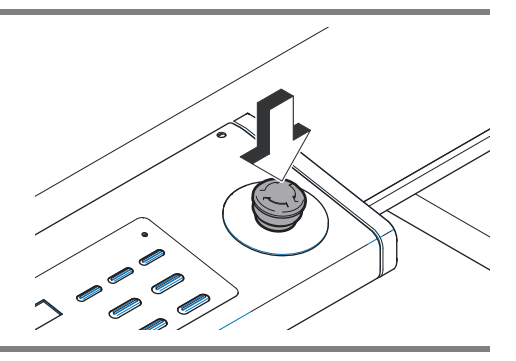

### Сброс аварийного останова

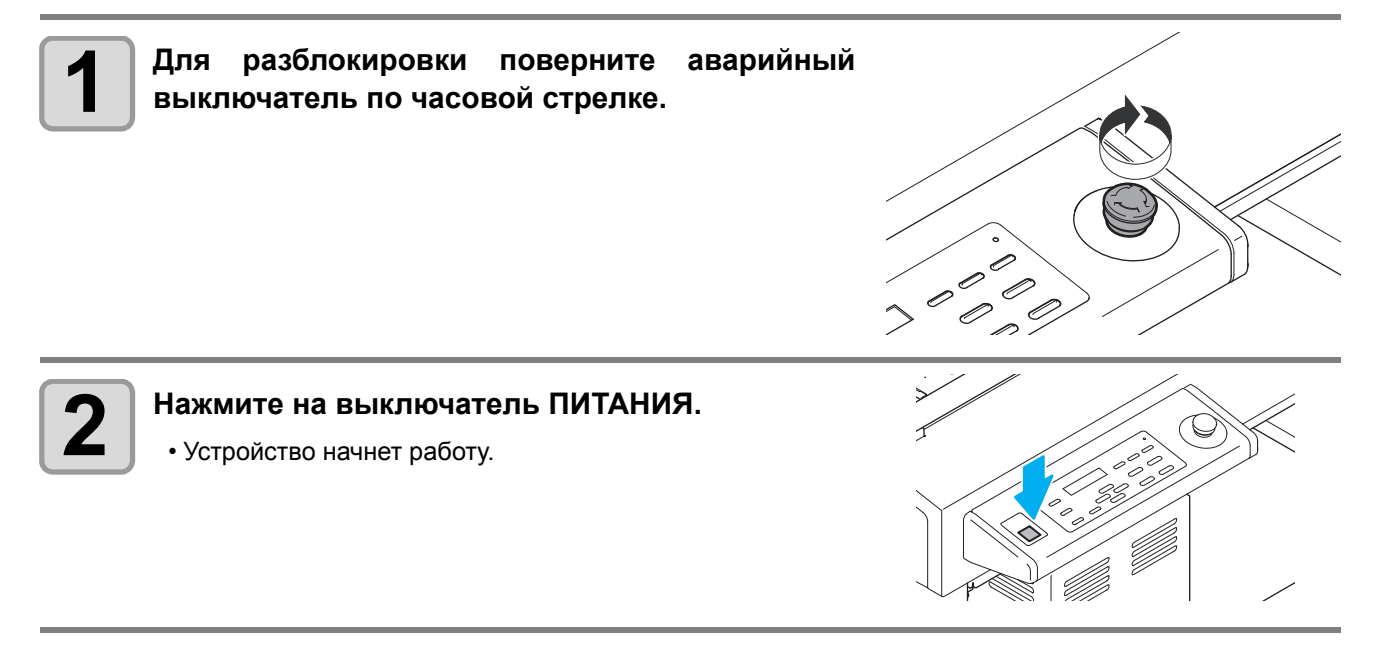

(mportant!) • После отключения питания и перед сбросом аварийного останова подождите не меньше 30 секунд. Несоблюдение этого требования может стать причиной поломки устройства.

### Установка фетрового мата

При использовании осциллирующего ножа установите фетровый или твердый мат, соответствующий выполняемой процедуре. (@ P.1-10)

- При работе с тангенциальным ножом используйте мат для резки с отверстиями.
- При работе с осциллирующим ножом кладите на мат для резки соответствующий фетровый или твердый мат.

Пользуйтесь фетровый или твердым матом, соответствующим задаче. (Ш Р.1-10)

- (1) Положите мат на стол.
- (2) Установите в отверстия на каждом краю стола
  - установочные направляющие пластины.
    - Вставьте установочные направляющие пластины вдоль краев мата.
    - Вставьте установочные направляющие пластины в обведенные на рисунке справа положения.

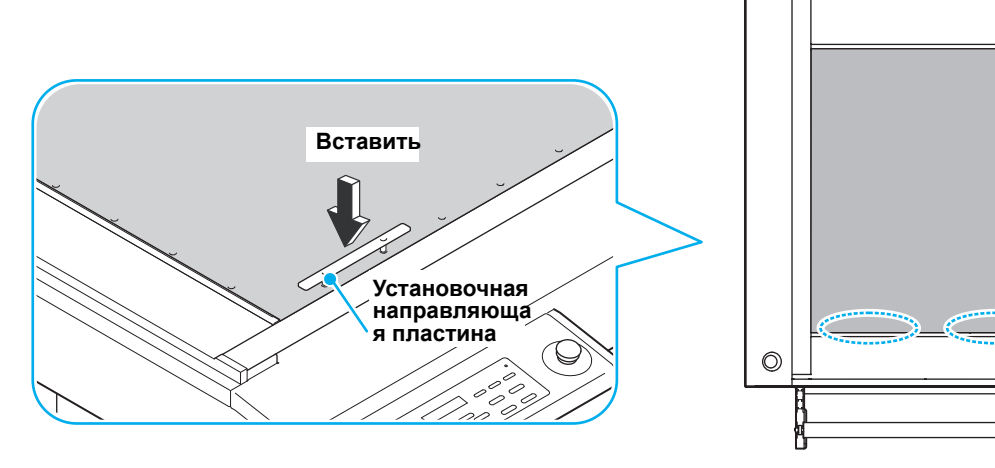

#### Вставка установочных направляющих пластин

Вставьте установочные направляющие пластины для фиксации положение заготовки. Установите их в соответствующих размеру заготовки положениях.

- Убедитесь, что установочная направляющая пластина надежно вставлена в отверстие на поверхности стола. При включении питания некоторые части установочной направляющей пластины начинают совершать плавающие движения, что может привести к столкновению ее с головкой и повреждению головки.
  - Установите в отверстия на каждом краю стола установочные направляющие пластины.

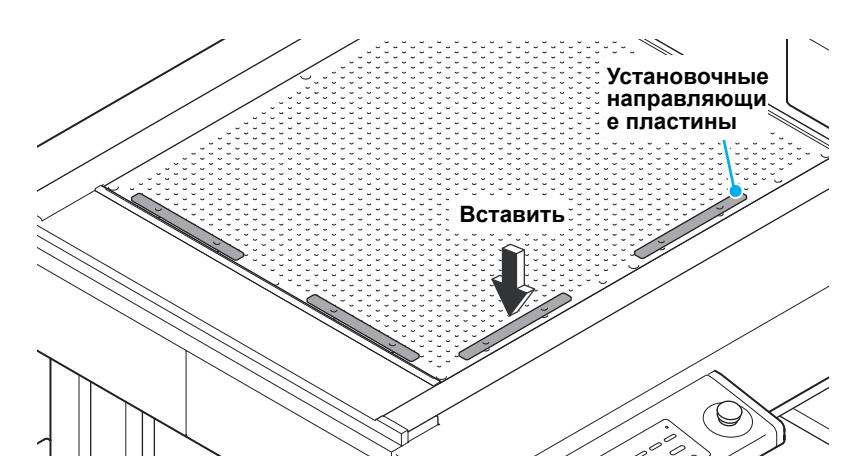

0

# Ножи и заготовки

В зависимости от типа устройства для резки могут использоваться различные заготовки и типы лезвий.

#### Типы заготовок для резки (руководство)

|                                                                 |                                                                                              |                                                     | Мод | іуль | Фет              |                 | Мат              |
|-----------------------------------------------------------------|----------------------------------------------------------------------------------------------|-----------------------------------------------------|-----|------|------------------|-----------------|------------------|
| Материал                                                        | Тип ножа                                                                                     | Тип инструмента                                     | A   | в    | ров<br>ый<br>мат | Тверды<br>й мат | для<br>Резк<br>и |
|                                                                 |                                                                                              | Держатель ножа С с кромкой (SPA-0267)               | 0   |      | 0                |                 |                  |
| Мелованный картон<br>200 г/м <sup>2</sup> ~600 г/м <sup>2</sup> | Лезвие из быстрорежущей стали 30°(SPB-0043)                                                  | Держатель тангенциального                           |     | 0    |                  |                 | 0                |
|                                                                 | Твердосплавное лезвие 30° (SPB-<br>0045)                                                     | (SPA-0261)                                          |     | 0    |                  |                 | Ŭ                |
| Панель Woodlac                                                  | Твердосплавное                                                                               | Лержатель осциллирующего                            |     |      |                  |                 |                  |
| Картон со стирольным<br>покрытием                               | (SPB-0075)<br>(Осциллирующий нож)                                                            | ножа 07L<br>(SPA-0260)                              |     | 0    |                  | 0               |                  |
| Гофрированный картон F, G                                       | Лезвие из быстрорежущей стали<br>30°(SPB-0043)<br>ножа 2Na                                   |                                                     |     |      |                  |                 |                  |
| Пакет ПЭТ                                                       |                                                                                              |                                                     |     | 0    |                  |                 | 0                |
| Резина после<br>пескоструйной обработки                         | Твердосплавное лезвие 30° (SPB-<br>0045)                                                     | (SPA-0261)                                          |     |      |                  |                 |                  |
| Бумага/пленка для<br>этикеток                                   | Лезвие из быстрорежущей стали<br>30°(SPB-0043)<br>Твердосплавное лезвие 30° (SPB-<br>0045)   | Держатель тангенциального<br>ножа 2Na<br>(SPA-0261) |     | 0    |                  |                 | 0                |
|                                                                 | Флюгерный нож (SPB-0030)                                                                     | Держатель ножа(SPA-0090)                            | 0   |      |                  |                 | 0                |
| Пленка ПВХ                                                      | Флюгерный нож (SPB-0030)                                                                     | Держатель ножа(SPA-0090)                            | 0   |      |                  |                 | 0                |
| Искуственная кожа                                               | Лезвие из быстрорежущей стали<br>30°(SPB-0043)<br>Твердосплавное лезвие 30° (SPB-<br>0045)   | Держатель тангенциального<br>ножа 2Na<br>(SPA-0261) |     | 0    |                  |                 | 0                |
| Уретановая форма (губка)<br>10 мм                               | Осциллирующий нож<br>2° x10<br>(SPB-0086)<br>или<br>Твердосплавное<br>лезвие 7x15 (SPB-0075) | Держатель осциллирующего<br>ножа 07L<br>(SPA-0260)  |     | 0    | 0                | 0               |                  |

(Important!)

 Под одним именем могут использоваться различные типы заготовок. Указанные в таблице выше типы заготовок приводятся только в качестве справки.
 Перед резкой конкретных заготовок необходимо выполнить проверку. (Р.2-17)

### Используемые типы лезвий

| Ти                | п инструмента (ножа)                              | Номер<br>изделия | А-модуль | В-модуль | Фетровый<br>мат | Твердый мат | Мат<br>для<br>резки |
|-------------------|---------------------------------------------------|------------------|----------|----------|-----------------|-------------|---------------------|
|                   | Быстрорежущий, 30°                                | SPB-0043         |          | 0        |                 |             | 0                   |
|                   | Твердосплавное, 30°                               | SPB-0045         |          | 0        |                 |             | 0                   |
| Нож               | Осциллирующий нож 2° x10                          | SPB-0086         |          | 0        | 0               | 0           |                     |
|                   | Твердосплавное лезвие 7х15<br>(Осциллирующий нож) | SPB-0075         |          | 0        | 0               | 0           |                     |
|                   | Флюгерный нож                                     | SPB-0030         | 0        |          |                 |             | 0                   |
|                   | Держатель ножа С с кромкой.                       | (SPA-0267)       | 0        |          | 0               | 0           |                     |
| Перо              |                                                   |                  | 0        |          | 0               | 0           | 0                   |
| Разметочный ролик |                                                   |                  |          | 0        | 0               |             |                     |

# Установка инструментов

Ниже показаны головки (А, В), в которые устанавливаются инструменты.

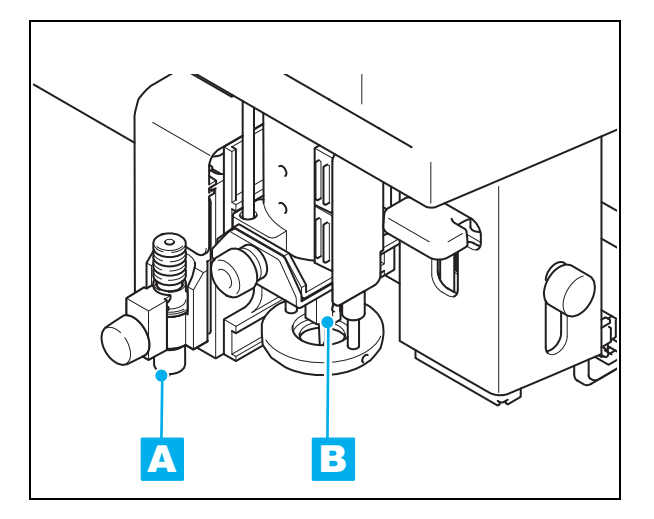

| Модуль | Используемые инструменты                                           | См. стр. |
|--------|--------------------------------------------------------------------|----------|
| A      | Перо, держатель флюгерного<br>ножа,<br>держатель флюгерного ножа С | P.1-11   |
|        | Разметочный ролик                                                  | P.1-16   |
| В      | Осциллирующий нож                                                  | P.1-17   |
|        | Тангенциальный нож                                                 | P.1-17   |

#### Установка пера или флюгерного ножа

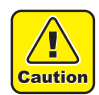

(Important!)

• Не трогайте нож пальцами.

- ->Об острый край ножа можно порезаться.
- Не трясите держатель ножа после установки резака.
   ->Край ножа может выпасть из держателя, что приведет к получению пореза.
   Храните нож в недоступном для детей месте. Выполняйте утипизацию дезви:
- Храните нож в недоступном для детей месте. Выполняйте утилизацию лезвия ножа с соблюдением требований местного законодательства.

 Специальное лезвие ножа встроено в держатель ножа С с кромкой (белый) (SPA-0267). Снять его нельзя.

#### Порядок установки ножа (тип сменного лезвия)

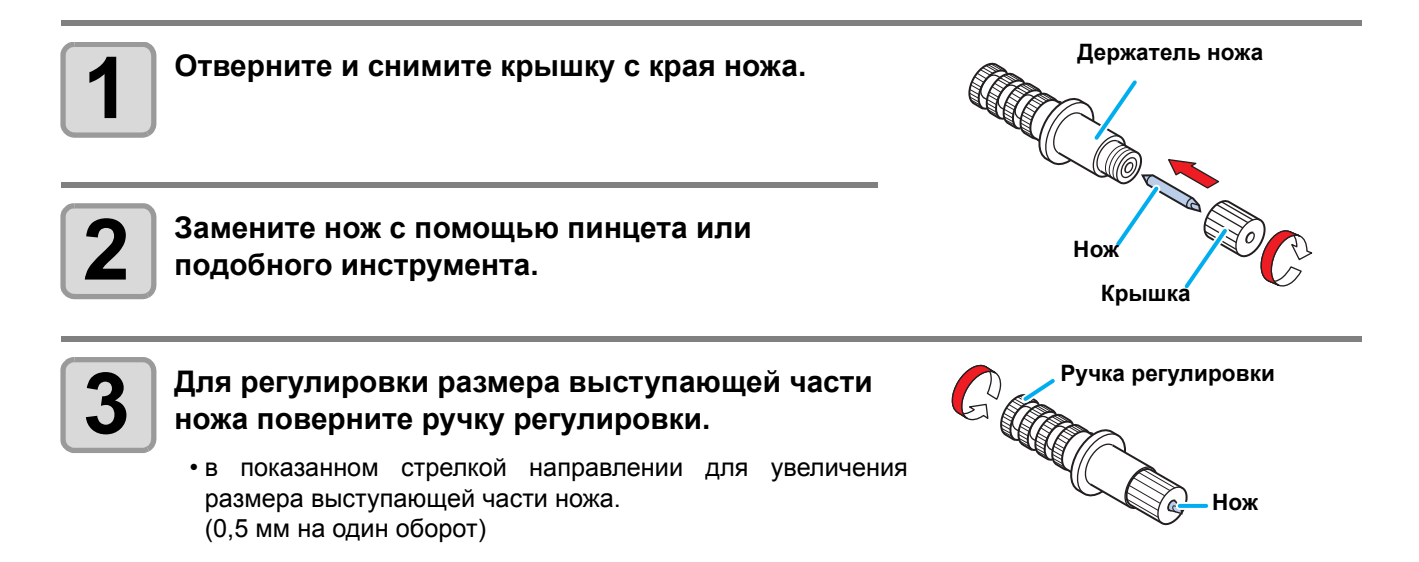

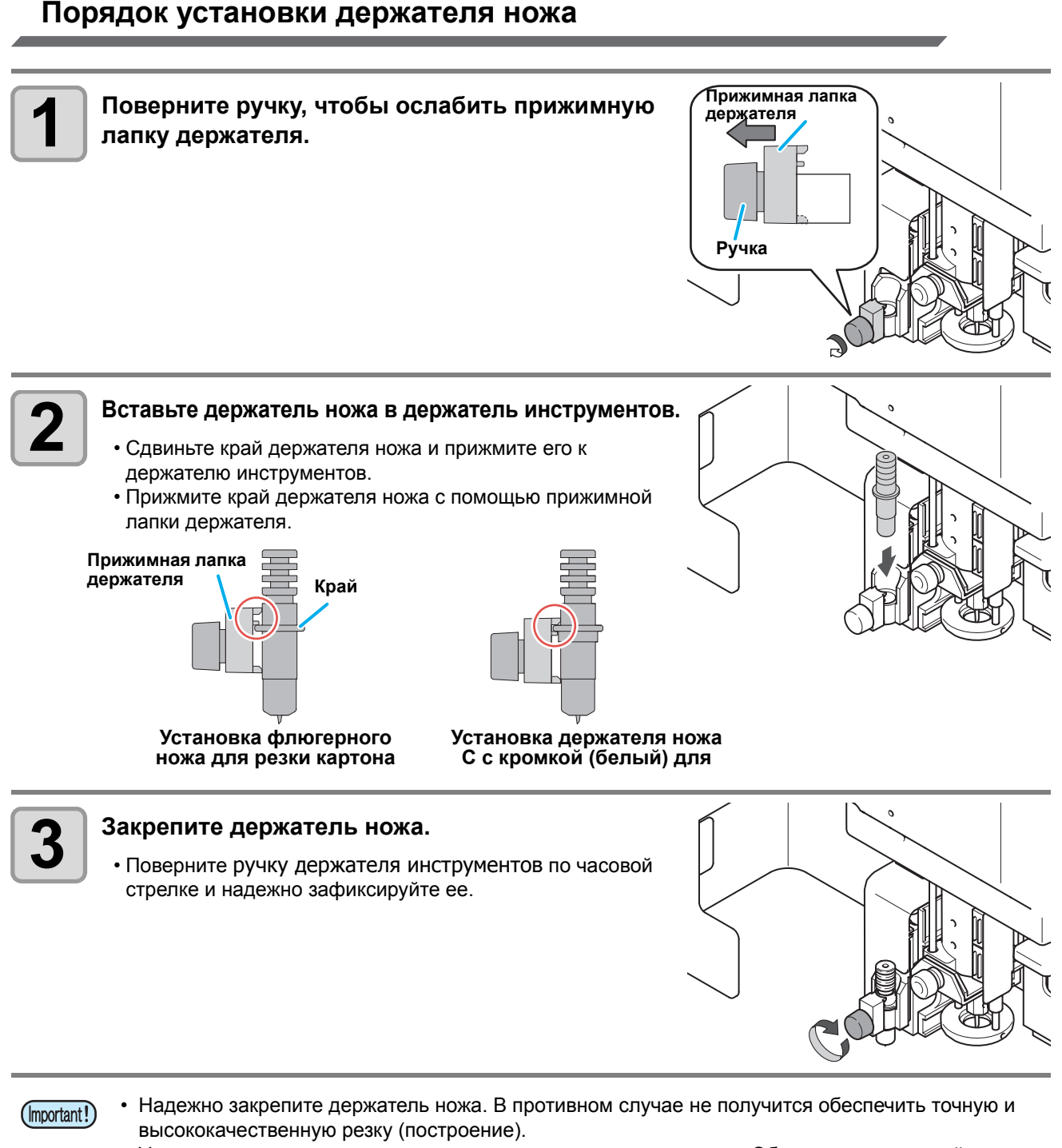

• Установите держатель ножа в держатель инструментов каретки. Обязательно вставляйте держатель ножа до упора.

#### Замена флюгерного ножа

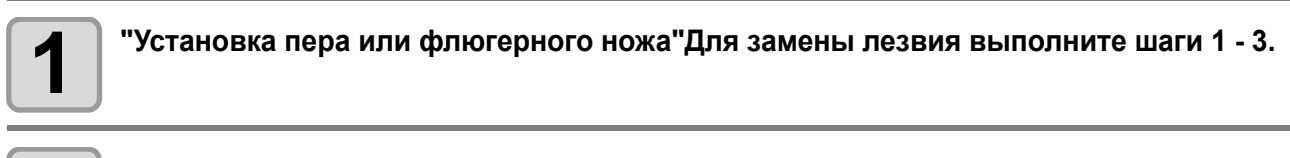

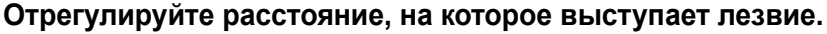

• Подробную информацию по регулировке см. в Р.2-14.

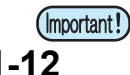

2

#### Порядок установки шарикового пера

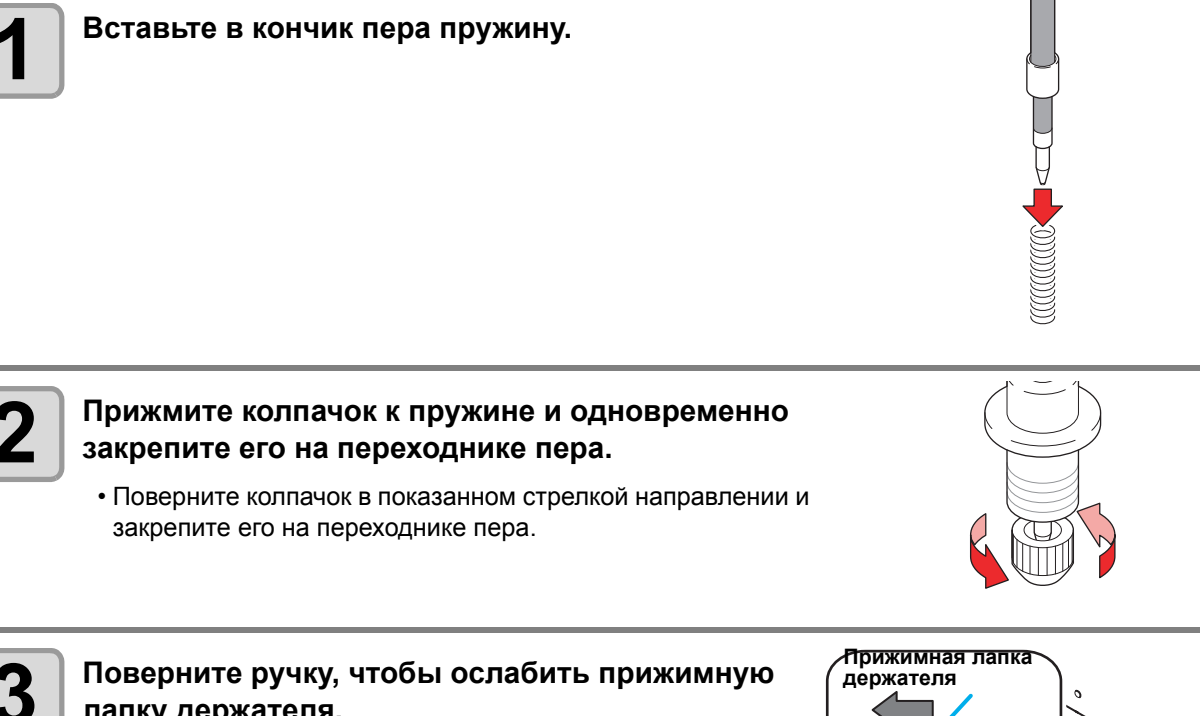

Поверните ручку, чтобы ослабить прижимную лапку держателя.

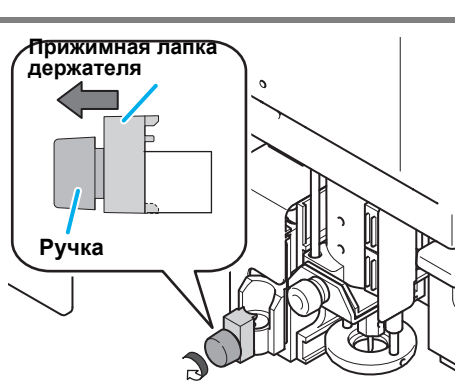

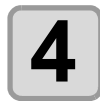

#### Вставьте переходник с пером в держатель инструмента.

- Убедитесь, что край переходника пера лежит на держателе инструмента.
- Установите переходник так, чтобы фиксирующий винт не препятствовал движению.
- Прижмите край переходника пера с помощью прижимной лапки держателя.

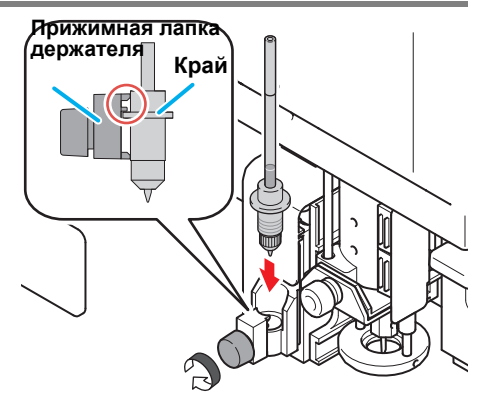

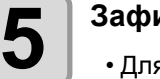

#### Зафиксируйте инструмент.

• Для этого поверните ручку по часовой стрелке.

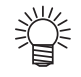

• Для замены шарикового пера (SPB-0726) свяжитесь с региональным распространителем или представительством компании для вызова технического специалиста.

#### Установка тангенциального ножа

Установите тангенциальный нож в В-модуль.

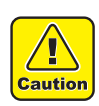

• Не прикасайтесь к лезвию голыми руками. Это может стать причиной травмы.

#### Установка лезвия тангенциального ножа

Установите лезвие тангенциального ножа в держатель ножа.

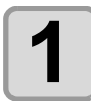

Для откручивания винта ограничителя воспользуйтесь поставляемым шестигранным ключом на 2,5 мм.

- Ослабьте винт ограничителя на держателе ножа.
- Выкрутите ограничитель ножа против часовой стрелки.

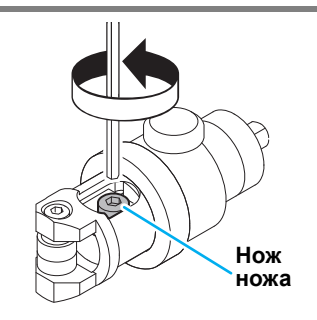

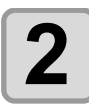

#### Вставьте лезвие.

- Вставьте лезвие с помощью поставляемого пинцета.
- Вставьте лезвие в держатель в показанном на рисунке направлении.
- При установке быстрорежущего лезвия NT воспользуйтесь поставляемым ручным шлифовщиком для скругления его кончика и стачивания гребня. После стачивания гребня лезвие должно правильно встать в держатель. Скругление кончика позволяет увеличить срок службы ножа.

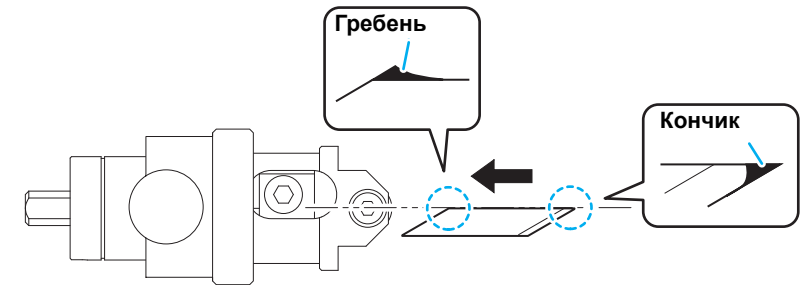

• Аккуратно скруглите кончик 5-10 раз, проверяя количество сточенного материала.

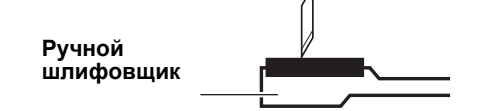

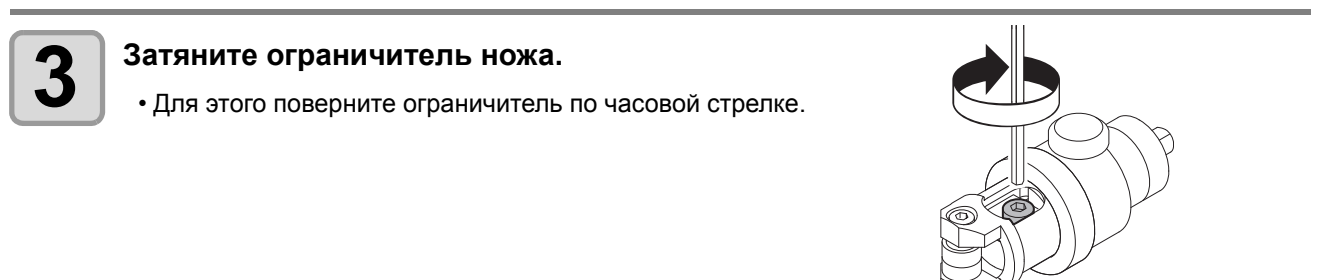

#### Замена тангенциального ножа

# "Установка лезвия тангенциального ножа"Для замены лезвия выполните шаги 1 - 3.

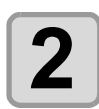

#### Отрегулируйте расстояние, на которое выступает лезвие.

• Подробную информацию по регулировке см. в Р.2-14.

#### Установка держателя ножа

После установки ножа вставьте держатель ножа в модуль.

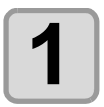

#### Ослабьте винт ограничителя.

 Воспользуйтесь поставляемым шестигранным ключом (2,0 мм) для временной затяжки поставляемого винта ограничителя в держателе.

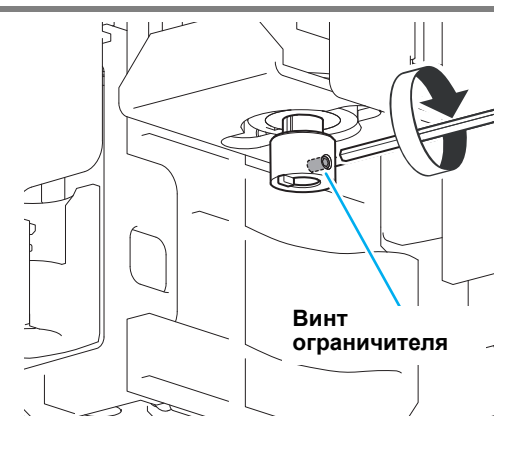

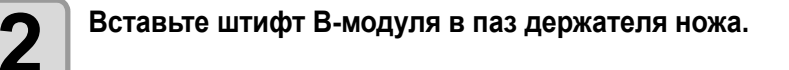

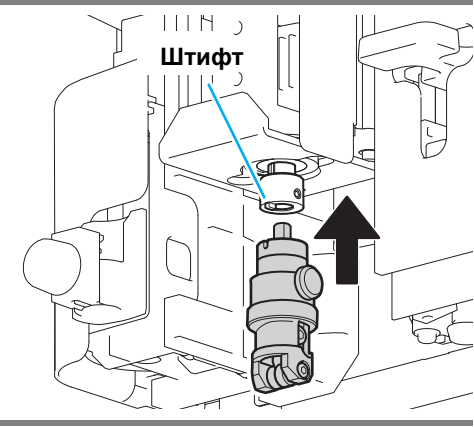

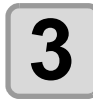

#### Для затягивания винта ограничителя воспользуйтесь поставляемым шестигранным ключом на 2,0 мм.

- Надежно зафиксируйте держатель ножа.
- Недостаточная затяжка винта ограничителя может стать причиной недостаточно высокого качества резки.

 При затяжке убедитесь, что поверхность края держателя ножа плотно соединена встык.

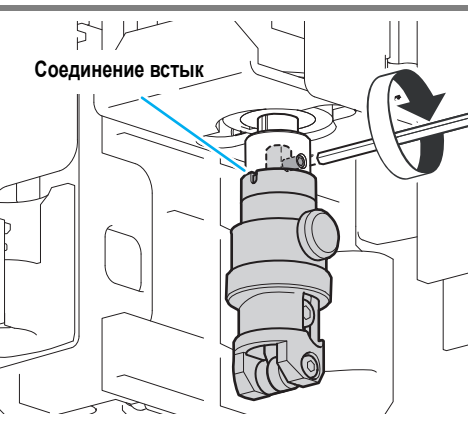

### Установка разметочного ролика

Вставьте разметочный ролик в В-модуль.

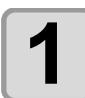

#### Вставьте абразивный ролик в держатель

- (1) Выньте установочный винт из держателя
- (2) Вставьте разметочный ролик в держатель пера
- (3) Зафиксируйте его с помощью установочных винтов

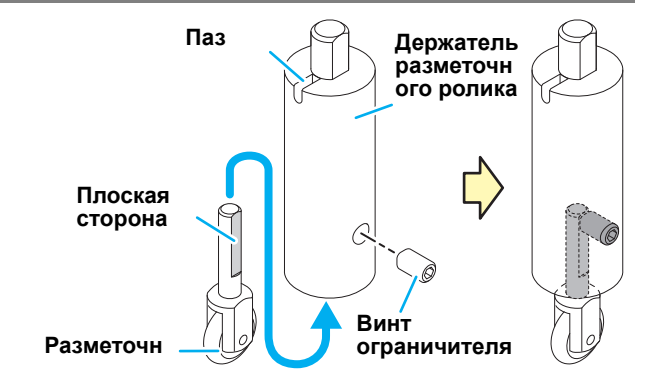

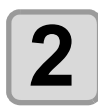

Вставьте штифт В-модуля в паз разметочного ролика.

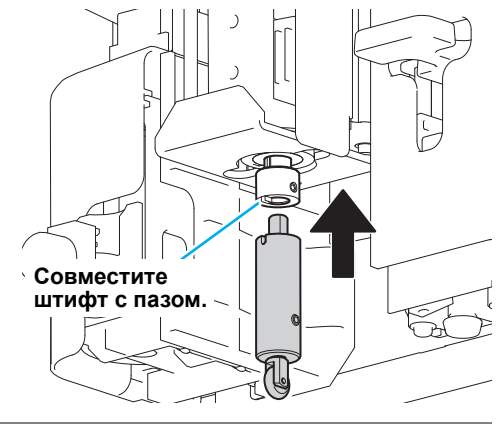

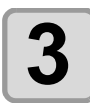

#### Для затягивания винта ограничителя воспользуйтесь

поставляемым шестигранным ключом на 2,0 мм.

- Надежно зафиксируйте держатель ножа.
- Недостаточная затяжка винта ограничителя может стать причиной недостаточно высокого качества резки.

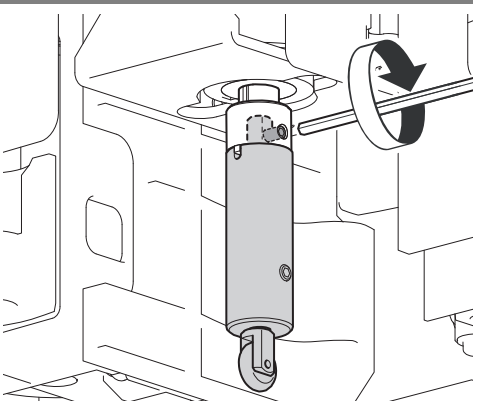

#### Установка осциллирующего ножа

Установите осциллирующий нож на В-модуле.

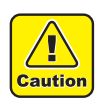

• Не прикасайтесь к лезвию голыми руками. Это может стать причиной травмы.

#### Установка лезвия осциллирующего ножа

• Для установки осциллирующего ножа нужен держатель осциллирующего ножа.

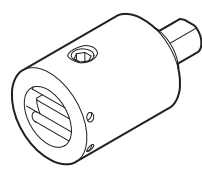

В В-модуль устанавливается модель R1 Наименование: Держатель осциллирующего ножа 07L (SPA-0260) Лезвие: Твердосплавное 2°х10 (SPB-0086) Твердосплавное лезвие 7х15 (SPB-0075)

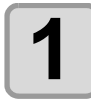

Для откручивания винта ограничителя воспользуйтесь поставляемым шестигранным ключом на 2,0 мм.

- Ослабьте винт ограничителя на держателе ножа.
- Выкрутите ограничитель ножа против часовой стрелки.
- Не ослабляйте винт с задней стороны установочного винта.

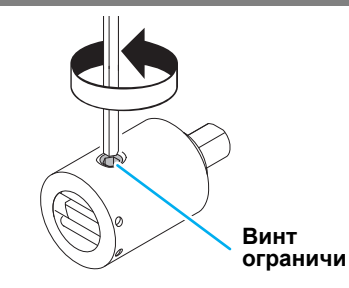

# Вдавите лезвие как можно сильнее в держатель ножа.

- В целях обеспечения безопасности удерживайте лезвие с помощью поставляемого пинцета.
- Изучите положение плоской стороны держателя, установочных винтов и направление лезвия, показанное на рисунке.

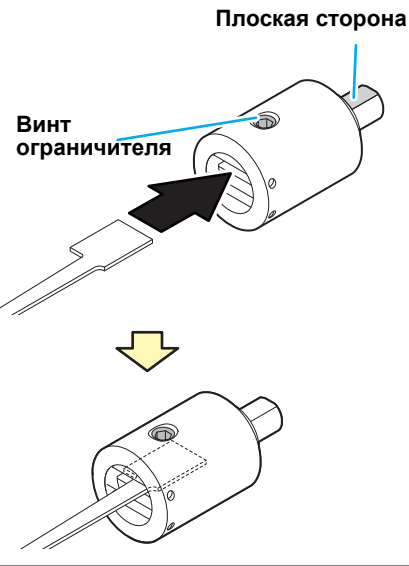

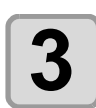

Затяните винт ограничителя и зажмите лезвие.

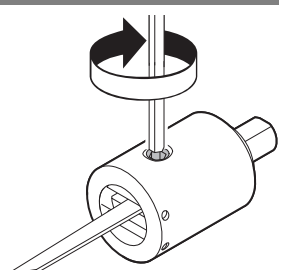

#### Замена осциллирующего ножа

Для замены лезвия выполните шаги "Установка лезвия осциллирующего ножа".

#### Установка держателя осциллирующего ножа

1

Переместите головку вперед, нажимая клавиши медленной подачи в локальном режиме.

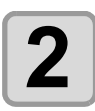

Выключите питание устройства.

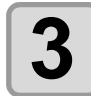

#### Ослабьте фиксирующий винт В-модуля.

- Для этого поверните фиксирующий винт против часовой стрелки.
- Длина фиксирующего винта составляет 4 мм. Если выкрутить его из В-модуля слишком сильно, то он может выпасть.

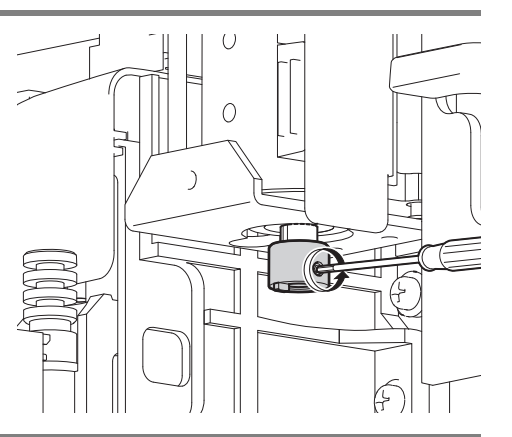

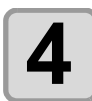

#### Затяните фиксирующий винт.

- Надавите на держатель ножа вверх, чтобы устранить зазор между ушком на В-модуле и пазом держателя осциллирующего ножа, а затем затяните фиксирующий винт.
- Надежно зафиксируйте держатель ножа. Ненадежная фиксация держателя может привести к колебаниям ножа во время резки и снижению качества резки.

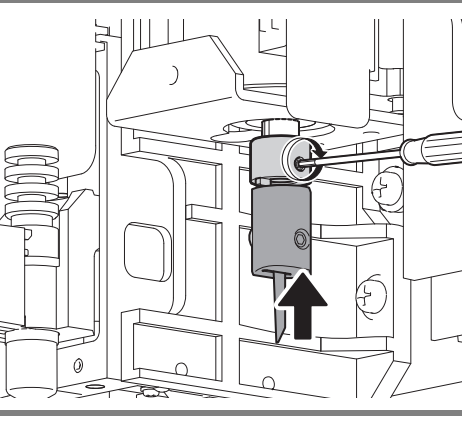

# Установка держателя заготовки

Держатель заготовки предотвращает смещение заготовки вверх после резки.

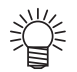

- Держатель заготовки можно использовать с материалами толщиной до 10 мм. Толщина больше 10 мм не поддерживается.
- Не используйте держатель заготовки при работе с мягкими заготовками (губки и т.д.). Держатель заготовки предназначен для фиксации таких материалов, как гофрированный картон.
- При использовании держателя заготовки убедитесь, что вся его нижняя поверхность плотно прижата к заготовке.

Если нижняя поверхность отойдет от края заготовки, то при резке края заготовки нож может не опуститься, что станет причиной неправильной резки.

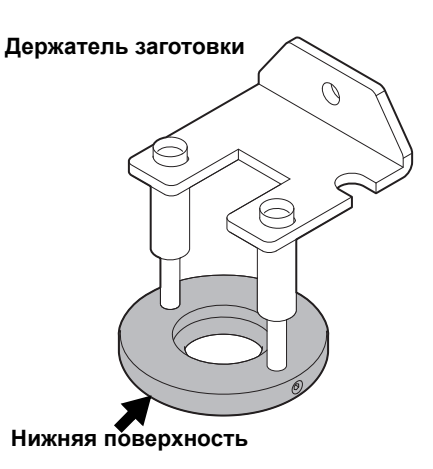

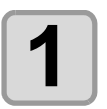

#### Отвинтите фиксирующий винт В-модуля.

• Для этого поверните винт против часовой стрелки.

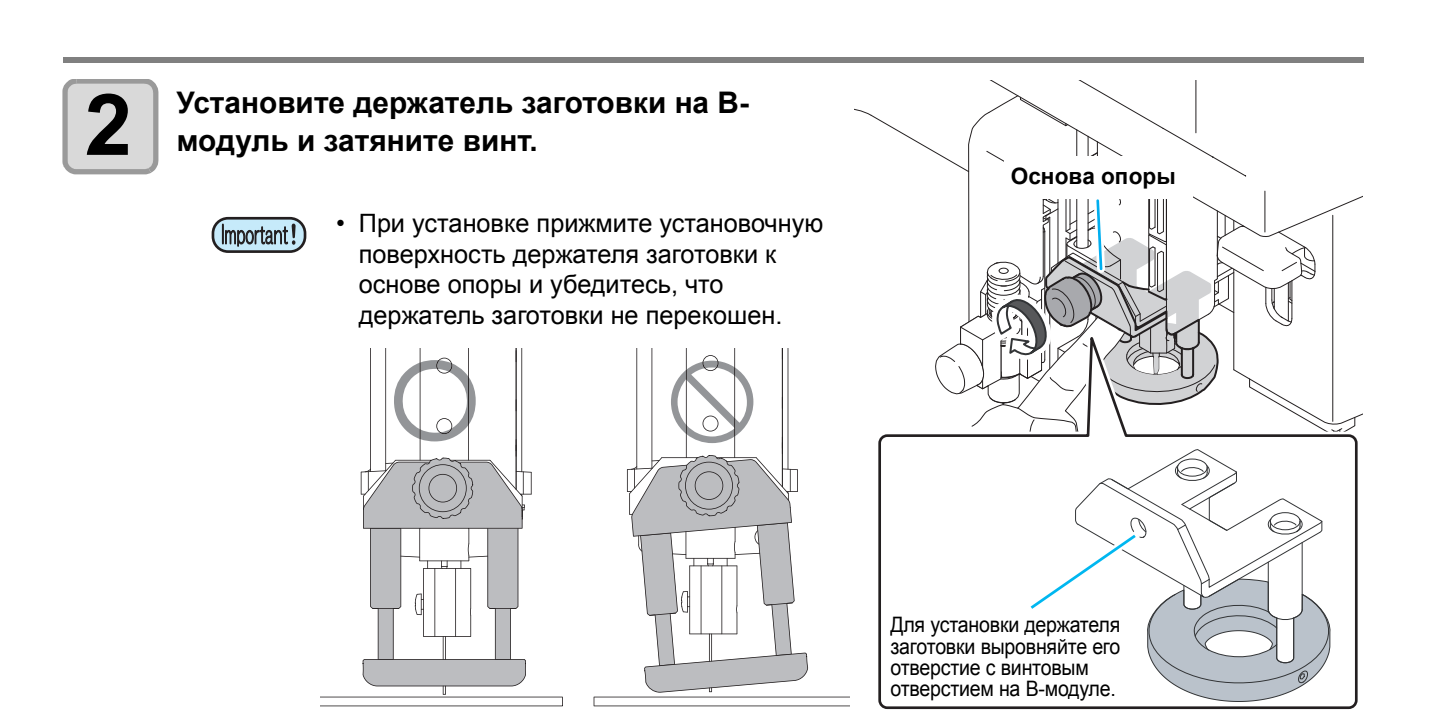

Для переключения между локальным и удаленным режимом нажмите Стать на панели управления.

#### Локальный режим и дисплеи

В локальном режиме можно выполнять перемещение головки, настройку функций устройства и получение данных с компьютера.

В этом режиме работают все клавиши на панели управления.

#### Удаленный режим и дисплеи

В удаленном режиме можно выполнять построение и резку полученных данных.

На дисплее отображаются условия резки (построения) и объем полученных данных. Количество

отображаемых данных уменьшается по мере выполнения резки (построения).

На панели управления доступны клавиши ВКЛЮЧЕНИЯ и ВЫКЛЮЧЕНИЯ питания, (VACUUM) и В удаленном режиме на дисплей выводятся следующие три экрана.

#### Выбран осциллирующий нож, разметочный ролик

Этот экран выводится в удаленном режиме при выборе параметра Unit:B, TOOL: Rec.Cutter 1 and 2 / θCutter / Roller1 to 3 на экране TOOL SELECT (Выбор инструмента) в меню локального режима.

Параметры S (смещение при пуске) и E (смещение при окончании) не отображаются при выборе разметочного ролика.

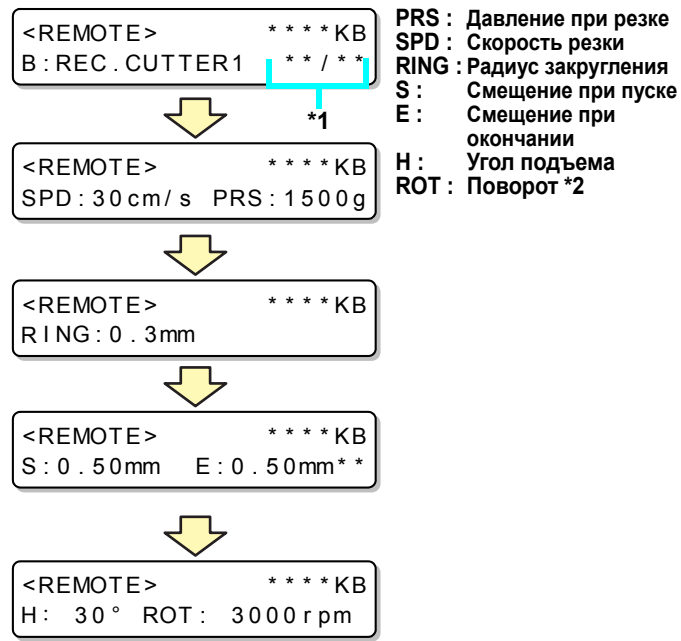

\*1) Отображение текущего номера / общего количества во время выполнения серии резок.

\*2) При выборе тангенциального ножа, ролика, параметр ROT (Поворот) не отображается.

#### Выбрано перо

Этот экран выводится в удаленном режиме при выборе параметра HEAD:A, TOOL: Pen экране TOOL SELECT (Выбор на инструмента) в меню локального режима.

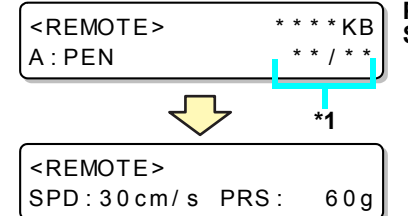

PRS : Давление при резке SPD : Скорость резки

Установка

#### Выбран флюгерный нож

Этот экран выводится в удаленном режиме выборе параметра HEAD:A при или TOOL:SWIVEL на экране TOOL SELECT (Выбор инструмента) в меню локального режима.

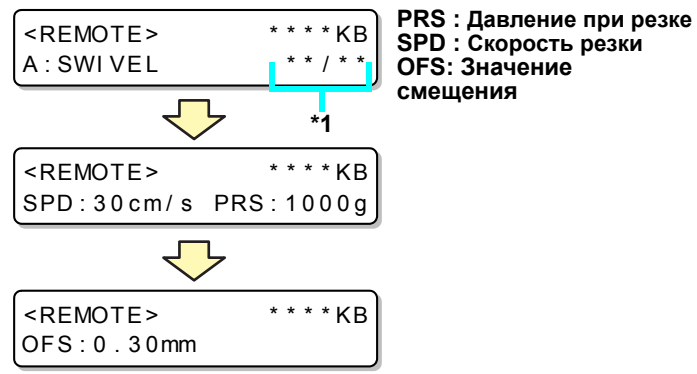

<REMOTE>

\*1) Отображение текущего номера / общего количества во время выполнения серии резок.

### Установка исходной точки выполнения команды

В этом параметре можно выровнять положение исходной точки команды в устройстве и положение исходной точки команда в используемой САПР.

Более подробную информацию о работе с положением исходной точки в САПР см. руководство пользователя САПР.

| Пункт                      | Заданное значение                                            |
|----------------------------|--------------------------------------------------------------|
| LOW-LEFT (Нижняя<br>левая) | Нижняя левая область максимальной эффективной области резки. |
| CENTER (Центр)             | Центр максимальной эффективной области резки.                |

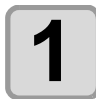

#### Выберите пункт [PLOT SETTING] (Настройка плоттера) в меню настройки.

(1) Нажмите клавишу (FUNCTION) в режиме LOCAL (Локальный).

- (2) Нажмите клавишу ( Для выбора [SET UP] (Настройка), а затем нажмите клавишу ENTER .
- (3) Нажмите ( ) Ля выбора пункта [PLOT SETTING] (Настройка плоттера).
- (4) Нажмите клавишу (ENTER).

| Нажмите клавишу медленной подачи 函 или  |
|-----------------------------------------|
| для выбора параметра [ORIGIN]     ENTER |
| (Исходная точка).                       |

```
<PLOT SETTING>
ORIGIN :LOE-LEFT
```

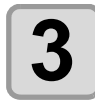

2

# Нажмите клавишу медленной подачи (▲) или (▼) для выбора настройки.

<PLOT SETTING> ROTATION :CENTER

• Заданные значения: LOW-LEFT, CENTER

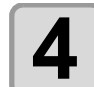

#### Нажмите клавишу ENTER .

• Если настройки сохранять не требуется, то нажмите END .

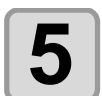

Для остановки работы функции нажмите клавишу END дважды.
В этом устройстве используется команда MGL-IIC3. Используйте команду САПР для подключения к устройству и MGL-IIC3.

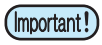

• В режиме MODE SET (Настройка режима) доступны только команды MGL-IIC3. На плоттере эту команду изменить нельзя.

## Установка автоматического отвода головки

Установка времени до начала отвода головки в положение отвода после завершения резки (построения) полученных с компьютера данных.

|     | Пункт                           | Заданное значение                 |  |  |  |
|-----|---------------------------------|-----------------------------------|--|--|--|
|     | OFF (Выкл.)                     | Без автоматического отвода        |  |  |  |
| (1) | LOW-LEFT<br>(Нижний<br>левый)   | Смещение к нижнему левому краю    |  |  |  |
| (2) | LOW-RIGHT<br>(Нижний<br>правый) | Смещение к нижнему правому краю.  |  |  |  |
| (3) | UP-LEFT<br>(Верхний<br>левый)   | Смещение к верхнему левому краю.  |  |  |  |
| (4) | UP-RIGHT<br>(Верхний<br>правый) | Смещение к верхнему правому краю. |  |  |  |

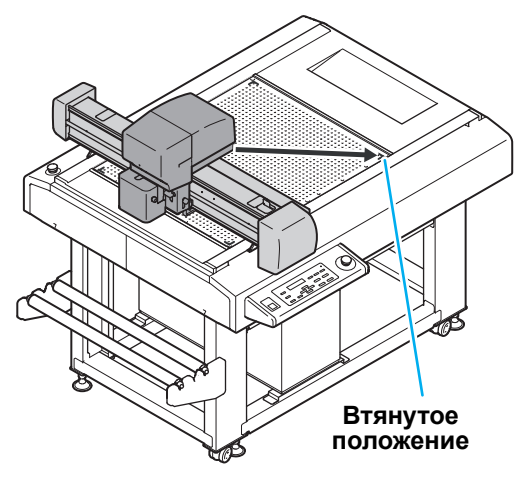

## Выберите пункт [PLOT SETTING] (Настройка плоттера) в меню настройки.

- (1) Нажмите клавишу (FUNCTION) в режиме LOCAL (Локальный).
- (2) Нажмите клавишу ( Для выбора [SET UP] (Настройка), а затем нажмите клавишу (ENTER).
- (3) Нажмите ( ) Лля выбора пункта [PLOT SETTING] (Настройка плоттера).
- (4) Нажмите клавишу (ENTER).

вид) и нажмите клавишу **ENTER**.

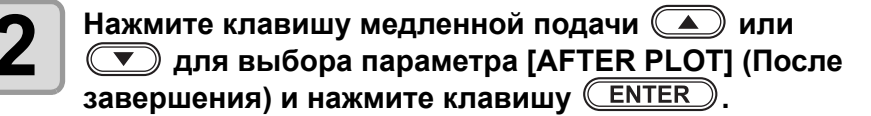

Нажмите клавишу медленной подачи ( ) или

**Т** для выбора параметра [AUTO VIEW] (Авто

<AFTER PLOT> AUTO VIEW:OFF 5

<AFTER PLOT>
AUTO VIEW:OFF

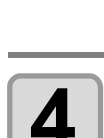

3

Нажмите клавишу медленной подачи (▲) или (▼) для выбора втянутого положения.

<AFTER PLOT> AUTO VIEW:UP-LEFT

• Заданные значения: OFF , LOW-LEFT, LOW-RIGHT, UP-LEFT, UP-RIGHT

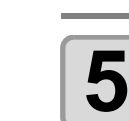

Нажмите клавишу **ENTER**.

• Если настройки сохранять не требуется, то нажмите (END).

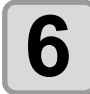

Для остановки работы функции нажмите клавишу **END** дважды.

Настройка работы вакуумной системы.

| Пункт                                                    | Заданное значение                                                                                              |
|----------------------------------------------------------|----------------------------------------------------------------------------------------------------|
| AUTO OFF<br>(Автоматическое<br>выключение) <sup>*1</sup> | Если автоматический отвод головки включен, то после отвода головки вакуумная система отключится автоматически. |
| N/C                                                      | Вакуумная система продолжает работать после отвода головки.                                                    |

\*1. Вакуумная система не может выключиться автоматически, если отключен автоматический отвод головки.

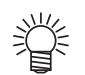

 При замене листа во время непрерывной резки по реперным меткам вакуумная система автоматически отключается независимо от настройки автоматического отвода головки.

## Включение/выключение функции автоматического отключения вакуумной системы

| <ul> <li>Выберите пункт [PLOT SETTING] (Настройка плоттера) в меню настройки.</li> <li>(1) Нажмите клавишу FUNCTION в режиме LOCAL (Локальный (2) Нажмите клавишу  для выбора [SET UP] (Настроазатем нажмите клавишу ENTER.</li> <li>(3) Нажмите  для выбора пункта [PLOT SETTING] (Настроисти (4) Нажмите клавишу ENTER.</li> </ul> | ).<br>йка),<br>астройка плоттера).                   |
|----------------------------------------------------------------------------------------------------|------------------------------------------------------|
| <b>2</b> Нажмите клавишу медленной подачи  или<br>для выбора параметра [AFTER PLOT] (После<br>завершения) и нажмите клавишу <u>ENTER</u> .                                                                                                    | <after plot=""> \$<br/>AUTO VIEW:OFF</after>         |
| <b>3</b> Нажмите клавишу медленной подачи  или<br>Для выбора параметра [VACUUM] (Вакуумная<br>система) и нажмите клавишу <u>ENTER</u> .                                                                                                    | <after plot=""><br/>VACUUM :N/C</after>              |
| <ul> <li>Нажмите клавишу медленной подачи  или</li> <li>для выбора настройки.</li> <li>• Заданные значения: N/C , AUTO OFF</li> </ul>                                                                                                    | <pre><after plot=""> VACUUM : AUTO OFF</after></pre> |
| <b>Б</b> Нажмите клавишу ENTER.<br>• Если настройки сохранять не требуется, то нажмите END.                                                                                                    |                                                      |
| <b>6</b> Для остановки работы функции нажмите клавишу (                                                                                                    | END) дважды.                                         |

1

## 1-26

# Раздел 2 Основные процедуры

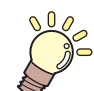

#### В этом разделе....

... приводится описание основных процедур, таких как установка инструментов и заготовок.

| Основные операции                | 2-2  |
|----------------------------------|------|
| Включение питания                | 2-3  |
| Перемещение головки              | 2-4  |
| Перемещение головки с помощью    |      |
| функции отвода головки [VIEW]    | 2-4  |
| Перемещение головки с помощью    |      |
| клавиш медленной подачи          | 2-5  |
| Фиксация заготовки               | 2-6  |
| Фиксация заготовки липкой лентой | 2-6  |
| Фиксация заготовки               |      |
| вакуумным прижимом               | 2-7  |
| Способ фиксации губки            | 2-9  |
| Выбор инструментов               | 2-10 |
| Выбор условий работы инструмента | 2-10 |
| Пункты настройки                 | 2-11 |
| Регулировка лезвия с учетом      |      |
| заготовки                        | 2-14 |

| Регулировка тангенциального ножа | 2-14   |
|----------------------------------|--------|
| Регулировка флюгерного ножа      | 2-16   |
| Выполнение пробной резки         | 2-17   |
| Проверка состояния инструмента   | 2-18   |
| Проверка состояния между инс     |        |
| трументами                       | 2-20   |
| Установка исходной точки         |        |
| построения                       | 2-23   |
| Резка (построение)               | 2-24   |
| Эффективная область резки        | 2-24   |
| Резка (построение)               | . 2-24 |
| Приостановка процедуры           | 2-25   |
| Возобновление процедуры          | 2-25   |
| Приостановка процедуры (удаление |        |
| данных)                          | 2-26   |
| Выключение питания               | .2-27  |
|                                  |        |

# Основные операции

В этом разделе приводится описание основных операций. Подробная информация приводится на справочной странице.

| 1 | Включение питания                       | См. «Включение питания» (параграф 2-8)                |
|---|-----------------------------------------|-------------------------------------------------------|
| 2 | Перемещение головки                     | См. "Перемещение головки"( ( Р.2-4).                  |
| 3 | Фиксация заготовки                      | См. "Фиксация заготовки"( 🖙 Р.2-6).                   |
| 4 | Настройка условий<br>работы инструмента | См. «Выбор инструментов» ( (ﷺ Р.2-10).                |
| 5 | Выбор условия<br>работы инструмента     | См. Выбор условия работы инструмента( 🖙 Р.2-10).      |
| 6 | Выполнение пробной<br>резки             | См. "Выполнение пробной резки"( 🖙 Р.2-17).            |
| 7 | Установка исходной<br>точки построения  | См. "Установка исходной точки построения"( 🖙 Р.2-23). |
| 8 | Резка (построение)                      | См. "Резка (построение)"( 🖙 Р.2-24).                  |
| 9 | Выключение питания                      | См. «Включение питания» (параграф 2-8)                |

## Включение питания

#### Данное устройство оборудовано двумя переключателями питания:

#### Главный выключатель питания:

Два выключателя расположены на правой стороне устройства. Эти выключатели должны постоянно находиться во включенном положении.

Выключатель питания: В обычных условиях этот выключатель используется для включения и выключения питания.

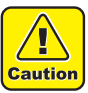

- При включенном питании нельзя ставить на стол какие-либо предметы кроме заготовок. При включенном питании головка перемещается в нижнюю правую точку отвода. Столкновение с предметом может привести к повреждению головки.
- Перед включением питания поднимите датчик меток. При включении питания при установке фетрового мата в процессе опускания датчика меток, то установочная направляющая пластина может столкнуться с головкой, что приведет к повреждению головки.
- Убедитесь, что установочная направляющая пластина надежно вставлена в отверстие на поверхности стола. При включении питания некоторые части установочной направляющей пластины начинают совершать плавающие движения, что может привести к столкновению ее с головкой и повреждению головки.
- После отключения питания подождите не меньше 30 секунд перед его повторным включением. Несоблюдение этого требования может стать причиной поломки устройства.

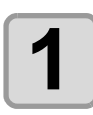

#### Убедитесь в отсутствии предметов на столе.

• Перед включением питания уберите все посторонние предметы.

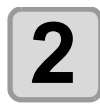

#### Включите главный переключатель питания.

• Переведите главные переключатели питания. расположенные на правой стороне устройства, в положение «I».

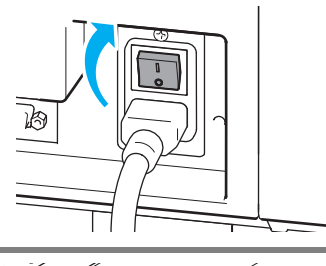

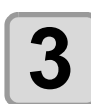

#### Включите выключатель питания.

- Нажмите на выключатель питания на панели управления.
- Загорится индикатор ПИТАНИЯ зеленого цвета.

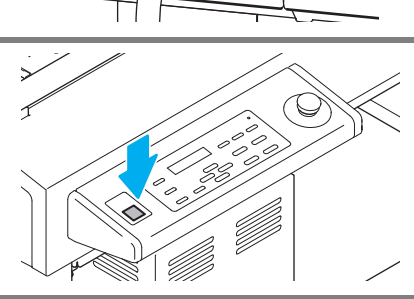

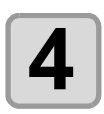

Включите питание подключенного компьютера.

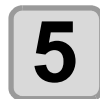

При выводе на дисплей показанного справа экрана поднимите датчик меток и нажмите клавишу (ENTER). Lift up MARK SENSOR before pushing ENTER

- Начнется обнаружение исходной точки.
- Головка переместится в точку отвода в нижней правой части стола.
- Откроется меню локального режима.

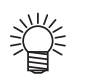

- Если в качестве START MODE (Режим запуска) выбран REMOTE (Удаленный), то после обнаружения исходной точки на экран будет выведено сообщение REMOTE (Удаленный). ( (2) P.2-24)
- Если включена функция MARK DETECT (Обнаружение меток) (выбрано любое значение параметра кроме «выключено»), то устройство перейдет в «Режим обнаружения меток». ( 2 P.4-10)

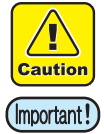

• После резки данных по реперным меткам поднимите датчик меток. При установке фетрового мата в процессе опускания датчика меток установочная направляющая пластина может столкнуться с головкой, что приведет к повреждению головки.

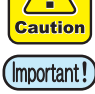

# Перемещение головки

Для установки заготовки, выполнения пробной резки или установки инструмента головку можно переместить в удобное положение.

Эта процедура выполняется двумя способами.

- Функция отвода головки (View)
- Использование клавиш медленной подачи

#### Перемещение головки с помощью функции отвода головки

Головку можно быстро переместить в любой угол стола или в исходную точка печати.

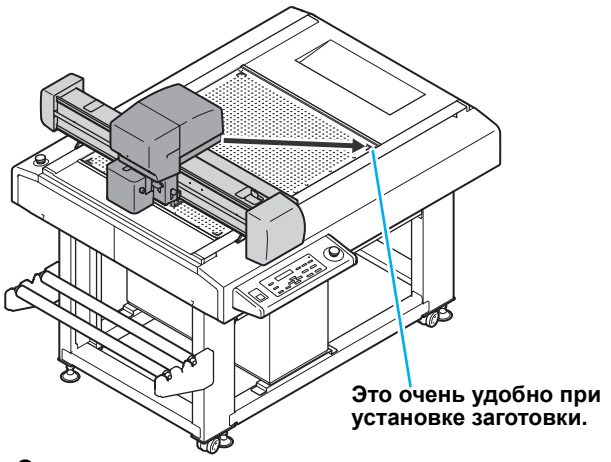

Это также упрощает установку инструментов.

 При установке функции автоматического отвода головки ( P.1-24 головка автоматически вернется в точку отвода после завершения резки (построения), поэтому функция View не понадобится.

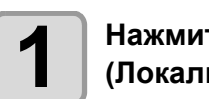

отвода.

Нажмите клавишу <u>VIEW</u> в режиме LOCAL (Локальный)

<VIEW> VIEW POS :ORIGIN

| ſ |   |  |
|---|---|--|
| l | Ζ |  |
|   |   |  |

#### Нажмите 🔺 💌 и выберите положение

• Заданное значение: LOW-LEFT (Нижнее левое), LOW-RIGHT (Нижнее правое), ORIGIN (Исходная точка), UP-LEFT (Верхнее левое), UP-RIGHT (Верхнее правое)

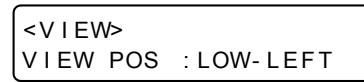

3

### Нажмите клавишу **ENTER**.

• Головка будет отведена в заданное положение.

## Перемещение головки с помощью клавиш медленной подачи

Этот способ используется при установке инструментов или выполнении резки образца. Эта функция позволяет добиться более точного положения головки с помощью клавиш медленной подачи.

<ORIGIN SET>PEN

 $200 0 \times 200 0$ 

mm

Координаты отображаются с учетом положения исходной точки команды.

~

| X. 300.0 7.300.0                                                                                                    |                                                             |
|----------------------------------------------------------------------------------------------------|-------------------------------------------------------------|
| Выберите меню локального режима.<br>• Если устройство работает в удаленном режиме, то нажмите<br>( <u>REMOTE</u> ) для перехода в локальный режим. | <local><br/>A:PEN</local>                                   |
| <b>2</b> Нажмите клавишу медленной подачи<br><b>С С С С С</b> один раз.                                                                            | <pre><origin set="">PEN mm X: 0.0 Y: 0.0</origin></pre>     |
| <ul> <li>Нажмите клавишу медленной подачи</li> <li>А С С С С С С С С С С С С С С С С С С С</li></ul>                                               | <pre><origin set="">PEN mm X: 300.0 Y:300.0</origin></pre>  |
| 4 Haжмите ENTER или END.                                                                                                    | <pre><origin set="">PEN mm X: 300.0 Y:300.0 </origin></pre> |

Основные процедуры

2

# Фиксация заготовки

Фиксация заготовки выполняется двумя способами.

- Фиксация заготовки вакуумным прижимом
- Фиксация заготовки липкой лентой

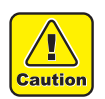

• В приведенной далее таблице указаны допустимые значения толщин заготовок (максимальное значение).

Толщина заготовки 10 мм

 На стол нанесены четыре наклейки с обозначением зон. Они помогают определить максимальную эффективную область резки. Положите заготовку в эту область. Плоттер не может выполнять резку за пределами указанной наклейками области.

### Фиксация заготовки липкой лентой

Если при использовании флюгерного или тангенциального ножа обрабатывается заготовка (тонкий упаковочный материал, промышленный каучук и др.), которую не получается надежно зафиксировать с помощью вакуума, то закрепите ее липкой лентой.

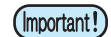

• Используйте только липкую ленту, не оставляющую следов клея или ленты на столе.

Закрепите лентой четыре края заготовки.

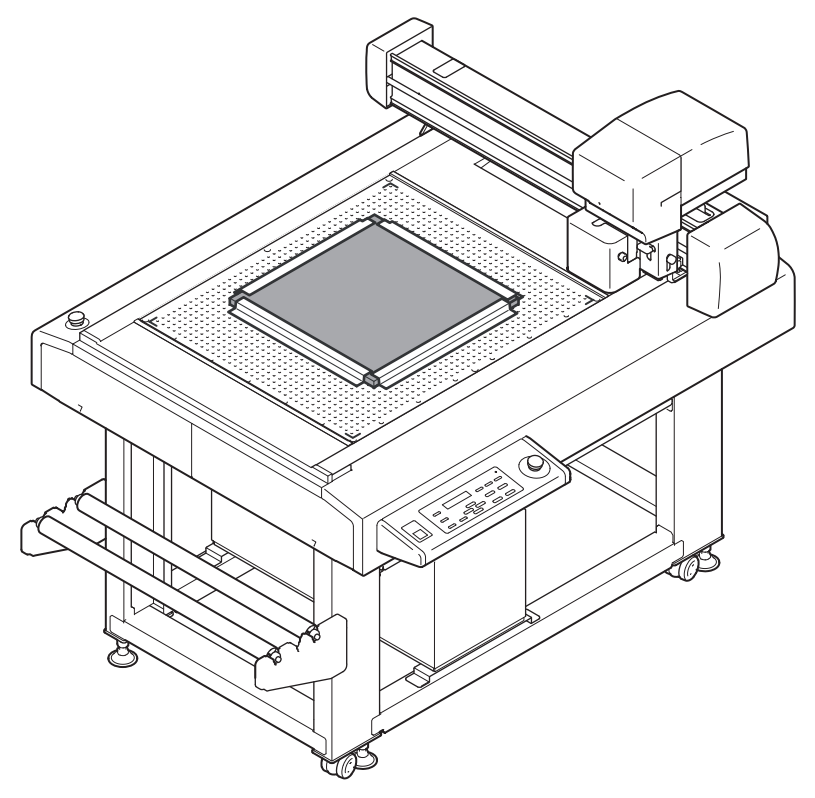

### Фиксация заготовки вакуумным прижимом

Относительно тонкие заготовки, такие как тонкий мелованный картон, гофрированный картон и губка можно зафиксировать с помощью вакуумного прижима.

• Если, как показано в следующих примерах, некоторые отверстия остаются открытыми, то закройте их какой-нибудь пленкой. Если оставить некоторые отверстия открытыми, то прижимной силы может оказаться недостаточно для надежного крепления заготовки.

При работе с небольшими заготовками может не получиться закрыть все всасывающие отверстия на столе Заготовки небольшого размера располагаются рядом, но не удается закрыть щель между ними Заготовка устанавливается в стороне от установочной направляющей пластины

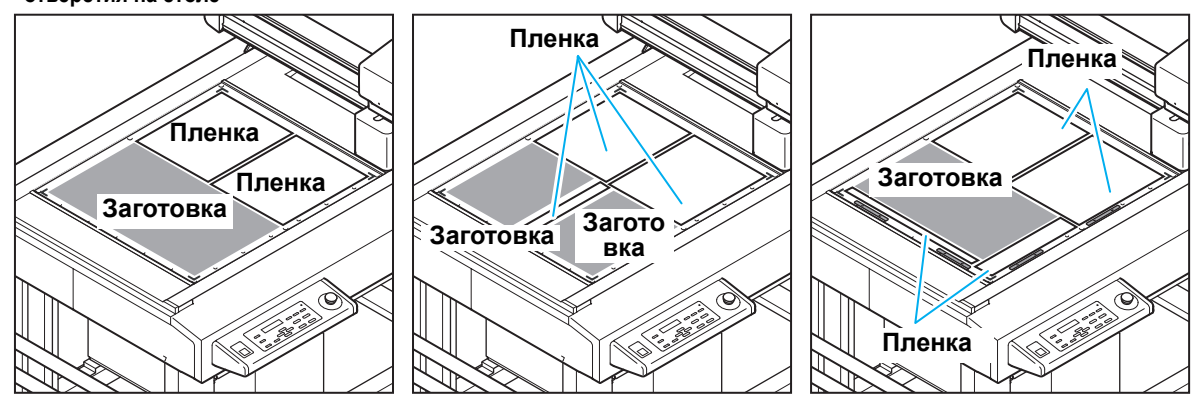

- При резке нескольких наборов данных небольшого размера необходимо почаще фиксировать деталь, на которой в ходе процедуры резка выполнялась раньше.
   При продолжении резки (построения) в свободном положении воздух начнет проходить через разрез, что приведет к снижению силы всасывания и плохой фиксации. Кроме этого, от поверхности заготовки, где уже была выполнена резка, может начать отходить сорбирующее полотно, что приведет к снижению качества построения.
  - (1) Нажмите клавишу (**REMOTE**) для временной приостановки резки (построения)
  - (2) Нажмите клавишу медленной подачи 🔿 🔽 🕩 для отвода головки
  - (3) Закройте разрезанную ранее часть заготовки небольшими частями сорбирующего полотна.
  - (4) Нажмите клавишу (END) для перехода обратно в локальный режим
  - (5) Нажмите клавишу (**REMOTE**), а затем повторно запустите резку (построение)

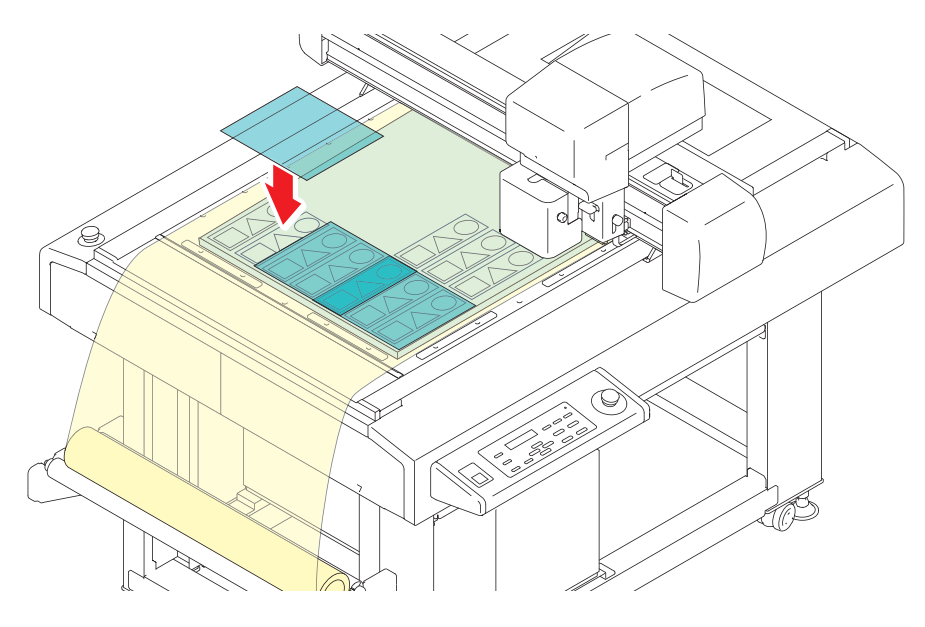

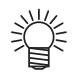

• Область резки, в которой нет заготовки, также можно накрыть поставляемым сорбирующим полотном (SPC-0787).

В этом случае необходимо вырезать полотно на заготовке с помощью ножа.

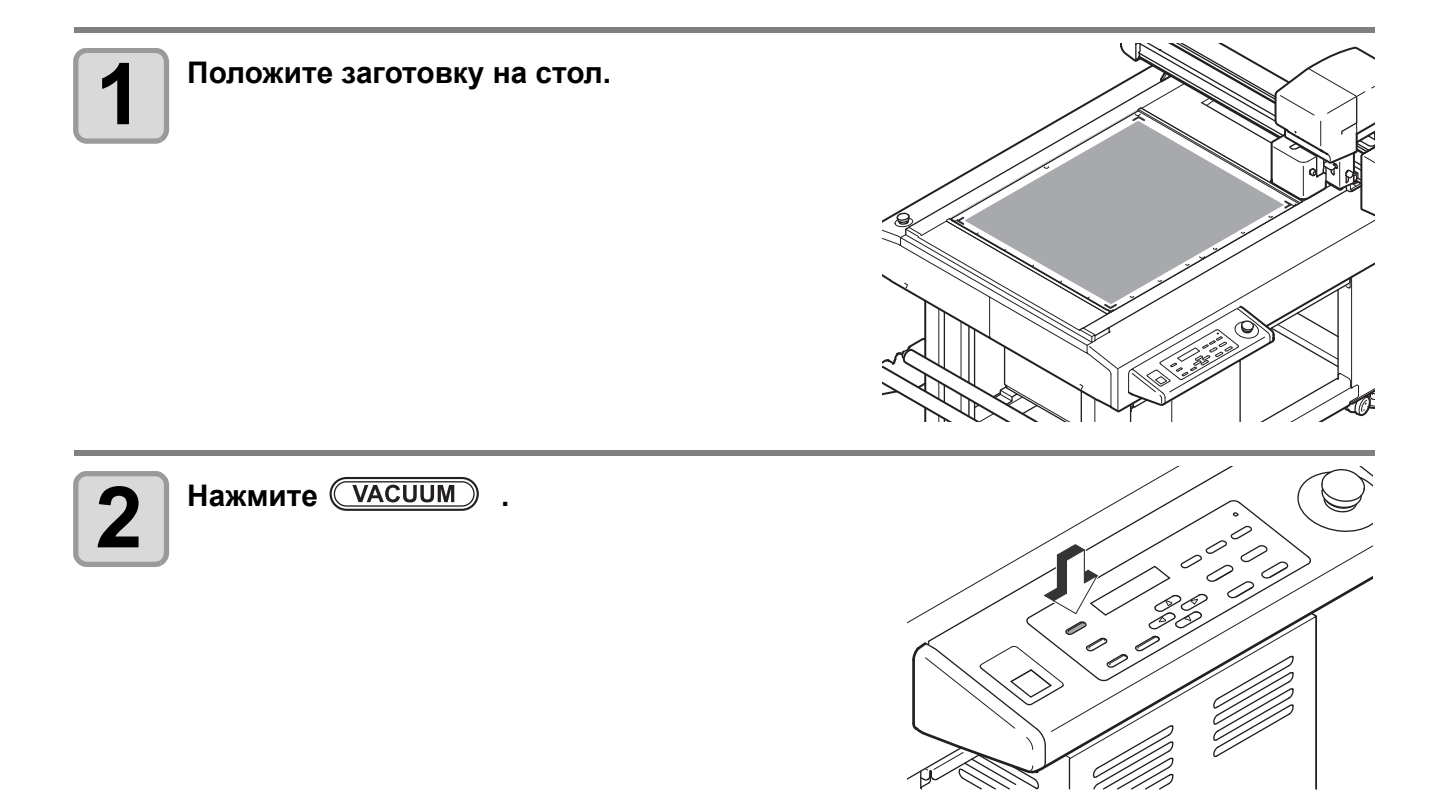

## Способ фиксации губки

При резке мягкого материала (например, губки), который невозможно зафиксировать вакуумом, см. приведенные далее способы фиксации с помощью сорбирующего полотна.

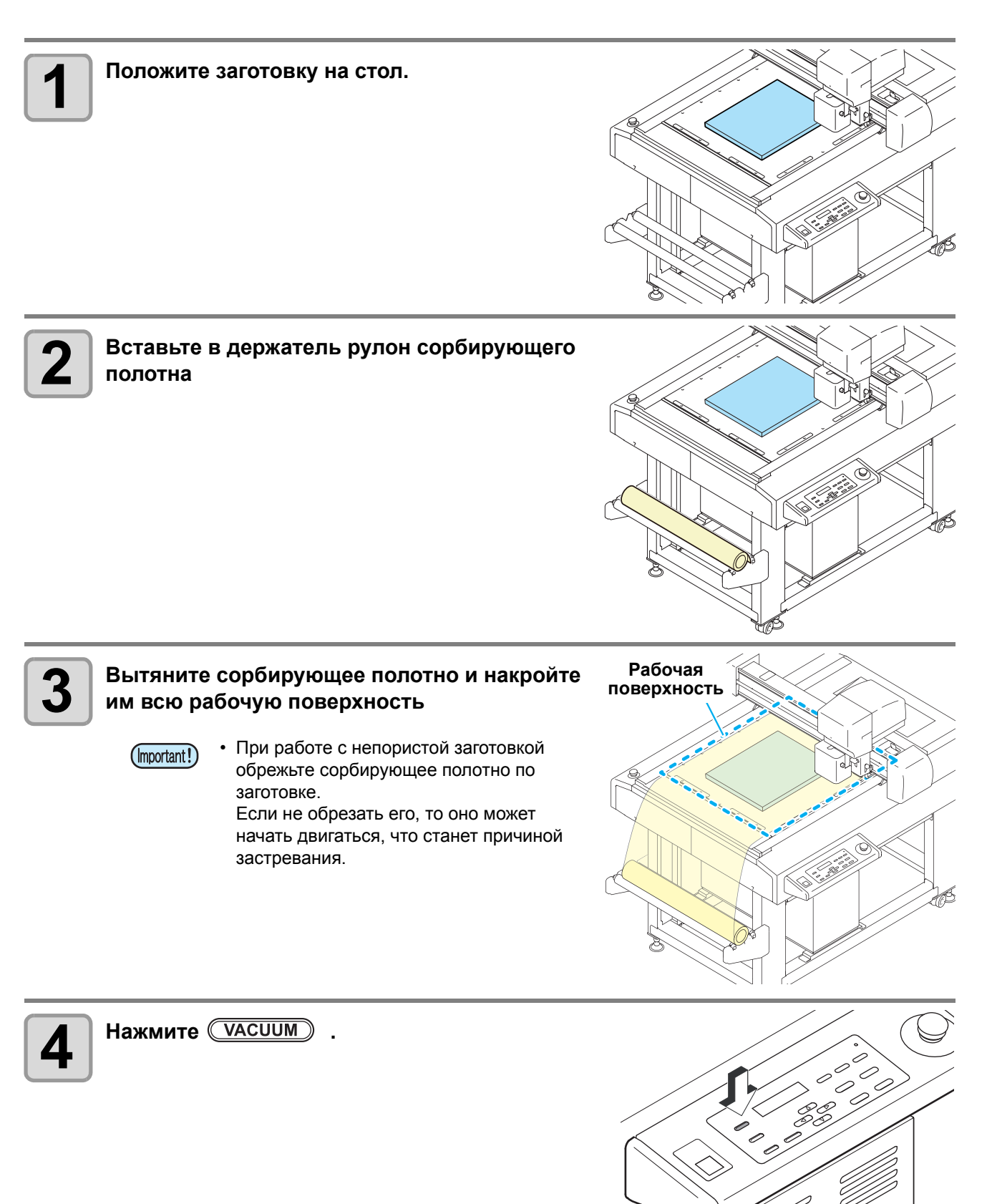

# Выбор инструментов

## Выбор условия работы инструмента

Перед началом резки (построения) следует выбрать условия работы инструмента, зависящие от используемого листа носителя и типа инструмента.

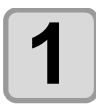

Нажмите клавишу <u>TOOL</u> в режиме LOCAL (Локальный).

<TOOL SELECT> A:PEN

<TOOL SELECT> B:REC.CUTTER1

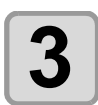

Δ

2

Нажмите клавишу **ENTER**.

• Заданные значения: А, В

Нажмите клавишу ( и выберите TOOL (Инструмент).

Нажмите клавишу ( ) ч выберите модуль.

<TOOL SELECT> B:REC.CUTTER1

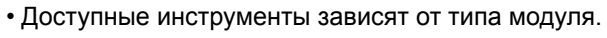

|                      | Модуль          |                 |  |  |
|----------------------|-----------------|-----------------|--|--|
| Инструмент           | А               | В               |  |  |
| Перо                 | Используется    | Не используется |  |  |
| Флюгерный нож        | Используется    | Не используется |  |  |
| Осцил. нож от 1 до 3 | Не используется | Используется    |  |  |
| θ-нож                | Не используется | Используется    |  |  |
| Ролик от 1 до 3      | Не используется | Используется    |  |  |

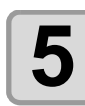

#### Нажмите клавишу **ENTER**.

- Настройка будет сохранена.
- Если настройки сохранять не требуется, то нажмите (END).

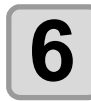

Нажмите клавишу **Т** для просмотра устанавливаемого условия резки, а затем нажмите клавишу **ENTER**.

• На экран выводятся элементы, зависящие от выбранного инструмента. ( 🕼 Пункты настройки )

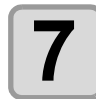

## Нажмите \_\_\_\_\_ для установки значения настройки, а затем нажмите клавишу <u>ENTER</u>.

- Настройка будет сохранена.
- Если настройки сохранять не требуется, то нажмите (END).

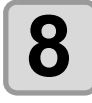

## Для выбора и настройки другого параметра повторите шаги 7 и 8.

• Подробную информацию по настройкам см. в Пункты настройки.

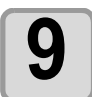

#### По завершении всех настроек нажмите клавишу

END).

## Пункты настройки

Пункты настройки условий резки отличаются для каждого инструмента.

|                                                 | Тип<br>инструмента |      |                   |                  | та    |                                                                                                    |                                                                                                    |  |  |
|-------------------------------------------------|--------------------|------|-------------------|------------------|-------|----------------------------------------------------------------------------------------------------|----------------------------------------------------------------------------------------------------|--|--|
|                                                 | 4                  | A B  |                   |                  | -     |                                                                                                    |                                                                                                    |  |  |
| Пункт<br>настройки                              | Флюгерный нож      | Перо | Осциллирующий нож | Биговочный ролик | Ө-нож | Заданное значение                                                                                                    | Заданное значение                                                                                                    |  |  |
| CUT SPEED<br>(Скорость<br>резки)                | 0                  | 0    | 0                 | 0                | 0     | 0,2~30 (см/с)                                                                                                    | Скорость перемещения инструмента в направлении X или<br>Y. Изменяется с учетом типа инструмента и заготовки, а<br>также объема данных.                                                                                                    |  |  |
| PRESSURE<br>(Давление)                          | 0                  | 0    | <b>•</b> *        | 0                | 0     | 30 ~ 150<br>(100 или меньше: на 5 г, 100 ~<br>150: на 10 г)<br>30 ~ 1000<br>(100 или меньше: на 5 г, 100 ~<br>400: на 10 г, 400 ~: на 50 г)<br>500 ~ 1500<br>(500 ~: на 100 г)<br>* Фиксированное значение<br>1500 г при установке<br>VIBRATION (Виблация) | Давление при резке заготовки с помощью прижимного<br>инструмента.                                                                                                    |  |  |
| OFFSET<br>(Смещение)                            | 0                  |      |                   |                  |       | 0,0 0~ 2,50 (с шагом 0,05 мм)                                                                                                    | Значение смещения кончика флюгерного ножа.<br>Изменение значения настройки выполняется в<br>зависимости от толщины заготовки и степени износа<br>лезвия ножа.                                                                                                    |  |  |
| ACCELERATIO<br>N (Ускорение)                    | 0                  | 0    | 0                 | 0                |       | 0,1 ~ 0,7 (с шагом 0,1 G)                                                                                                    | Максимальное ускорение инструмента. Изменяется с<br>учетом типа инструмента и заготовки, а также объема<br>данных.                                                                                                    |  |  |
| VIBRATION<br>(Вибрация)                         |                    |      | 0                 |                  |       | OFF (Выкл.), 1000 ~ 3000                                                                                                    | Скорость вибрации (об./мин.) осциллирующего ножа.<br>Выберите OFF (Выкл.) если используется держатель ножа 2Nα.                                                                                                    |  |  |
| RING DIST.<br>(Расстояние<br>между<br>кольцами) |                    |      | 0                 | 0                | 0     | 0,0 0~ 2,50 (с шагом 0,05 мм)                                                                                                    | Установка радиуса закругления (R) и добавление сегмента<br>линии между сегментами для создания последовательности<br>сегментов линий. Это позволяет снизить степень<br>повреждения заготовки инструментом.                                                                                                    |  |  |
| START CORR.<br>(Коррекция<br>при пуске)         |                    |      | 0                 |                  | 0     | 0,0 0~ 2,50 (с шагом 0,05 мм)                                                                                                    | Смещение исходного положения резки при опускании<br>инструмента. Если при резке заготовки с большой толщиной<br>установлено большое значение смещения, то для удобства<br>отделения резка начинается с передней части заготовки.<br>Отрегулируйте этот параметр при проверке завершения.                                                                |  |  |
| END CORR.<br>(Коррекция<br>при<br>завершении)   |                    |      | 0                 |                  | 0     | 0,0 0~ 2,50 (с шагом 0,05 мм)                                                                                                    | Смещение конечного положения резки при подъеме<br>инструмента. Если при резке заготовки с большой толщиной<br>установлено большое значение смещения, то для удобства<br>отделения с задней части заготовки выполняется<br>дополнительный разрез. Отрегулируйте этот параметр при<br>проверке завершения.                                                |  |  |
| UP ANGLE<br>(Угол подъема)                      |                    |      | 0                 | 0                | 0     | 0 ~ 180 (с шагом 1 °)                                                                                                    | Установка минимального угла подъема ножа и изменения<br>направления при изменении направления резки (биговки). Это<br>позволяет снизить степень повреждения заготовки<br>инструментом.                                                                                                    |  |  |
| PRESS CORR.<br>(Коррекция<br>давления)          |                    |      | 0                 | 0                | 0     | 0 ~ 500 (с шагом 100 г)                                                                                                    | Коррекция давления инструмента при резке (биговке)<br>заготовки с большой толщиной. Регулировка значения<br>PRESS COR в сочетании с ранее установленным                                                                                                    |  |  |
| Y PRESS<br>(Давление по<br>оси Y)               |                    |      |                   | 0                |       | -1500 ~ +1500 (с шагом 100 г)                                                                                                    | Корректировка значения давления по оси Y, что позволяет<br>выполнять биговку с давлением, отличным от значения,<br>заданного по оси X. При биговке гофрированного картона<br>установите материал так, чтобы гофры были расположены по<br>оси Y, что позволит выполнять резку под более низким<br>давлением в сравнении с резкой в направлении по оси X. |  |  |

|                                  | Тип<br>инструмента |            |                   |                  |            |                                      |                                                                                                    |  |
|----------------------------------|--------------------|------------|-------------------|------------------|------------|--------------------------------------|----------------------------------------------------------------------------------------------------|--|
|                                  | A B                |            |                   | В                |            |                                      |                                                                                                    |  |
| Пункт<br>настройки               | Флюгерный нож      | Перо       | Осциллирующий нож | Биговочный ролик | θ-нож      | Заданное значение                    | Заданное значение                                                                                                    |  |
| W-ролик                          |                    |            |                   | 0                |            | ОFF (Выкл.), 0,1 ~ 1,0 мм            | Центрирование исходных данных, нанесение двух<br>выгравированных линий для смещения значения<br>настройки.                             |  |
| R5 SPEED                         |                    | $\bigcirc$ |                   |                  |            | OFF (Выкл.), 1~2 (см/с)              | Скорость резки дуги с радиусом менее 5 мм.                                                                                             |  |
| (Скорость R5)                    |                    |            | 0                 |                  | $\bigcirc$ | ОFF (Выкл.), 0,5 (мм/с) ~ 2,0 (см/с) | При выооре OFF (Выкл.) для резки используется ранее<br>заданная скорость.                                                              |  |
| R10 SPEED                        |                    | $\bigcirc$ |                   |                  |            | OFF (Выкл.), 1~5 (см/с)              | Скорость резки дуги с радиусом от 5 до 10 мм.                                                                                          |  |
| (Скорость R10)                   |                    |            | $\bigcirc$        |                  | $\bigcirc$ | ОFF (Выкл.), 0,5 (мм/с) ~ 2,0 (см/с) | при выооре OFF (Выкл.) для резки используется ранее<br>заданная скорость.                                                              |  |
| R15 SPEED                        |                    | $\bigcirc$ |                   |                  |            | OFF (Выкл.), 1~10 (см/с)             | Скорость резки дуги с радиусом от 10 до 15 мм.                                                                                         |  |
| (Скорость R15)                   |                    |            | 0                 |                  | $\bigcirc$ | ОFF (Выкл.), 0,5 (мм/с) ~ 2,0 (см/с) | При выооре OFF (Выкл.) для резки используется ранее<br>заданная скорость.                                                              |  |
| R20 SPEED<br>(Скорость R20)      |                    | 0          |                   |                  |            | ОFF (Выкл.), 1~15 (см/с)             | Скорость резки дуги с радиусом от 15 до 20 мм.<br>При выборе OFF (Выкл.) для резки используется<br>скорость, заданная для построения.  |  |
| R30 SPEED<br>(Скорость R30)      |                    | 0          |                   |                  |            | ОFF (Выкл.), 1~20 (см/с)             | Скорость резки дуги с радиусом от 20 до 30 мм.<br>При выборе OFF (Выкл.) для резки используется<br>скорость, заданная для построения.  |  |
| R40 SPEED<br>(Скорость R40)      |                    | 0          |                   |                  |            | ОFF (Выкл.), 1~25 (см/с)             | Скорость резки дуги с радиусом от 30 до 40 мм.<br>При выборе OFF (Выкл.) для резки используется<br>скорость, заданная для построения.  |  |
| R50 SPEED<br>(Скорость R50)      |                    | 0          |                   |                  |            | ОFF (Выкл.), 1~30 (см/с)             | Скорость резки дуги с радиусом от 40 до 50 мм.<br>При выборе OFF (Выкл.) для резки используется<br>скорость, заданная для построения.  |  |
| R100 SPEED<br>(Скорость<br>R100) |                    | 0          |                   |                  |            | OFF (Выкл.), 1~30 (см/с)             | Скорость резки дуги с радиусом от 50 до 100 мм.<br>При выборе OFF (Выкл.) для резки используется<br>скорость, заданная для построения. |  |

| ентрирование стандартной выгравированной линии и нанесение выгравированных линий в положении смещения.                                                     | $\wedge$                                                                                                    |
|----------------------------------------------------------------------------------------------------|----------------------------------------------------------------------------------------------------|
| Important! • Стандартная выгравированная линия не наносится.                                                                                               | мещение<br>1~1,0мм 0,1~1,0мм                                                                                  |
|                                                                                                    | <ul> <li>: Стандартная линия</li> <li>: Нанесение 2 выгравированных линий<br/>если включен W-ролик</li> </ul> |
| <b>1</b> Нажмите клавишу <u>тоо</u> в режиме LOCAL (Локальный).                                                                                            | <tool select=""><br/>A:PEN</tool>                                                                             |
| <b>2</b> Нажмите клавишу <b>С</b> и выберите В-модуль.                                                                                                    | <tool select=""><br/>B:REC.CUTTER1</tool>                                                                     |
| <b>3</b> Нажмите клавишу ENTER.                                                                                                    |                                                                                                    |
| 4 Нажмите клавишу  • и выберите Roller 1 to 3 (Ролик от 1 до 3).                                                                                           | <tool select=""><br/>B:ROLLER1</tool>                                                                         |
| <b>5</b> Нажмите клавишу ENTER.                                                                                                    |                                                                                                    |
| 6 Нажмите клавишу <b>Т</b> для просмотра параметра<br>[W ROLLER], а затем нажмите клавишу <u>ENTER</u> .                                                   | <pre><cut condition=""> W-ROLLER :OFF</cut></pre>                                                             |
| <b>7</b> Нажмите <b>С</b> для установки значения настройки, а затем нажмите клавишу <b>ENTER</b> .                                                         | <pre><cut condition=""> W-ROLLER :0.5mm</cut></pre>                                                           |
| <ul> <li>При выборе заданного значения OFF (Выкл.) функция W-<br/>ролика не используется.</li> <li>Заданные значения: OFF (Выкл.), 0,1 ~ 1,0 мм</li> </ul> |                                                                                                    |
| • Если при настройке W-ролика выбрано другое значение кроме                                                                                                | <local></local>                                                                                               |

2

# Регулировка лезвия с учетом заготовки

В этом разделе приводится описание регулировки лезвия тангенциального или флюгерного ножа.

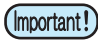

Лезвие осциллирующего ножа не регулируется.

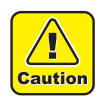

• При обращении с лезвием соблюдайте осторожность, чтобы не допустить травмы. В целях обеспечения безопасности удерживайте лезвие с помощью поставляемого пинцета.

#### Регулировка тангенциального ножа

Для установки тангенциального ножа нужен держатель тангенциального ножа.

| Тип головки | Держатель ножа            | Нож                                                 | Используемая заготовка               |
|-------------|---------------------------|-----------------------------------------------------|--------------------------------------|
| В-модуль    | Держатель ножа 2 N $lpha$ | Для быстрорежущего, 30°<br>Для твердосплавного, 30° | Толщина заготовки не больше<br>2 мм. |

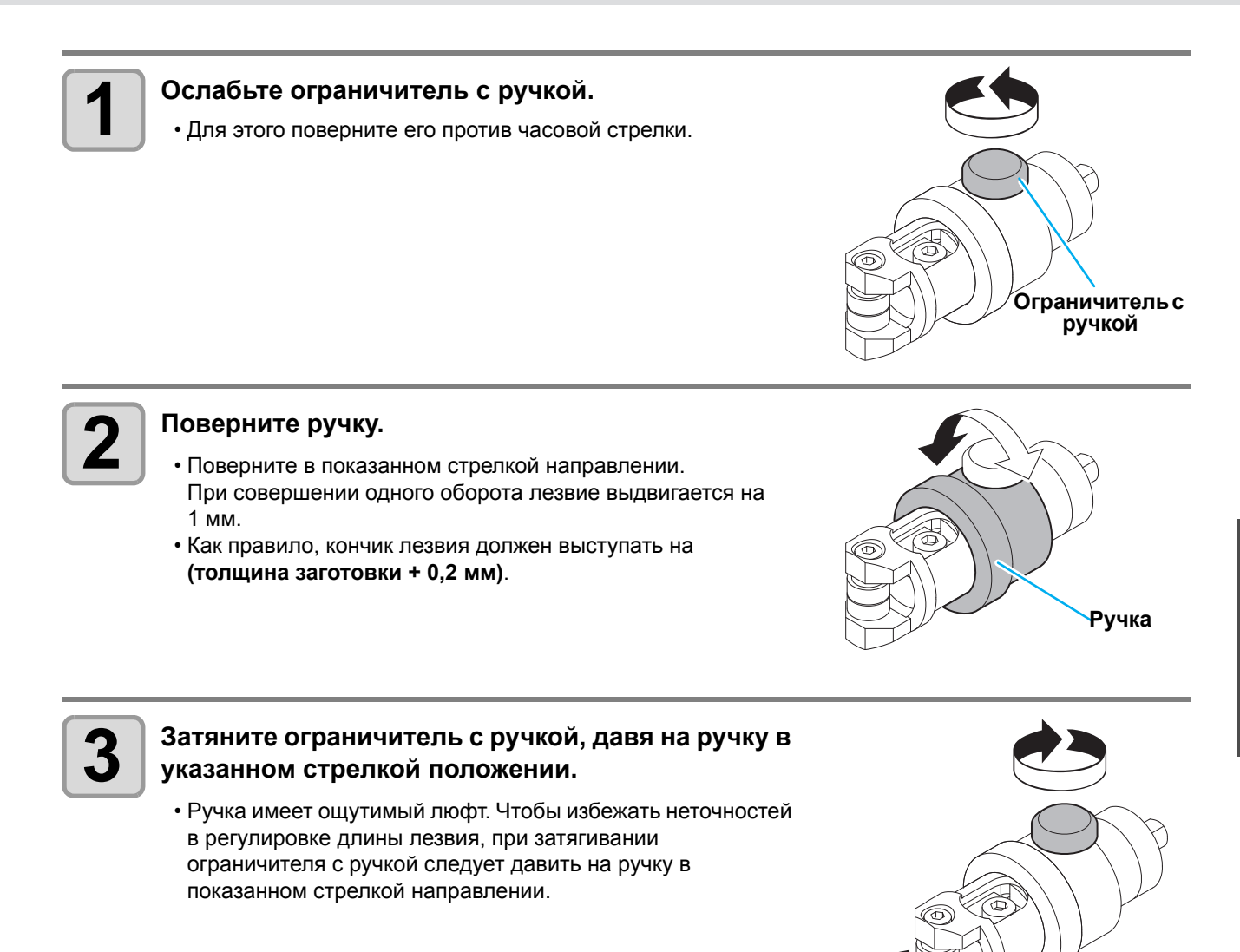

При установке в В-модуле пробного ножа выберите в меню Tool Select (Выбор инструмента) пункт «θ Cutter». ( P.2-11)
 Начало работы без предварительного выбора пункта «θ Cutter» приведет к повреждению держателя ножа и оборудования.

## Регулировка флюгерного ножа

После регулировки края лезвия задайте условия резки и выполните пробную резку, чтобы проверить результат.

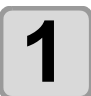

## Для регулировки размера выступающей части ножа поверните ручку регулировки.

 Для увеличения длины выступающего лезвия поворачивайте ручку регулировки по часовой стрелке. (0,5 мм на один оборот)

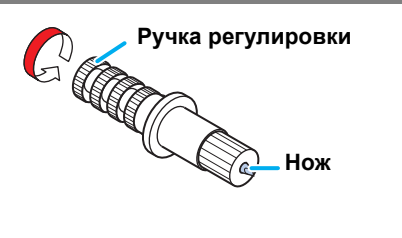

# Выполнение пробной резки

После смены условий резки или инструмента необходимо выполнить пробную резку с целью проверки перечисленных далее пунктов. Более подробную информацию см. в "Проверка состояния инструмента" ( 2 P.2-18).

| N⁰  | Проверить                                   | Пункт проверки                                                                               |
|-----|---------------------------------------------|----------------------------------------------------------------------------------------------|
| (1) | Подходят ли условия резки (построения)?     | Заготовка вырезана правильным способом, а на чертеже нет клякс.                              |
| (2) | Установлен ли инструмент<br>эксцентрически? | Эксцентрическая установка инструмента может стать причиной смещения линий резки или чертежа. |
| (3) | Подходят ли инструменты?                    | Совпадают ли линии чертежа и резки при работе тангенциального ножа по чертежу?               |

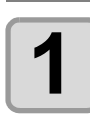

Нажмите клавишу (<u>TEST</u>) в режиме LOCAL (TEST CUT> (Локальный).

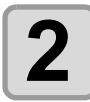

| Нажмите клавишу 🦳       | <test cut=""></test> |           |
|-------------------------|----------------------|-----------|
|                         | A : PEN              | * * / * * |
| пачистоя прооная розка. |                      |           |

• После завершения пробной резки экран перейдет в режим LOCAL (Локальный).

| L               |
|-----------------|
|                 |
|                 |
| <local></local> |
| A:SWIVEL        |

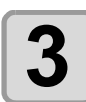

#### Проверьте вырезанный рисунок.

• После получения удовлетворительного результата завершите проверку.

## Проверка состояния инструмента

Выполните пробную резку инструментом, выбранным в функции Tool Select (Выбор инструмента). В этом разделе приводятся пункты проверки для каждого инструмента.

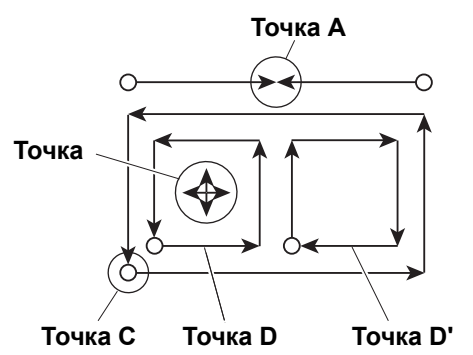

### Перо

| Пункт проверки                        | Причина                                           | Способ устранения                                                                 | См. стр. |
|---------------------------------------|---------------------------------------------------|-----------------------------------------------------------------------------------|----------|
| Не совпадают точки контакта в точке А | Неправильно установлено перо.                     | Затяните винт держателя до упора.                                                 | P.1-13   |
|                                       | Закончились чернила                               | Замените перо новым.                                                              | P.1-13   |
| Линии прерываются или<br>пропадают    | Низкое значение давления                          | Увеличьте значение параметра<br>PRESSURE (Давление) в настройке<br>условий резки. | P.2-11   |
|                                       | Слишком высокая скорость приводит к подъему пера. | Уменьшите значение параметра SPEED (Скорость) в настройке условий резки.          | P.2-10   |

### Осциллирующий нож / $\theta$ -нож

| Пункт проверки                                                                                                    | Причина                                                                                       | Способ устранения                                                                                                    | См. стр. |
|----------------------------------------------------------------------------------------------------|-----------------------------------------------------------------------------------------------|----------------------------------------------------------------------------------------------------|----------|
| Точка В не попадает в перекрестие                                                                                                    | Лезвие резака установлено<br>эксцентрически.                                                  | Выполните рисунок В из раздела<br>«Регулировка смещения от центра».                                                                                                    | P.6-5    |
| Не совпадают точки контакта в                                                                                                    | В условиях резки задано слишком<br>низкое значение END CORR.<br>(Коррекция при завершении).   | Увеличьте значение END CORR.                                                                                                    | P.2-11   |
|                                                                                                    | Лезвие установлено эксцентрически                                                             | Выполните регулировку смещения от центра<br>в регулировках инструмента.                                                                                                    | P.6-4    |
| Смещение линий в точке А                                                                                                    | Нестандартный угол в тангенциального ножа                                                     | Выполните регулировку θ в регулировках инструмента.                                                                                                    | P.6-9    |
| Резка не завершена                                                                                                    | Низкое значение давления                                                                      | Увеличьте значение параметра PRESSURE<br>(Давление) в настройке условий резки.                                                                                                    | P.2-11   |
| Не завершена резка по углам В условиях резки заданы слишком низкие значения START CORR.<br>(Коррекция при пуске) END CORR.<br>(Коррекция при завершении). |                                                                                               | Увеличьте значения START CORR.<br>(Коррекция при пуске) END CORR.<br>(Коррекция при завершении).                                                                                                    | P.2-11   |
| Точки D и D' имеют разные координаты                                                                                                    | Лезвие установлено эксцентрически                                                             | Выполните регулировку смещения от центра<br>в регулировках инструмента.                                                                                                    | P.6-4    |
|                                                                                                    | Слишком большое значение F OFFSET<br>(Смещение F) или END CORR.<br>(Коррекция при завершении) | Уменьшите значение параметра END<br>CORR. (Коррекция при завершении) или<br>END CORR. (Коррекция при завершении) в<br>настройке условий резки.                                                                                                    | P.2-11   |
| Слишком много резок в точке С                                                                                                    | Лезвие установлено эксцентрически                                                             | Выполните рисунок А на экране<br>«Регулировка смещения от центра» в меню<br>регулировки инструмента.<br>Даже при совпадении значения регулировки<br>объем резки будет отличаться в<br>зависимости от используемого лезвия.<br>Выполните регулировку в соответствии с<br>поставленной задачей. | P.6-4    |

## Биговочный ролик

| Пункт проверки                                      | Причина                                                                      | Способ устранения                                                                 | См. стр. |
|-----------------------------------------------------|------------------------------------------------------------------------------|-----------------------------------------------------------------------------------|----------|
| Не совпадают точки контакта в точке А               | Лезвие установлено эксцентрически                                            | Выполните регулировку смещения от<br>центра в регулировках инструмента.           | P.6-4    |
| Смещение линий в точке А                            | <ul> <li>θ Биговочный ролик установлен под<br/>неправильным углом</li> </ul> | Выполните регулировку θ в регулировках инструмента.                               | P.6-9    |
| Биговка выполняется слабо                           | Низкое значение давления                                                     | Увеличьте значение параметра<br>PRESSURE (Давление) в настройке<br>условий резки. | P.2-11   |
| Линии биговки рвутся вдоль<br>гофров гофрированного | В условиях резки задано слишком<br>высокое значение Y PRESS                  | Отрегулируйте положение гофр<br>гофрированного картона в направлении<br>по оси Y. |          |
| картона.                                            | (Давление по оси Ү).                                                         | Уменьшите значение Y PRESS в условиях<br>резки.                                   | P.2-11   |

## Флюгерный нож

| Пункт проверки    | Причина                               | Способ устранения                                                                 | См. стр. |
|-------------------|---------------------------------------|-----------------------------------------------------------------------------------|----------|
|                   | Неправильно установлен флюгерный нож. | Затяните винт держателя до упора.                                                 | P.1-13   |
| Прерывистые линии | Слишком низкая скорость.              | Увеличьте значение параметра SPEED (Скорость) в настройке условий резки.          | P.2-10   |
|                   | Низкое значение давления              | Увеличьте значение параметра<br>PRESSURE (Давление) в настройке<br>условий резки. | P.2-11   |
|                   | Лезвие недостаточно выступает.        | Отрегулируйте расстояние, на которое выступает лезвие.                            | P.2-14   |
|                   | Слишком маленькое значение смещения.  | Увеличьте значение параметра OFFSET (Смещение) в настройке условий резки.         | P.2-11   |

### Проверка состояния между инструментами

Выполните пробную резку для проверки состояния между инструментами (перо и тангенциальный нож или перо и биговочный ролик).

## Способ проверки

Нарисуйте рисунок с помощью пера. Затем выполните пробную резку в этом же положении с помощью тангенциального ножа или биговочного ролика для проверки состояния между инструментами. Ниже приводятся способы регулировки для десяти типов образцов.

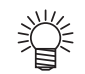

• При работе с некоторыми образцами требуется регулировка только одного элемента, тогда как с другими — нескольких. Для определения регулируемых элементов см. в описание образца.

• Приведенное ниже описание относится к перу и тангенциальному ножу. При работе с биговочным роликом вместо сочетания «тангенциальный нож» подставьте «биговочный ролик».

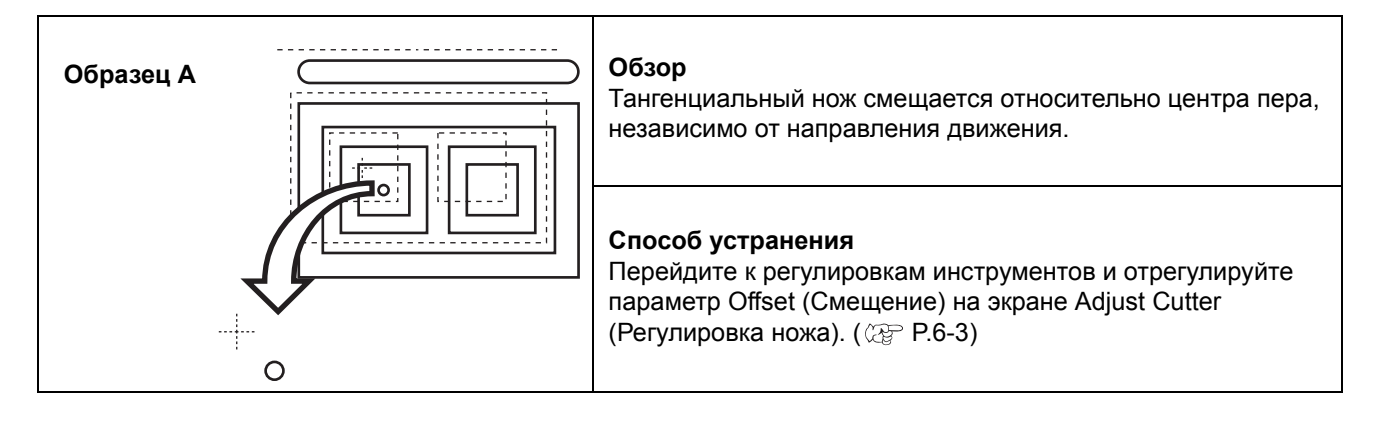

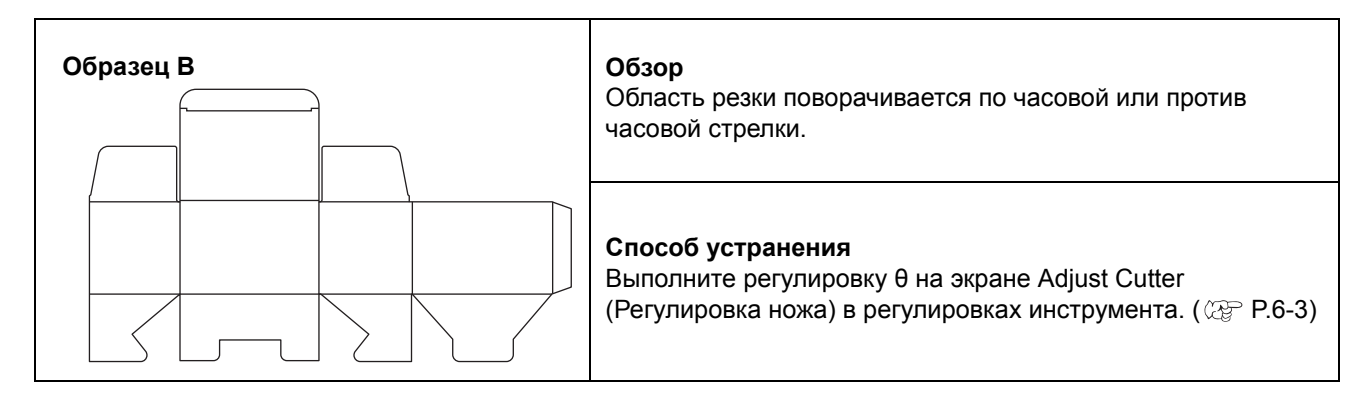

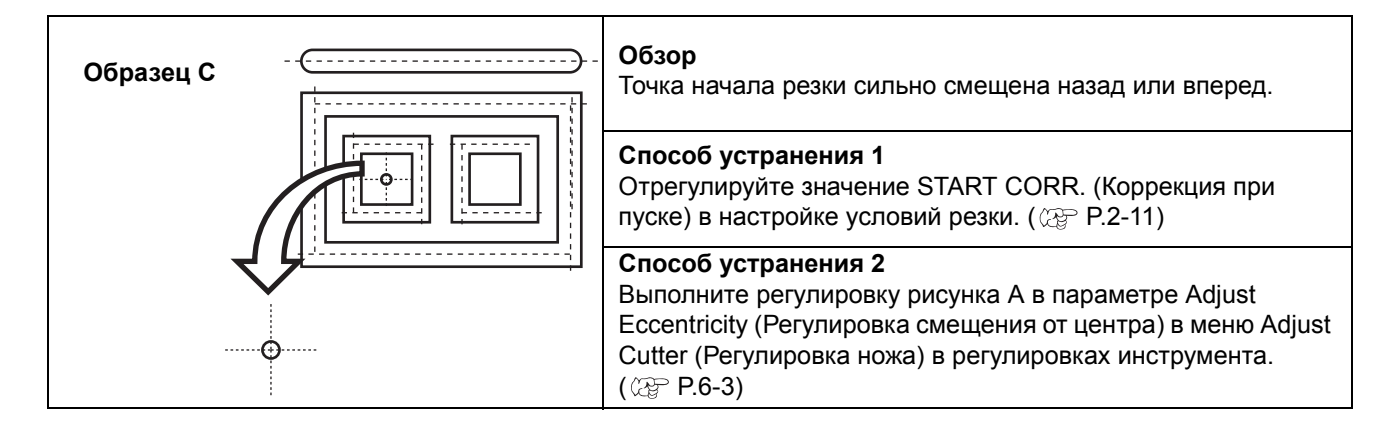

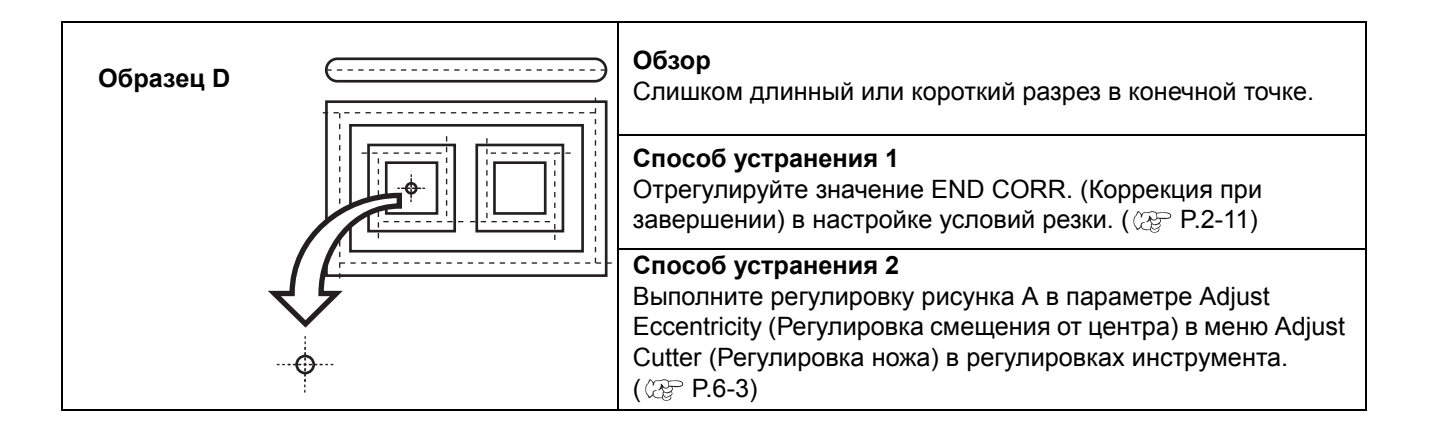

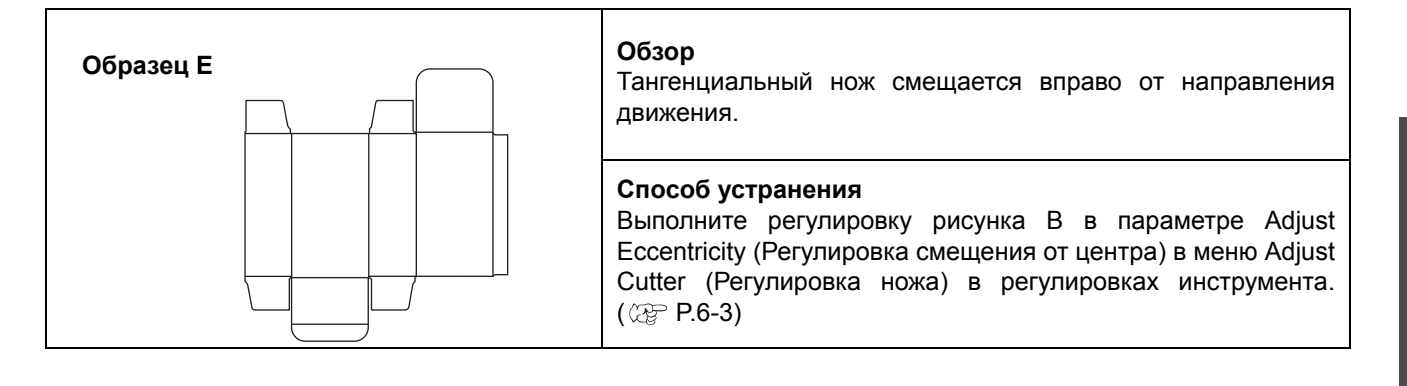

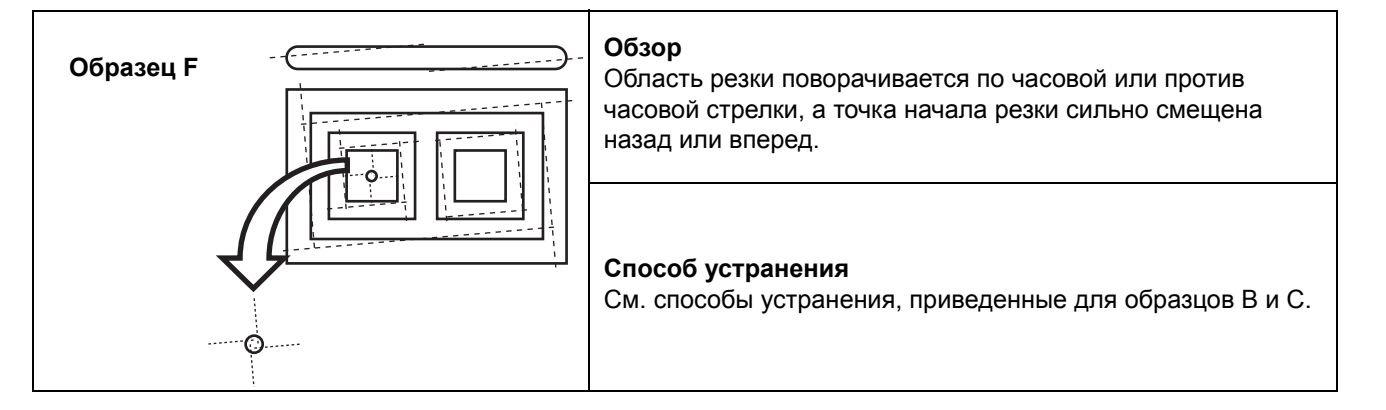

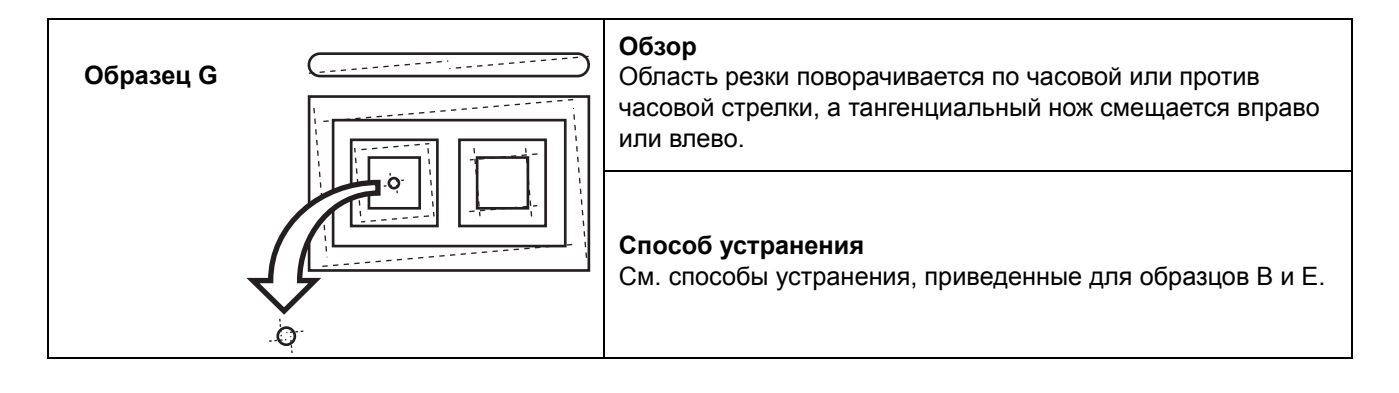

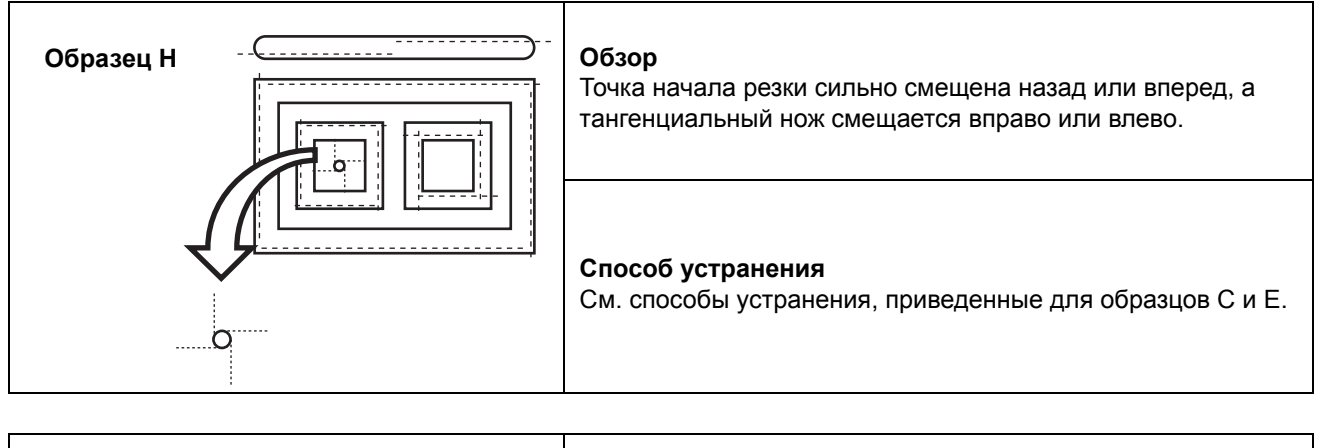

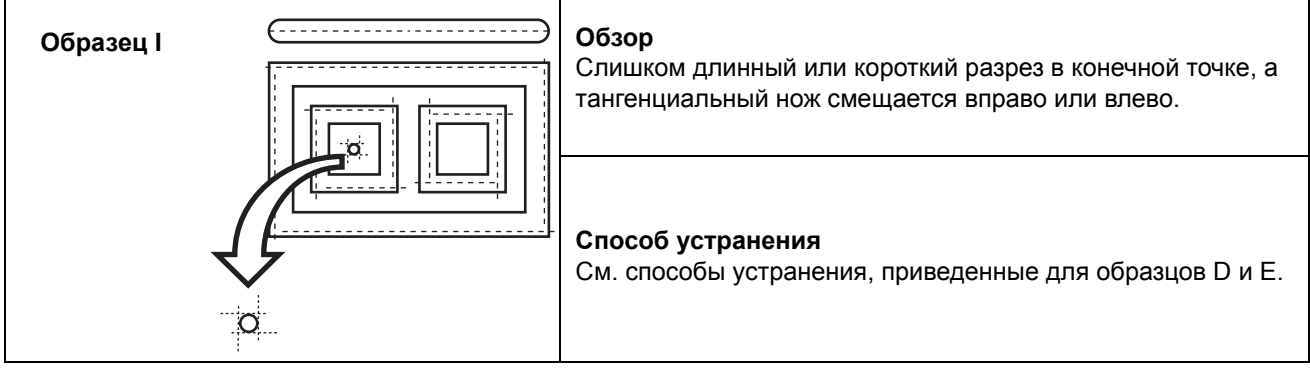

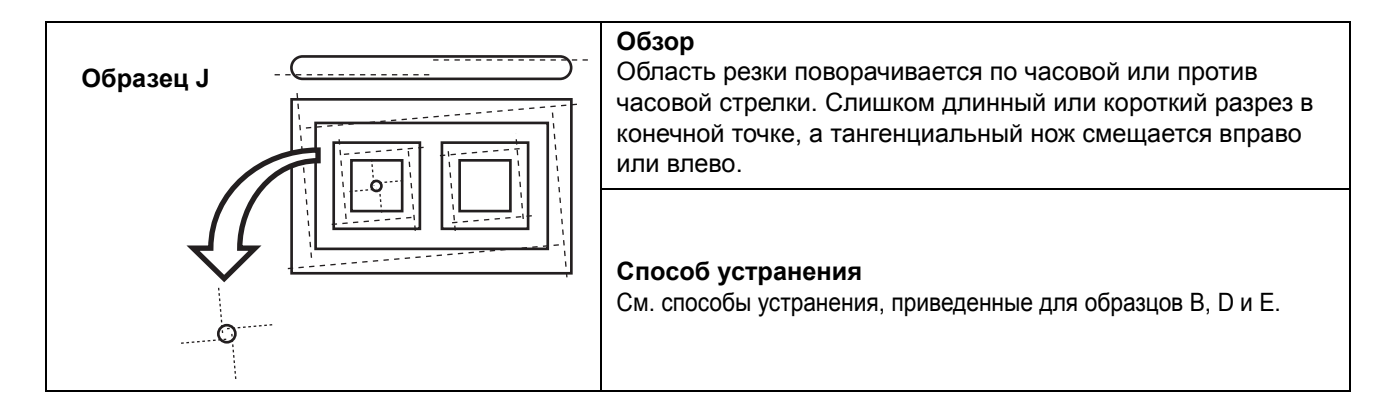

# Установка исходной точки построения

Исходная точка является начальной точкой для построения, резки и резки по сетке. (Обычно устанавливается в левом нижнем углу максимальной эффективной области резки). Положение, в котором выполняется построение, перемещается вместе с исходной точкой.

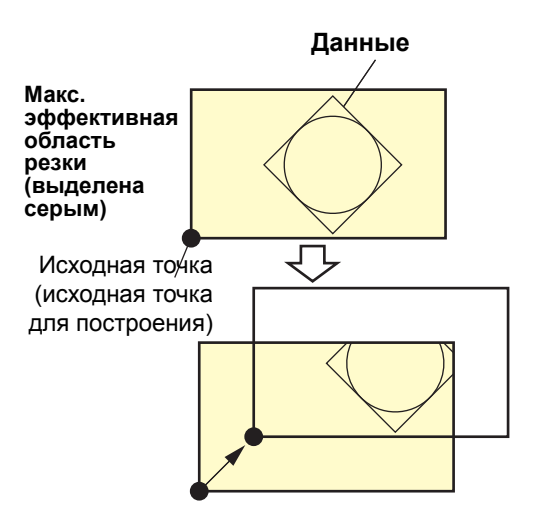

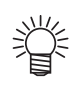

- Исходная точка задается с помощью координат (0, 0). При перемещении головки с помощью клавиш медленной подачи на экране отображаются ее координаты с учетом исходной точки.
   Фликима реаки образца позволяет вырезать
- Функция резки образца позволяет вырезать (построить, вырезать по сетке) данные рядом с исходной точкой.

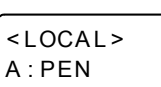

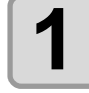

## Нажмите клавишу (<u>REMOTE</u>) для перехода в локальный режим.

• Заранее убедитесь, что при нажатии клавиши (<u>REMOTE</u>) для перехода в удаленный режим плоттер не выполняет резку (построение).

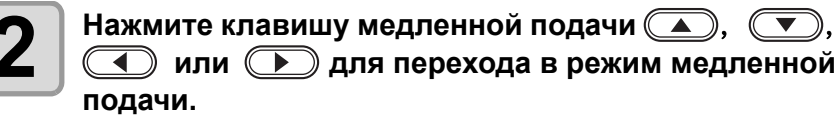

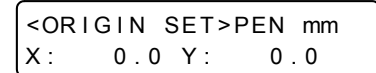

• Для перехода в режим медленной подачи нажмите любую клавишу медленной подачи.

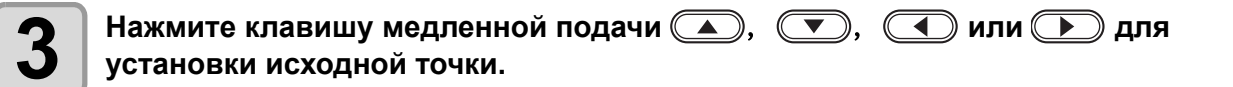

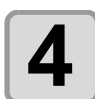

## Нажмите клавишу <u>ENTER</u> для подтверждения исходной точки.

• После непродолжительного отображения эффективной резки плоттер возвращается в локальный режим.

| <pre><origin 300.0<="" pre="" x:=""></origin></pre> | SET>PEN mm<br>Y: 300.0  |
|-----------------------------------------------------|-------------------------|
|                                                     | $\overline{\mathbf{V}}$ |
| <local></local>                                     |                         |

# Резка (построение)

## Эффективная область резки

Они помогают определить максимальную эффективную область резки.

| Модель    | Ось Х (мм) | Ось Ү (мм) |
|-----------|------------|------------|
| CFL-605RT | 610        | 510        |

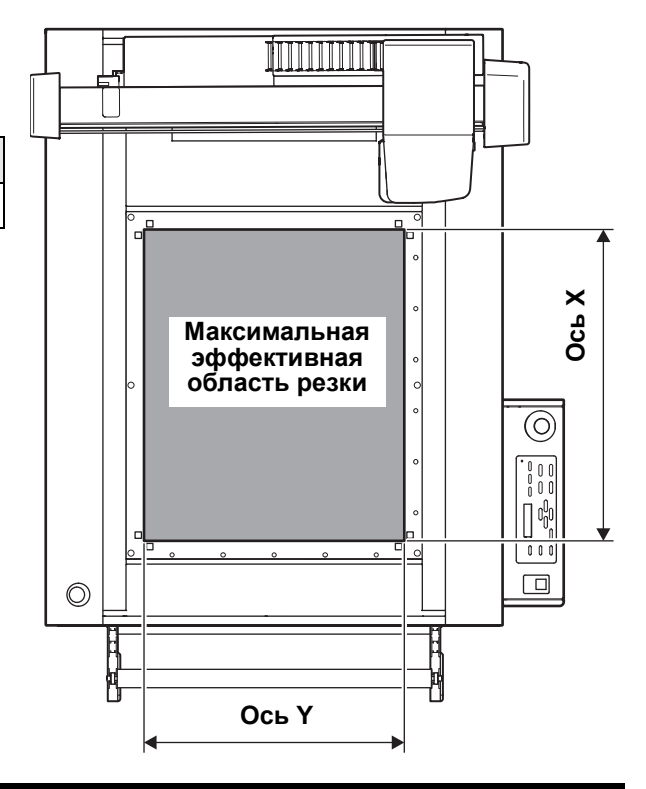

## Резка (построение)

#### Установите исходную точку и нажмите (<u>REMOTE</u>).

- Будет выбран удаленный режим.
- Important! Если датчик меток опущен, то на дисплее справа выводится предупреждение. Убедитесь, что высота датчика меток соответствует высоте заготовки. Нажмите клавишу (ENTER).

Check MARK SENSOR height

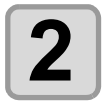

1

#### Загрузите данные с главного компьютера.

- После получения данных автоматически начнется резка.
- После завершения резки откроется показанный справа дисплей.

<REMOTE> \*\*\*\*KB
B:REC.CUTTER1

## Приостановка процедуры

Для приостановки обработки данных во время построения, резки или резки по сетке в удаленном режиме выполните описанную далее процедуру.

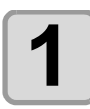

Нажмите (**REMOTE**) во время работы устройства.

## Возобновление процедуры

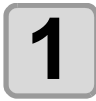

Нажмите (**REMOTE**).

• Устройство переходит в удаленный режим и возобновляет обработку.

### Функции, настройка которых доступна после приостановки работы

#### • Удаление данных, оставшихся в приемном буфере

🖙 Р.2-26 "Приостановка процедуры (удаление данных)"

### Приостановка процедуры (удаление данных)

В описанных далее случаях требуется удаление полученных данных из приемного буфера.

- (1) Порядок удаления из приемного буфера файлов, резка (построение) из которых была приостановлена, без повторного запуска обработки.
- (2) Удаление из приемного буфера полученных, но не обработанных данных.
- (3) Порядок удаления данных, оставшихся в приемном буфере, перед получением данных после запуска функции SINGLE COPY (Единственный экземпляр)
- (4) Для выполнения резки через другой компьютер, а не через тот, с которого в прошлый раз были отправлены данные резки.

| <ul> <li>Перейдите в локальный режим.</li> <li>Если устройство работает в удаленном режиме, то для перехода в локальный режим нажмите (REMOTE).</li> <li>Для приостановки работы нажмите (REMOTE).</li> </ul> | <local><br/>B:CUTTER1</local>                     |
|----------------------------------------------------------------------------------------------------|---------------------------------------------------|
| Нажмите DATA CLEAR.                                                                                                    | <pre><local> DATA CLEAR <ent></ent></local></pre> |
| Нажмите ENTER.                                                                                                    |                                                   |

- Данные будут удалены.
  - Нажмите END для отмены удаления данных. Вернитесь к шагу 2.

# Выключение питания

Перед выключением питания убедитесь, что не выполняется получение данных и не осталось данных, выведенных на резку.

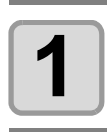

#### Выключите подключенный компьютер.

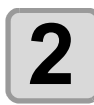

## Для выключения питания нажмите выключатель питания.

- Нажмите на выключатель питания на панели управления.
- Индикатор питания погаснет, свидетельствуя об отключении питания.

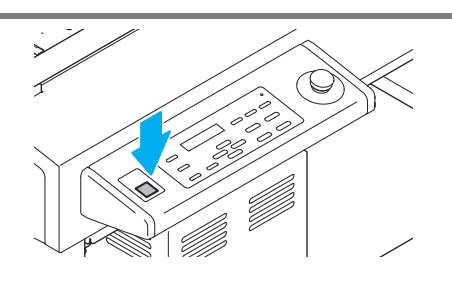

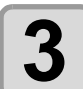

Поверните выключатели питания на правой стороне устройства в положение «О».

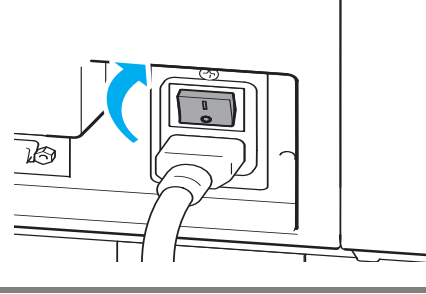

### Проверка невырезанных данных

| Порядок резки                         | (1) Нажмите Сля выбора удаленного режима.                                                             |
|---------------------------------------|----------------------------------------------------------------------------------------------------|
| данных                                | (2) Отображается объем полученных данных и начинается резка (построение).                             |
| Порядок удаления<br>полученных данных | <ul> <li>(1) Нажмите  для выбора локального режима.</li> <li>(2) Удалите данные. ( P.2-26)</li> </ul> |

## 2-28

# Раздел З Полезные функции

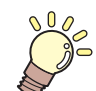

#### В этом разделе....

... приводится описание основных процедур, таких как установка инструментов и заготовок.

| Список функций в меню SET UP (Настройка) | 3-2    |
|------------------------------------------|--------|
| Функции режима медленной подачи          | 3-5    |
| Установка исходной точки                 | 3-5    |
| Выравнивание осей в двух точках          | 3-6    |
| Область резки                            | 3-7    |
| Процедура оцифровки                      | 3-8    |
| Присваивание номеров перьев              | 3-9    |
| Повторная резка данных (копия)           | 3-11   |
| Настройка многопроходной резки           | 3-12   |
| Настройка многопроходной резки           | . 3-12 |
| Изменение порядка резки (построения)     | 3-14   |
| Настройка функции SORTING (Сортировка)   | 3-14   |
| Вращение осей координат (ROTATE)         | 3-15   |
| Настройка хода ножа                      | 3-16   |
| Настройка отображаемых единиц измерения  | 3-17   |
| Имитация резки флюгерным ножом           | 3-18   |
| Выбор языка интерфейса                   |        |
| (DISPLAY)                                | 3-19   |
| Установка времени закрывания             | 3-20   |
| Прочие полезные функции                  | 3-21   |
|                                          |        |

| ł   | Настройка качества резки                 | 3-21 |
|-----|------------------------------------------|------|
| }   | Установка скорости перемещения каретки   | 3-22 |
| }   | Установка высоты при поднятом пере       | 3-23 |
| }   | Установка значения смещения для давления |      |
| ŀ   | коррекции режущей кромки                 | 3-24 |
| F   | Резка носителя без невырезанных областей | 3-25 |
| ŀ   | Настройка KEY BUZZER                     |      |
| (   | (Сигнал при нажатии клавиш)              | 3-26 |
| H   | Настройка START MODE (Режим запуска)     | 3-27 |
| ŀ   | Настройка JOG SETTING (Медленная подача) | 3-28 |
| }   | Установка параметра COMMAND (Команда)    | 3-29 |
| H   | Настройка конфигурации при помощи        |      |
|     | компьютера                               | 3-32 |
| Γ   | Параметры сети                           | 3-34 |
| ł   | Настройка функции уведомления о событиях |      |
| Г   | по электронной почте                     | 3-36 |
| ł   | Копирование заданного значения           |      |
| E   | в параметр другого пользователя          | 3-45 |
| (   | Сброс настроек в исходное состояние      | 3-46 |
| Пер | еключение между пользователями           | 3-47 |
| -   |                                          |      |

# Список функций в меню SET UP (Настройка)

В этом разделе приводится обзор каждой настраиваемой функции и значений параметров, которые могут быть зарегистрированы в пользовательских типах.

| Название функции                       |                                                                          |                                                 | Заданное значение                                                                                                    |                                                                                   | По умолчанию                                                                                                    | Краткое описание                                                                                                    |
|----------------------------------------|--------------------------------------------------------------------------|-------------------------------------------------|----------------------------------------------------------------------------------------------------|-----------------------------------------------------------------------------------|----------------------------------------------------------------------------------------------------|----------------------------------------------------------------------------------------------------|
| DT SETTING (Настройка плоттера)        | РЕМ<br>ASSIGN<br>(Присваиван<br>ие номера<br>пера)<br>( ( P.3-9)         | PEN No.<br>(№ пера):<br>1~6                     | Модуль: А                                                                                                    | PEN (Перо),<br>SWIVEL<br>(Флюгерный)                                              | No.1           B:REC.CUTTER1           (Ocu.нож 1)           No.2 B:ROLLOR1           (Ролик или 1)           No.3 B:qCUTTER           (Вращ.нож)           No.4 B:ROLLOR2           (Ролик или 2)           No.5 A:SWIVEL           (Флюгерный)           No.6 A:PEN (Перо) | В этом разделе приводится описание<br>процедуры присваивания инструментам<br>указанных в данных номеров перьев.                                      |
|                                        |                                                                          |                                                 | Модуль: В                                                                                                    | REC.CUTTE<br>R1~2<br>(Осц.нож),<br>qCUTTER<br>(Вращ.нож),<br>ROLLER1~3<br>(Ролик) |                                                                                                    |                                                                                                    |
|                                        | AFTER<br>PLOT                                                            | АUTO VIEW<br>(Авто вид)<br>(СРР.1-24)           | ОFF, LOW-LEFT, LOW-<br>RIGHT,<br>UP-LEFT, UP-RIGHT (Выкл.,<br>нижний левый, нижний<br>правый, верхний левый,<br>верхний правый)<br>N/C, AUTO OFF (Авто<br>выкл.) |                                                                                   | ОFF (Выкл.)                                                                                                    | Выбор действия после окончания построения.                                                                                                    |
|                                        |                                                                          | VACUUM<br>(Вакуумная<br>система)<br>( 🐼 Р.1-25) |                                                                                                    |                                                                                   | N/V                                                                                                    |                                                                                                    |
|                                        | CLOSE TIME (Время<br>закрывания) ( 🖓 Р.3-20)                             |                                                 | 3~30 сек                                                                                                    |                                                                                   | 3 сек                                                                                                    | Установка времени для определения<br>окончания построения данных.                                                                                    |
|                                        | ORIGIN (Исходная точка)<br>( சி.1-22)                                    |                                                 | LOW-LEFT, CENTER<br>(Нижний левый, центр)                                                                                                    |                                                                                   | LOW-LEFT (Нижний<br>левый)                                                                                                    | Установка положения исходной точки<br>выполнения команды.                                                                                            |
|                                        | ROTATION (Поворот)<br>(從 ₽.3-15)                                         |                                                 | ON, OFF (Вкл., выкл.)                                                                                                    |                                                                                   | OFF (Выкл.)                                                                                                    | Изменение направления резки.                                                                                                    |
|                                        | Z STROKE (Xo<br>( 🖓 P.3-16)                                              | д по оси Z)                                     | 4~10 мм, FULLUP (До упора<br>вверх)                                                                                                    |                                                                                   | 7 мм                                                                                                    | Высота, на которую поднимается В-модуль.                                                                                                    |
|                                        | SORTING (Сортировка)<br>( சி.3-14)                                       |                                                 | ON, OFF (Вкл., выкл.)                                                                                                    |                                                                                   | OFF (Выкл.)                                                                                                    | Этот параметр позволяет изменить порядок резки и выполнить резку.                                                                                    |
| РГо                                    | СИТ МОДЕ (Режим резки)<br>( ( P.3-21)                                    |                                                 | NORMAL (Стандартный)                                                                                                    |                                                                                   | NORMAL<br>(Стандартный)                                                                                                    | Выбор качества резки.                                                                                                    |
|                                        |                                                                          |                                                 | SHARP (Точная резка)                                                                                                    |                                                                                   |                                                                                                    |                                                                                                    |
|                                        |                                                                          |                                                 | FAST (Быстрый)                                                                                                    |                                                                                   |                                                                                                    |                                                                                                    |
|                                        | поднятом инструменте)<br>( 2 Р.3-22)                                     |                                                 | АUTO, 5, 10, 20, 30 см/с                                                                                                    |                                                                                   | АUTO<br>(Автоматически)                                                                                                    | Установка скорости движения каретки при<br>поднятом инструменте.                                                                                     |
|                                        | DUMMY CUT (Имитация<br>резки) ( ( P.3-18)                                |                                                 | ON, OFF (Вкл., выкл.)                                                                                                    |                                                                                   | ON (Вкл.)                                                                                                    | Перед началом резки край лезвия флюгерного<br>ножа повернется в определенное направление,<br>что позволит выполнить имитацию резки.                  |
|                                        | ОVER CUT (Перерезка)<br>(ఊ Р.3-25)                                       |                                                 | OFF (Выкл.), 0,1 ~ 1,0 мм                                                                                                    |                                                                                   | OFF (Выкл.)                                                                                                    | Резка носителя без невырезанных областей.                                                                                                    |
|                                        | UP HIGH (Верхняя точка<br>подъема) ( 🖓 Р.3-23)                           |                                                 | 50%, 75%, 100%                                                                                                    |                                                                                   | 50%                                                                                                    | Установка высоты подъема пера.                                                                                                    |
|                                        | ADJ-PRSOFFSET<br>(Регулировка давления при<br>смещении)<br>( ??? P.3-24) |                                                 | -9~+9                                                                                                    |                                                                                   | 0                                                                                                    | Этот параметр позволяет расширить диапазон<br>значения в случае, если начальная и конечная<br>область разреза остаются обрезанными.                  |
| MAR<br>Metol                           | К DETECT (Обн<br>к) ( 🖓 Р.4-7)                                           | аружение                                        |                                                                                                    |                                                                                   |                                                                                                    | Установка порядка резки по реперным меткам.                                                                                                    |
|                                        | СОММАND (Команда)<br>( (ӘР Р.3-29)                                       |                                                 | MGL-IIc3                                                                                                    |                                                                                   | MGL-IIc3                                                                                                    |                                                                                                    |
| COMMAND SETTING<br>(Настройка команд)  | PRIORITY<br>(Приоритет)<br>( 🖅 Р.3-29)                                   | SP, VS, AS,<br>FS, ZF, ZA,<br>ZO                | HOST, PANE<br>Панель)                                                                                                    | L (Хост,                                                                          | HOST (Хост)                                                                                                    | Если в плоттере и главном компьютере заданы<br>разные значения одинаковых параметров, то<br>эта функция позволяет установить приоритет<br>устройств. |
|                                        | ОН UNIT (Модуль ОН)<br>(征같 Р.3-30)                                       |                                                 | INITVAL, SETVAL<br>(Исходное/заданное<br>значение)                                                                                                    |                                                                                   | SETVAL (Заданное<br>значение)                                                                                                    | Выбор типа значения, отправляемого обратно<br>в САПР при получении модулем выходящей из<br>САПР команды координат эффективной<br>области.            |
|                                        | GDP UNIT (Модуль GDP)<br>( ॎ P.3-31)                                     |                                                 | 0,025мм, 0,010 мм                                                                                                    |                                                                                   | 0,025 мм                                                                                                    | Сопоставление разрешения модуля с<br>разрешением используемой САПР.                                                                                  |
| BUZZER (Звуковой сигнал)<br>(②PP.3-26) |                                                                          | ON, OFF (Вкл., выкл.)                           |                                                                                                    | ON (Вкл.)                                                                         | Настройка звукового сигнала при нажатии клавиш.                                                                                                    |                                                                                                    |

| Название функции                                         |                                                                                         |                                                                               | Заданное значение                                                   |                          | По умолчанию                                                                                             | Краткое описание                                                                                                    |
|----------------------------------------------------------|-----------------------------------------------------------------------------------------|-------------------------------------------------------------------------------|---------------------------------------------------------------------|--------------------------|----------------------------------------------------------------------------------------------------|----------------------------------------------------------------------------------------------------|
| START MODE (Режим запуска)<br>( 🖓 P.3-27)                |                                                                                         | LOCAL, REMOTE<br>(Локальный, удаленный)                                       |                                                                     | LOCAL<br>(Локальный)     | Выбор режима, в который переходит<br>устройство после включения питания.                                 |                                                                                                    |
| ММ/INCH (мм/дюймы)( @P.3-17)                             |                                                                                         | mm, inch (мм, дюйм)                                                           |                                                                     | mm (мм)                  | Выбор единицы измерения длины.                                                                           |                                                                                                    |
| ЈОG SETTING (Настройка<br>медленной подачи)( (சே P.3-28) |                                                                                         | JOG STEP<br>(Шаг при<br>медленной<br>подаче)                                  | 0,1 мм, 1,0<br>мм<br>(1/16, 1/256<br>дюйма)                         | 0,1 мм<br>(1/254 дюйма)  | В этом параметре можно задать скорость<br>движения каретки при использовании<br>клавиш медленной подачи. |                                                                                                    |
|                                                          |                                                                                         | BAUD RATE<br>(Скорость<br>передачи)                                           | 1200~38400 бит/с                                                    |                          | 38400                                                                                                    |                                                                                                    |
|                                                          | RS-232C<br>(ᠿॗऀऀ₽.3-32)                                                                 | DATA BITS<br>(Биты данных)                                                    | 7, 8 бит                                                            |                          | 8 бит                                                                                                    |                                                                                                    |
|                                                          |                                                                                         | PARITY (Бит<br>четности)                                                      | NON, EVEM, ODD                                                      |                          | NON                                                                                                    |                                                                                                    |
|                                                          |                                                                                         | STOP BITS<br>(Стоповые биты)                                                  | 1, 2                                                                |                          | 1                                                                                                    |                                                                                                    |
|                                                          |                                                                                         | НАNDSHAKE<br>(Синхронизация<br>интерфейса и<br>периферийного<br>оборудования) | HARD, ENQACK,<br>X-PRM, SOFT                                        |                          | HARD                                                                                                    |                                                                                                    |
|                                                          |                                                                                         | ІР-адрес                                                                      |                                                                     |                          |                                                                                                    | Вывод на дисплей текущего используемого<br>устройством IP-адреса.                                                                   |
|                                                          |                                                                                         | MAC Address<br>(MAC-адрес)                                                    |                                                                     |                          |                                                                                                    | Вывод на дисплей текущего используемого<br>устройством MAC-адреса.                                                                  |
|                                                          |                                                                                         | DHCP                                                                          | ОN (Вкл.)                                                           |                          | ON (Вкл.)                                                                                                | При выборе ON (Вкл) используется IP-адрес,<br>выданный DHCP-сервером.                                                               |
|                                                          | NETWORK<br>(Сеть)<br>(ඌ Р.3-34)                                                         | AutoIP<br>(Автоматический<br>IP)                                              | ОК (Вкл.)<br>ОFF (Выкл.)                                            |                          | - ON (Вкл.)                                                                                              | При выборе ON (Вкл) используется IP-адрес,<br>заданный протоколом AutoIP. Если при этом<br>включен DHCP, то у DHCP будет приоритет. |
|                                                          |                                                                                         | IP-адрес <sup>*1</sup>                                                        | · · · ·                                                             |                          | <br>                                                                                                    | Установка используемого устройством IP-<br>адреса.                                                                                  |
| ейс)                                                     |                                                                                         | Def.Gateway<br>(Шлюз по<br>умолчанию) <sup>*2</sup>                           |                                                                     |                          |                                                                                                    | Установка используемого устройством шлюза по умолчанию.                                                                             |
| нтерф                                                    |                                                                                         | DNS Address<br>(DNS-адрес) <sup>*2</sup>                                      |                                                                     |                          |                                                                                                    | Установка используемого устройством DNS-<br>адреса.                                                                                 |
| FACE (N                                                  |                                                                                         | SubNetMask<br>(Маска подсети)<br>2                                            |                                                                     |                          |                                                                                                    | Установка цифрового номера используемой<br>устройством маски подсети.                                                               |
| INTER                                                    |                                                                                         | Delivery<br>(Доставка)                                                        | ON (Вкл.)                                                           |                          | - OFF (Выкл.)                                                                                            | При возникновении заданного события<br>срабатывает функция отправки уведомления<br>по электронной почте.                            |
|                                                          |                                                                                         |                                                                               | OFF (Выкл.)                                                         |                          |                                                                                                    | При возникновении заданного события<br>функция отправки уведомления по<br>электронной почте не срабатывает.                         |
|                                                          |                                                                                         |                                                                               | Print Start                                                         | ON (Вкл.)                | ОFF (Выкл.)                                                                                              | Установите выполнение или невыполнение<br>отправки электронного письма при начале<br>построения.                                    |
|                                                          |                                                                                         | EVENT<br>(Событие)                                                            | (Событие<br>запуска<br>печати)                                      | OFF (Выкл.)              |                                                                                                    |                                                                                                    |
|                                                          |                                                                                         |                                                                               | Plot End<br>Event<br>(Событие<br>завершени<br>я<br>построени<br>я)  | ON (Вкл.)                | OFF (Выкл.)<br>- OFF (Выкл.)                                                                             | Установите выполнение или невыполнение<br>отправки электронного письма при<br>завершении построения.                                |
|                                                          | ЕУЕЛІ МАІL<br>(Уведомлени<br>е о событиях<br>по<br>электронной<br>почте)<br>( ( P.3-36) |                                                                               |                                                                     | OFF (Выкл.)              |                                                                                                    |                                                                                                    |
|                                                          |                                                                                         |                                                                               | Error Event<br>(Ошибка)<br>Warning<br>Event<br>(Предупре<br>ждение) | ON (Вкл.)                |                                                                                                    | Установите выполнение или невыполнение<br>отправки электронного письма при                                                          |
|                                                          |                                                                                         |                                                                               |                                                                     | OFF (Выкл.)              |                                                                                                    | появлении ошибки.                                                                                                    |
|                                                          |                                                                                         |                                                                               |                                                                     | ОN (ВКЛ.)<br>ОFF (ВыКЛ.) | OFF (Выкл.)                                                                                              | Установите выполнение или невыполнение<br>отправки электронного письма при<br>появлении предупреждения.                             |
|                                                          |                                                                                         | Mail Addr. (Адрес<br>почты)                                                   | Буквенно-цифровые<br>символы (не больше 96<br>символов).            |                          |                                                                                                    | Введите адрес электронной почты, на<br>который будет отправлено уведомление о<br>событии.                                           |
|                                                          |                                                                                         | Subject (Тема)                                                                | Буквенно-цифровые<br>символы (не больше 8<br>символов).             |                          |                                                                                                    | Выбор символов для ввода темы<br>уведомления о событии.                                                                             |

\*1. Можно настроить при условии, что выключены DHCP и AutoIP

\*2. Доступно только при условии, что параметр Auth. (Проверка подлинности) не отключен

| Название функции                                   |                                                                                    | Заданное значение  |                                               | По умолчанию                                   | Краткое описание                                                   |                                                                                                    |
|----------------------------------------------------|------------------------------------------------------------------------------------|--------------------|-----------------------------------------------|------------------------------------------------|--------------------------------------------------------------------|----------------------------------------------------------------------------------------------------|
| INTERFACE (Интерфейс)                              | EVENT MAIL<br>(Уведомление о<br>событиях по<br>электронной<br>почте)<br>(( P.3-36) | SERVER<br>(Сервер) | SMTP Address (Адрес SMTP-<br>сервера)         |                                                |                                                                    | Выбор SMTP-сервера.                                                                                   |
|                                                    |                                                                                    |                    | SMTP Port (Порт SMTP)                         |                                                | 25                                                                 | Установка номера порта SMTP-сервера.                                                                  |
|                                                    |                                                                                    |                    | SENDER Addr. (Адрес<br>отправителя)           |                                                |                                                                    | Установка адреса электронной почты, который<br>будет использоваться в качестве адреса<br>отправителя. |
|                                                    |                                                                                    |                    | Auth.<br>(Проверка<br>подлинност<br>и)        | POP before<br>SMTP (POP<br>перед SMTP)         | POP before SMTP<br>(POP nepeg SMTP)                                | Выбор способа проверки подлинности,<br>используемого SMTP-сервером.                                   |
|                                                    |                                                                                    |                    |                                               | SMTP Auth<br>(Проверка<br>подлинности<br>SMTP) |                                                                    |                                                                                                    |
|                                                    |                                                                                    |                    |                                               | OFF (Выкл.)                                    |                                                                    |                                                                                                    |
|                                                    |                                                                                    |                    | User Name (Имя<br>пользователя) <sup>*1</sup> |                                                |                                                                    | Установка имени пользователя, которое будет<br>использоваться для проверки подлинности.               |
|                                                    |                                                                                    |                    | Pass Word (Пароль) <sup>*1</sup>              |                                                |                                                                    | Установка пароля, который будет<br>использоваться для проверки подлинности.                           |
|                                                    |                                                                                    |                    | POP3 Addr. (Адрес POP3) *2                    |                                                | ·                                                                  | Настройка РОР-сервера.                                                                                |
|                                                    |                                                                                    |                    | APOP*2                                        |                                                | OFF (Выкл.)                                                        | Включение или выключение протокола АРОР.                                                              |
|                                                    |                                                                                    | TEST<br>(Проверка) |                                               |                                                |                                                                    | Отправка пробного электронного письма.                                                                |
| SETTING COPY (Копия настроек)<br>( ( 2017) P.3-45) |                                                                                    |                    |                                               |                                                | Копирование заданного значения в параметр<br>другого пользователя. |                                                                                                    |
| SETUP RESET (Сброс настроек)<br>( ( P.3-46)        |                                                                                    |                    |                                               |                                                | Сброс настроек в исходное состояние.                               |                                                                                                    |

\*1. Доступно только при условии, что параметр Auth. (Проверка подлинности) не отключен

\*2. Доступно только при условии, что в параметре Auth. (Проверка подлинности) выбран пункт POP before SMTP (POP перед SMTP)
Нажмите клавишу медленной подачи ( ), ( ), ( ) или ( ) в локальном режиме, что позволит перейти в режим медленной подачи и выполнить следующие настройки.

| Названия функций                   | Значение                                                                                                    |       |
|------------------------------------|----------------------------------------------------------------------------------------------------|-------|
| Установка исходной<br>точки        | Установка точки, из которой плоттер начнет резку (построение).                                                                           | P.3-5 |
| Выравнивание осей в<br>двух точках | При использовании линованного листа выравнивание<br>горизонтальной и вертикальной оси выполняется по<br>соответствующим линиям на листе. | P.3-6 |
| Область резки                      | Определение области, в которой плоттер выполняет резку (построение).                                                                     | P.3-7 |
| Поднимание и опускание пера        | Перемещение инструмента вверх и вниз.<br>(Нажмите клавишу Тоос в режиме медленной подачи).                                               | -     |

(mportant!) • Перед установкой функции в режиме медленной подачи убедитесь в отсутствии данных резки (построения).

• Если в режиме медленной подачи установить такое расположение, как исходная точка, то центр выбранного инструмента будет соответствовать указанному положению независимо от того, включен или нет световой указатель.

Выбранный инструмент будет показан на первой строке ЖК-дисплея.

#### Установка исходной точки

| <ul> <li>Нажмите клавишу (REMOTE) для перехода в локальный режим.</li> <li>Заранее убедитесь, что при нажатии клавиши (REMOTE) для плоттер не выполняет резку (построение).</li> </ul>         | <local><br/>A:PENперехода в удаленный режим</local>            |
|----------------------------------------------------------------------------------------------------|----------------------------------------------------------------|
| <ul> <li>Нажмите клавишу медленной подачи (▲), (▼),</li> <li>↓ или (▲) для перехода в режим медленной подачи.</li> <li>• Для перехода в режим медленной подачи нажмите любую клави.</li> </ul> | <pre><origin set="">PEN mm<br/>X: 0.0 Y: 0.0</origin></pre>    |
| <b>В</b> Нажмите клавишу медленной подачи ( , , , , , , , , , , , , , , , , , ,                                                                                                    |                                                                |
| <ul> <li>Нажмите клавишу ENTER для подтверждения исходной точки.</li> <li>После непродолжительного отображения эффективной резки плоттер возвращается в локальный режим.</li> </ul>            | *ORIGIN SET*<br>X: 300.0 Y: 300.0<br><local><br/>A:PEN</local> |

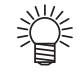

 При нажатии на клавишу медленной подачи скорость движения головки сначала будет довольно низкой, но она будет плавно увеличиваться по мере удержания клавиши. При опущенном инструменте движение выполняется на скорости резки.

| Выравнивание осей в двух точках                                                                                                    |                                                                                            |
|----------------------------------------------------------------------------------------------------|--------------------------------------------------------------------------------------------|
| При использовании линованного листа выравнивание горизонтальной и вертикальной оси выполняется по соответствующим линиям на листе. Для корректировки перекоса оси (θ) установите точку компенсации с учетом исходной точки. | Точка компенсации<br>Х<br>Сходна<br>а точка                                                |
| <ul> <li>Нажмите клавишу (<u>REMOTE</u>) для перехода в локальный режим.</li> <li>Заранее убедитесь, что даже при нажатии клавиши (<u>REMOTE</u>) для плоттер не выполняет резку (построение).</li> </ul>                   | <ul> <li><local></local></li> <li>A : PEN</li> <li>я перехода в удаленный режим</li> </ul> |
| 2 Нажмите клавишу медленной подачи ▲ , ▼ ,<br>▲ или ▶ для установки исходной точки, а<br>затем нажмите клавишу ENTER .                                                                                                    |                                                                                            |
| <ul> <li>Нажмите клавишу медленной подачи , , , , , , , , , , , , , , , , , , ,</li></ul>                                                                                                    | <pre><origin set="">PEN mm<br/>X: 0.0 Y: 0.0</origin></pre>                                |
| <b>4</b> Нажмите клавишу .                                                                                                    | <pre><axiss cor=""> mm X:+0000.0 Y:+0000.0</axiss></pre>                                   |
| <ul> <li>Нажмите клавишу медленной подачи , , , , , , , , , , , , , , , , , , ,</li></ul>                                                                                                    |                                                                                            |
| <ul> <li>Нажмите клавишу ENTER для подтверждения исходной точки.</li> <li>На короткое время откроется показанный справа экран, после чего плоттер перейдет в локальный режим.</li> </ul>                                    | *AXISS CORRECT*<br>th= 10.0°<br><local><br/>A:PEN</local>                                  |

#### Область резки

Определение области, в которой плоттер выполняет резку (построение).

Область, в которой находится диагональная линия, выходящая из исходной точки в заданную точку UR (верхняя правая), является доступной областью резки. При выключении питания данные настройки области резки будут удалены.

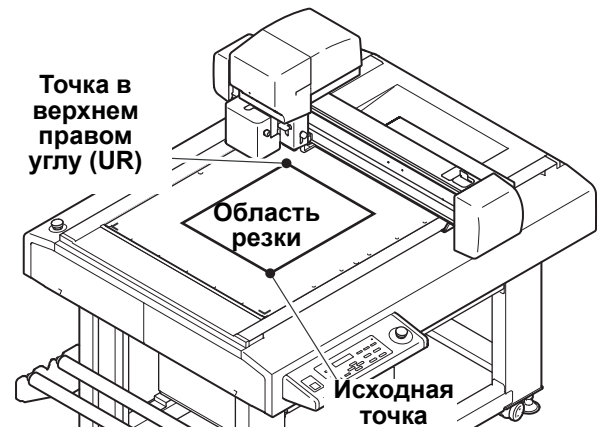

| <ul> <li>Нажмите клавишу (REMOTE) для перехода в локальный режим.</li> <li>Заранее убедитесь, что даже при нажатии клавиши (REMOTE) д плоттер не выполняет резку (построение).</li> </ul> | <local><br/>А : PEN<br/>ля перехода в удаленный режим</local>                                  |
|----------------------------------------------------------------------------------------------------|------------------------------------------------------------------------------------------------|
| <ul> <li>Нажмите клавишу медленной подачи , , , , , , , , , , , , , , , , , , ,</li></ul>                                                                                                 | <origin set="">PEN mm         X:       0.0 Y:       0.0         ишу медленной подачи.</origin> |
| <b>З</b> Нажмите клавишу (AREA).                                                                                                    | <pre><cut area=""> mm X:+0000.0 Y:+0000.0</cut></pre>                                          |
| 4 Нажмите клавишу медленной подачи (▲), (▼),                                                                                                    |                                                                                                |
| <ul> <li>Нажмите клавишу ENTER для подтверждения точки UR.</li> <li>На короткое время откроется показанный справа экран, после чего плоттер перейдет в локальный режим.</li> </ul>        | *CUT AREA*<br>X: 300.0 Y: 300.0<br><local><br/>A:PEN</local>                                   |

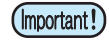

- Обязательно устанавливайте верхнюю правую точку в области, расположенной в стандартном направлении относительно исходной точки.
- Обязательно устанавливайте исходную точку в области резки. Если исходная точка находится за пределами области резки, то плоттер переходит в состояние ошибки.

3

Полезные функции

#### Процедура оцифровки

На главном компьютере будут выведены координаты построенной фигуры относительно исходной точки. При получении от главного компьютера команды оцифровки (DP;) плоттер будет готов к процедуре оцифровки.

Для проведения оцифровки установите лист носителя с рисунками для выбора на нем точек.

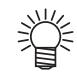

 Процедуру оцифровки можно выполнить только с использованием программного обеспечения, поддерживающего функцию оцифровки. Инструкции по использованию функции оцифровки приведены в руководстве пользователя программного обеспечения.

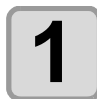

#### Переведите плоттер в удаленный режим и выполните передачу команды оцифровки с главного компьютера.

• На дисплее появится показанная справа информация.

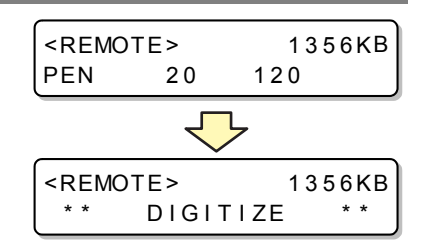

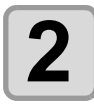

# Переместите перо с помощью клавиш медленной подачи ( ) чтобы кончик пера оказался в определенной точке рисунка.

| <di< th=""><th>GITIZE&gt;</th><th>mm</th></di<> | GITIZE>  | mm    |
|-------------------------------------------------|----------|-------|
| <b>X</b> :                                      | 100.0 Y: | 250.5 |

• На экран будут выведены координаты места относительно исходной точки.

• Для обеспечения большей точности при выборе точки, задайте меньшее значение шага с помощью клавиш медленной подачи. ( ( P.3-78)

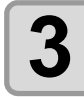

#### Нажмите клавишу (ENTER).

- Плоттер сохранит координаты точки, в которой находится головка пера.
- Плоттер получит от главного компьютера команду вывода координат (OD;).

| <pre>REMOT</pre> | E>       | 1356 | КΒ |
|------------------|----------|------|----|
| * *              | DIGITIZE | *    | *  |

## Присваивание номеров перьев

В этом разделе приводится описание процедуры присваивания инструментам указанных в данных номеров перьев. Данное устройство позволяет присвоить каждому инструменту до шести перьев.

#### Ниже приведен пример и описание порядка действий.

Перо 1 (номер пера в данных для построения):Выбран параметр PEN (Перо).

Перо 2 (номер пера в данных для резки):Выбран параметр REC.CUTTER1 (Осц.нож 1).

Ниже приведены настройки, позволяющие одновременно выполнять построение и резку данных для пера 1 и пера 2.

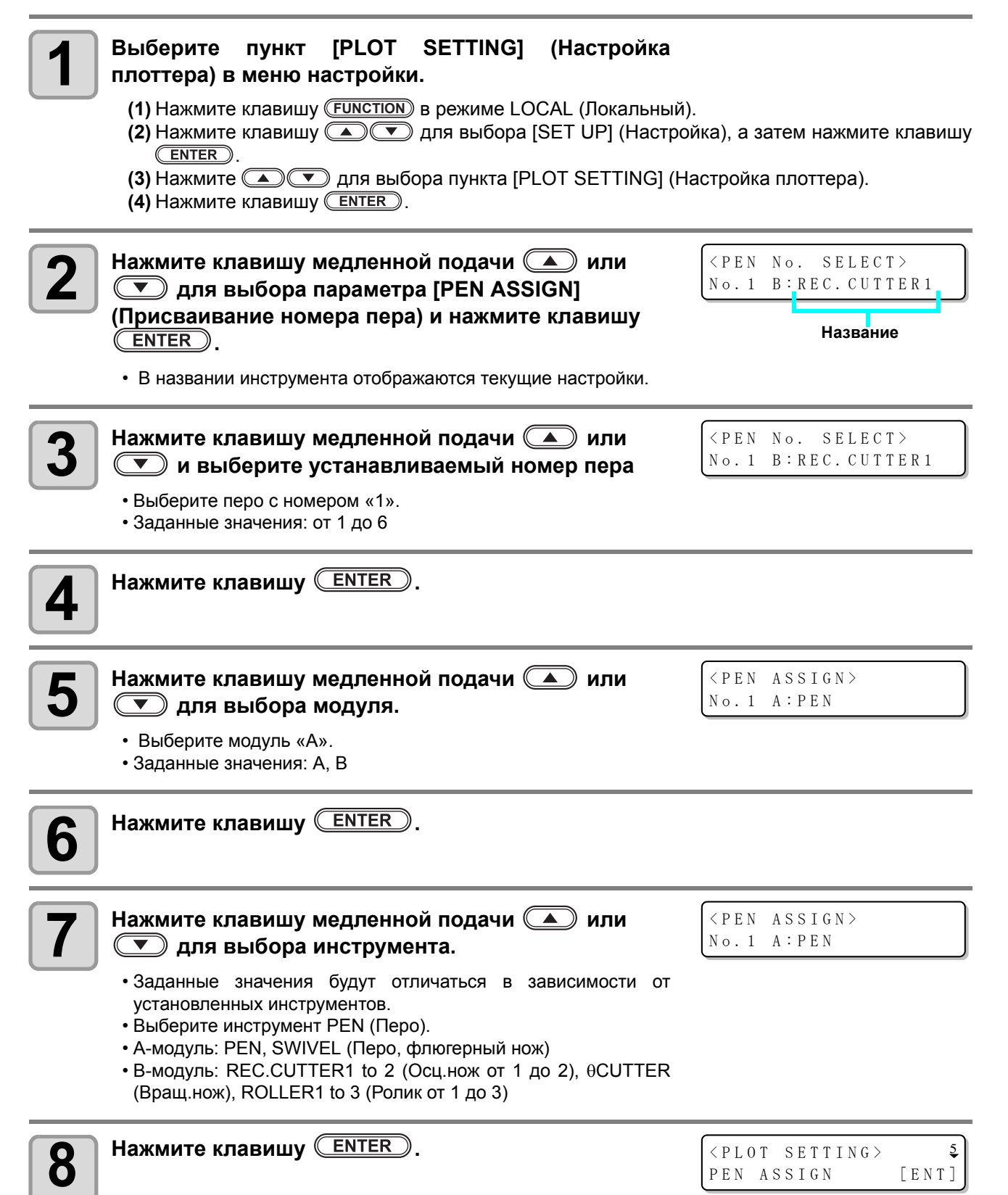

| 9  | Нажмите клавишу <u>ENTER</u> .                                                                                                    | <pre><pen no.="" select=""> No.1 A:PEN</pen></pre>                                                                                                    |
|----|----------------------------------------------------------------------------------------------------|----------------------------------------------------------------------------------------------------|
| 10 | Нажмите клавишу медленной подачи  или и выберите устанавливаемый номер пера Выберите перо с номером «2». Заданные значения: от 1 до 6                                                                                                    | <pre><pen no.="" select=""> No.2 B:ROLLER1</pen></pre>                                                                                                    |
| 11 | Нажмите клавишу <u>ENTER</u> .                                                                                                    |                                                                                                    |
| 12 | Нажмите клавишу медленной подачи                                                                                                    | <pen assign=""><br/>No.2 B:ROLLER1</pen>                                                                                                    |
| 13 | Нажмите клавишу <u>ENTER</u> .                                                                                                    |                                                                                                    |
| 14 | <ul> <li>Нажмите клавишу медленной подачи  или</li> <li>для выбора инструмента.</li> <li>Заданные значения будут отличаться в зависимости от установленных инструментов.</li> <li>Выберите инструмент REC.CUTTER1 (Осц.нож 1).</li> <li>А-модуль: PEN, SWIVEL (Перо, флюгерный нож)</li> <li>В-модуль: REC.CUTTER1 to 2 (Осц.нож от 1 до 2), 0CUTTER (Вращ.нож), ROLLER1 to 3 (Ролик от 1 до 3)</li> </ul> | <pen assign=""><br/>No.2 B:REC.CUTTER1</pen>                                                                                                    |
| 15 | Нажмите клавишу ENTER.<br>• Если выбран другой номер пера, то повторите процедуру с шага<br>5 по 10.                                                                                                    | <pre> </pre> <pre> </pre> <pre>  <pre>   <pre>   <pre>   <pre>   <pre>  <pre>   <pre>  <pre>   <pre>   <pre>   <pre>   <pre>  <pre>   <pre>   <pre>  <pre>  <pre>   <pre>  <pre>  <pre>   <pre>  <pre>   <pre>  <pre>   <pre< th=""></pre<></pre></pre> |
| 16 | Для остановки работы функции нажмите клавишу                                                                                                    |                                                                                                    |

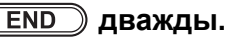

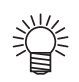

• Ниже приведены исходные значения для каждого номера пера.

| Номер инструмента | Модуль/инструмент           |  |
|-------------------|-----------------------------|--|
| 1                 | В / REC.CUTTER1 (Осц.нож 1) |  |
| 2                 | В / ROLLER1 (Ролик 1)       |  |
| 3                 | В / θCUTTER (Вращ.нож)      |  |
| 4                 | В / ROLLER2 (Ролик 2)       |  |
| 5                 | А / SWIVEL (Флюгерный нож)  |  |
| 6                 | А / PEN (Перо)              |  |

# Повторная резка данных (копия)

Те же самые данные можно вырезать повторно в автономном режиме. Это позволяет избавиться от необходимости многократной отправки одинаковых данных с компьютера.

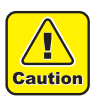

• Перед получением данных, которые будут копироваться, выполните команду DATA CLEAR (Удалить данные) для удаления данных ( (2) Р.2-26) из приемного буфера. Если эти данные не будут удалены, то будет выполнено копирование других данных, находящихся в приемном буфере.

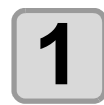

#### Удалите данные (🍄 Р.2-26).

• Перед получением данных, которые будут копироваться, обязательно удалите имеющиеся данные.

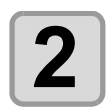

Выполните резку копируемых данных ( 🖓 Р.2-24).

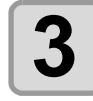

Нажмите (<u>REMOTE</u>) для выбора локального режима.

<COCAL> B:REC.CUTTER1

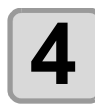

#### Нажмите клавишу медленной подачи

Для смещения исходной

точки ( 🕾 Р.2-23).

 Переместите исходную точку в место резки копии. Если не изменить положение исходной точки, то процедура будет выполняться в том же месте.

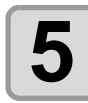

Нажмите СОРУ.

<COPY> COPY 3

[ENT]

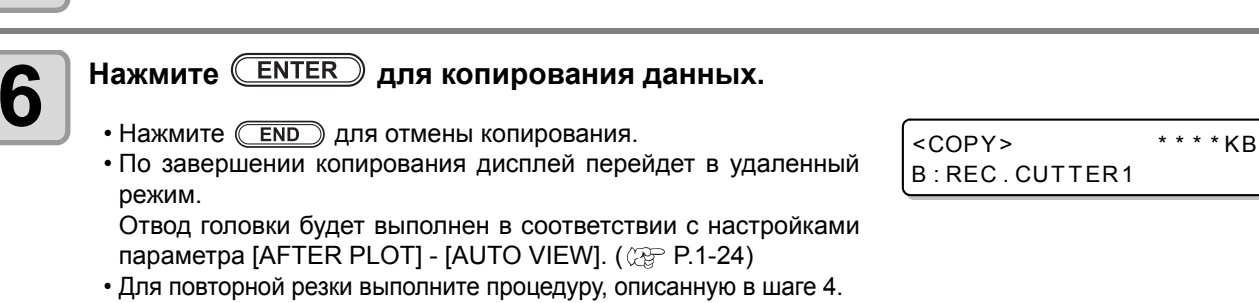

#### Настройка многопроходной резки

Эта функция позволяет по мере изменения давления выполнить резку одинаковых данных до 9 раз для каждого инструмента. Таким образом можно выполнить резку заготовки, которую невозможно разрезать за один проход.

• Установите время начала резки (время закрывания 2 P.3-20) для регулировки разграничителя между наборами данных. Функция многопроходной резки включается при условии, что в течение заданного времени не был получен следующий набор данных.

| Пункт настройки                         | Заданное значение      | Описание                                  |
|-----------------------------------------|------------------------|-------------------------------------------|
| PASS (Проход)                           | OFF (Выкл.), от 2 до 9 | Выбор количества повторных резок.         |
| 2nd PRESS (Давление при 2-м проходе)    |                        | Установка давления при втором проходе.    |
| 3rd PRESS (Давление при 3-м проходе)    |                        | Установка давления при третьем проходе.   |
| 4th PRESS (Давление при 4-м проходе)    |                        | Установка давления при четвертом проходе. |
| 5th PRESS (Давление при 5-м проходе)    | OF 20 56 1500 s*1      | Установка давления при пятом проходе.     |
| 6th PRESS (Давление при 6-м проходе)    | 01 30 до 15001         | Установка давления при шестом проходе.    |
| 7th PRESS (Давление<br>при 7-м проходе) |                        | Установка давления при седьмом проходе.   |
| 8th PRESS (Давление при 8-м проходе)    |                        | Установка давления при восьмом проходе.   |
| 9th PRESS (Давление при 9-м проходе)    |                        | Установка давления при девятом проходе.   |

\*1. Заданные значения будут отличаться в зависимости от модуля. **REC.CUTTER/qCUTTER/ROLLER:** От 500 до 1500 г(при включенной вибрации используется фиксированное значение 1500 г) **SWIVEL (Флюгерный нож):** От 30 до 1000 г

| Нажмите клавишу ( <u>FUNCTION</u> ) в режиме LOCAL<br>(Локальный)                                                                                                    | <pre><function> \$ SET UP [ENT]</function></pre>       |
|----------------------------------------------------------------------------------------------------|--------------------------------------------------------|
| 2 Нажмите ( ) Т и выберите [MULTI PASS]<br>(Многопроходная).                                                                                                    | <pre><function> \$ MULTI PASS [ENT]</function></pre>   |
| <b>3</b> Нажмите клавишу ENTER.                                                                                                    | <pre><multi pass=""> TOOL : B:REC.CUTTER</multi></pre> |
| 4 Нажать (▲) (Т) и выберите TOOL (Инструмент).                                                                                                    | <tool select=""><br/>TOOL : A:SWIVEL /1</tool>         |
| <ul> <li>• Рядом с инструментом укажите текущее заданное к<br/>-: OFF (Выкл.) 2 ~ 9: Параметр</li> <li>• Заданное значение: REC.CUTTER1~2, 0CUTTER, ROLLER1~3, 5</li> </ul> | оличество проходов.<br>SWIVEL                          |
| <b>5</b> Нажмите клавишу ENTER.                                                                                                    | <tool select=""> \$<br/>PASS: OFF</tool>               |
| 6 Нажмите ( , укажите количество проходов резки и нажмите ENTER .<br>• Заданное значение: OFF (Выкл.), от 2 до 9 РАЗ                                                        | <multi pass=""><br/>PASS: 3TIMES</multi>               |

| 7          | Нажмите ( , укажите количество раз установки значения давления при резке и нажмите ( <u>ENTER</u> ).                                                                                                    | <multi pass=""><br/>2nd PRESS: 1000g</multi> | 5 |
|------------|----------------------------------------------------------------------------------------------------|----------------------------------------------|---|
| 8          | Нажмите клавишу медленной подачи (▲) (▼)<br>для установки давления при резке, а затем<br>нажмите клавишу (ENTER).                                                                                                    | <multi pass=""><br/>2nd PRESS: 1200g</multi> |   |
|            | <ul> <li>Заданное значение давления будет сохранено.</li> <li>Если настройки сохранять не требуется, то нажмите <u>END</u>.</li> <li>Заданные значения будут отличаться в зависимости от модуля.</li> <li>REC.CUTTER/qCUTTER/ROLLER: От 500 до 1500 г</li> <li>SWIVEL (Флюгерный нож): От 30 до 1000 г</li> </ul> |                                              |   |
| 9          | Повторите шаги 7-8 для установки давления для кажд<br>прохода.                                                                                                    | цого последующего                            |   |
| (mnortant] | • Для выполнения многопроходной резки с помощью функции Fin                                                                                                    | еCut выберите в шаге 6 Off                   |   |

(Выкл.) и задайте параметры вывода в FineCut. • Есл параметры многопроходной резки заданы в FineCut и в устройстве, то количество будет дублироваться. Пример: если в устройстве задано 3 раза, а в FineCut — 2 раза, то в целом будет выполнено 6 раз

(Important!)

• Если включена многопроходная резка, то построение начнется от ролика. После завершения разки на ролике начинается построение для осциллирующего, эксцентрического и тангенциального ножей.

# Изменение порядка резки (построения)

Можно изменить порядок обработки данных, полученных от главного компьютера, или сортировать их для изменения порядка резки (функция SORTING (Сортировка)).

Предположим, что имеются данные, которые необходимо вырезать так, как если бы рисунок выполнялся одной линией без отрыва от бумаги, но при этом соблюсти порядок получения данных из программного обеспечения. Но если в этом случае не получится выполнить процедуру одним движением пера, то для достижения необходимого результата можно изменить порядок резки.

#### В некоторых случаях процедура резки одним движением может быть невыполнима

Некоторые приложения отправляют данные на плоттер в порядке их создания или редактирования.

• Например, если было выполнено изменение данных, полученных через сканер, то вырезать их одним движением не получится, потому что измененная часть рисунка будет вырезана позже.

#### При необходимости резки после сортировки

С помощью функции сортировки плоттер выполняет обработка каждого набора данных, которые разделяются на блоки в соответствии с процедурами резки, начинающимися с опускания пера и заканчивающиеся его поднятием. После завершения резки одного блока плоттер выполнит резку другого блока, начальная точка которого находится ближе к завершенному блоку.

Начальное положение и направление резки, заданное в переданных с главного компьютера данных, изменено не будет.

Начальная точка данных = начальная точка резки

Стрелка : Направление данных = направление резки

Номер : Порядок резки блоков

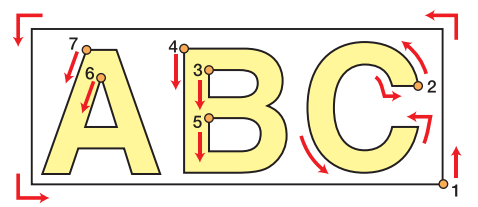

#### Настройка функции SORTING (Сортировка)

## Выберите пункт [PLOT SETTING] (Настройка плоттера) в меню настройки.

- (1) Нажмите клавишу (FUNCTION) в режиме LOCAL (Локальный).
- (2) Нажмите клавишу ( Для выбора [SET UP] (Настройка), а затем нажмите клавишу ( ENTER ).
- (3) Нажмите ( ) Тля выбора пункта [PLOT SETTING] (Настройка плоттера).
- (4) Нажмите клавишу (ENTER).

<PLOT SETTING>
SORTING :OFF

3

Нажмите клавишу медленной подачи 🔺 или 💽 для выбора настройки.

<PLOT SETTING>
SORTING :ON

• Значения параметров: ON, OFF (Вкл., Выкл.)

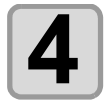

(Important!)

Нажмите клавишу **ENTER**.

• Если настройки сохранять не требуется, то нажмите (END).

• Изменение значения настройки приведет к удалению данных из приемного буфера.

• Включение функции сортировки приведет к уменьшению размера приемного буфера примерно до 17 МБ.

# Вращение осей координат (ROTATE)

Эта функция позволяет установить положение исходной точки и направление осей координат в соответствии с используемым программным обеспечением. (Функция ROTATION (Поворот))

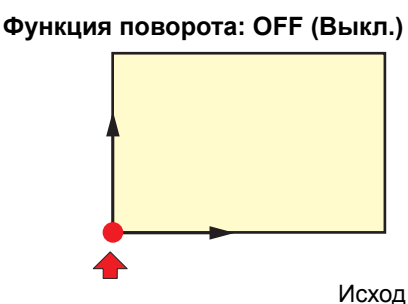

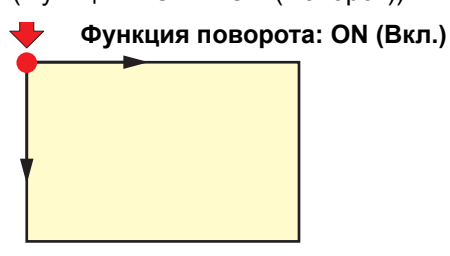

 Убедитесь, что данные для резки не сохраняются в приемном буфере. При изменении заданных значений содержимое приемного буфера будет полностью удалено.

Функция поворота будет доступна только после выключения функции обнаружения реперных меток.
 Перед включением функции поворота сначала выключите функцию обнаружения реперных меток. ( P.4-9)

Исходн

• При изменении настроек функции поворота настройки области резки будут сброшены на настройки по умолчанию.

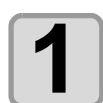

(Important!)

### Выберите пункт [PLOT SETTING] (Настройка плоттера) в меню настройки.

- (1) Нажмите клавишу (FUNCTION) в режиме LOCAL (Локальный).
- (2) Нажмите клавишу ( , для выбора [SET UP] (Настройка), а затем нажмите клавишу ( <u>ENTER</u>).
- (3) Нажмите ( ) Ля выбора пункта [PLOT SETTING] (Настройка плоттера).
- (4) Нажмите клавишу (ENTER).

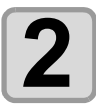

Нажмите клавишу медленной подачи () или для выбора параметра [ROTATION] (Поворот) и нажмите клавишу (ENTER).

<PLOT SETTING>
ROTATION :OFF

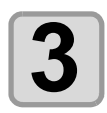

## Нажмите клавишу медленной подачи 🔺 или 💽 для выбора настройки.

| <plot< th=""><th>SET</th><th>Т</th><th>ING&gt;</th></plot<> | SET | Т   | ING> |
|-------------------------------------------------------------|-----|-----|------|
| ROTATI                                                      | ON  | : ( | ЛС   |

- ОN (Вкл):Одновременный поворот осей координат и изменение положения исходной точки.
- OFF (Выкл):Поворот не выполняется.

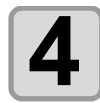

#### Нажмите клавишу **ENTER**.

• Если настройки сохранять не требуется, то нажмите (END).

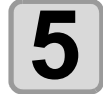

Для остановки работы функции нажмите клавишу END дважды.

# Настройка хода ножа

В этой настройке можно сократить расстояние, на которое поднимается нож при резке (или построении) данных, требующих частого повторения подъема/опускания тангенциального ножа или разметочного ролика. Это позволяет снизить общее время резки.

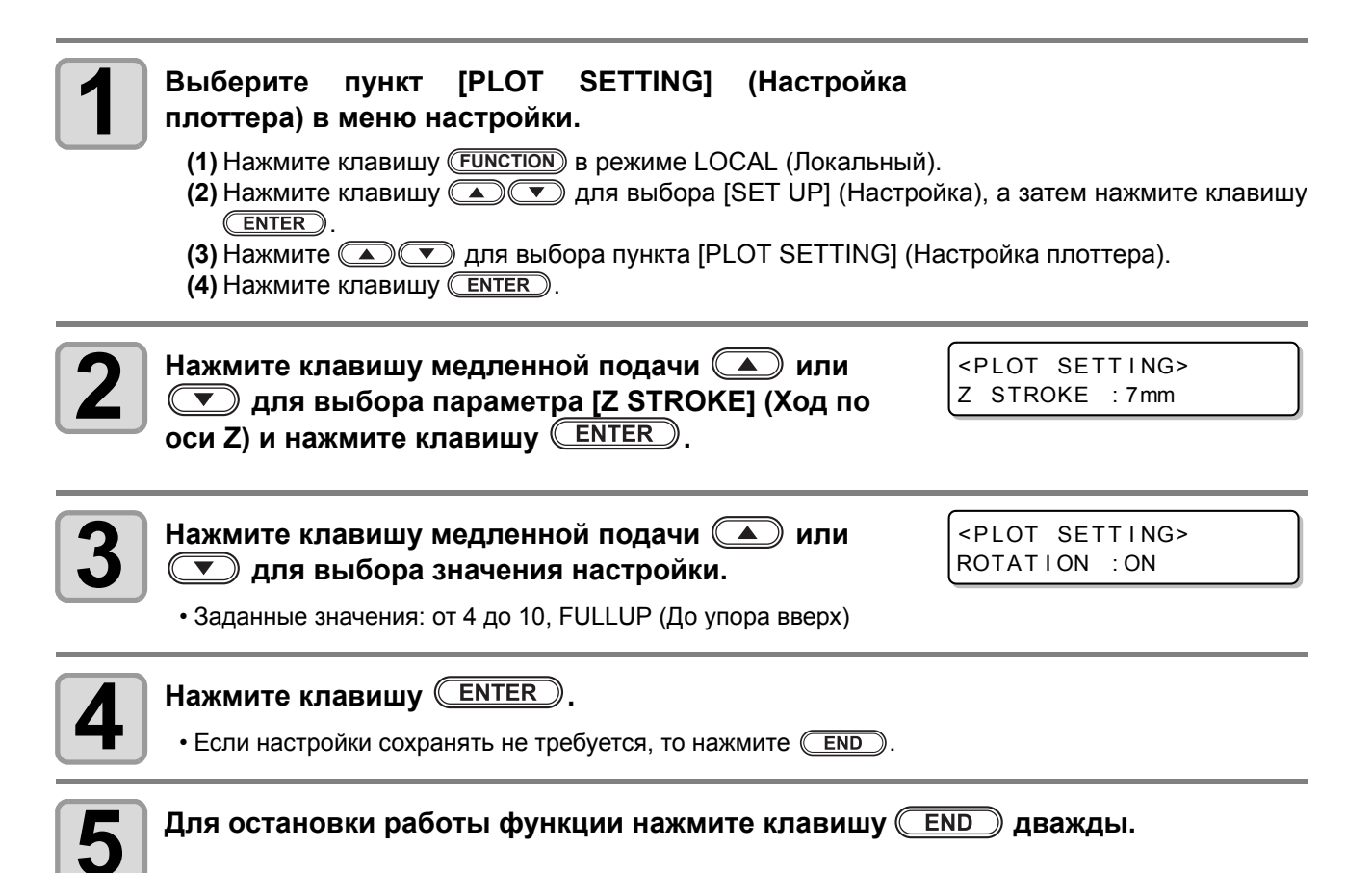

# Настройка отображаемых единиц измерения

Выбор единиц измерения для выводимых на экран значений.

U

|                                      | Заданное<br>значение | Описание                          |  |
|--------------------------------------|----------------------|-----------------------------------|--|
| mm Значения выводятся в миллиметрах. |                      | Значения выводятся в миллиметрах. |  |
| Ī                                    | inch                 | Значения выводятся в дюймах.      |  |

| <b>Нажмите клавишу</b> (FUNCTION) в локальном режиме.                                                                                                    | <pre><function> \$ SET UP [ENT]</function></pre>    |
|----------------------------------------------------------------------------------------------------|-----------------------------------------------------|
| <b>2</b> Нажмите клавишу медленной подачи <b>()</b> или<br><b>()</b> для выбора пункта [SET UP] (Установка), а<br>затем нажмите клавишу <b>(ENTER)</b> . | <pre><set up="">  \$ PLOT SETTING [ENT]</set></pre> |
| <b>3</b> Нажмите клавишу медленной подачи                                                                                                    | <pre><plot setting=""> MM/INCH :mm</plot></pre>     |
| <ul> <li>Нажмите клавишу медленной подачи  или</li> <li>для выбора значения настройки.</li> <li>Заданные значения: мм, дюйм</li> </ul>                   | <pre><plot setting=""> MM/INCH : inch</plot></pre>  |
| <b>Б</b> Нажмите клавишу ENTER.<br>• Если настройки сохранять не требуется, то нажмите END.                                                              |                                                     |
| Для остановки работы функции нажмите клавишу (                                                                                                    | END) дважды.                                        |

# Флюгерный нож Имитация резки

При включении питания с переходом в режим, в котором в качестве инструмента выбирается флюгерный нож, либо при выборе флюгерного ножа после включения питания, за пределами эффективной области резки выполняется процедура имитации резки, позволяющая направить режущую кромку флюгерного ножа в направлении движения.

| Заданное<br>значение | Описание                       |
|----------------------|--------------------------------|
| OFF (Выкл.)          | Имитация резки не выполняется. |
| ON (Вкл.)            | Имитация резки выполняется.    |

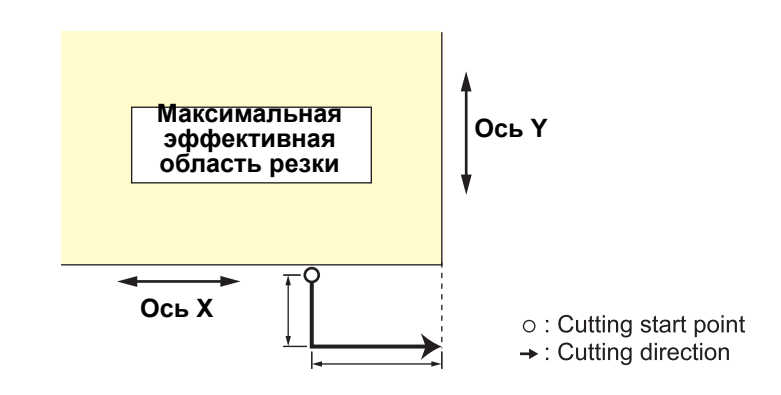

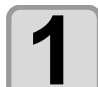

## Выберите пункт [PLOT SETTING] (Настройка плоттера) в меню настройки.

- (1) Нажмите клавишу (FUNCTION) в режиме LOCAL (Локальный).
- (2) Нажмите клавишу ( Для выбора [SET UP] (Настройка), а затем нажмите клавишу ( ENTER ).
- (3) Нажмите 💽 💌 для выбора пункта [PLOT SETTING] (Настройка плоттера).
- (4) Нажмите клавишу (ENTER).

 <PLOT SETTING> DUMMY CUT:ON

| 3 | Нажмите клавишу медленной подачи 💽 или 💽 для выбора значения настройки. | <plot<br>DUMMY</plot<br> | SETTING><br>CUT:ON |
|---|-------------------------------------------------------------------------|--------------------------|--------------------|
|   | • Заданные значения: OFF, ON                                            |                          |                    |

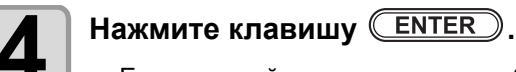

• Если настройки сохранять не требуется, то нажмите (END).

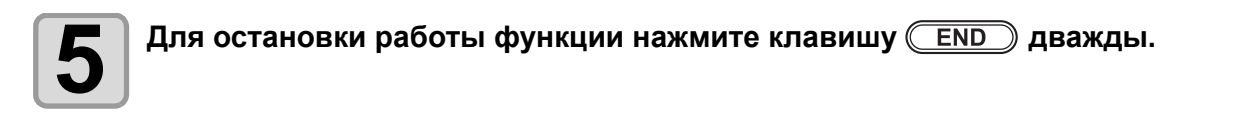

# Выбор языка интерфейса (DISPLAY)

Выберите в качестве языка интерфейса английский или японский.

| Нажмите клавишу (FUNCTION) в режиме LOCAL<br>(Локальный)                                    | <pre><function> \$ SET UP <ent></ent></function></pre> |
|---------------------------------------------------------------------------------------------|--------------------------------------------------------|
| <b>2</b> Нажмите <b>(Ф)</b> и выберите [DISPLAY]<br>(Дисплей).                              | <pre><function> \$ DISPY [ENT]</function></pre>        |
| <b>В</b> Нажмите клавишу ENTER.                                                             | <dispy><br/>LANG:English</dispy>                       |
| Нажать ( ) и выберите TOOL (Инструмент).<br>• Заданное значение: CUTTER, ROLLER, SWIVEL     | <pre><dispy> LANG:Japanese</dispy></pre>               |
| <b>Б</b> Нажмите клавишу ENTER.<br>• Если настройки сохранять не требуется, то нажмите END. |                                                        |
| <b>6</b> Для остановки работы функции нажмите клавишу <b>С</b>                              | END дважды.                                            |

Полезные функции

# Установка времени закрывания

После завершения резки (построения) полученных с компьютера данных через предварительно заданный интервал начинается автоматическое выполнение следующей процедуры.

- Удаление данных ( 🐨 Р.2-26)
- Автоматический отвод головки ( 🐲 Р.1-24)
- Автоматическое отключение вакуумной системы ( ( P.1-25)
- Многопроходная резка ( 🖙 Р.3-12)

| 1 | Выберите пункт<br>плоттера) в меню                                                                                                    | <sup>-</sup> [PLOT SETTING]<br>настройки.                                                         | (Настройка                                                 |                                                             |                   |
|---|----------------------------------------------------------------------------------------------------|---------------------------------------------------------------------------------------------------|------------------------------------------------------------|-------------------------------------------------------------|-------------------|
|   | <ul> <li>(1) Нажмите клавиц</li> <li>(2) Нажмите клавиц</li> <li>(ENTER).</li> <li>(3) Нажмите (</li> <li>(4) Нажмите клавиц</li> </ul> | цу <u>FUNCTION</u> в режиме L<br>цу ▲ ▼ для выбора<br>▼ для выбора пункта [F<br>цу <u>ENTER</u> . | ЭСАL (Локальный)<br>ı [SET UP] (Настро<br>PLOT SETTING] (Н | ).<br>йка), а затем нажм<br>астройка плоттера               | ите клавишу<br>). |
| 2 | Нажмите клавишу                                                                                                    | и медленной подачи<br>а параметра [CLOSE<br>жмите клавишу (EN]                                    | (A) или<br>TIME] (Время<br>ER).                            | <pre><plot close="" pre="" settin="" time<=""></plot></pre> | G><br>: 3sec      |
| 3 | Нажмите клавишу<br>для выбора<br>• Заданные значения                                                                                    | <b>у медленной подачи<br/>а заданного значения</b><br>: от 3 до 30 с                              | ( <b>▲</b> ) или<br>I.                                     | <pre><plot close="" pre="" settin="" time<=""></plot></pre> | G><br>:10sec      |
| 4 | Нажмите клавишу<br>• Если настройки сох                                                                                                 | <b>ENTER</b> .<br>ранять не требуется, то на                                                      | ажмите <u>End</u> .                                        |                                                             |                   |
| 5 | Для остановки ра                                                                                                    | боты функции нажм                                                                                 | ите клавишу 🦲                                              | END) дважды.                                                |                   |

### Настройка качества резки

Выбор качества резки.

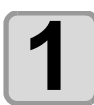

#### Выберите пункт [PLOT SETTING] (Настройка

- плоттера) в меню настройки.
  - (1) Нажмите клавишу (FUNCTION) в режиме LOCAL (Локальный).
  - (2) Нажмите клавишу ( Для выбора [SET UP] (Настройка), а затем нажмите клавишу ( ENTER ).
  - (3) Нажмите 💽 С для выбора пункта [PLOT SETTING] (Настройка плоттера).
  - (4) Нажмите клавишу (ENTER).

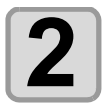

Нажмите клавишу медленной подачи ( или Яля выбора параметра [CUT MODE] (Режим резки) и нажмите клавишу ( <u>ENTER</u> ). <PLOT SETTING> CUT MODE :NORMAL

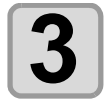

## Нажмите клавишу медленной подачи 🔺 или 🕥 для выбора настройки.

<PLOT SETTING>
CUT MODE :QUALITY

 Заданные значения: NORMAL (Стандартный): Стандартный режим резки.
 SHARP (Точная резка) В этом режиме приоритетом является обеспечение наилучшего качества резки.
 FAST (Быстрая резка) Резка выполняется за более короткое время.

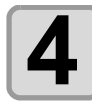

#### Нажмите клавишу **ENTER**.

• Если настройки сохранять не требуется, то нажмите END.

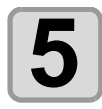

#### Для остановки работы функции нажмите клавишу <u>END</u> дважды.

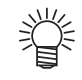

- Ниже приведены примеры ситуаций, в которых необходимо выбрать настройку QUALITY (Качество):
  - а Предстоит резка символов размером 10 мм или менее
  - **b** Предстоит резка изображений или символов со множеством острых углов
  - с Необходимо выполнить точную резку При этом необходимо помнить, что при резке слишком сложных данных, полученных с главного компьютера, края законченных рисунков могут быть неровными. В этом случае для получения ровных краев выберите параметр FAST (Быстрая резка).

#### Установка скорости перемещения каретки

Установка скорости движения каретки при поднятом инструменте.

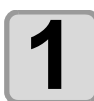

## Выберите пункт [PLOT SETTING] (Настройка плоттера) в меню настройки.

- (1) Нажмите клавишу (FUNCTION) в режиме LOCAL (Локальный).
- (2) Нажмите клавишу (Т) для выбора [SET UP] (Настройка), а затем нажмите клавишу (ENTER).
- (3) Нажмите Для выбора пункта [PLOT SETTING] (Настройка плоттера).
- (4) Нажмите клавишу (ENTER).

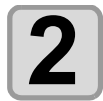

#### Нажмите клавишу медленной подачи (▲) или для выбора параметра [UP SPEED] (Скорость при поднятом инструменте) и нажмите клавишу <u>ENTER</u>.

<PLOT SETTING> UP SPEED :AUTO

<PLOT SETTING> UP SPEED :10cm/s

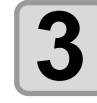

• Заданные значения: AUTO (Авто), 5, 10, 20, 30 см/с

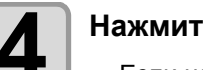

Нажмите клавишу **ENTER**.

• Если настройки сохранять не требуется, то нажмите END.

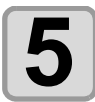

Для остановки работы функции нажмите клавишу END дважды.

#### Установка высоты при поднятом пере

Установка высоты, на которую будет подниматься инструмент.

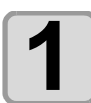

### Выберите пункт [PLOT SETTING] (Настройка плоттера) в меню настройки.

- (1) Нажмите клавишу (FUNCTION) в режиме LOCAL (Локальный).
- (2) Нажмите клавишу ( Для выбора [SET UP] (Настройка), а затем нажмите клавишу <u>ENTER</u>.
- (3) Нажмите 🔊 🔽 для выбора пункта [PLOT SETTING] (Настройка плоттера).
- (4) Нажмите клавишу (ENTER).

2

PEN UP HIGHT : 50%

<PLOT SETTING>

<PLOT SETTING>
PEN UP HIGHT : 75%

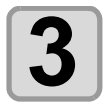

#### 

- Увеличение расстояния поднятия выполняется при работе с носителями большой толщины или в случае, если нож начинает царапать носитель по причине искривления рельефа листа.
- Заданные значения: 50%, 75%, 100%

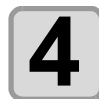

#### Нажмите клавишу **ENTER**.

• Если настройки сохранять не требуется, то нажмите (END).

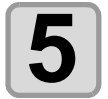

#### Для остановки работы функции нажмите клавишу END дважды.

#### Установка значения смещения для давления коррекции

Установка выполняется в случае, если в начальной и конечной точке реза остаются невырезанные участки.

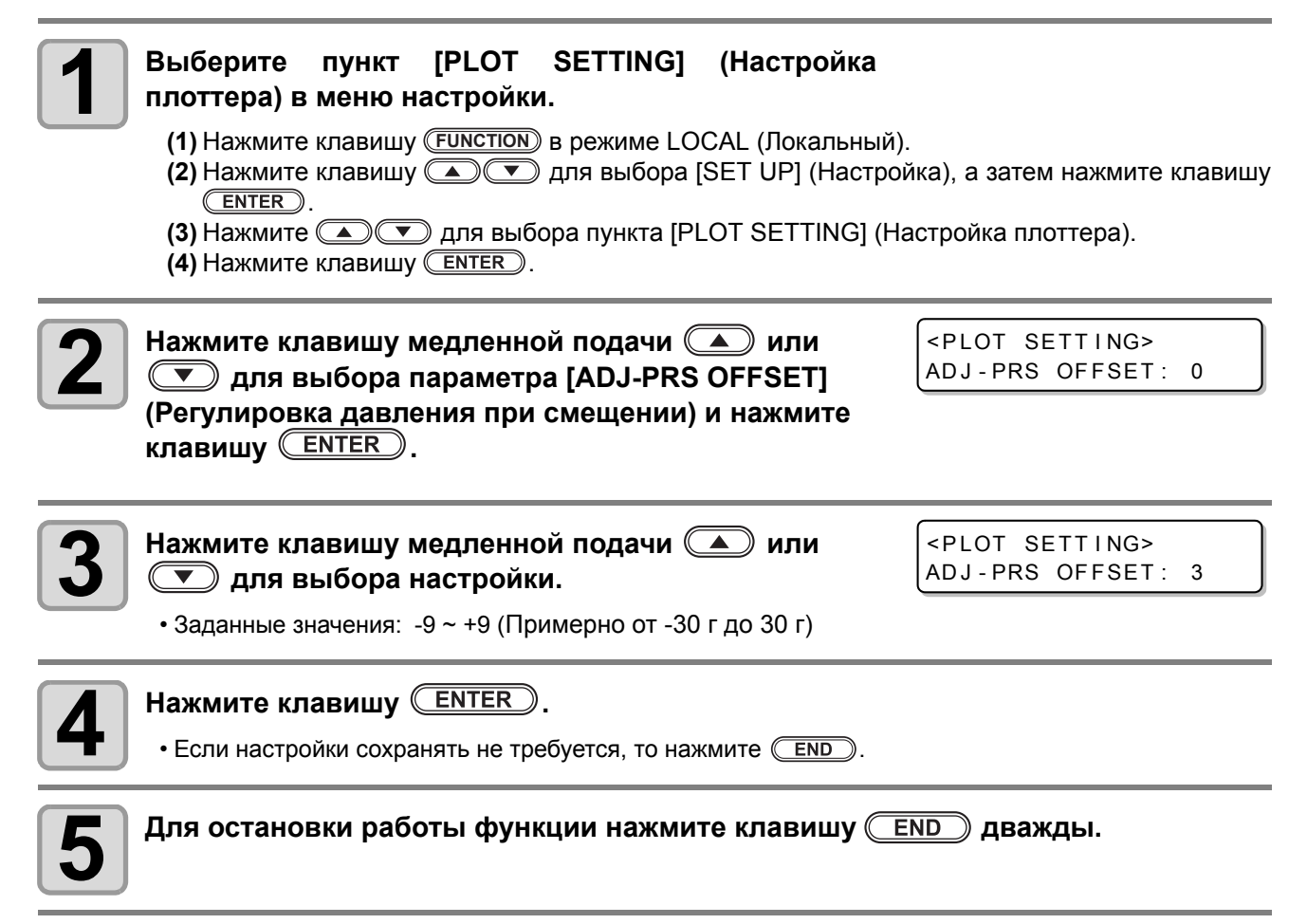

#### Резка носителя без невырезанных областей

При произвольном наложении начальной точки на конечную можно выполнять резку носителя без оставления невырезанных областей.

Задайте область перерезки (допустима/недопустима) и укажите длину перерезки. После задания длины перерезки резка будет выполняться от этого положения в направлении вперед на заданную длину, а в конце резки инструмент пройдет немного дальше.

Помимо этого можно выполнять перерезку на углах, а не только в начальных и конечных точках.

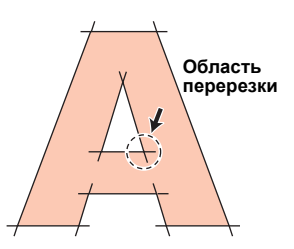

- Important! Правильная настройка перерезки может помочь снизить длину невырезанных областей в начальных и конечных точках при работе с легко сгибаемым носителем. При установке слишком большого значения могут образоваться разрывы.
  - Выполнение перерезки доступно только при построении для эксцентрического ножа.

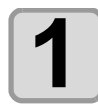

## Выберите пункт [PLOT SETTING] (Настройка плоттера) в меню настройки.

- (1) Нажмите клавишу (FUNCTION) в режиме LOCAL (Локальный).
- (2) Нажмите клавишу ( Для выбора [SET UP] (Настройка), а затем нажмите клавишу <u>ENTER</u>.
- (3) Нажмите 🔊 🔽 для выбора пункта [PLOT SETTING] (Настройка плоттера).
- (4) Нажмите клавишу ENTER.

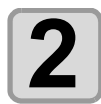

Нажмите клавишу медленной подачи (▲) или для выбора [OVER CUT] (Перерезка) и нажмите ENTER. <PLOT SETTING>
OVER CUT :OFF

Ğ

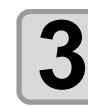

Нажмите клавишу медленной подачи ( или Для выбора параметра OVER CUT (Перерезка).

<PLOT SETTING> OVER CUT :1.0mm

• Значение параметра: OFF (Выкл) или значение от 0,1 до 1,0 мм (с шагом 0,1 мм)

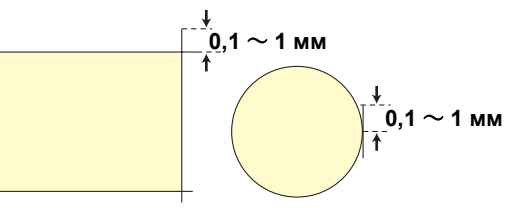

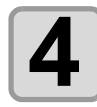

#### Нажмите клавишу **ENTER**.

• Если настройки сохранять не требуется, то нажмите (END).

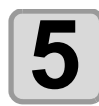

Для остановки работы функции нажмите клавишу <u>END</u> дважды.

### Настройка KEY BUZZER (Сигнал при нажатии клавиш)

Сигнал, срабатывающий при нажатии клавиш, можно отключить.

| Нажмите клавишу ( <u>FUNCTION</u> ) в режиме LOCAL (Локальный).        | <pre><function><br/>\$<br/>SET UP [ENT]</function></pre> |
|------------------------------------------------------------------------|----------------------------------------------------------|
| 2 Нажмите (Трановка).                                                  | <pre><function> \$ SET UP [ENT]</function></pre>         |
| <b>3</b> Нажмите клавишу <u>ENTER</u> .                                | <set up=""><br/>PLOT SETTING [ENT]</set>                 |
| 4 Нажмите                                                              | <set up=""><br/>BUZZER :ON<br/>€</set>                   |
| <b>5</b> Нажмите клавишу <u>ENTER</u> .                                | <set up=""><br/>BUZZER : ON</set>                        |
| 6 Нажмите                                                              | <set up=""><br/>BUZZER : OFF</set>                       |
| <b>7</b> Нажмите клавишу <u>ENTER</u> .                                | <set up=""><br/>BUZZER :OFF<br/>€</set>                  |
| В Нажмите клавишу <u>END</u> несколько раз, чтобы завершить настройку. |                                                          |

 Если отключить срабатывающий при нажатии клавиш сигнал, то звуковой сигнал, срабатывающий при появлении ошибок, предупреждений, при завершении процедуры и т.д. отключить нельзя.

嘗

### Настройка START MODE (Режим запуска)

Выбор режима для перехода после включения питания.

| 1 | Нажмите клавишу ( <u>FUNCTION</u> ) в режиме LOCAL<br>(Локальный).                                    | <pre><function> \$ SET UP [ENT]</function></pre> |
|---|----------------------------------------------------------------------------------------------------|--------------------------------------------------|
| 2 | Нажмите 💽 💌 для выбора [SET UP]<br>(Установка).                                                       | <pre><function> \$ SET UP [ENT]</function></pre> |
| 3 | Нажмите клавишу <u>ENTER</u> .                                                                        | <set up=""><br/>PLOT SETTING [ENT]</set>         |
| 4 | Нажмите 💽 💌 для выбора [START MODE]<br>(Режим запуска).                                               | <set up=""><br/>START MODE:LOCAL</set>           |
| 5 | Нажмите клавишу <u>ENTER</u> .                                                                        | <set up=""><br/>START MODE:LOCAL</set>           |
| 6 | Нажмите ( ) Т для выбора LOCAL/REMOTE<br>(Локальный/удаленный).<br>• Заданные значения: LOCAL, REMOTE | <set up=""><br/>START MODE:REMOTE</set>          |
| 7 | Нажмите клавишу <u>ENTER</u> .                                                                        | <set up=""><br/>START MODE:REMOTE</set>          |
| 8 | Нажмите клавишу <u>END</u> несколько раз, чтобы<br>завершить настройку.                               |                                                  |

### Настройка JOG SETTING (Медленная подача)

В этом параметре можно задать скорость движения каретки при использовании клавиш медленной подачи.

| Нажмите клавишу ( <u>FUNCTION</u> ) в режиме LOCAL<br>(Локальный).                                                                                                    | <pre><function> \$ SET UP [ENT]</function></pre>             |
|----------------------------------------------------------------------------------------------------|--------------------------------------------------------------|
| 2 Нажмите ( , , , , , , , , , , , , , , , , , ,                                                                                                    | <pre><function> \$ SET UP [ENT]</function></pre>             |
| <b>З</b> Нажмите клавишу <u>ENTER</u> .                                                                                                    | <pre><set up=""><br/>PLOT SETTING [ENT]</set></pre>          |
| <b>4</b> Нажмите <b>() Т</b> для выбора [JOG SETTING]<br>(Настройка медленной подачи).                                                                                                    | <pre><set up=""><br/>JOG SETTING [ENT]</set></pre>           |
| <b>5</b> Нажмите клавишу <u>ENTER</u> .                                                                                                    | <pre><jog setting=""> JOG STEP :0.1mm</jog></pre>            |
| <ul> <li>Нажмите  для выбора значений.</li> <li>Заданные значения: задается в мм<br/>0,1 мм: Перемещение на 0,1 мм за одно нажатие клавиши<br/>1,0 мм: Перемещение на 1,0 мм за одно нажатие клавиши</li> <li>Заданные значения: задается в дюймах<br/>1/16 дюйма: Перемещение на 1/16 дюйма за одно нажатие клави<br/>1/254 дюйма: Перемещение на 1/254 дюйма за одно нажатие клави</li> </ul> | <pre><jog setting=""> JOG STEP : 1.0mm иши авиши</jog></pre> |
| <b>7</b> Нажмите клавишу <u>ENTER</u> .                                                                                                    | <pre><jog setting=""> JOG STEP :1.0mm</jog></pre>            |
| В Нажмите клавишу <u>END</u> несколько раз, чтобы завершить настройку.                                                                                                    |                                                              |

<RS SETTING>

<PRIORITY>

ΖO

BAUD RATE :9600

: HOST

: HOST

### Установка параметра COMMAND (Команда)

#### Установка параметра PRIORITY (Приоритет)

Если в плоттере и главном компьютере заданы разные значения одинаковых параметров, то эта функция позволяет установить приоритет устройств.

## Выберите пункт [COMMAND SETTING] (Настройка команд) в меню настройки.

- (1) Нажмите клавишу (FUNCTION) в режиме LOCAL (Локальный).
- (2) Нажмите клавишу ( Для выбора [SET UP] (Настройка), а затем нажмите клавишу <u>ENTER</u>
- (3) Нажмите ( ) Лля выбора [COMMAND SETTING] (Настройка команд).
- (4) Нажмите клавишу ENTER.

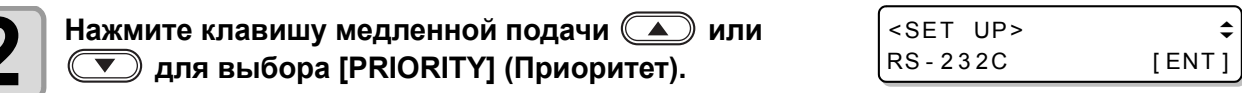

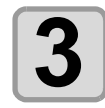

```
Нажмите клавишу <u>ENTER</u>.
```

Нажмите клавишу медленной подачи 💽 или

) и выберите пункт для настройки.

| SP;     | Команда выбора пера                       |  |
|---------|-------------------------------------------|--|
| VS;     | Команда установки скорости опускания пера |  |
| ZA;     | Команда установки скорости поднятия пера  |  |
| AS;     | Команда установки ускорения               |  |
| FS;、ZF; | Команда установки давления пера           |  |
| ZO;     | Команда установки компенсации лезвия ножа |  |

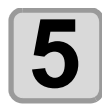

Нажмите клавишу ENTER. PRIORITY>
ZO :

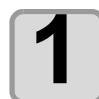

Нажмите клавишу медленной подачи (\* или (\* / CRIORITY) для выбора настройки.

- Заданные значения: HOST (Хост): Приоритет имеют настройки на главном компьютере. PANEL (Панель): Приоритет имеют настройки на плоттере
  - PANEL (Панель): Приоритет имеют настройки на плоттере.
- Для настройки других пунктов повторите процедуры, указанные в шагах с 4 по 7.

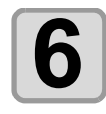

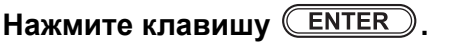

- Если настройки сохранять не требуется, то нажмите (END).
- <SET UP>
  START MODE:REMOTE

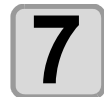

Нажмите клавишу <u>END</u> несколько раз, чтобы завершить настройку.

٢

\$

#### Настройка возвращаемого значения эффективной области (OH UNIT)

Выбор типа значения, отправляемого обратно в САПР при получении модулем выходящей из САПР команды координат эффективной области.

INITIAL (Исходное значение): Возвращается максимальное значение эффективной области резки устройства.

SET VAL (Заданное значение): Возвращается значение, заданное при конфигурации области резки.

| 1 | <ul> <li>Выберите пункт [COMMAND SETTING] (Настройка команд) в меню настройки.</li> <li>(1) Нажмите клавишу FUNCTION в режиме LOCAL (Локальный).</li> <li>(2) Нажмите клавишу T для выбора [SET UP] (Настройка), а затем нажмите клавиши ENTER.</li> <li>(3) Нажмите Для выбора [COMMAND SETTING] (Настройка команд).</li> <li>(4) Нажмите клавишу ENTER.</li> </ul> |                                              |                      |    |
|---|----------------------------------------------------------------------------------------------------|----------------------------------------------|----------------------|----|
|   |                                                                                                    |                                              |                      |    |
| 2 | Нажмите клавишу медленной подачи 体 или<br>💌 для выбора пункта [OH UNIT].                                                                                                    | <command<br>OH; UNIT</command<br>            | SETTING><br>:INITVAL | \$ |
| 3 | Нажмите клавишу (ENTER).                                                                                                    | <pre><command oh;="" pre="" unit<=""/></pre> | SETTING><br>:INITVAL |    |
| 4 | Нажмите клавишу медленной подачи ( или<br>для выбора настройки.<br>• Заданные значения: INITVAL, SETVAL (Исходное/заданное значения)                                                                                                    | <command<br>OH; UNIT<br/>ние)</command<br>   | SETTING><br>:SETVAL  |    |
| 5 | Нажмите клавишу ENTER.<br>• Если настройки сохранять не требуется, то нажмите END.                                                                                                    |                                              |                      |    |
| 6 | Нажмите клавишу <u>END</u> несколько раз, чтобы<br>завершить настройку.                                                                                                    |                                              |                      |    |

#### Настройка разрешения (GDP \*1)

Сопоставление разрешения модуля с разрешением используемой САПР. Более подробную информацию о разрешении в САПР см. руководство пользователя САПР.

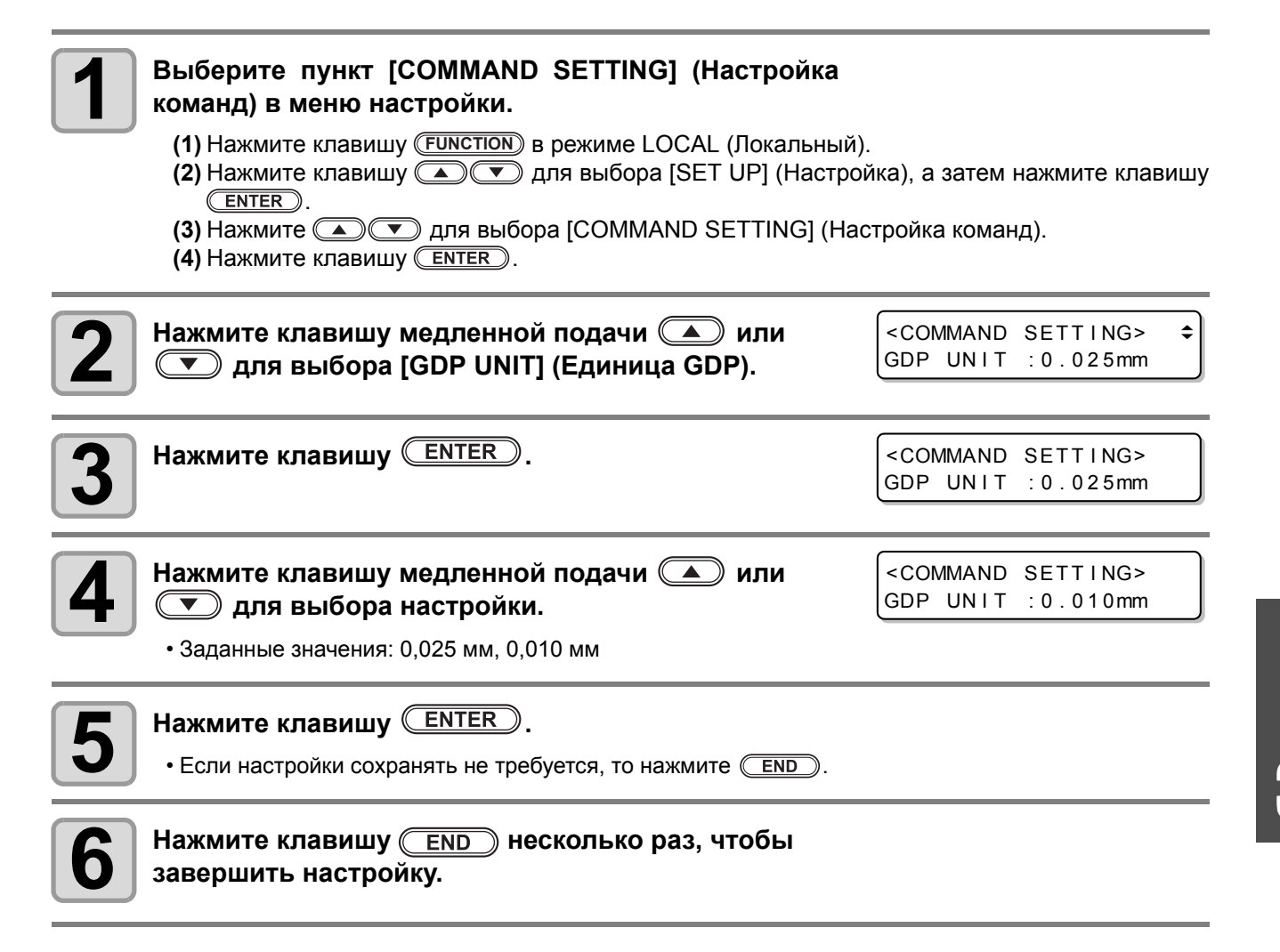

### Настройка конфигурации при помощи компьютера

Настройка конфигурации при помощи компьютера Настройка условий коммуникации с интерфейсом RS-232C.

| 1 | Выберите пункт [INTERFACE] (Интерфейс) в меню<br>настройки.                                                                                                    |                                                                     |
|---|----------------------------------------------------------------------------------------------------|---------------------------------------------------------------------|
|   | <ul> <li>(1) Нажмите клавишу (FUNCTION) в режиме LOCAL (Локальный)</li> <li>(2) Нажмите клавишу ( ) , для выбора [SET UP] (Настро<br/><u>ENTER</u>).</li> <li>(3) Нажмите ( ) , для выбора [INTERFACE] (Интерфейс)</li> </ul>                                                                                                    | йка), а затем нажмите клавишу                                       |
|   | (4) Нажмите клавишу ( <u>ENTER</u> ).                                                                                                    |                                                                     |
| 2 | Нажмите клавишу медленной подачи 🏊 или<br>💌 для выбора [RS-232C].                                                                                                    | <interface><br/>RS-232C [ENT]</interface>                           |
| 3 | Нажмите клавишу ENTER.                                                                                                    | <pre><rs setting=""> \$ BAUD RATE :9600</rs></pre>                  |
| 4 | Нажмите клавишу медленной подачи 💽 или<br>💌 для выбора [BAUD RATE] (Скорость<br>передачи).                                                                                                    | <rs setting=""><br/>BAUD RATE :38400</rs>                           |
|   | • Заданные значения: 1200, 2400, 4800, 9600, 19200, 38400 (бит/с)                                                                                                    |                                                                     |
|   | <ul> <li>Pекомендуемое значение «38400 (бит/с)».</li> <li>Установите скорость передачи данных с главного кон 605.</li> </ul>                                                                                                    | ипьютера на устройство CFL-                                         |
| 5 | Нажмите клавишу ENTER.                                                                                                    |                                                                     |
| 6 | Нажмите клавишу медленной подачи 🔺 или 💌<br>параметров.                                                                                                    | для выбора следующих                                                |
|   | <ul> <li>Далее приводятся параметры настройки обнаружения регистрац<br/>Биты данных, паритетные / стоповые биты / синхронизация<br/>оборудования</li> <li>Подробное описание устанавливаемых параметров приводится на подробное описание устанавливаемых параметров приводится на подробное описание устанавливаемых параметров подробное описание устанавливаемых параметров подробное описание устанавливаемых параметров подробное описание устанавливаемых параметров подробное описание устанавливаемых параметров подробное описание устанавливаемых параметров подробное описание устанавливаемых параметров подробное описание устанавливаемых параметров подробное описание устанавливаемых параметров подробное описание устанавливаемых параметров подробное описание устанавливаемых параметров подробное описание устанавливаемых параметров подробное описание устанавливаемых параметров и и и и и и и и и и и и и и и и и и и</li></ul> | ионной метки:<br>интерфейса и периферийного<br>на страницах Р.3-33. |
| 7 | Нажмите клавишу ENTER.                                                                                                    |                                                                     |
| 8 | Нажмите клавишу медленной подачи 本 или 💌<br>значений.                                                                                                    | 🔵 для выбора заданных                                               |
|   | • Подробное описание устанавливаемых параметров приводится н                                                                                                    | на страницах Р.3-33.                                                |

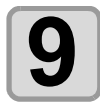

Нажмите клавишу <u>ENTER</u> для подтверждения значения.

10

Нажмите клавишу END дважды для прерывания процедуры.

#### Настраиваемые параметры

| Скорость передачи                                              | 1200, 2400, 4800, 9600, 19200, 38400 (бит/с) |
|----------------------------------------------------------------|----------------------------------------------|
| Биты данных                                                    | 7, 8 (бит)                                   |
| Биты четности                                                  | NON, EVEN, ODD (Нет, четные, нечетные)       |
| Стоповые биты                                                  | 1, 2 (бит)                                   |
| Синхронизация<br>интерфейса и<br>периферийного<br>оборудования | HARD, ENQACK, X-PRM, SOFT                    |

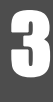

### Параметры сети

Настройку параметров сети также можно выполнить с помощью инструмента Network Configurator, предназначенного специально для настройки параметров сети для продуктов Mimaki. Загрузить инструмент Network Configurator можно в разделе Driver / Utility на странице загрузок сайта компании Mimaki Engineering (http://eng.mimaki.co.jp/download/).

| Выберите пункт [INTERFACE] (Интерфейс) в меню<br>настройки.<br>(1) Нажмите клавишу FUNCTION в режиме LOCAL (Локальный)<br>(2) Нажмите клавишу ( ) Для выбора [SET UP] (Настро<br>ENTER).<br>(3) Нажмите ( ) Для выбора [INTERFACE] (Интерфейс)<br>(4) Нажмите клавишу ENTER). | ).<br>йка), а затем нажмите клавишу                                                                                                    |
|----------------------------------------------------------------------------------------------------|----------------------------------------------------------------------------------------------------|
| Нажмите клавишу медленной подачи 🗻 или<br>для выбора [NETWORK] (Сеть).                                                                                                    | <pre><inter face=""> \$ NETWORK [ENT]</inter></pre>                                                                                                    |
| Нажмите клавишу ENTER.                                                                                                    | <pre><network> info. \$ IP Addresss [ENT]</network></pre>                                                                                                    |
| Нажмите клавишу ENTER.<br>• Вывод на дисплей текущего используемого устройством IP-<br>адреса.                                                                                                    | IP Address nfo.<br>0.0.0.0                                                                                                    |
| <ul> <li>После подключения к сети требуется время на определение IP-<br/>Если IP-адрес не удается определить то будет выведено значе</li> </ul>                                                                                                    | адреса.<br>ние 0.0.0.0.                                                                                                    |
| Нажмите клавишу ENTER.                                                                                                    | <pre><network> info. \$ IP Addresss [ENT]</network></pre>                                                                                                    |
| Нажмите клавишу медленной подачи 🎑 или<br>💌 для выбора [MAC Address] (MAC-адрес).                                                                                                    | <pre><network> info. ↓<br/>MAC Address [ENT]</network></pre>                                                                                                    |
| <ul> <li>Нажмите клавишу ENTER.</li> <li>Вывод на дисплей текущего используемого устройством МАС-<br/>адреса.</li> <li>Нажмите  для вывода на дисплей оставшегося адреса.</li> </ul>                                                                                          | MAC Addre info.<br>fe:aa : 00 >                                                                                                    |
| Нажмите клавишу ENTER.                                                                                                    | <pre><network> info. ↓ MAC Address [ENT]</network></pre>                                                                                                    |
|                                                                                                    | Выберите пункт [INTERFACE] (Интерфейс) в меню<br>настройки.<br>(1) Нажмите клавишу СИЛСТЮК) в режиме LOCAL (Локальный)<br>(2) Нажмите клавишу (2) для выбора [SET UP] (Настро<br>(3) Нажмите с для выбора [INTERFACE] (Интерфейс)<br>(4) Нажмите клавишу Mednenhoй поdачи (1) или<br>(1) для выбора [NETWORK] (Сеть).<br>Нажмите клавишу (2)<br>Нажмите клавишу (2)<br>Нажмите клавици (2)<br>Нажмите клавици (2)<br>Нажмите клавици (2)<br>Нажмите клавици (2)<br>Нажмите клавици (2)<br>Нажмите клави (2)<br>Нажмите клави (2)<br>Наконско (2)<br>Нажмите клави (2)<br>Наконско (2)<br>Наконско (2) |

| 9 Нажмите клавишу медленной подачи 🗻 или 💽 для выбора [DHCP].                                                                                                    | <network><br/>DHCP : ON</network>   |
|----------------------------------------------------------------------------------------------------|-------------------------------------|
| <ul> <li>Нажмите клавишу ENTER.</li> <li>Нажмите A T для включения или выключения.</li> <li>При выборе ON (Вкл) используется IP-адрес, выданный DHCP-сервером.</li> </ul>                                                            | <network><br/>DHCP : ON</network>   |
| Нажмите клавишу ENTER.                                                                                                    | <network><br/>DHCP : ON</network>   |
| 12 Нажмите клавишу медленной подачи                                                                                                    | <network><br/>AutoIP:ON</network>   |
| <ul> <li>Нажмите клавишу ENTER.</li> <li>Нажмите A T для включения или выключения.</li> <li>При выборе ON (Вкл) используется IP-адрес, заданный протоколом AutoIP. Если при этом включен DHCP, то у DHCP будет приоритет.</li> </ul> | <network> .<br/>AutoIP:ON</network> |
| <b>14</b> Нажмите клавишу ENTER.                                                                                                    | <network><br/>AutoIP:ON</network>   |
| <ul> <li>Нажмите клавишу медленной подачи  или </li> <li>или </li> <li>начений.</li> <li>Параметры DHCP и AutoIP отключены, можно установить IP-а адрес/маску подсети. В другой ситуации перейдите к этапу 21.</li> </ul>            | <b>ДЛЯ выбора заданных</b>          |
| 16 Нажмите клавишу ENTER.                                                                                                    |                                     |
| Нажмите клавишу медленной подачи <b>( )</b>                                                                                                    | 🗨 🔺 для выбора                      |
| <b>18</b> Нажмите клавишу <u>ENTER</u> для подтверждения значения.                                                                                                    |                                     |
| Для остановки работы функции нажмите клавишу (Е                                                                                                    | ND несколько раз.                   |

賞

#### Настройка функции уведомления о событиях по электронной почте

Настройка функции отправки электронных писем на указанный адрес электронной почты для уведомления о таких событиях, как запуск/завершение резки и остановке в случае ошибки. Настройку параметров сети также можно выполнить с помощью инструмента Network Configurator, предназначенного специально для настройки параметров сети для продуктов Mimaki. Загрузить инструмент Network Configurator можно в разделе Driver / Utility на странице загрузок сайта компании Mimaki Engineering (http://eng.mimaki.co.jp/download/).

| <ul> <li>Отказ от ответственности</li> <li>Пользователь несет полную ответственность за оплату услуг доступа к се получения уведомлений по электронной почте.</li> <li>Сбои в доставке уведомления о событии могут быть обусловлены особен неисправностями устройства, источника питания и другими причинами. К никакой ответственности за возможный ущерб или затраты, возникшие в задержки при доставке уведомления.</li> </ul> | ти Интернет с целью отправки и<br>ностями работы сети Интернет,<br>омпания Mimaki не несет<br>результате ошибки или |  |
|----------------------------------------------------------------------------------------------------|----------------------------------------------------------------------------------------------------|--|
| <ul> <li>Функцию уведомлений о событиях можно использовать через г<br/>LAN. Для этого следует предварительно подключить кабель LA</li> <li>Связь с использованием SSL не поддерживается.</li> </ul> Включение функции уведомления о событиях п                                                                                                    | юдключенную к устройству сеть<br>N.<br>О ЭЛЕКТРОННОЙ ПОЧТЕ                                                          |  |
|                                                                                                    |                                                                                                    |  |
| <ul> <li>Выберите пункт [INTERFACE] (Интерфейс) в меню настройки.</li> <li>(1) Нажмите клавишу FUNCTION в режиме LOCAL (Локальный).</li> <li>(2) Нажмите клавишу &lt;  для выбора [SET UP] (Настройка), а затем нажмите клавишу ENTER.</li> <li>(3) Нажмите для выбора [INTERFACE] (Интерфейс).</li> <li>(4) Нажмите клавишу ENTER.</li> </ul>                                                                                    |                                                                                                    |  |
| <b>2</b> Нажмите клавишу медленной подачи <b>()</b> или <b>()</b> для выбора [EVENT MAIL] (Уведомление о событии).                                                                                                    | <pre><!--NTER FACE--> \$ EVENT MAIL [ENT]</pre>                                                                     |  |
| <b>В</b> Нажмите клавишу ENTER.                                                                                                    | <pre><event mail=""> \$ Delivery [ENT]</event></pre>                                                                |  |
| <b>4</b> Нажмите клавишу <b>ENTER</b> .                                                                                                    | Delivery<br>: OFF                                                                                                   |  |
| 5 Нажмите клавишу медленной подачи                                                                                                    | Delivery<br>: ON                                                                                                    |  |
| <b>6</b> Нажмите клавишу <u>ENTER</u> .                                                                                                    | <pre><event mail=""></event></pre>                                                                                  |  |

Для остановки работы функции нажмите клавишу (END) несколько раз.

# Настройка событий, приводящих к отправке уведомлений по электронной почте

| 1  | Выберите пункт [INTERFACE] (Интерфейс) в меню нас<br>(1) Нажмите клавишу (FUNCTION) в режиме LOCAL (Локальный).<br>(2) Нажмите клавишу ▲ ▼ для выбора [SET UP] (Настрой<br>ENTER).<br>(3) Нажмите ▲ ▼ для выбора [INTERFACE] (Интерфейс).<br>(4) Нажмите клавишу ENTER. | тройки.<br>і́ка), а затем нажмите клавишу              |
|----|----------------------------------------------------------------------------------------------------|--------------------------------------------------------|
| 2  | Нажмите клавишу медленной подачи 🏊 или 💌<br>для выбора [EVENT MAIL] (Уведомление о событии).                                                                                                    | <pre><inter face=""> \$ EVENT MAIL [ENT]</inter></pre> |
| 3  | Нажмите клавишу ENTER.                                                                                                    | <pre><set up=""> \$ EVENT MAIL [ENT]</set></pre>       |
| 4  | Нажмите клавишу медленной подачи 💽 или<br>💌 для выбора [Event] (Интерфейс).                                                                                                    | <pre><event mail=""> \$ EVENT [ENT]</event></pre>      |
| 5  | <ul> <li>Нажмите клавишу ENTER.</li> <li>Установите выполнение или невыполнение отправки электронного письма при начале построения.</li> <li>Нажмите  Я Я включения или выключения.</li> </ul>                                                                          | Plot Start Event<br>:OFF                               |
| 6  | <ul> <li>Нажмите клавишу ENTER.</li> <li>Установите выполнение или невыполнение отправки электронного письма при завершении построения.</li> <li>Нажмите A T для включения или выключения.</li> </ul>                                                                   | Plot End Event<br>:OFF                                 |
| 7  | Нажмите клавишу ENTER.<br>• Установите выполнение или невыполнение отправки<br>электронного письма при появлении ошибки.<br>• Нажмите ( ) ( ) для включения или выключения.                                                                                             | Error Event<br>:OFF                                    |
| 8  | <ul> <li>Нажмите клавишу ENTER.</li> <li>Установите выполнение или невыполнение отправки электронного письма при появлении предупреждения.</li> <li>Нажмите  Для включения или выключения.</li> </ul>                                                                   | Warning Event<br>:OFF                                  |
| 9  | Нажмите клавишу ENTER.                                                                                                    | <pre><event mail=""> \$ EVENT [ENT]</event></pre>      |
| 10 | Для остановки работы функции нажмите клавишу 🔳                                                                                                    | ND несколько раз.                                      |

3

Полезные функции

### Установка адреса электронной почты

| 1 | <ul> <li>Выберите пункт [INTERFACE] (Интерфейс) в меню нас</li> <li>(1) Нажмите клавишу FUNCTION в режиме LOCAL (Локальный)</li> <li>(2) Нажмите клавишу </li> <li>(3) Нажмите </li> <li>(4) Нажмите клавишу ENTER.</li> </ul> | стройки.<br>йка), а затем нажмите клавишу              |
|---|----------------------------------------------------------------------------------------------------|--------------------------------------------------------|
| 2 | Нажмите клавишу медленной подачи 🗻 или 💌<br>для выбора [EVENT MAIL] (Уведомление о событии).                                                                                                    | <inter face=""><br/>EVENT MAIL [ENT]</inter>           |
| 3 | Нажмите клавишу ENTER.                                                                                                    | <pre><event mail=""> \$ Delivery [ENT]</event></pre>   |
| 4 | Нажмите клавишу медленной подачи 🞑 или 💌<br>для выбора [Mail Addr.] (Адрес почты)                                                                                                    | <event mail=""><br/>Mail Addr. [ENT]</event>           |
| 5 | Нажмите клавишу ENTER.                                                                                                    | Mail Address                                           |
| 6 | Нажмите клавишу медленной подачи 🔺 🔍 📢                                                                                                    | и введите адрес                                        |
|   | <ul> <li>Введите адрес электронной почты, на который будет отправлено</li> <li>Для этого можно использовать буквенно-цифровые символ<br/>превышать 96 символов.</li> </ul>                                                     | уведомление о событии.<br>ы. Длина адреса не должна    |
| 7 | Нажмите клавишу ENTER.                                                                                                    | <pre><event mail=""> \$ Mail Addr. [ENT]</event></pre> |
| 8 | Для остановки работы функции нажмите клавишу 🤃                                                                                                    | ND несколько раз.                                      |

### Настройка темы

| 1 | <ul> <li>Выберите пункт [INTERFACE] (Интерфейс) в меню нас</li> <li>(1) Нажмите клавишу (FUNCTION) в режиме LOCAL (Локальный)</li> <li>(2) Нажмите клавишу ▲ ▼ для выбора [SET UP] (Настров</li></ul> | с <b>тройки.</b><br>йка), а затем нажмите клавишу      |
|---|----------------------------------------------------------------------------------------------------|--------------------------------------------------------|
| 2 | Нажмите клавишу медленной подачи 🗻 или 💌<br>для выбора [EVENT MAIL] (Уведомление о событии).                                                                                                    | <pre><inter face=""> \$ EVENT MAIL [ENT]</inter></pre> |
| 3 | Нажмите клавишу ENTER.                                                                                                    | <pre><event mail=""> \$ Delivery [ENT]</event></pre>   |
| 4 | Нажмите клавишу медленной подачи 🎑 или<br>💌 для выбора пункта [Subject] (Тема) .                                                                                                    | <event mail=""><br/>Subject [ENT]</event>              |
| 5 | Нажмите клавишу <u>ENTER</u> .                                                                                                    | Message Subject<br>CFL-#1                              |
| 6 | Нажмите клавишу медленной подачи ( ) ( ) ( ) ( ) ( ) ( ) ( ) ( ) ( ) (                                                                                                    | и введите тему<br>ина темы не должна превышать         |
| 7 | Нажмите клавишу <u>ENTER</u> .                                                                                                    | <event mail=""><br/>Subject [ENT]</event>              |
| 8 | Для остановки работы функции нажмите клавишу 🦲                                                                                                    | ND несколько раз.                                      |

| 6 | - |  |
|---|---|--|
|   |   |  |
|   |   |  |
|   |   |  |
|   |   |  |
|   |   |  |
| S |   |  |

#### Выберите пункт [INTERFACE] (Интерфейс) в меню настройки.

- (1) Нажмите клавишу (FUNCTION) в режиме LOCAL (Локальный).
- (2) Нажмите клавишу ( Для выбора [SET UP] (Настройка), а затем нажмите клавишу <u>ENTER</u>.
- (3) Нажмите 🔊 🕐 для выбора [INTERFACE] (Интерфейс).
- (4) Нажмите клавишу (ENTER).

| 2  | Нажмите клавишу медленной подачи 🗻 или 💌<br>для выбора [EVENT MAIL] (Уведомление о событии).                                      | <pre><inter face=""> EVENT MAIL</inter></pre> | ¢<br>[ENT]        |
|----|----------------------------------------------------------------------------------------------------|-----------------------------------------------|-------------------|
| 3  | Нажмите клавишу <u>ENTER</u> .                                                                                                    | <event mail=""><br/>Delivery</event>          | ¢<br>[ENT]        |
| 4  | Нажмите клавишу медленной подачи 🔺 или<br>для выбора пункта [SERVER] (Сервер) .                                                   | <event mail=""><br/>Server</event>            | ¢<br>[ENT]        |
| 5  | Нажмите клавишу ENTER.                                                                                                    | SERVER SETUP<br>SMTP Addr.                    | ¢<br>[ENT]        |
| 6  | Нажмите клавишу ENTER.<br>• Нажмите клавишу медленной подачи<br>выберите SMTP-сервер.<br>• Введите имя или IP-адрес SMTP-сервера. | SMTP Address                                  |                   |
| 7  | Нажмите клавишу <u>ENTER</u> .                                                                                                    | SERVER SETUP<br>SMTP Addr.                    | ¢<br>[ENT]        |
| 8  | Нажмите клавишу медленной подачи 🎑 или<br>💌 для выбора [SMTP PORT] (Порт SMTP).                                                   | SERVER SETUP<br>SMTP Port                     | ¢<br>[ENT]        |
| 9  | Нажмите клавишу ENTER.                                                                                                    | SMTP Port No.<br>: 25                         |                   |
| 10 | Нажмите клавишу медленной подачи 🗻 или 💌<br>для установки параметра [Auth.] (Проверка<br>подлинности) .                           |                                               |                   |
| 11 | Нажмите клавишу ENTER.                                                                                                    | SERVER SETUP<br>SMTP Port                     | <b>¢</b><br>[ENT] |
В Полезные функции

| 12 | Нажмите клавишу медленной подачи 🗻 или 💌<br>для выбора пункта [Sender Adr] (Адрес отправителя).                                                                                                    | SERVER SETUP<br>SENDER Assr. [ENT]                    |
|----|----------------------------------------------------------------------------------------------------|-------------------------------------------------------|
| 13 | Нажмите клавишу <u>ENTER</u> .                                                                                                    | Sender Mail Address.                                  |
|    | <ul> <li>Нажмите клавишу (▲) (▼) (▲) (▶) и установите адрес<br/>электронной почты, который будет использоваться в качестве<br/>адреса отправителя.</li> <li>Для этого можно использовать буквенно-цифровые символ<br/>превышать 64 символа.</li> </ul> | чы. Длина адреса не должна                            |
| Ŷ  | <ul> <li>В зависимости от используемого сервера, если не будет введен<br/>записи адрес электронной почты, то функции отправки или пол<br/>могут быть недоступны.</li> </ul>                                                                            | н соответствующий учетной<br>учения электронных писем |
| 14 | Нажмите клавишу ENTER.                                                                                                    | SERVER SETUP<br>SENDER Assr. [ENT]                    |
| 15 | Нажмите клавишу медленной подачи 🗻 или 💌<br>для выбора пункта [Auth.] (Проверка подлинности).                                                                                                    | SERVER SETUP<br>Auth. [ENT]                           |
| 16 | Нажмите клавишу ENTER.                                                                                                    | Authentication<br>:SMTP Auth.                         |
| 17 | Нажмите клавишу медленной подачи 🗻 или 💌<br>для установки параметра [Auth.] (Проверка<br>подлинности) .                                                                                                    | Authentication<br>:POP before SMTP                    |
|    | <ul> <li>Выберите способ проверки подлинности, используемый SMTP-са</li> <li>При выборе пункта [OFF] (Выкл) перейдите к этапу 32.</li> </ul>                                                                                                    | ервером.                                              |
| 18 | Нажмите клавишу ENTER.                                                                                                    | SERVER SETUP<br>Auth. [ENT]                           |
| 19 | Нажмите клавишу медленной подачи 🗻 или 💌<br>для выбора пункта [User Name] (Имя пользователя).                                                                                                    | SERVER SETUP<br>↓<br>User Name [ENT]                  |
| 20 | Нажмите клавишу ENTER.<br>• Нажмите ( ) ( ) ( ) Ля установки имени                                                                                                    | SERVER SETUP<br>User Name [ENT]                       |
|    | пользователя, которое будет использоваться для проверки<br>подлинности.<br>• Для этого можно использовать буквенно-цифровые символы. Дл<br>30 символа.                                                                                                 | ина имени не должна превышать                         |
| 21 | Нажмите клавишу <u>ENTER</u> .                                                                                                    | SERVER SETUP<br>Pass Word [ENT]                       |
| 22 | Нажмите клавишу медленной подачи 🗻 или 💌                                                                                                    | SERVER SETUP<br>Pass Word [ENT]                       |

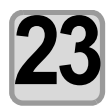

#### Нажмите клавишу **ENTER**.

• Нажмите который будет использоваться для проверки подлинности.

• Для этого можно использовать буквенно-цифровые символы. Длина пароля не должна превышать 15 символа.

Pass Word

\* \* \* \* \* \* \* \* \* \* \* \* \*

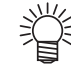

#### • Вводимый на экране пароль не отображается. Единственным доступным действием является повторный ввод пароля.

| <ul> <li>Нажмите клавишу ENTER.</li> <li>При выборе на этапе 17 пункта [POP перед SMTP], выполните настройки, указанные на этапах с 27 по 31.</li> </ul> | SERVER SETUP<br>User Name [EI  | <b>≑</b><br>NT] |
|----------------------------------------------------------------------------------------------------|--------------------------------|-----------------|
| 25 Нажмите клавишу медленной подачи 🗻 или 🕥 для выбора пункта [POP3 Addr.] (Адрес POP3).                                                                 | SERVER SETUP<br>POP3 Addr. [EI | ¢<br>NT]        |
| 26 Нажмите клавишу <u>ENTER</u> .<br>Нажмите клавищу медленной подачи <b>А Т Г</b> и                                                                     | POP3 Address                   |                 |

- введите РОР-сервер.
  - Введите имя или IP-адрес сервера.

| <b>27</b> Нажмите клавишу ENTER.                                      | SERVER SETUP<br>POP3 Addr. | ¢<br>[ENT] |
|-----------------------------------------------------------------------|----------------------------|------------|
| 28 Нажмите клавишу медленной подачи 🗻 или 🔽 для выбора пункта [АРОР]. | SERVER SETUP<br>APOP       | ¢<br>[ENT] |

| 29 | Нажмите клавишу ENTER.<br>• Нажмите ( Для включения или выключения протокола АРОР. | APOP<br>: OF F |
|----|------------------------------------------------------------------------------------|----------------|
|    |                                                                                    |                |

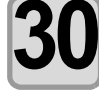

Нажмите клавишу **ENTER**.

Для остановки работы функции нажмите клавишу (END) несколько раз.

#### Отправка пробного электронного письма

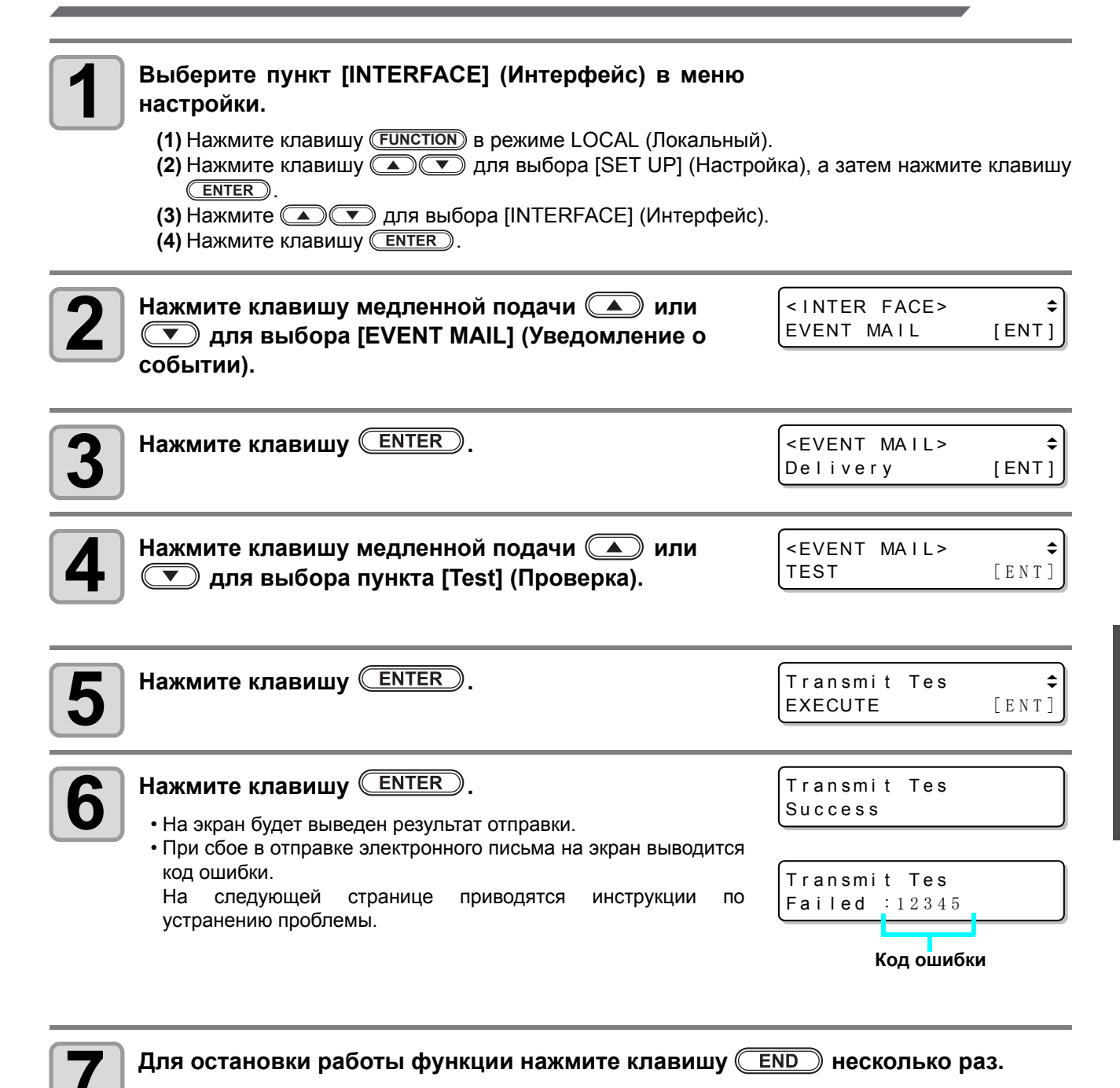

8

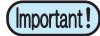

- Отображаемый результат отправки пробного письма является результатом отправки устройством электронного письма на сервер электронной почты. По этому результату нельзя узнать, было ли доставлено электронное письмо по адресу.
- Если в конечной точке получения электронного письма настроен спам-фильтр и другие средства защиты, то даже вывод сообщения «Отправка выполнена» в некоторых случаях не является гарантией получения письма.
- При сбое в отправке электронного письма на экран выводится показанная ниже ошибка.
- Если ошибку не удается устранить, то повторите попытку позже.
- Для настройки сервера и других функций обратитесь к системному администратору или поставщику услуг.

| Код ошибки                       | Информация об ошибке                                                                                   | Способ устранения                                                                                                    |
|----------------------------------|----------------------------------------------------------------------------------------------------|----------------------------------------------------------------------------------------------------|
| 10                               | Ошибка подключения к сети                                                                              | <ul> <li>Убедитесь, что устройство подключено к сети.</li> <li>Убедитесь, что введен правильный IP-адрес<br/>устройства.</li> <li>Убедитесь, что условия эксплуатации устройства<br/>позволяют работать с DNS.</li> </ul>                                                                                                    |
| 20                               | Не введен допустимый адрес<br>электронной почты.                                                       | • Введите допустимый адрес электронной почты.                                                                                                    |
| 11003<br>11004                   | Не удается найти POP-<br>сервер. Не удается получить<br>доступ к DNS-серверу.                          | <ul> <li>Проверьте адрес РОР-сервера.</li> <li>Убедитесь, что условия эксплуатации устройства<br/>позволяют работать с DNS.</li> </ul>                                                                                                    |
| 11021                            | Не удается подключиться к<br>РОР-серверу.                                                              | <ul><li>Проверьте настройки РОР-сервера.</li><li>Проверьте настройки сетевого экрана.</li></ul>                                                                                                    |
| 12010                            | РОР-сервер возвращает<br>ошибку.                                                                       | <ul> <li>Проверьте настройки РОР-сервера.</li> </ul>                                                                                                    |
| 13000                            | Сбой проверки подлинности<br>РОР-сервера.                                                              | <ul><li>Проверьте имя пользователя и пароль.</li><li>Проверьте настройки протокола АРОР.</li></ul>                                                                                                    |
| 10013<br>10014                   | Не удается найти SMTP-<br>сервер. Не удается получить<br>доступ к DNS-серверу.                         | <ul> <li>Проверьте адрес SMTP-сервера.</li> <li>Убедитесь, что условия эксплуатации устройства<br/>позволяют работать с DNS.</li> </ul>                                                                                                    |
| 10021                            | Не удается подключиться к<br>SMTP-серверу.                                                             | <ul> <li>Проверьте настройку SMTP-сервера.</li> <li>Проверьте номер порта SMTP-сервера.</li> <li>Проверьте настройки сетевого экрана.</li> </ul>                                                                                                    |
| 10***<br>11***<br>20***<br>21*** | SMTP-сервер возвращает<br>ошибку.<br>Или от него нет ответа.                                           | <ul> <li>Проверьте настройку SMTP-сервера.</li> <li>Не удается установить связь с сервером,<br/>требующим обязательную проверку SSL.</li> <li>Проверьте настройки фильтра протокола.</li> </ul>                                                                                                    |
| 12***                            | Недопустимый адрес<br>отправителя.                                                                     | <ul> <li>Убедитесь, что в поле «Адрес отправителя» указан<br/>соответствующий учетной записи адрес<br/>электронной почты, введенный в поле имени<br/>пользователя/пароля.</li> </ul>                                                                                                    |
| 13***                            | Не удается найти адрес<br>электронной почты.<br>Или используется<br>недопустимый адрес<br>отправителя. | <ul> <li>Проверьте адрес электронной почты.</li> <li>Даже если в адресе электронной почты<br/>присутствует ошибка, в некоторых случаях ее не<br/>получается обнаружить.</li> <li>Убедитесь, что в поле «Адрес отправителя» указан<br/>соответствующий учетной записи адрес<br/>электронной почты, введенный в поле имени<br/>пользователя/пароля.</li> </ul> |
| 22008                            | Ошибка проверки<br>подлинности SMTP                                                                    | • Не поддерживается способ проверки подлинности.                                                                                                    |
| 23***<br>24***<br>25***          | Сбой проверки подлинности<br>SMTP-сервера.                                                             | • Проверьте имя пользователя и пароль.                                                                                                    |

«\*\*\*» — это код ошибки, который приходит с сервера электронной почты.

#### Копирование заданного значения в параметр другого пользователя.

| 1  | Нажмите клавишу (FUNCTION) в локальном режиме.                                                                                                    | <pre><function> \$ Set up [ent]</function></pre>            |
|----|----------------------------------------------------------------------------------------------------|-------------------------------------------------------------|
| 2  | Нажмите клавишу медленной подачи 🎑 или<br>💌 для выбора пункта [SET UP] (Установка).                                                                                                    | <pre><function> \$ SET UP [ENT]</function></pre>            |
| 3  | Нажмите клавишу ENTER.                                                                                                    | <pre><set up=""> \$ PLOT SETTING [ENT]</set></pre>          |
| 4  | Нажмите клавишу медленной подачи ( ) или<br>Для выбора [CONFIG COPY] (Копирование<br>конфигурации).                                                                                       | <pre><set up=""> \$ SETTING COPY [ENT]</set></pre>          |
| 5  | Нажмите клавишу <u>ENTER</u> .                                                                                                    | <pre><setting copy=""> select param:config</setting></pre>  |
| 6  | Нажмите клавишу медленной подачи ( или<br>и выберите параметр для копирования<br>• Заданные значения: CONFIG, CUT COND, MULTI PASS                                                        | <pre><setting copy=""> select param:cutcond</setting></pre> |
| 7  | Нажмите клавишу <u>ENTER</u> .                                                                                                    |                                                             |
| 8  | Нажмите клавишу медленной подачи ( или<br>для выбора номера пользовательской<br>настройки, в которую будет выполнено<br>копирование.<br>• Заданные значения: от 1 до 4, Тетр. (Временный) | <pre><setting copy=""> SELECT USER:1</setting></pre>        |
| 9  | Нажмите клавишу ENTER.<br>• Копируйте настройки, выбранные в шаге 4, для выбранного пол                                                                                                   | ьзователя.                                                  |
| 10 | Для прекращения или сброса процедуры нажмите кл                                                                                                    | авишу (END) два раза.                                       |

#### Сброс настроек в исходное состояние.

| 1 | Нажмите клавишу (FUNCTION) в локальном режиме.                                                                                                    | <pre><function> \$ SET UP [ENT]</function></pre>                                          |
|---|----------------------------------------------------------------------------------------------------|-------------------------------------------------------------------------------------------|
| 2 | Нажмите клавишу медленной подачи 🎑 или<br>💌 для выбора пункта [SET UP] (Установка).                                                                                                    | <pre> (<function> \$ SET UP [ENT] </function></pre>                                       |
| 3 | Нажмите клавишу ENTER.                                                                                                    | <pre><set up=""> \$ PLOT SETTING [ENT]</set></pre>                                        |
| 4 | Нажмите клавишу медленной подачи 🎑 или<br>💌 для выбора [SETUP RESET] (Сброс настроек).                                                                                                    | <pre><set up=""> \$ SETUP RESET [ENT]</set></pre>                                         |
| 5 | <ul> <li>Нажмите клавишу ENTER.</li> <li>Эта процедура позволяет выполнить сброс настроек и параметров.</li> <li>Пункты для установки исходных значений: SET UP (Настройка), резка) и CUT CONDITION (Условие резки)</li> </ul> | <pre><setup reset=""> OK? Y&gt;[ENT] N&gt;[END] MULTI PASS (Многопроходная)</setup></pre> |
| 6 | Нажмите клавишу <u>END</u> три раза для запуска и оста                                                                                                    | новки инициализации.                                                                      |

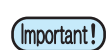

• Инициализация настроек текущего пользователя. Инициализация настроек других пользователей выполняться не будет.

## Переключение между пользователями

Можно сохранять значения настроек (условия резки, коррекция расстояния и настройки основного устройства) для пяти пользователей (от 1 до 4 и временный пользователь При выборе номера пользователя можно менять условия работы без необходимости повторной установки этих параметров.

(Important!)

 Переключение между пользователями недоступно до завершения процедуры резки. Для смены пользователя необходимо сначала удалить данные.

- Настройки для временного пользователя не сохраняются.
   Этот вариант используется, когда нужно не внести изменения в текущие настройки, а выполнить временную пробную резку.
- При повторном включении питания настройки временного пользователя будут сброшены.
- При копировании настроек других пользователей выполните команду «Копирование заданного значения в параметр другого пользователя. ( 2 P.3-45)».

| 1                                                                        | Нажмите клавишу (FUNCTION) в локальном режиме.                                                                          | <function><br/>SET UP</function>                 | ¢<br>[ENT]         |
|--------------------------------------------------------------------------|----------------------------------------------------------------------------------------------------|--------------------------------------------------|--------------------|
| 2                                                                        | Нажмите клавишу медленной подачи () или                                                                                 | <function><br/>CHANGE USER</function>            | <b>\$</b><br>[ENT] |
| 3                                                                        | Нажмите клавишу ENTER.                                                                                                  | <pre><user change=""> SELECT USER:1</user></pre> |                    |
| 4                                                                        | Нажмите клавишу медленной подачи ( или<br>для выбора пользователя.<br>• Заданные значения: от 1 до 4, Тетр. (Временный) | <pre><user change=""> SELECT USER:3</user></pre> |                    |
| 5                                                                        | Нажмите клавишу ENTER.                                                                                                  |                                                  |                    |
| <b>6</b> Для остановки работы функции нажмите клавишу <b>END</b> дважды. |                                                                                                    |                                                  |                    |

## Подтверждение данных устройства

Информация об устройстве может быть подтверждена. В качестве информации об устройстве можно подтвердить следующие элементы.

| Пункт                        | Описание                              |
|------------------------------|---------------------------------------|
| MODEL (Модель)               | Просмотр названия модели устройства.  |
| SERIAL No. (Серийный номер)  | Просмотр серийного номера устройства. |
| IP Address (IP-адрес)        | Просмотр IP-адреса устройства.        |
| F/W ver. (Версия прошивки)   | Просмотр версии прошивки устройства.  |
| Command Ver. (Версия команд) | Просмотр версии команд устройства.    |

#### Отображение информации/IP-адреса

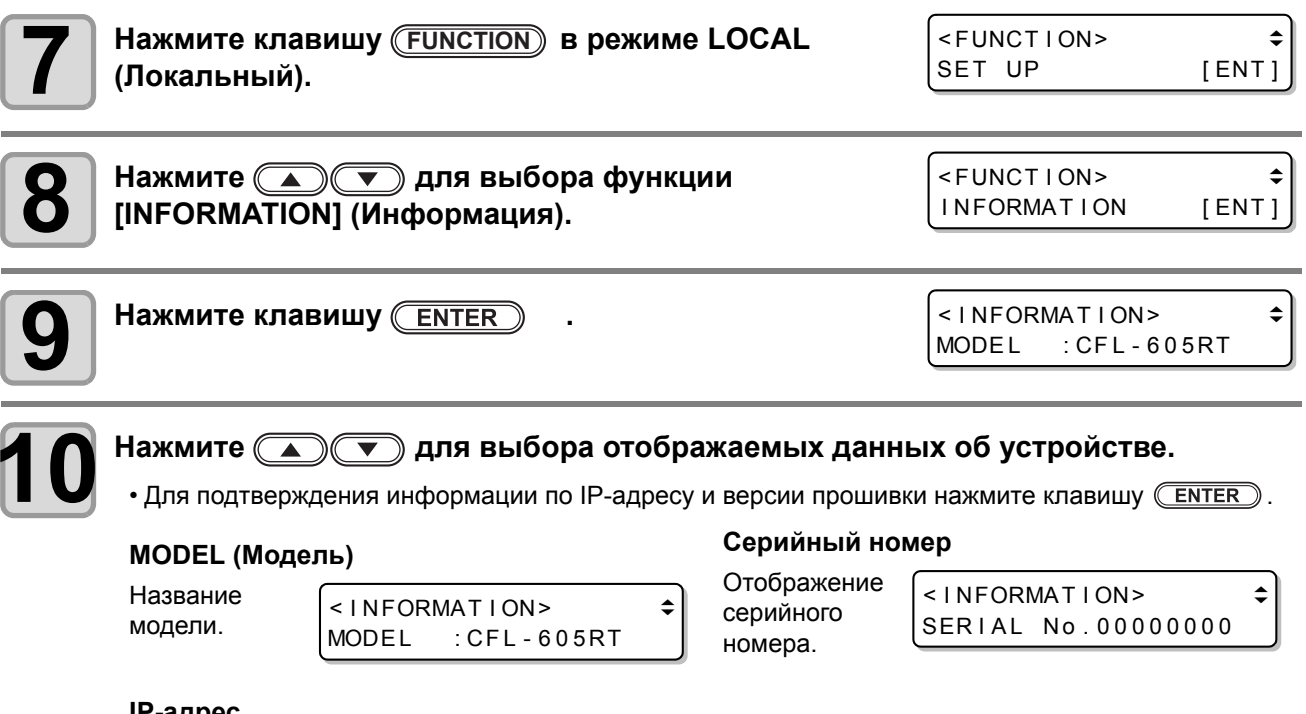

#### ІР-адрес

Отображение < INFORMATION> ENTER IP Address Info. используемого IP Address [ENT] 0. 0. 0. 0 IP-адреса. ENTER <F/W Ver.> Версия прошивки 1.00 Ver. Версия < INFORMATION> \$ встроенного ПО.  $) \bigcirc$ C [ENT] F/W Ver. ENTER <Command Ver.> Ver. 1.00

## Раздел 4

## Функции считывания реперных меток

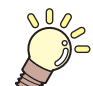

#### В этом разделе....

... приводится описание основных процедур, таких как установка инструментов и заготовок.

| Меры предосторожности при создании |     |
|------------------------------------|-----|
| данных с реперными метками         | 4-2 |
| Размер реперных меток              | 4-2 |
| Допустимое расположение реперных   |     |
| меток и рисунок                    | 4-3 |
| Недопустимое расположение областей |     |
| рисунка вокруг реперных меток      | 4-3 |
| Указания к установке расстояния    |     |
| между реперными метками и          |     |
| размера реперной метки             | 4-5 |
| Цвета реперных меток               | 4-6 |
| Растекание или размазывание        |     |
| реперных меток                     | 4-6 |
| Настройка обнаружения реперных     |     |
| меток                              | 4-7 |
| Меры предосторожности при          |     |
| обнаружении реперных меток         | 4-7 |
| Настройка обнаружения реперных     |     |
| меток                              | 4-9 |

| Обнаружение реперных меток        | 4-10 |
|-----------------------------------|------|
| Использование светового указателя |      |
| для проверки перекоса заготовки   | 4-10 |
| Установка высоты реперной метки   | 4-11 |
| Порядок обнаружения реперной      |      |
| метки                             | 4-12 |
| Непрерывная резка по реперным     |      |
| меткам                            | 4-13 |
| При неудовлетворительном          |      |
| результате резки проверьте        |      |
| следующие моменты                 | 4-14 |
| Выравнивание датчика меток        | 4-14 |
| Проверьте датчик обнаружения      |      |
| реперных меток                    | 4-16 |
| Регулировка положения светового   |      |
| указателя                         | 4-19 |
| Установка смещения реза на        |      |
| обороте                           | 4-20 |
| -                                 |      |

При создании данных с реперными метками стоит помнить о строгих ограничениях. Для наиболее эффективной работы с функцией реперных меток внимательно прочитайте приведенные ниже меры предосторожности.

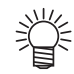

• Описанные далее реперные метки необходимы для определения рабочего положения листа и значений длины по осям X и Y. Они не являются метками обрезки.

#### Размер реперных меток

См. "Указания к установке расстояния между реперными метками и размера реперной метки" (ПР Р.4-5), где приводятся инструкции по длине сторон реперных меток с учетом данных.

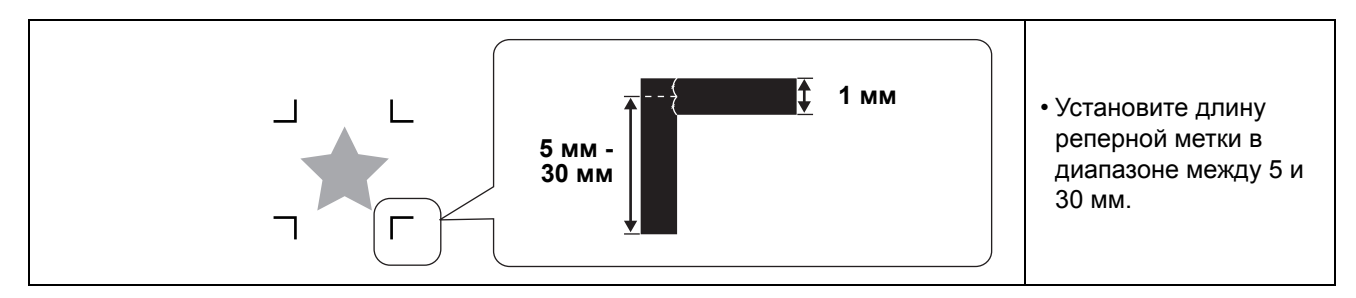

#### Допустимое расположение реперных меток и рисунок

Исходное положение TP1 должно находиться на расстоянии больше 10 мм от конца заготовки и в пределах 10 мм от максимальной области резки.

Допустимый диапазон размещения рисунка не должен превышать 610х510 мм.

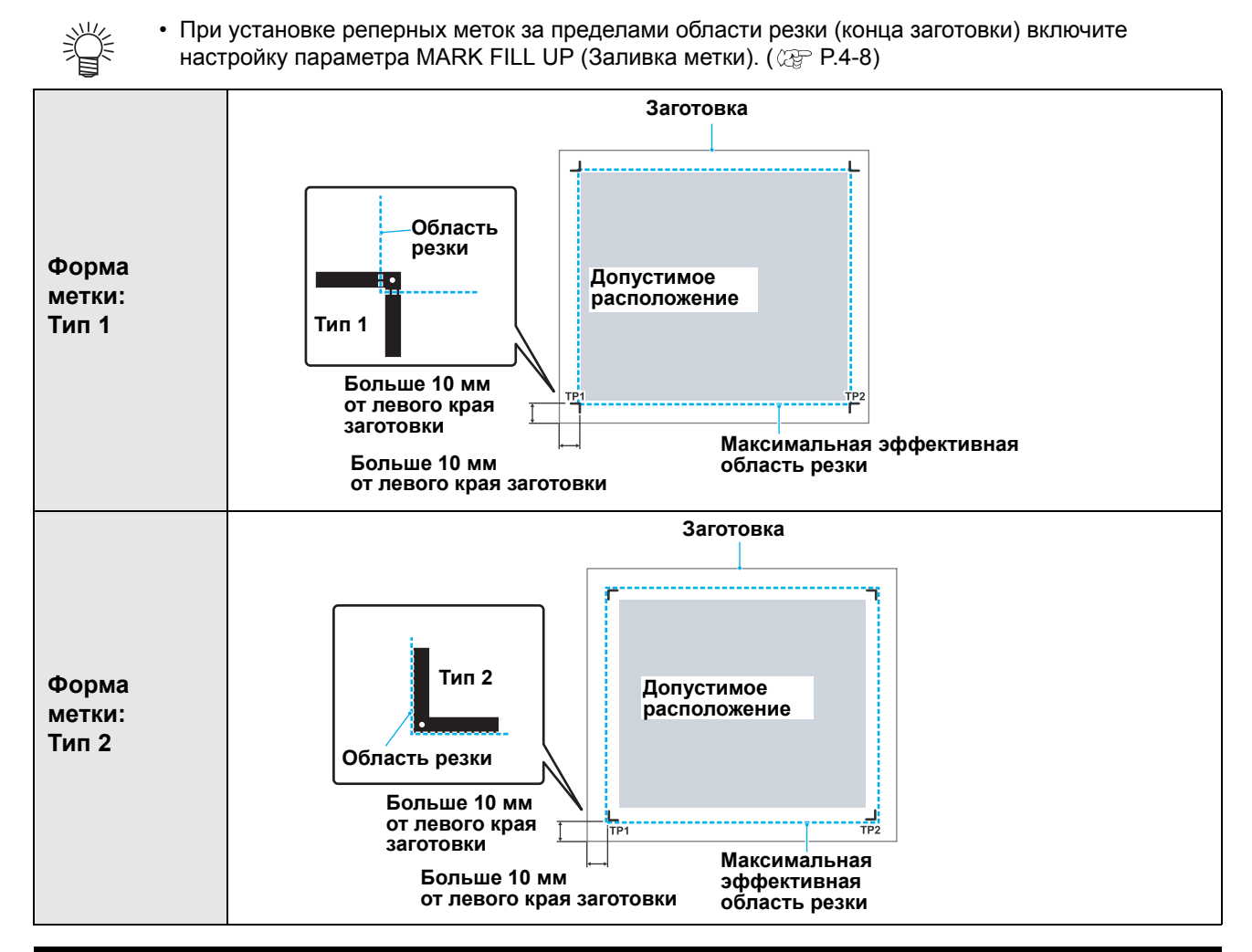

Недопустимое расположение областей рисунка вокруг реперных меток

Убедитесь, что в областях вокруг реперных меток (область равная размеру реперной метки, взятому от ее исходной точки) нет данных и следов загрязнений. В противном случае может произойти неверное обнаружение и считывание реперных меток.

• Неверное обнаружение реперных меток станет причиной смещения положения резки.

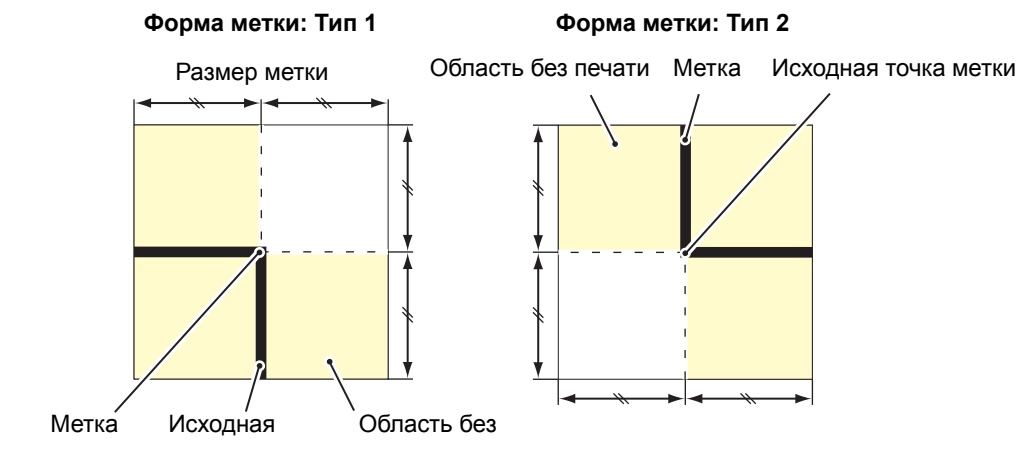

#### Неверное обнаружение реперных меток - Пример 1

#### Смещение печатной формы во время офсетной печати

- При цветной офсетной печати требуется вывод печатных форм СМҮК. Даже небольшое смещение между этими печатными формами приводит к смещению напечатанных реперных меток.
- Обнаружение реперных меток на печати, выполненной с помощью печатной формы, приводит к смещению исходной точки реперной метки и, следовательно, смещению положения резки.

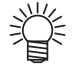

- Поэтому при офсетной печати следует выполнять печать реперных меток только на одной из четырех печатных форм СМҮК (например, печать реперных меток цветом К100%). При печати реперных меток на одной печатной форме можно не беспокоиться о ее смещении.
- Определите наиболее удобный для определения цвет реперных меток с учетом цвета заготовки. ( P.4-6 "Цвет реперной метки")

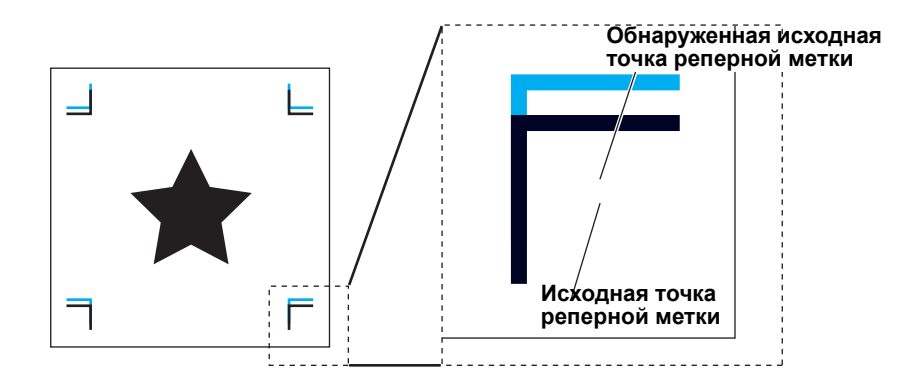

#### Неверное обнаружение реперных меток - Пример 2

Квадратные реперные метки (TP3 из рисунка A и TP1 из рисунка C; TP2 из рисунка A и TP1 из рисунка B) не имеют расстояния между ними менее 10 мм.

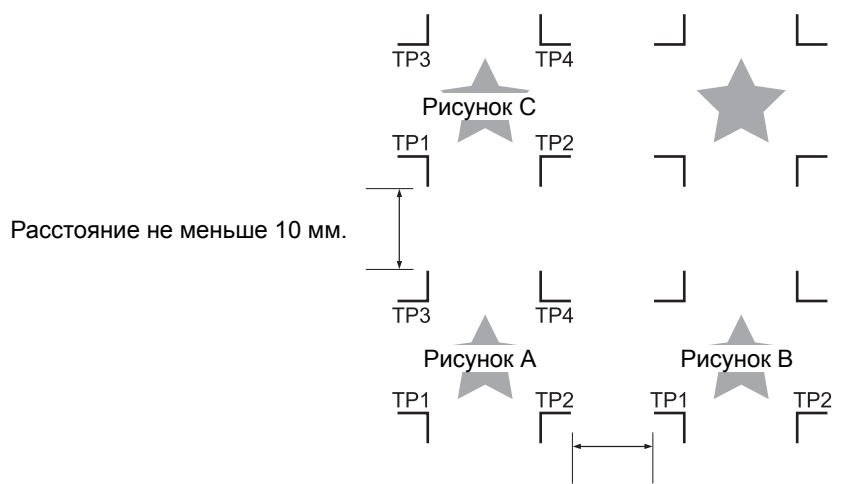

Расстояние не меньше 10 мм.

#### Неверное обнаружение реперных меток - Пример 3

Расстояние между реперными метками (от TP2 до TP1; от TP4 до TP2) не превышает длину реперной метки.

#### • Для реперных меток Типа 1

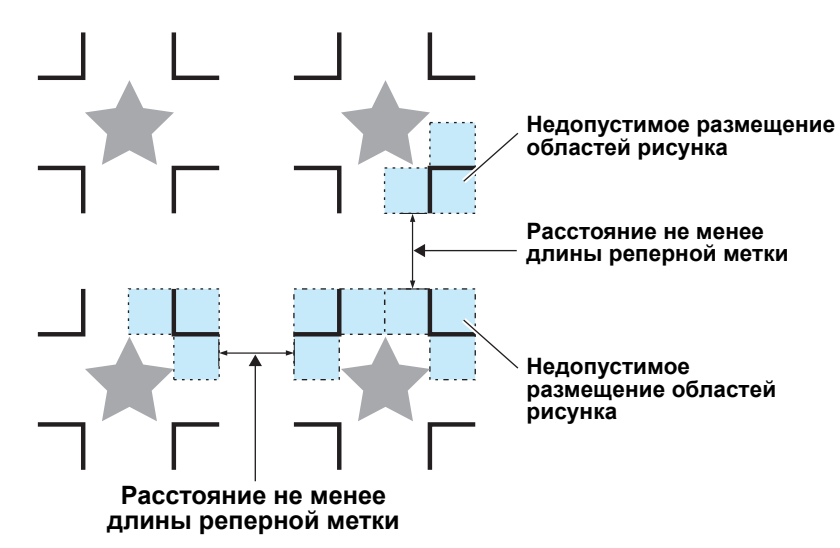

#### Указания к установке расстояния между реперными метками и размера реперной метки

В таблице ниже приводятся указания по установке расстояния между реперными метками (А) и размера реперной метки (В).

Если размер реперной метки (В) слишком мал относительно расстояния между метками (А), то может произойти неправильное обнаружение меток. Следите за надлежащим размером реперных меток.

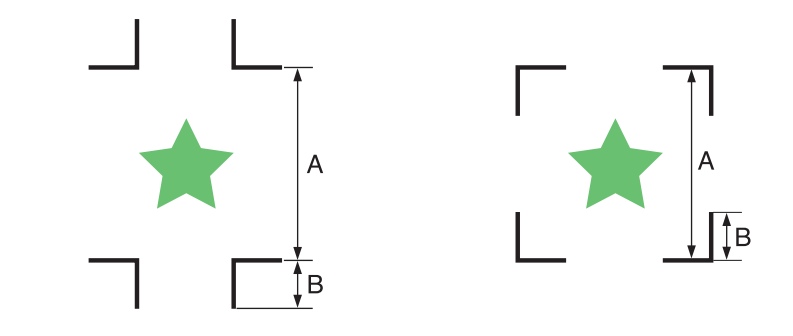

| А | Не больше 200 мм | 500 мм |
|---|------------------|--------|
| В | 10 мм            | 15 мм  |

#### Цвет реперной метки

Метка должна быть напечатана черными чернилами на белом фоне.

Если одно из этих условий не будет соблюдено, то обнаружить регистрационную метку не получится.

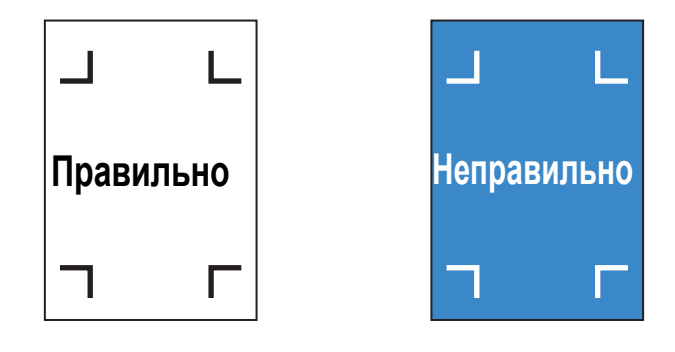

#### Растекание или размазывание реперных меток

Если метка смазана, то будет обнаружена неверная исходная точка, что приведет к отклонению резки.

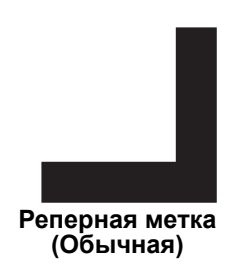

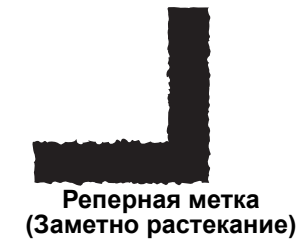

#### Меры предосторожности при обнаружении реперных меток

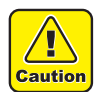

- Для установки расстояния между напечатанными реперными метками, которое совпадает с расстоянием реза, необходимо ввести расстояние между напечатанными реперными метками, которое используется при обнаружении реперных меток. ( ( P.4-12)
- При обнаружении реперных меток в метке TP1 будет установлена исходная точка. При перемещении исходной точки в другое положение при помощи клавиш медленной подачи активируется другая исходная точка.
- Функция поворота отключена.
- Для обнаружения реперных меток через FineCut выберите в установке исходной точки выполнения команды пункт LOWRIGHT (Нижний правый).? ( ( P.1-22)

#### Таблица настроек

Порядок настройки для выполнения реза с использованием реперных меток.

| Пункт настройки                                                    | Заданное<br>значение      | Описание                                                                                                    |  |
|--------------------------------------------------------------------|---------------------------|----------------------------------------------------------------------------------------------------|--|
|                                                                    | OFF (Выкл.)               | Для резки стандартных заготовок, не для резки по контуру.                                                                                                    |  |
|                                                                    | 1 pt                      | Обнаружение метки ТР1 и установка исходной точки.                                                                                                    |  |
|                                                                    | 2 pt X                    | Обнаружение двух меток TP1 и TP2. Выполняется компенсация перекоса и компенсация искажений масштаба в направлении по оси X.                                                                                                    |  |
| DETECT<br>(Обнаружение)                                            | 2 pt Y                    | Обнаружение двух меток TP1 и TP3. Выполняется компенсация перекоса и компенсация искажений масштаба в направлении по оси Y.                                                                                                    |  |
|                                                                    | 3 pt                      | Обнаружение трех меток TP1, TP2 и TP3. Выполняется компенсация перекоса и масштаба в направлении по осям X и Y.                                                                                                    |  |
|                                                                    | 4 pt                      | Обнаружение меток TP1, TP2, TP3 и TP4. Выполняется компенсация перекоса и 4-точечная компенсация масштаба.                                                                                                    |  |
|                                                                    | OFF (Выкл.) <sup>*1</sup> | При обнаружении реперных меток компенсация масштаба не выполняется.                                                                                                    |  |
| SCALE (Масштаб)                                                    | после                     | Для компенсации масштаба введите размеры по осям X и Y в данные после<br>обнаружения реперных меток.<br>Функция SCALE не выполняется пр присвоении функции DETECT<br>(Обнаружение) значения 1pt.                                                                                                    |  |
|                                                                    | до                        | Для компенсации масштаба введите размеры по осям X и Y в данные до<br>обнаружения реперных меток.<br>Функция SCALE не выполняется пр присвоении функции DETECT<br>(Обнаружение) значения 1pt.                                                                                                    |  |
| SIZE (Размер)                                                      | 5 мм - 30 мм              | Установка боковой стороны края реперной метки.                                                                                                    |  |
| OFFSET-X (Смещение<br>по оси X)<br>OFFSET-Y (Смещение<br>по оси Y) | ± 40 мм                   | Обычно исходная точка устанавливается в показанном ниже положении.<br>При этом, в зависимости от типа работы и вырезаемого материала,<br>положение резки может быть смещено в том же направлении. В этом случае<br>можно скорректировать положение исходной точки.<br>Метка: Тип 1 Метка: Тип 2<br>Направление плюс Y Исходная точка<br>Направление плюс X Панель<br>Если исходная точка расположена за пределами доступной области резки, то на<br>экран будет выведена ошибка «ERRC37 MARK ORG». В этом случае установите<br>регистрационные метки в этой области ближе к центру листа. |  |

\*1. При работе с программой FineCut выберите OFF (Выкл).

4-7

Функции считывания реперных метон

| Пункт настройки                                           | Заданное<br>значение              | Описание                                                                                                    |                                                                                                    |  |  |
|-----------------------------------------------------------|-----------------------------------|----------------------------------------------------------------------------------------------------|----------------------------------------------------------------------------------------------------|--|--|
|                                                           |                                   | Выбор одного из трех стилей реперных меток:                                                                                                    |                                                                                                    |  |  |
|                                                           |                                   | тип1                                                                                                    | ТИП2                                                                                                    |  |  |
| FORM (Форма)                                              | ТИП1 ┤Ӻ<br>ТИП2 Ĺ ]               | <mark></mark><br>ТР3 ТР4<br>ТР1 ТР2<br>☐ Г<br>Панель                                                                                                    | ГРЗ ТР4<br>ТР1 ТР2<br>Панель                                                                                                    |  |  |
| СОРІЕЅ Х (->)<br>(Копий Х)<br>COPIES Y ( ↑ )<br>(Копий Y) | от 1 до 99                        | Оптимально в ситуации, когда одно и то же изображение печатается<br>несколько раз с постоянным интервалом.<br>Автоматическая нарезка заданного количества листов во время<br>последовательного обнаружения регистрационных меток с учетом<br>первых данных.<br>Если количество копий можно задать в<br>используемом программном обеспечении<br>(например, FineCut из комплекта поставки)<br>то выберите значение [1]. |                                                                                                    |  |  |
| SENSOR LEVEL<br>(Уровень датчика)                         | от 1 до 7                         | Чем больше числовое значение, тем выше чувствительность датчика<br>регистрационных меток. Если происходит ошибочное обнаружение<br>регистрационной метки, то чувствительность нужно снизить. Обычно<br>используется значение «4»                                                                                                    |                                                                                                    |  |  |
| MARK FILLUP<br>(Заливка метки)                            | ON, OFF<br>(Вкл., Выкл.)          | При использовании функции «Fill around the register mark» (Заливка<br>вокруг реперной метки) программы FineCut для обнаружения<br>напечатанных реперных меток выберите ON (Вкл.).<br>При заливке вокруг регистрационной метки необходимо использовать<br>регистрационные метки размером 10 мм или больше.                                                                                                    |                                                                                                    |  |  |
| Резка данных с<br>задней стороны                          | СUT TOOL<br>(Инструмент<br>резки) | REC.CUTTER1, 2<br>(Осц.нож)<br>θ-нож<br>SWIVEL (Флюгерный нож)                                                                                                    | При выполнении резки с задней<br>стороны установите в условии резки<br>инструмента резку рамки (скорость,<br>давление, смещение и т.д.). Эти<br>значения станут заданными<br>значениями для всех инструментов на<br>плоттере.<br>Включите функцию FineCut под<br>названием «Cutting from the reverse<br>side» (Резка с обратной стороны). |  |  |
|                                                           | CUT FFSET<br>(Смещение<br>реза)   | 0,0 ~ 50,0 мм                                                                                                    | стороны выберите место для резки<br>рамки.<br>Включите функцию FineCut под<br>названием «Cutting from the reverse<br>side» (Резка с обратной стороны).                                                                                                    |  |  |

#### Настройка обнаружения реперных меток

| 1  | Нажмите клавишу (FUNCTION) в локальном режиме.                                                                                                    | <pre><function> \$ SET UP [ENT]</function></pre>                           |
|----|----------------------------------------------------------------------------------------------------|----------------------------------------------------------------------------|
| 2  | Нажмите клавишу медленной подачи 🗻 или<br>💌 для выбора пункта [SET UP] (Установка).                                                                                                    | <function>     \$       SET UP     [ENT]</function>                        |
| 3  | Нажмите клавишу <u>ENTER</u> .                                                                                                    | <pre><set up=""> \$ PLOT SETTING [ENT]</set></pre>                         |
| 4  | Нажмите клавишу медленной подачи 💽 💌 и<br>выберите [MARL DETECT] (Обнаружение меток).                                                                                                    | <pre><function> \$ MARK DETECT [ENT]</function></pre>                      |
| 5  | Нажмите клавишу <u>ENTER</u> .                                                                                                    | <pre><function> MARK DETECT [ENT]</function></pre>                         |
| 6  | Нажмите клавишу медленной подачи 🗻 или                                                                                                    | <mark detect=""><br/>DETECT : OFF</mark>                                   |
|    | • Заданные значения: OFF, 1pt, 2pt-X, 2pt-Y, 3pt и 4pt                                                                                                    |                                                                            |
| 7  | Нажмите клавишу <u>ENTER</u> .                                                                                                    | <mark detect="">\$DETECT: 2 p t - X</mark>                                 |
| 8  | Нажмите клавишу медленной подачи 🗻 или<br>для выбора следующих параметров.                                                                                                    |                                                                            |
|    | <ul> <li>Далее приводятся параметры настройки обнаружения регистраци<br/>SCALE, SIZE, OFFSET-X, OFFSET-Y, FORM, COPIES X, COPIE<br/>LEVEL, MARK FILLUP и резка с задней стороны</li> <li>Подробное описание устанавливаемых параметров приводится н</li> </ul> | ионной метки:<br>S Y, DETECT MODE, SENSOR<br>а страницах с Р.4-7 по Р.4-8. |
| 9  | Нажмите клавишу <u>ENTER</u> .                                                                                                    |                                                                            |
| 10 | Нажмите клавишу медленной подачи ( или ( якана) или ( якана) или ( якана) или ( якана) или ( якана) и подробное описание устанавливаемых дараметров приводится н                                                                                               | Э для выбора заданных                                                      |
| 11 | Нажмите клавишу <u>ENTER</u> для подтверждения значения.                                                                                                    |                                                                            |
| 12 | Нажмите клавишу (END) дважды для прерывания п                                                                                                    | роцедуры.                                                                  |

4

## Обнаружение реперных меток

Устройство может автоматически обнаруживать реперные метки и вырезать по ним контуры напечатанных на заготовках рисунков.

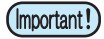

- Выпрямите скрученную заготовку.
- При использовании программного обеспечения без функции реперных меток убедитесь, что в областях между метками ТР1 и ТР3, а также ТР1 и ТР2 нет рисунков или следов загрязнений.

#### Использование светового указателя для проверки перекоса заготовки

Световой указатель включается при нажатии клавиши (<u>REMOTE</u>) в режиме медленной подачи. При перемещении светового указателя между точками TP1 и TP2 с помощью клавиш медленной подачи по линии светового указателя можно проверить перекос заготовки. Выровняйте заготовку по этой линии.

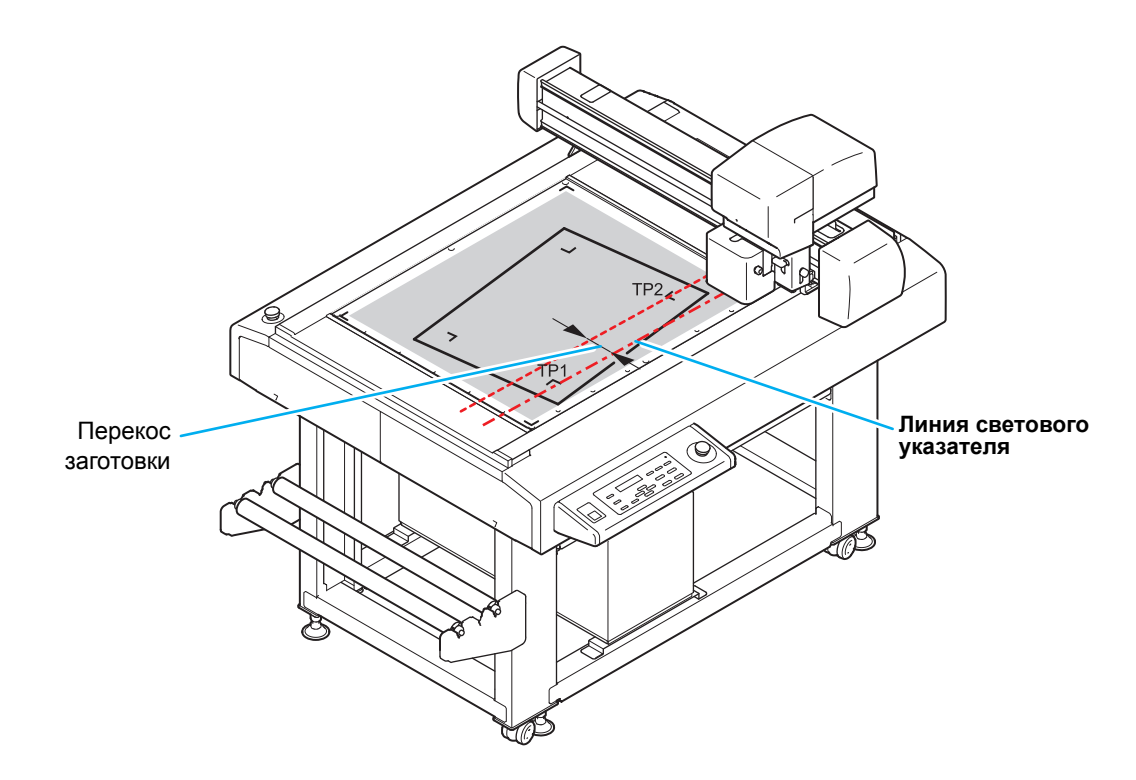

#### Установка высоты реперной метки

Считывание реперной метки и установка высоты датчика.

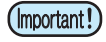

 Поднимите датчик меток после резки данных с его помощью. При установке фетрового мата в процессе опускания датчика меток установочная направляющая пластина может столкнуться с головкой, что приведет к повреждению головки.

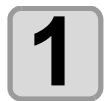

Установите датчик меток над реперной меткой с помощью клавиши медленной подачи.

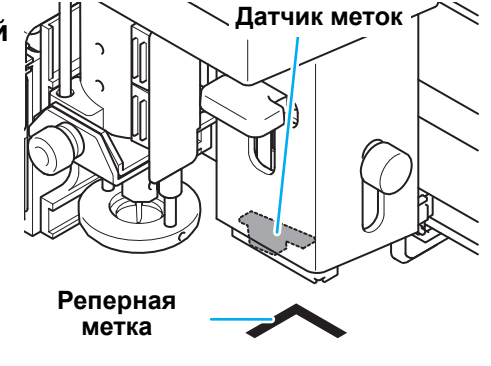

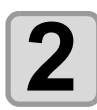

Ослабьте винт.

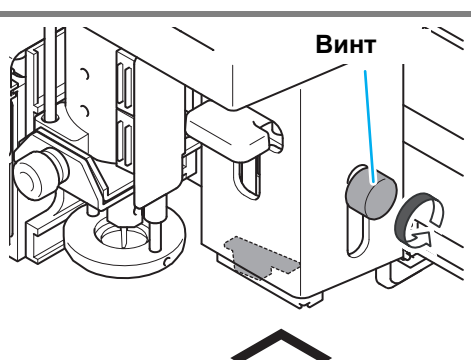

#### Опустите рычаг на высоту, на которой вал измерительного прибора коснется реперной метки.

- (mportant!) Убедитесь, что вал измерительного прибора касается реперной метки.
  - Для вертикального перемещения датчика меток используйте только рычаг. Если пользоваться для этого винтом, то высота будет установлена неправильно.

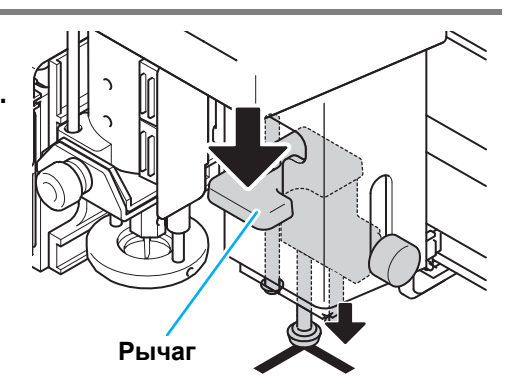

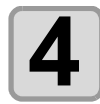

# Убедитесь, что вал измерительного прибора касается реперной метки, затяните винт и отпустите рычаг.

• Не отпускайте рычаг до затягивания винтов.

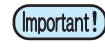

Убедитесь, что рычаг поднят.Затяните винт до упора.

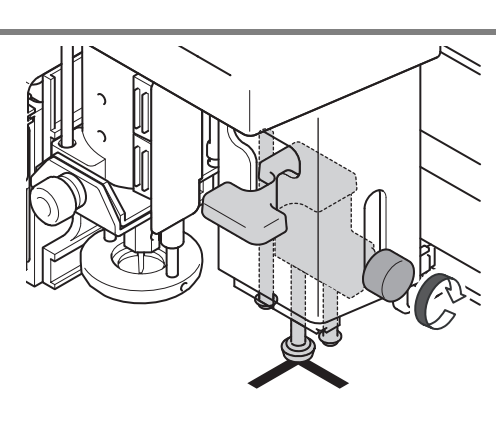

#### Реперная метка Порядок обнаружения

# Установите заготовку. Нажмите END клавишу в локальном режиме. • Устройство перейдет в режим поиска меток. С помощью клавиш медленной подачи переместите световой указатель в показанные ниже положения. Тип 1

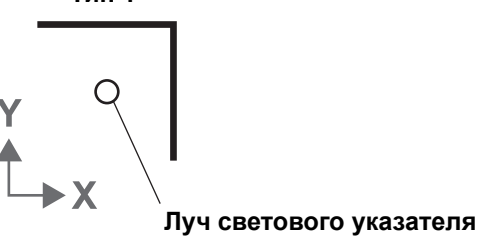

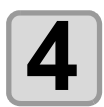

#### Нажмите ENTER.

- Начнется процедура обнаружения реперной метки.
- Если в параметре SCALE (Масштаб) выбран пункт BEFORE (До), то при нажатии (ENTER) перед началом обнаружения реперной метки откроется экран, показанный в шаге 5.
- Если реперную метку не удается обнаружить, то на экран выводится сообщение об ошибке. Снова установите заготовку.

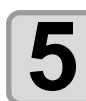

#### После обнаружения реперных меток откроется экран SCALE CORRECT (Компенсация масштаба). (На примере показана процедура обнаружения по 4 точкам.)

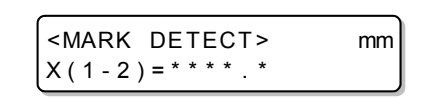

• При обнаружении разницы между длиной данных и напечатанной длиной скорректируйте значение с помощью клавиш ( ).

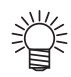

- Если в параметре [SCALE] (Масштаб) выбран пункт OFF (Выкл.), то экран <SCALE SET> (Установка масштаба) выводиться не будет.
- Если в параметре [MARK DETECT] (Обнаружение меток) выбран пункт [2pt-X], то дисплей для ввода длины по оси Y открываться не будет.
- Если в параметре [DETECT] (Обнаружение) выбран пункт 1pt, то экран <SCALE SET> (Установка масштаба) выводиться не будет.

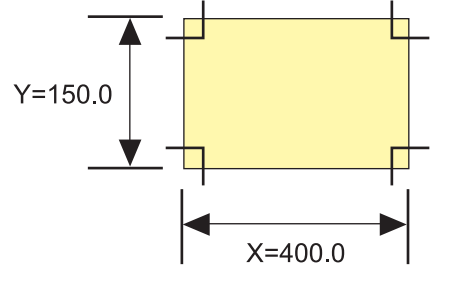

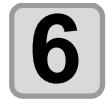

#### Выполните настройку и нажмите ENTER.

- Устройство перейдет в локальный режим.
- Если в параметре SCALE (Масштаб) выбран пункт BEFORE (До), то начнется обнаружение реперных меток.
- Для отключения компенсации масштаба нажмите (END).

## Непрерывная резка по реперным меткам

В программном обеспечении FineCut имеется поддержка функции непрерывной резки заготовок по одному напечатанному набору реперных меток.

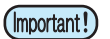

- Для резки нескольких изображений, напечатанных на одном носителе, выберите «multi mode» (Несколько резок).
- Если в приемном буфере остались данные, то эти данные также будут вырезаны. Перед выполнением непрерывной резки обязательно выполните удаление данных.
   Р.2-26"Приостановка процедуры (удаление данных)"

|  | - |
|--|---|
|  |   |
|  |   |
|  |   |
|  |   |
|  |   |
|  |   |
|  |   |
|  |   |
|  |   |

## Выполните настройки FineCut и запустите построение.

- (1) Выберите режим одинарной резки.
- (2) Укажите количество резок при непрерывной работе.
- (3) Укажите количество реперных меток для обнаружения.
- Более подробная информация приводится в руководстве по эксплуатации программы FineCut.

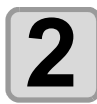

#### После завершения резки первой заготовки установите новую заготовку и нажмите клавишу (VACUUM).

• Нажмите END для отмены непрерывной резки.

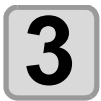

#### Выполните обнаружение реперных меток. (2 Р.4-10)

- По завершении обнаружения реперных меток начнется копирование.
- Повторите шаги 2 и 3 для указанного количества резов.

| Layout Tiling Register Mark                      |                 |
|--------------------------------------------------|-----------------|
| Exit Detection                                   | Size Adjust     |
| Repeat                                           |                 |
| Revalue Cut Mode     O Surface Register Mark Cut | Search Position |
| Backside Data Cut                                |                 |

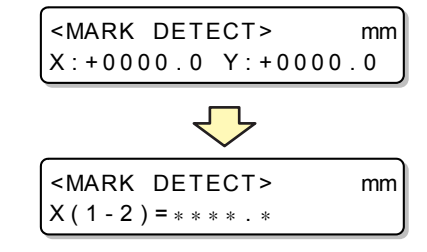

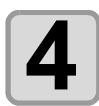

#### После завершения резки указанного количества заготовок и перехода системы обратно в удаленный режим.

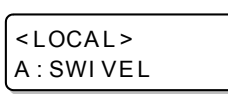

<REMOTE>

SHEET EXCHANGE

• Отвод головки будет выполнен в соответствии с настройками параметра [AFTER PLOT] - [AUTO VIEW]. ( 🐨 P.1-24)

#### Выравнивание датчика меток

Значение смещения ножа и датчика меток подлежит настройке. Установите лист с напечатанной реперной меткой.

| 1 | Установите нож в держатель инструмента.                                                                                                    |                                                                      |
|---|----------------------------------------------------------------------------------------------------|----------------------------------------------------------------------|
| 2 | Убедитесь, что плоттер работает в локальном<br>режиме.                                                                                                    | <pre><local> A : S W I V E L</local></pre>                           |
| 3 | Нажмите клавишу (FUNCTION).                                                                                                    | <local><br/>SET UP [ENT]</local>                                     |
| 4 | Выберите параметр [MARK SENSOR] (Датчик<br>меток), нажав клавишу медленной подачи (▲)<br>или (▼).                                                                                          | <function><br/>★<br/>MARK SENSOR [ENT]</function>                    |
| 5 | Нажмите клавишу <u>ENTER</u> .                                                                                                    | <pre><mark sensor=""><br/>SENSOR OFS [ENT]</mark></pre>              |
| 6 | Выберите параметр [SENSOR OFS] (Смещение<br>датчика), нажав клавишу медленной подачи 🗻<br>или 💌.                                                                                           | <pre><mark sensor=""><br/>SENSOR OFS [ENT]</mark></pre>              |
| 7 | Нажмите клавишу ENTER.<br>• После обнаружения реперной метки (1pt) выполните резку<br>центральной линии реперной метки и обеих сторонах пяти<br>вспомогательных линий через каждые 0,2 мм. | <pre>&lt; S E N S O R O F F S E T &gt; X = 0.0 m m Y = 0.0 m m</pre> |
|   | Смещение на<br>центральной<br>регистрацион<br>() в напр<br>Направление Х                                                                                                    | +0,2 мм от<br>линии<br>ной метки<br>равлении X и Y.                  |
|   |                                                                                                    |                                                                      |

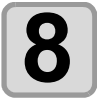

С помощью клавиши ( ) введите значение корректировки (мм) для направления X или с помощью клавиши ( ) Я ЛЯ направления Y.

< S E N S O R O F F S E T >
X = -0.2 mm Y = -0.2 mm

• При смещении +0,2 мм введите значение «-0,2».

| 10 | Для остановки работы функции нажмите клавишу 🔳 | ND) дважды.    |           |
|----|------------------------------------------------|----------------|-----------|
| 3  | • Регистрация значения компенсации.            | SENSOR OFS     |           |
|    | Нажмите клавишу (ENTER).                       | < MARK SENSOR> | <b>\$</b> |

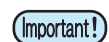

- Установленные значения будут сохранены в памяти даже после выключения питания.
- Выбранное в ходе этой процедуры значение смещения датчика не будет сброшено при выполнении процедуры SETUP RESET (Сброс настроек).

#### Проверьте датчик обнаружения регистрационных меток

Подготовьте лист с напечатанной регистрационной меткой.

- При ручном перемещении головки и листа выполнить надлежащую проверку срабатывания не получится. Для правильной проверки необходимо выполнить следующие действия.
  - При условии, что регистрационная метка уже напечатана, см. раздел «Меры предосторожности при создании данных с реперными метками» ( 2 P.4-2).
  - Включите звуковой сигнал при нажатии клавиш. (ﷺ Р.3-26) Если сигнал при нажатии клавиш отключен, то звуковой сигнал обнаружения регистрационных меток также не будет срабатывать.

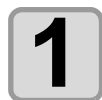

Убедитесь, что плоттер работает в локальном режиме.

<LOCAL> A:SWIVEL

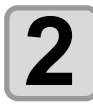

Перейдите в режим медленной подачи, нажав клавишу медленной подачи

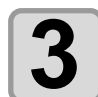

Переместите кончик пера в положение обнаружения регистрационной метки, нажимая соответствующие клавиши медленной подачи (

• Выполните обнаружение регистрационной метки в положении на 1 или больше мм в сторону от регистрационной метки.

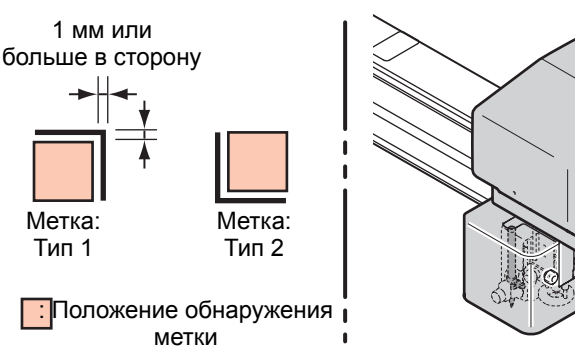

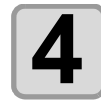

### Нажмите клавишу <u>END</u> для выхода из режима медленной подачи.

• Плоттер перейдет в локальный режим.

| 5 | Нажмите клавишу (FUNCTION).                                                                   | <pre>&lt; F U N C T I O N &gt; S E T U P</pre>           | <b>◆</b><br>[ E N T ] |
|---|-----------------------------------------------------------------------------------------------|----------------------------------------------------------|-----------------------|
| 6 | Выберите параметр [MARK SENSOR] (Датчик<br>меток), нажав клавишу медленной подачи 🔺<br>или 💌. | <pre>&lt; F U N C T I O N &gt; M A R K S E N S O R</pre> | <b>◆</b><br>[ E N T ] |
|   |                                                                                               |                                                          |                       |

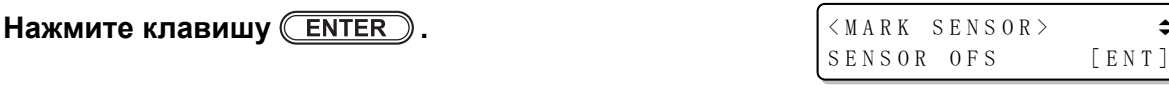

| 8  | Выберите параметр [SENSOR CHECK] (Проверка<br>датчика), нажав клавишу медленной подачи 🔺<br>или 💌.                                                                                                    | <mark sensor=""><br/>sensor chk [ent]</mark>      |
|----|----------------------------------------------------------------------------------------------------|---------------------------------------------------|
| 9  | Нажмите клавишу <u>ENTER</u> .                                                                                                    |                                                   |
| 10 | Нажмите клавишу медленной подачи () или<br>для выбора параметра [SIZE] (Размер) и<br>нажмите клавишу (ENTER).                                                                                                    |                                                   |
|    | <ul> <li>Установите длину реперной метки.</li> <li>Подробные инструкции по установке параметров [SIZE]<br/>(Размер) приводятся в описании процедуры настройки<br/>параметра [MARK DETECT] (Обнаружение меток). ( 2 P.4-9)</li> </ul>                                                     |                                                   |
| 11 | Нажмите клавишу медленной подачи ( или<br>для выбора пункта [FORM] (Форма).<br>• Установите форму реперной метки.<br>• Подробные инструкции по установке параметров [FORM]<br>(Форма) приводятся в описании процедуры настройки<br>параметра [MARK DETECT] (Обнаружение меток). ( P.4-9) | <pre>&lt; SENSOR CHECK&gt;<br/>FORM : TYPE1</pre> |
| 12 | Выполните обнаружение регистрационной метки медленной подачи (ENTER). (Следующая страница)                                                                                                    | с помощью клавиши                                 |

## Развертка в направлении Y (положительное направление) для обнаружения линии.

• При обнаружении линии срабатывает звуковой сигнал. Если линия не будет обнаружена, то звуковой сигнал не сработает.

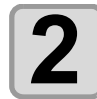

Развертка в направлении Y (отрицательное направление) для обнаружения линии.

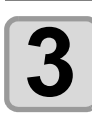

Развертка в направлении X (положительное направление) для обнаружения линии.

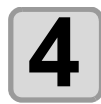

Развертка в направлении X (отрицательное направление) для обнаружения линии.

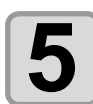

Выполните процедуры, указанные на этапах с 1 по 4, и убедитесь, что звуковые сигналы звучат 4 раза.

- При успешном завершении процедуры обнаружения звуковые сигналы срабатывают 4 раза.
- Если звуковой сигнал не срабатывает, то проверьте состояние регистрационной метки и свяжитесь с представительством нашей компании.

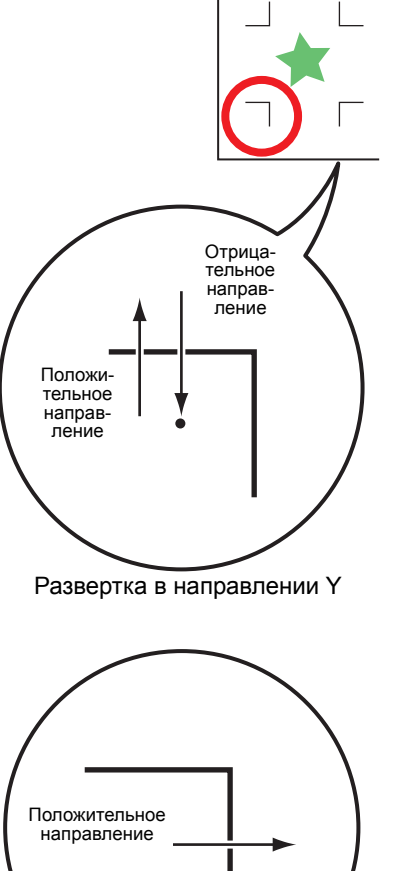

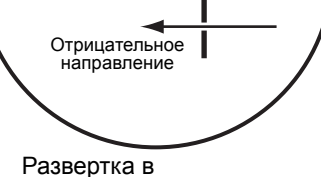

#### Отрегулируйте положение светового указателя

Если плоттер не может правильно распознать ни одной регистрационной метки, то причиной этой ошибки может быть взаимное расположение датчика меток и светового указателя. В этом случае необходимо отрегулировать положение светового указателя.

| 1  | Установите нож в держатель инструмента.                                                                                                    |                                                     |                       |  |
|----|----------------------------------------------------------------------------------------------------|-----------------------------------------------------|-----------------------|--|
| 2  | Загрузите бумагу для печати.<br>•                                                                                                    |                                                     |                       |  |
| 3  | Убедитесь, что плоттер работает в локальном<br>режиме.                                                                                              | <pre>&lt; LOCAL &gt;     A : S W I V E L</pre>      |                       |  |
| 4  | Нажмите клавишу (FUNCTION).                                                                                                    | < F U N C T I O N ><br>S E T U P                    | <b>¢</b><br>[ E N T ] |  |
| 5  | Выберите параметр [MARK SENSOR] (Датчик меток),<br>нажав клавишу медленной подачи 🗻 или 💌.                                                          | < F U N C T I O N ><br>M A R K S E N S O R          | <b>↓</b><br>[ENT]     |  |
| 6  | Нажмите клавишу (ENTER).                                                                                                    | <pre>&lt; MARK SENSOR&gt; SENSOR OFS</pre>          | <b>¢</b><br>[ENT]     |  |
| 7  | Выберите параметр [POINTER OFS] (Смещение указателя), нажав клавишу медленной подачи 🔺 или 💌.                                                       | <pre>&lt; MARK SENSOR&gt; POINTER OFS</pre>         | <b>¢</b><br>[ E N T ] |  |
| 8  | Нажмите клавишу ENTER.<br>• Будет вырезан рисунок крест-накрест размером 10 x 10 мм.<br>• Световой указатель включится и переместится в центр переи | <pre><led pointer=""><br/>A= 0.0 B= 0.0</led></pre> |                       |  |
| 9  | С помощью клавиш медленной подачи () () положение светового указателя так, чтобы центр ука центру перекрестия.                                      | и > отрегулиру<br>азателя находился точ             | /йте<br>но по         |  |
| 10 | Нажмите клавишу ENTER.<br>• Регистрация значения компенсации.                                                                                       | <pre><mark sensor=""> POINTER OFS</mark></pre>      | <b>¢</b><br>[ENT]     |  |
| 11 | Для остановки работы функции нажмите клавишу                                                                                                    | / <u>END</u> дважды.                                |                       |  |

Функции считывания реперных меток

<sup>•</sup> Значение, зарегистрированное в параметре [POINTER OFS] (Смещение указателя) не будет сброшено даже при выполнении процедуры [SETUP RESET] (Сброс настроек).

#### Установка смещения реза на обороте

При резке поверхности с резом на обороте необходимо установить значение смещения для внешней рамки реперной метки.

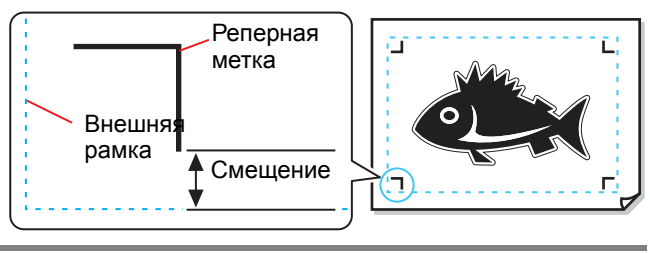

| 1 | Установите перо в держатель инструмента.                                                                       | /                | Бумага для                               |               |                       |
|---|----------------------------------------------------------------------------------------------------|------------------|------------------------------------------|---------------|-----------------------|
|   |                                                                                                    |                  | печати                                   |               |                       |
| 2 | <ul> <li>• Плотно прижмите угол листа к установочной<br/>направляющей пластине.</li> </ul>                     | Установо направл | очная<br>Іяющая пластин                  | на            |                       |
|   | (Important!) • Убедитесь, что лист имеет угол 90°.                                                             |                  |                                          |               |                       |
| 3 | Убедитесь, что плоттер работает в локальном<br>режиме.                                                         |                  | <local><br/>A:PEN</local>                |               |                       |
| 4 | Нажмите клавишу (FUNCTION).                                                                                    |                  | <function><br/>SET UP</function>         |               | <b>♦</b><br>[ E N T ] |
| 5 | Выберите параметр [MARK SENSOR] (Датчик<br>меток), нажав клавишу медленной подачи 🗻<br>или 💌.                  | )                | < F U N C T I O N ><br>M A R K S E N S C | R             | <b>€</b> [ E N T ]    |
| 6 | Нажмите клавишу <u>ENTER</u> .                                                                                 |                  | <mark sens<br="">sensor ofs</mark>       | 0 R >         | <b>♦</b><br>[ E N T ] |
| 7 | Выберите параметр [BACKSIDECUT OFS]<br>(Смещение резки на обороте), нажав клавишу<br>медленной подачи 🔺 или 💌. |                  | <mark sens<br="">BACKSIDECU</mark>       | OR><br>IT OFS | <b>\$</b> [ENT]       |
| 8 | Нажмите клавишу <u>ENTER</u> .                                                                                 |                  | <backsidec<br>DRAW PATTE</backsidec<br>  | UT OF         | S> \$<br>[ENT]        |
| 9 | Нажмите клавишу ENTER.<br>• Нарисуйте рисунок.                                                                 |                  |                                          |               |                       |

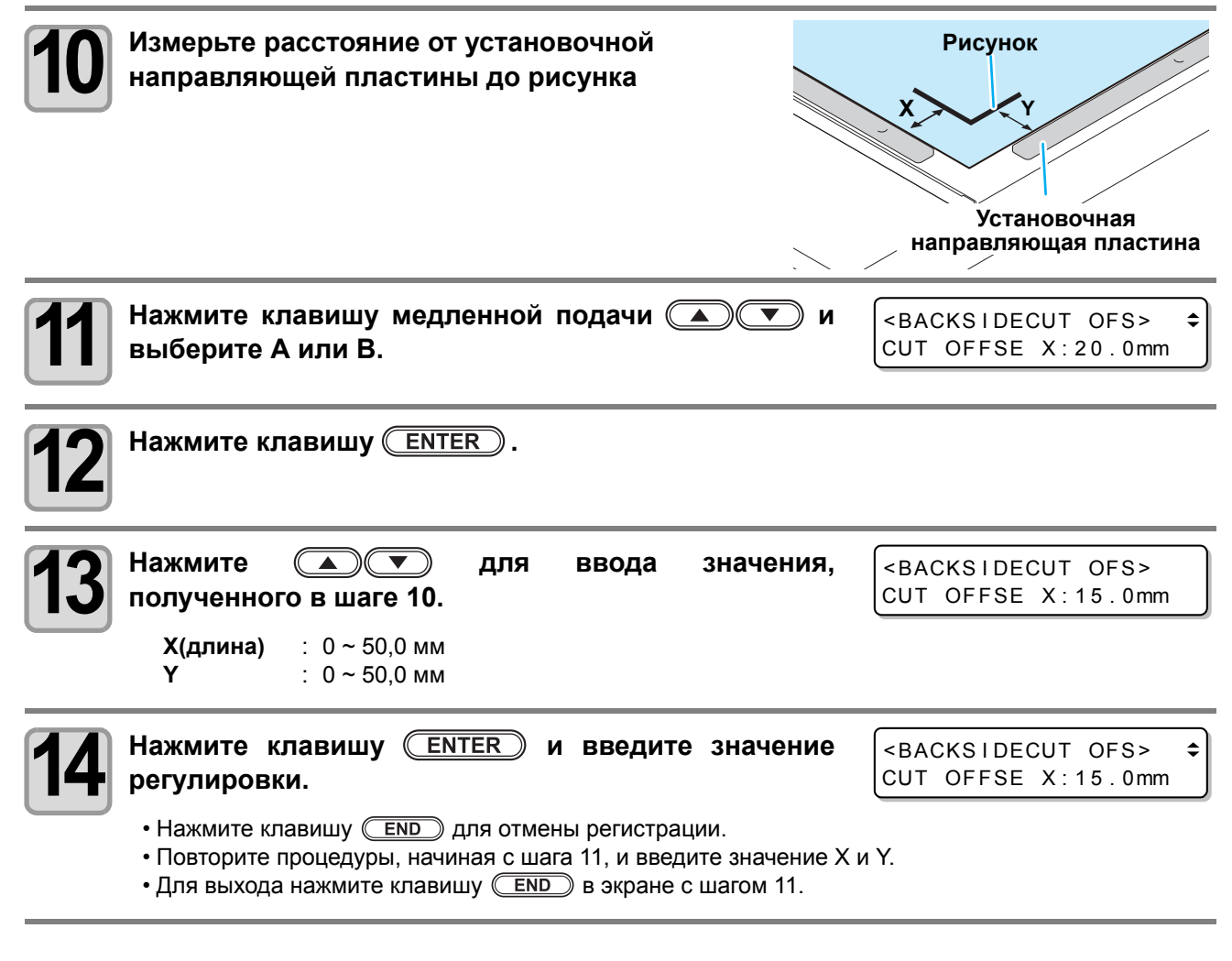

• Убедитесь, что лист плотно прилегает к установочной направляющей пластине.

(Important!)

• При установке установочной направляющей пластины убедитесь, что носитель плотно прижат к ней.

После правильной установки носителя к установочной направляющей пластине убедитесь, что сама пластина надежно закреплена.

#### 4-22

## Раздел 5 Ежедневное обслуживание

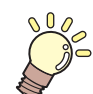

#### В этом разделе....

... приводится описание обслуживания устройства и замены головки на дополнительную головку.

| Ежедневное обслуживание        | 5-2 |
|--------------------------------|-----|
| Поверхность стола              | 5-2 |
| Кожухи                         | 5-2 |
| Уход за лезвием ножа           | 5-2 |
| В-модуль                       | 5-3 |
| Очистка вакуумного фильтра     | 5-4 |
| Очистка датчика реперных меток | 5-5 |
| Компоненты для заказа          | 5-6 |
|                                |     |

## Ежедневное обслуживание

Для увеличения срока удовлетворительной службы устройства рекомендуется регулярно выполнять его очистку.

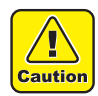

• Не используйте абразивные чистящие средства или разбавители. Это может привести к повреждению кожухов стола.

#### Поверхность стола

Прочистите засорившиеся воздушные отверстия тонкой иглой. Посторонние предметы, ставшие причиной засорения, выйдут через вакуумный выпуск.

Протрите небольшое загрязнение поверхности чистой сухой тканью. При сильном загрязнении смочите чистую сухую ткань небольшим количеством спирта.

#### Кожухи

Протрите небольшое загрязнение поверхности чистой сухой тканью. При сильном загрязнении смочите чистую сухую ткань небольшим количеством спирта.

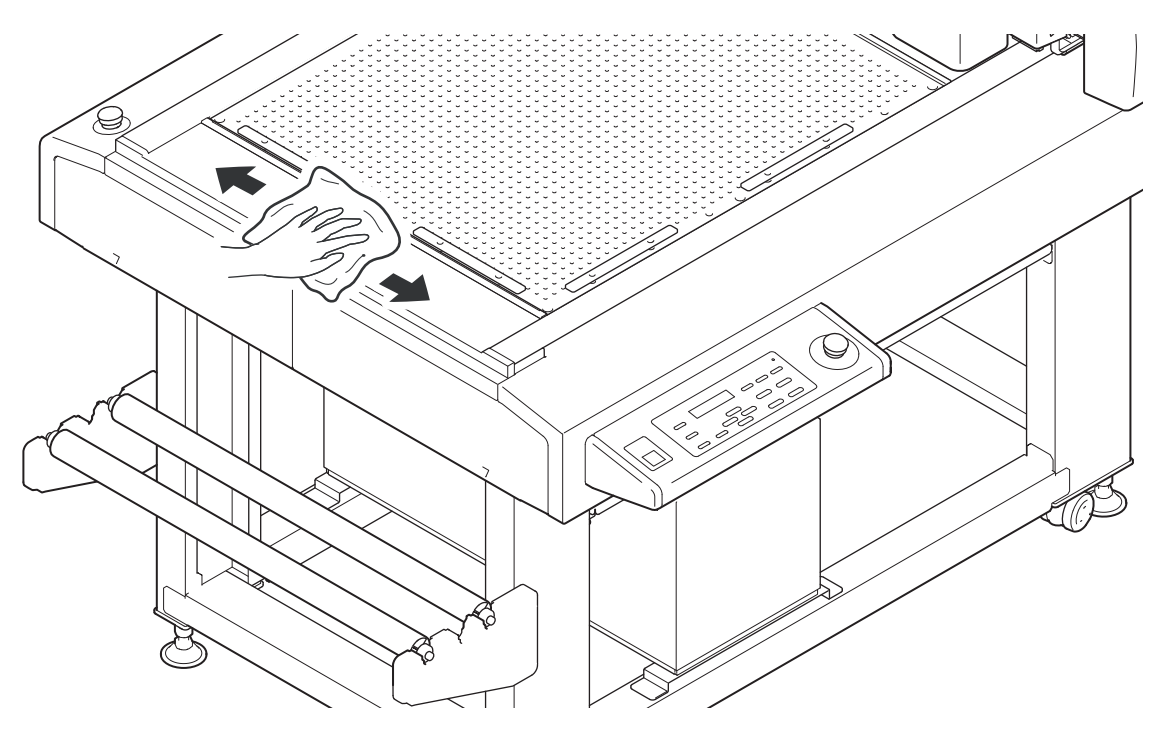

#### Уход за лезвием ножа

Пр резке липкой заготовки на лезвии остается клей, что приводит к его затуплению. Очистите лезвие любым чистящим средством.

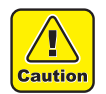

• Во время очистки не касайтесь пальцами режущей кромки лезвия. Это может стать причиной травмы.

#### В-модуль

При недостаточной смазке вал осциллирующего ножа может перестать двигаться.

Перед началом смены нанесите смазку на ось вибрирующего механизма.

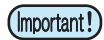

Эта процедура выполняется при выключенном источнике питания.
Снимите инструмент.

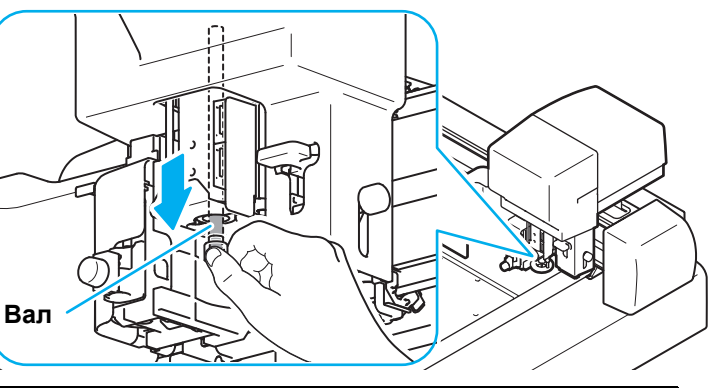

| Инструменты для   | • Щетка для нанесения смазки (принадлежности) | • Тряпка   |
|-------------------|-----------------------------------------------|------------|
| проведения смазки | <ul> <li>Смазка (принадлежности)</li> </ul>   | • Перчатки |

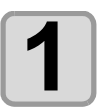

Вытяните ось вибрационного механизма.

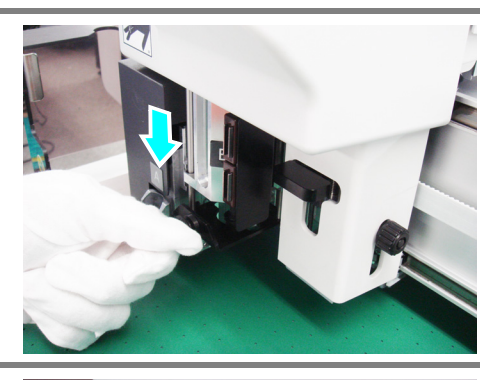

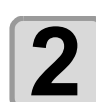

Протрите с оси старую смазку с помощью безворсовой ткани

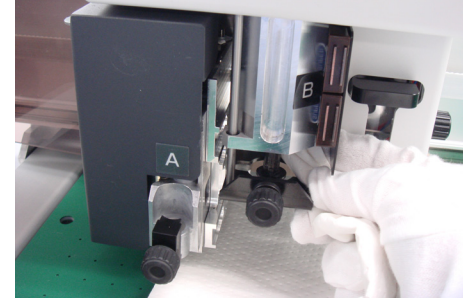

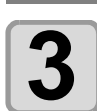

С помощью поставляемой щетки нанесите смазку на ось вибрационного механизма.

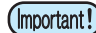

Для этого потребуется примерно 0,05 г смазки.

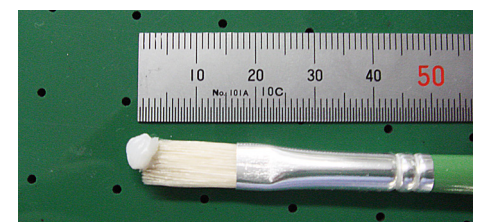

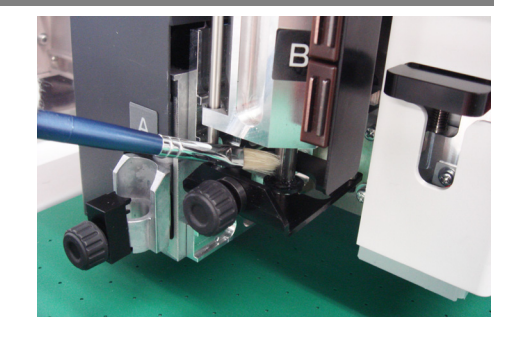

 Если после нанесения слишком большого количества смазки она налипает на соседние с осью вибрационного механизма детали, то во время работы она может начать разбрызгиваться, что может стать причиной загрязнения заготовки. Протрите лишнюю смазку.

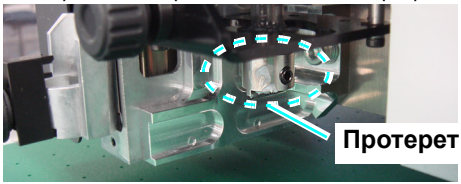

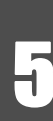

Ежедневное обслуживание

#### Очистка вакуумного фильтра

Сила прижима заготовки уменьшается по мере загрязнения фильтра вакуумной системы. Регулярно выполняйте очистку фильтра (примерно раз в месяц).

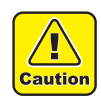

• При очистке фильтра надевайте перчатки. При работе с фильтром без перчаток можно получить травмы.

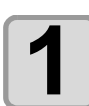

#### Снимите крышку.

• Откройте крюки и снимите крышку.

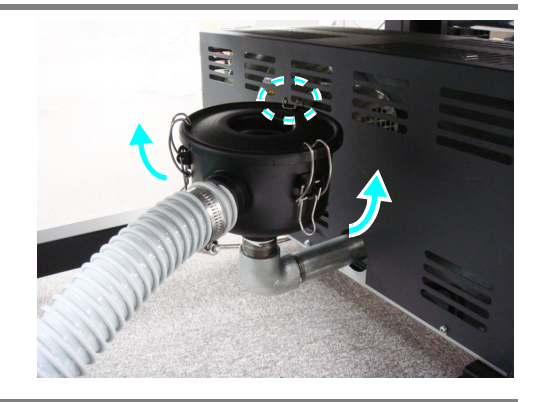

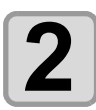

#### Снимите фильтр.

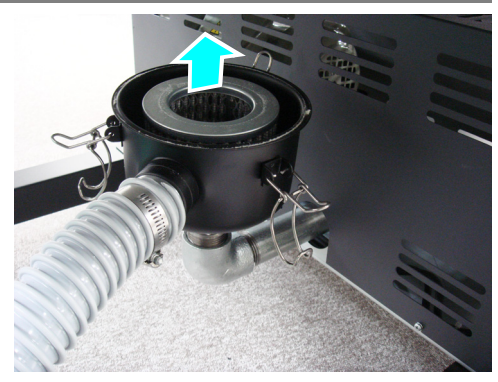

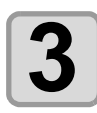

#### Очистите с фильтра пыль и грязь с помощью пылесоса.

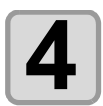

#### Установите фильтр на место.

- (1) Вставьте фильтр и плотно закройте крышку.
  Если крышка закрыта неплотно, то крюки не закроются.
- (2) Закройте крюки.

#### Очистка датчика реперных меток

Протрите пыль, которая появилась при резке с помощью датчика реперных меток, с помощью чистой и сухой тряпки.

Кроме этого, при загрязнении штанги оси У появляется шум.

После протирания пыли сухой безворсовой тканью поместите смазку из комплекта на безворсовую ткань и нанесите ее на направляющую.

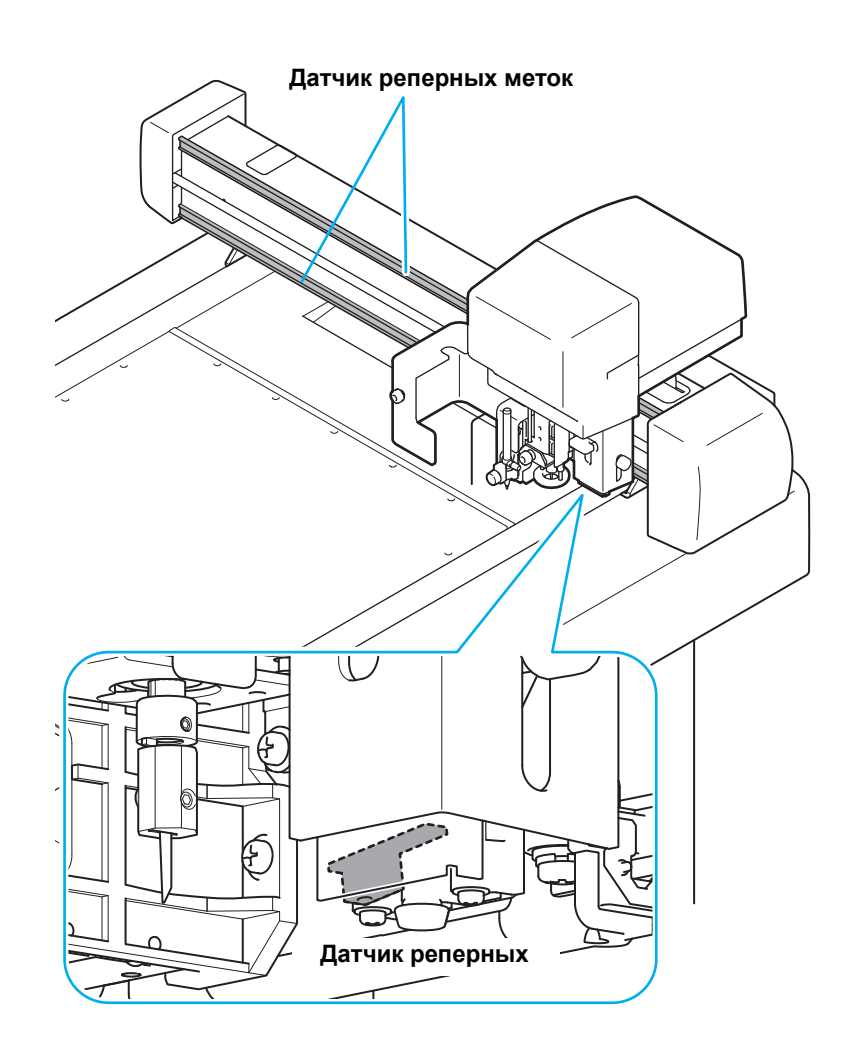

# Компоненты для заказа

|                                                   | Компоненты для заказа                               |              |                                                    |  |
|---------------------------------------------------|-----------------------------------------------------|--------------|----------------------------------------------------|--|
| детали для заказа                                 | Наименование детали                                 | Номер детали | Примечания                                         |  |
| Тангенциальный нож                                | Лезвие из быстрорежущей стали 30°                   | SPB-0043     | Принадлежности                                     |  |
|                                                   | Твердосплавное лезвие 30°                           | SPB-0045     |                                                    |  |
| Осциллирующий нож                                 | Осциллирующий нож 2° х10                            | SPB-0086     |                                                    |  |
|                                                   | Твердосплавное лезвие 7х15                          | SPB-0075     |                                                    |  |
| Эксцентрический нож                               | Флюгерный нож для резки ПВХ под низким давлением    | SPB-0030     | Принадлежности                                     |  |
|                                                   | Флюгерный нож для отражающих листов                 | SPB-0006     |                                                    |  |
|                                                   | Флюгерный нож для флюоресцентных листов             | SPB-0007     |                                                    |  |
|                                                   | Флюгерный нож для листов ПВХ                        | SPB-0001     |                                                    |  |
|                                                   | Флюгерный нож для резки символов небольшого размера | SPB-0003     |                                                    |  |
|                                                   | Флюгерный нож С                                     | SPB-0085     | Принадлежности<br>(для сборки в держателе)         |  |
| Держатель                                         | Держатель пера                                      | SPA-0183     | Принадлежности<br>(с одной трубкой для<br>заливки) |  |
|                                                   | Держатель осциллирующего ножа 07L                   | SPA-0260     | Принадлежности                                     |  |
|                                                   | Держатель тангенциального ножа 2Na                  | SPA-0261     | Принадлежности                                     |  |
|                                                   | Держатель ножа                                      | SPA-0001     |                                                    |  |
|                                                   | Держатель ножа                                      | SPA-0090     | Принадлежности                                     |  |
|                                                   | Держатель ножа С                                    | SPA-0259     | Принадлежности                                     |  |
|                                                   | Держатель биговочного инструмента L                 | SPA-0262     | Принадлежности                                     |  |
| Другие<br>принадлежности и<br>расходные материалы | Фетровый мат 605                                    | SPC-0785     |                                                    |  |
|                                                   | Мат для резки 605                                   | SPC-0786     |                                                    |  |
|                                                   | Трубка для заливки шарикового пера                  | SPC-0726     |                                                    |  |
|                                                   | Биговочный ролик ф9                                 | SPB-0087     | Принадлежности                                     |  |
|                                                   | Сорбирующее полотно                                 | SPC-0787     | Рулон                                              |  |
|                                                   | Смазка                                              | SPA-0163     | Принадлежности                                     |  |
|                                                   | Твердый мат                                         | SPC-0788     | Принадлежности                                     |  |

Приобретается у распространителя или в представительстве компании.
# Раздел 6 Поиск и устранение неисправностей

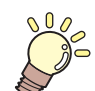

## В этом разделе....

... приводится описание действий при обнаружении неисправности устройства и возможных способов их устранения. В нем также приводится описание функций самотестирования.

| Что мне теперь делать?                                   | 6-2   |
|----------------------------------------------------------|-------|
| Регулировка инструментов                                 | 6-3   |
| Регулировка ножа                                         | 6-3   |
| Коррекция в окружности                                   | 6-11  |
| Поиск и устранение                                       |       |
| неисправностей                                           | .6-14 |
| Устройство не работает даже при                          |       |
| включенном питании<br>Устройство не работает после       | 6-14  |
| отправки данных из САПР<br>При отправке данных возникает | 6-14  |
| ошибка                                                   | 6-14  |
| Инструмент поднимает бумагу                              | 6-15  |

| Построенные линии прерываются  |      |
|--------------------------------|------|
| или смазываются                | 6-15 |
| Нет осциллирующего движения    | 6-15 |
| Неисправности, приводящие к    |      |
| выводу ошибки                  | 6-16 |
| Некритические ошибки           | 6-16 |
| Сообщение о состоянии          | 6-19 |
| Резка образца                  | 6-20 |
| Функция SAMPLE CUT (Резка      |      |
| образца) и определение причины |      |
| ошибки.                        | 6-21 |
| Технические характеристики     |      |
| CFL-605RT                      | 6-23 |
|                                |      |

# Что мне теперь делать?

| Проблема                                                                                                    | Решение                                                                                                    |
|----------------------------------------------------------------------------------------------------|----------------------------------------------------------------------------------------------------|
| <ul> <li>Неудовлетворительные результаты резки</li> <li>При опускании ножа резка выполняется не<br/>полностью, хотя расстояние, на которое выступает<br/>лезвие и превышает толщину заготовки.</li> </ul>                                                                       | <ul> <li>Для успешной резки заготовки можно увеличить давление при опускании ножа.</li> <li>Установите или увеличьте значение смещения давления, добавляемое к значению давления.</li> <li>№ Р.2-10 "Выбор условия работы инструмента"</li> </ul> |
| Неполная резка в начальной или конечной точке<br>(осциллирующий нож)<br>• Резка не полностью выполняется в местах, где<br>опускается или поднимается нож.                                                                                                    | Увеличьте значение смещения при пуске, что позволит сместить положение опускания ножа вперед.<br>@ P.2-10 "Выбор условия работы инструмента"                                                                                                    |
|                                                                                                    | Увеличьте значение смещения при завершении, что позволит сместить положение подъема ножа назад.<br>@ P.2-10 "Выбор условия работы инструмента"                                                                                                    |
| Неполная резка в начальной или конечной точке<br>(флюгерный нож)                                                                                                    | Настройте перерезку. ( ( Р.3-25)                                                                                                    |
| Не совпадают начальная и конечная точки<br>окружности<br>• Смещение начальной и конечной точек<br>окружности может происходить из-за толщины и<br>жесткости заготовки.                                                                                                    | Для компенсации смещения воспользуйтесь<br>коррекцией θ окружности.                                                                                                    |
| <ul> <li>Линии разметки рвутся вдоль гофров</li> <li>гофрированного картона.</li> <li>Слишком высокое значение давления при резке</li> <li>по сетке вдоль гофров гофрированного картона,</li> <li>заданное в условиях резки, может стать причиной</li> <li>разрывов.</li> </ul> | <ul> <li>(1) Отрегулируйте положение гофр гофрированного картона в направлении по оси Ү.</li> <li>(2) Задайте значение давление по оси Ү в условиях резки.</li> <li>(@P P.2-11)</li> </ul>                                                        |

# Регулировка инструментов

Если при резке (построении) с использованием устройства начальная и конечная точки не совпадают, то необходимо выполнить регулировку инструмента.

Регулировка инструментов возможно только при работе с моделями R1 и TF2.

## Имеются следующие четыре типа регулировок инструментов:

- (1) Регулировка ножа..... Регулировка ножа, вставленного в головку В или С.
- (2) Регулировка ролика ..... регулировка ролика, вставленного в головку С.
- (3) Коррекция  $\theta$  окружности ... Регулировка, необходимая в случае, если при резке (построении) окружности начальная и конечная точки не совпадают.
- (4) Регулировка светового указателя Регулировка, необходимая в случае, если не удается обнаружить реперную метку.

## Регулировка ножа

Регулировка ножа, вставленного в головку В или С. Имеются следующие типы регулировок ножа.

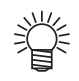

• Таким же способом можно отрегулировать ролик.

|                                  | Регулировка выполняется после замены лезвия или инструмента.                     | Экран Adjust Eccentricity                                                                                                    |
|----------------------------------|----------------------------------------------------------------------------------|----------------------------------------------------------------------------------------------------|
| Регулировка<br>смещения от       |                                                                                  | <pre><center adjust=""> ↓<br/>CENTER A: 0.00mm</center></pre>                                                                |
| центра<br>Р.6-4                  |                                                                                  | <pre><center adjust=""><br/>CENTER B: 0.00mm</center></pre>                                                                  |
| Регулировка<br>угла θ Р.6-9      | Регулировка угла поворота<br>ножа и ролика.                                      | Экран Adjust θ Angle                                                                                                    |
| Регулировка<br>смещения<br>Р.6-7 | Регулировка смещения<br>положений ножа и инструмента относительно<br>друг друга. | Экран Adjust Offset<br><offset adjust=""><br/>OFFSET X: 0.00mm<br/><offset adjust=""><br/>OFFSET Y: 0.00mm</offset></offset> |

• Ниже приводится описание порядка более эффективной регулировки ножа:

# $\mathbf{3} \Leftrightarrow \mathbf{0} \Leftrightarrow \mathbf{2} \Leftrightarrow \mathbf{0} \Leftrightarrow \mathbf{2} \Leftrightarrow \mathbf{3}$

Данная последовательность приводится только в качестве примера. Выполняйте настройку в удобной для вас последовательности.

## Регулировка смещения от центра

Для регулировки смещения от центра следует проверить пробный рисунок, созданный ножом или роликом.

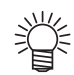

• Сначала вставьте перо в модуль А.

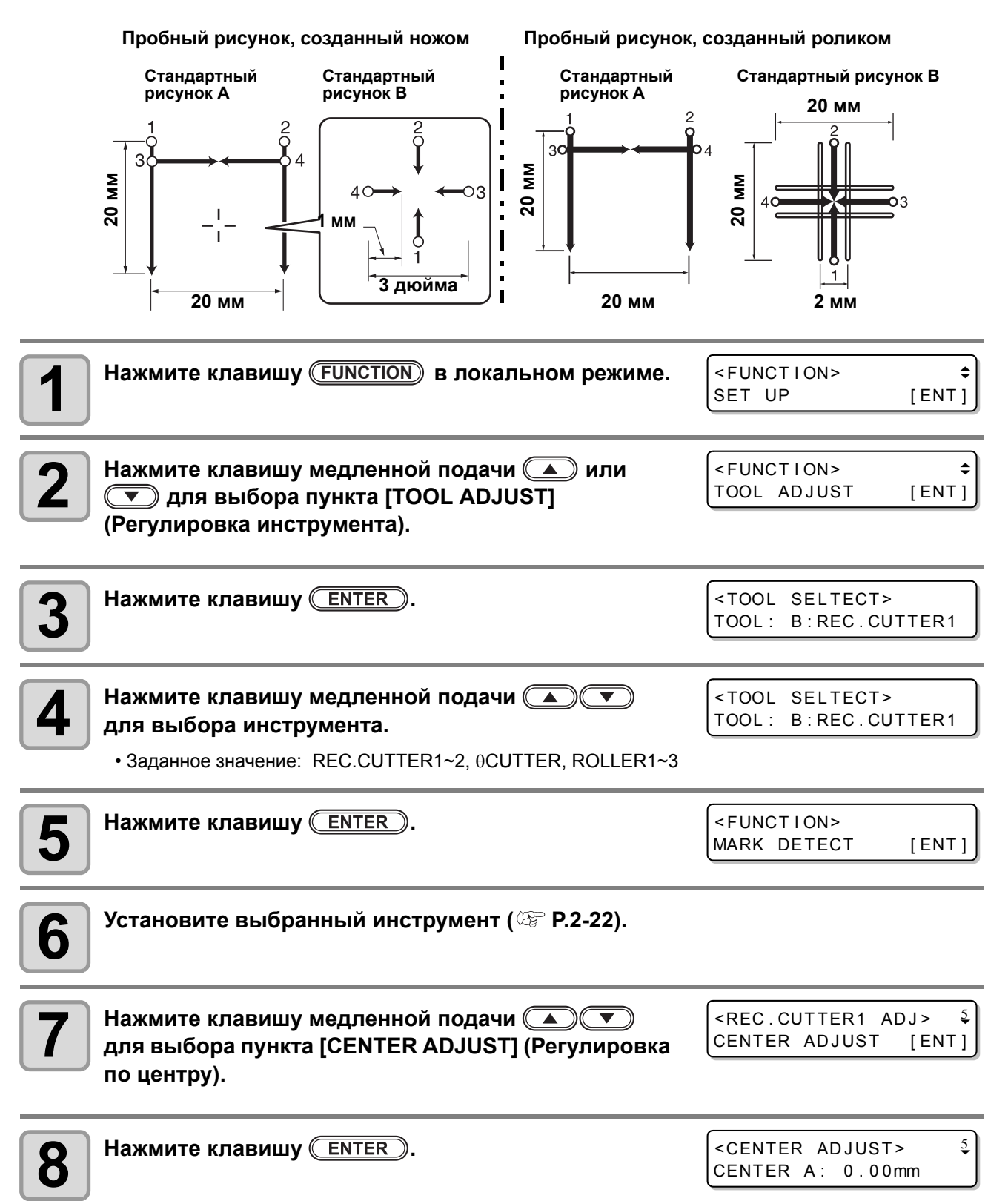

| 9  | Нажмите клавишу ( <u>TEST</u> ).                                                                                                    | <test pattern=""><br/>DRAW: [ENT] POS: [JOG]</test>                 |
|----|----------------------------------------------------------------------------------------------------|---------------------------------------------------------------------|
| 10 | Переместите головку в положение для построения ри медленной подачи.                                                                                                    | сунка с помощью клавиш                                              |
| 11 | Нажмите <u>ENTER</u> для запуска построения пробного рисунка.                                                                                                    |                                                                     |
| 12 | Нажмите клавишу <u>END</u> для перехода обратно к<br>выбору регулируемого значения                                                                                          | <center adjust=""><br/>CENTER A: 0.00mm</center>                    |
| 13 | Нажмите клавишу медленной подачи 🔺 💌 и<br>выберите А или В.                                                                                                    | <center adjust=""> ↓<br/>CENTER B: 0.00mm</center>                  |
| 14 | Нажмите клавишу <u>ENTER</u> .                                                                                                    |                                                                     |
| 15 | Выполните регулировку нажатием .<br>А(LENGTH) : - 5 ~ + 5<br>Заданные значения:- 5 ~ + 5<br>• Более подробную информацию см. в Р.6-6 «Регулировка смещен                    | <center adjust=""><br/>CENTER B: 1.00mm<br/>ия от центра».</center> |
| 16 | Нажмите клавишу <u>ENTER</u> и введите значение регулировки.                                                                                                    | <pre><center adjust=""> CENTER A: 0.00mm</center></pre>             |
|    | <ul> <li>Нажмите клавишу (END) для отмены регистрации.</li> <li>При регулировке другого рисунка нажмите клавишу регулировки и повторите шаги, начиная с шага 12.</li> </ul> | 💌 для перехода на экран                                             |

• Для выхода нажмите клавишу (END) в экране с шагом 12.

#### Регулировка смещения от центра

На показанном ниже экране можно выполнить регулировку смещения от центра.

#### Регулировка рисунка А

Выравнивание центра ножа (ролика) с центром держателя. Для регулировки нажмите 🔺 или 💌. (шаг 0,01 мм)

#### Регулировка рисунка В

Регулировка для проверки наклона инструмента. Для регулировки нажмите 🔊 или 💌. (шаг 0,05 мм)

| <center< th=""><th>ADJUST&gt;</th><th></th></center<> | ADJUST>   |  |
|-------------------------------------------------------|-----------|--|
| CENTER A                                              | A: 0.00mm |  |

| <center< th=""><th>ADJ</th><th>UST&gt;</th><th></th></center<> | ADJ | UST>  |  |
|----------------------------------------------------------------|-----|-------|--|
| CENTER E                                                       | 3:1 | .00mm |  |

- (1) Проверьте положение горизонтальной линии относительно вертикальных линий на рисунке А.
  - Проверьте на предмет отклонения горизонтальной линии и наличие зазоров.
- (2) Убедитесь, что линии по осям Х и Ү на рисунке В образуют прямые линии.
- (3) Выполните регулировку.

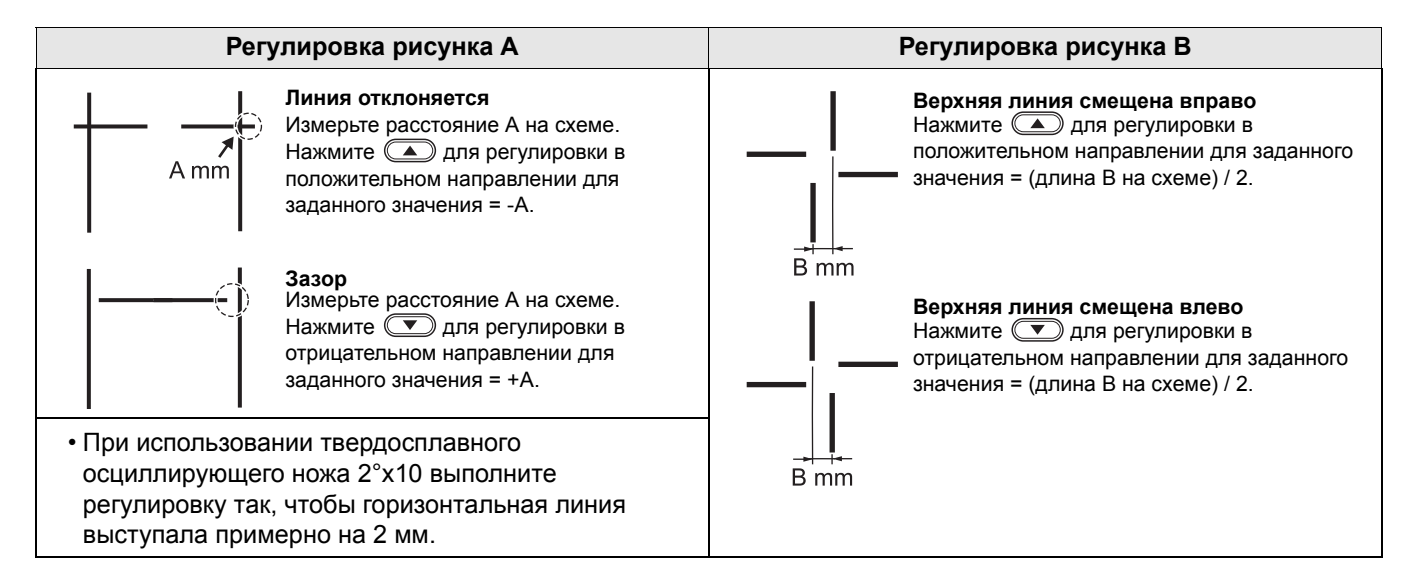

| Регулировка смещений                                                                                                    |                                                                      |
|----------------------------------------------------------------------------------------------------|----------------------------------------------------------------------|
| Регулировка положения для коррекции смещения посредством сравнения пробных рисунков, построенных пером, с пробными рисунками, построенными ножом или роликом. | Стандартный<br>пробный<br>рисунок                                    |
| • Сначала вставьте перо в модуль А.                                                                                                    | 0 : Cutting start point<br>→ : Cutting direction<br>Э : Pen          |
| <b>1</b> Нажмите клавишу (FUNCTION) в локальном режиме.                                                                                                    | <pre><function> \$ SET UP [ENT]</function></pre>                     |
| <b>2</b> Нажмите клавишу медленной подачи <b>(</b> ) или <b>(</b> ) для выбора пункта [TOOL ADJUST] (Регулировка инструмента).                                | <pre><function> \$ TOOL ADJUST [ENT]</function></pre>                |
| <b>3</b> Нажмите клавишу <u>ENTER</u> .                                                                                                    | <tool seltect=""><br/>TOOL: B:REC.CUTTER1</tool>                     |
| <ul> <li>Нажмите клавишу медленной подачи </li> <li>Для выбора инструмента.</li> <li>• Заданное значение: REC.CUTTER1~2, 0CUTTER, ROLLER1~3</li> </ul>        | <tool seltect=""><br/>TOOL: B:REC.CUTTER1</tool>                     |
| <b>5</b> Нажмите клавишу <u>ENTER</u> .                                                                                                    | <pre><function> MARK DETECT [ENT]</function></pre>                   |
| <b>6</b> Установите выбранный инструмент ( 2 Р.2-22).                                                                                                    |                                                                      |
| <b>Т</b> Нажмите клавишу медленной подачи <b>С</b> для выбора [OFFSET ADJUST] (Регулировка смещения).                                                         | <pre><rec.cutter1 adj=""> \$ OFFSET adjust [ent]</rec.cutter1></pre> |
| <b>8</b> Нажмите клавишу <u>ENTER</u> .                                                                                                    | <offset adjust=""><br/>↓<br/>OFFSET X: 0.00mm</offset>               |
| <b>9</b> Нажмите клавишу <u>TEST</u> .                                                                                                    | <test pattern=""><br/>DRAW: [ENT] POS: [JOG]</test>                  |
| <b>10</b> Переместите головку в положение для построения ри медленной подачи.                                                                                 | сунка с помощью клавиш                                               |
| Нажмите <u>ENTER</u> для запуска построения пробного рисунка.                                                                                                 |                                                                      |
| <b>12</b> Нажмите клавишу <u>END</u> для перехода обратно к выбору регулируемого значения.                                                                    | <pre><offset adjust=""> \$ OFFSET X: 0.00mm</offset></pre>           |

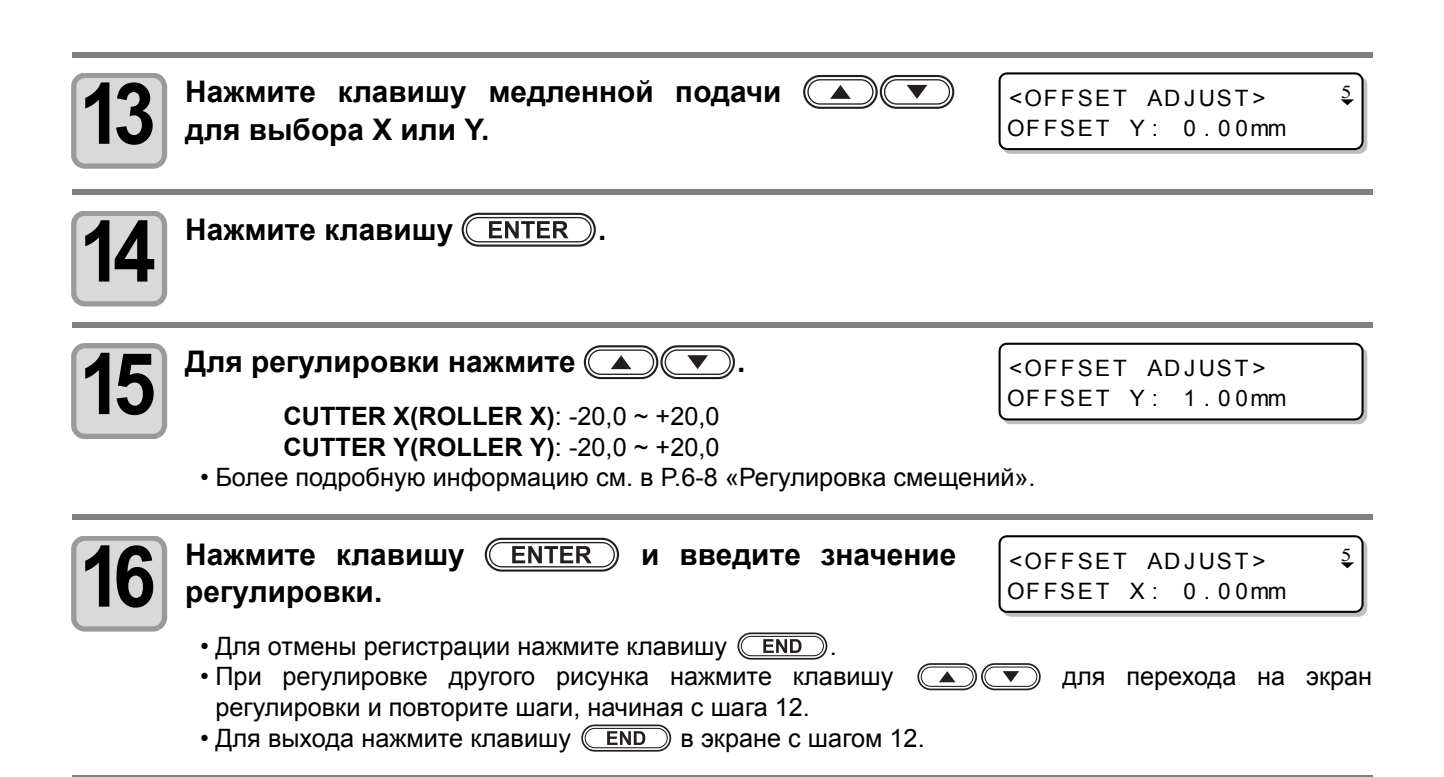

#### Регулировка смещений

На показанном ниже экране можно выполнить регулировку смещений.

#### Регулировка рисунка Х

Расстояние от пера до ножа (ролика) относительно оси Х. Для регулировки нажмите 🔺 или 💌. (шаг 0,05 мм)

| Регули | ровка  | рисунка   | Υ |
|--------|--------|-----------|---|
|        | PODICA | pricylina |   |

Регулировка для проверки наклона инструмента. Для регулировки нажмите или . (шаг 0.05\_мм)

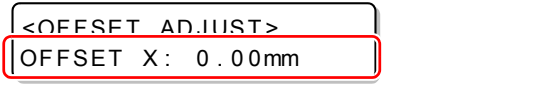

| 5 | _MM)                                                                      |            |     |       |  |
|---|---------------------------------------------------------------------------|------------|-----|-------|--|
|   | <offsf< th=""><th>Τ ΑΙ</th><th>ว.ม</th><th>IST&gt;</th><th></th></offsf<> | Τ ΑΙ       | ว.ม | IST>  |  |
| ſ | OFFSET                                                                    | <b>Y</b> : | 0   | .00mm |  |

(1) Измерьте смещение между рисунками, построенными пером и ножом (роликом).

#### (2) Выполните регулировку.

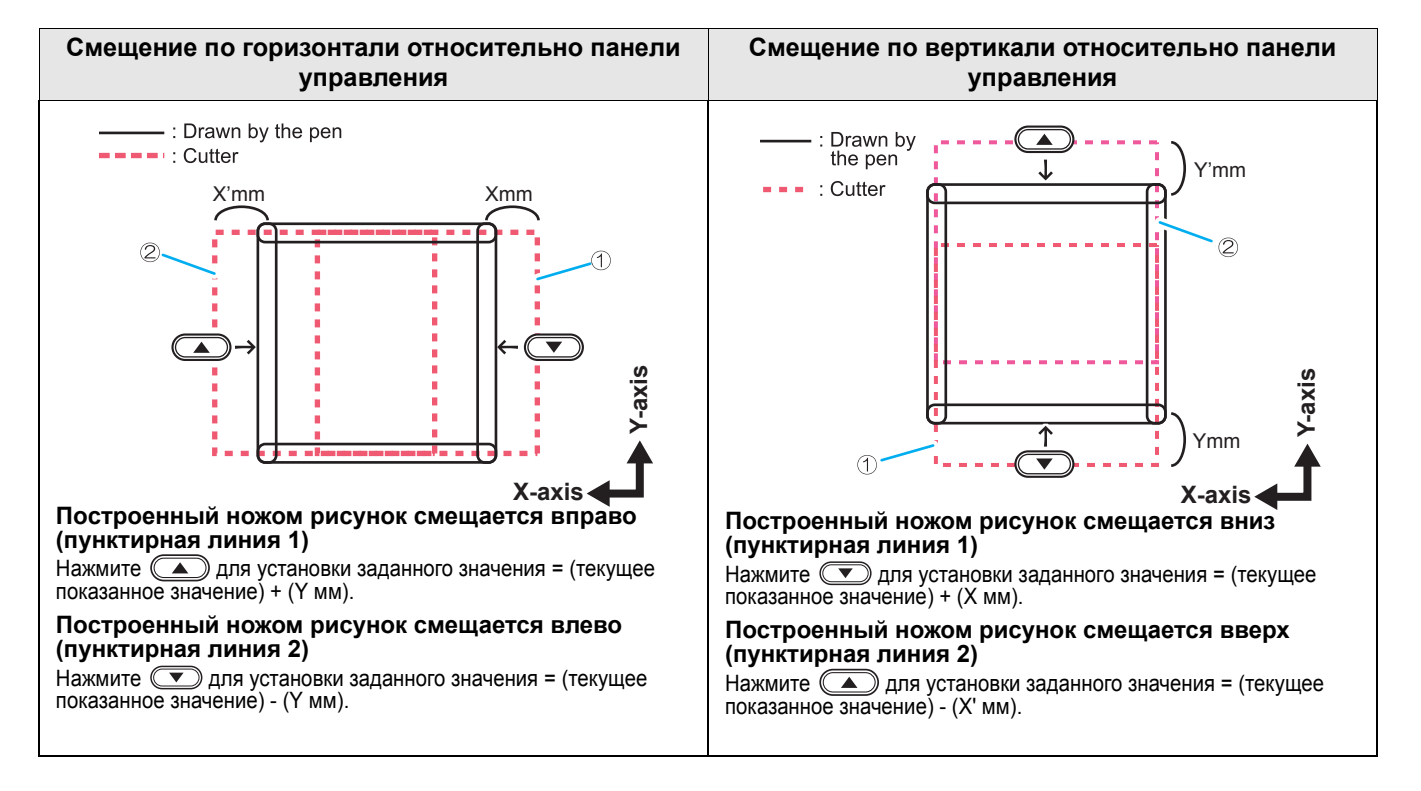

| Регулировка угла θ                                                                                                    |                                                                                                    |
|----------------------------------------------------------------------------------------------------|----------------------------------------------------------------------------------------------------|
| Регулировка угла поворота посредством сравнения<br>пробных рисунков, построенных пером, с пробными<br>рисунками, построенными ножом или роликом.<br>• Значения в скобках () на схеме соответствуют<br>размерам роликами.<br>2 ( | 200) мм<br><sup>2</sup><br><sup>2</sup><br><sup>2</sup><br><sup>3</sup><br><sup>3</sup><br><sup>3</sup><br><sup>3</sup><br><sup>3</sup><br><sup>0</sup> : Cutting start point<br><sup>1</sup><br><sup>1</sup><br><sup>2</sup><br><sup>2</sup><br><sup>3</sup><br><sup>3</sup><br><sup>3</sup><br><sup>3</sup><br><sup>3</sup><br><sup>1</sup><br><sup>2</sup><br><sup>2</sup><br><sup>2</sup><br><sup>3</sup><br><sup>3</sup><br><sup>3</sup><br><sup>3</sup><br><sup>3</sup><br><sup>1</sup><br><sup>2</sup><br><sup>3</sup><br><sup>3</sup><br><sup>3</sup><br><sup>3</sup><br><sup>3</sup><br><sup>3</sup><br><sup>3</sup><br><sup>3</sup> |
| <ul> <li>Сначала вставьте перо в модуль А.</li> </ul>                                                                                                    |                                                                                                    |
| <b>Нажмите клавишу</b> (FUNCTION) в локальном режиме.                                                                                                    | <pre><function>  \$ SET UP [ENT]</function></pre>                                                                                                    |
| <b>2</b> Нажмите клавишу медленной подачи <b>()</b> или <b>()</b> для выбора пункта [TOOL ADJUST] (Регулировка инструмента).                                                                                                    | <pre><function> \$ Tool adjust [Ent]</function></pre>                                                                                                    |
| <b>3</b> Нажмите клавишу <u>ENTER</u> .                                                                                                    | <tool seltect=""><br/>TOOL: B:REC.CUTTER1</tool>                                                                                                    |
| <ul> <li>Нажмите клавишу медленной подачи ()</li> <li>Для выбора инструмента.</li> <li>• Заданное значение: REC.CUTTER1~2, 0CUTTER, ROLLER1~3</li> </ul>                                                                        | <tool seltect=""><br/>TOOL: B:REC.CUTTER1</tool>                                                                                                    |
| <b>5</b> Нажмите клавишу <u>ENTER</u> .                                                                                                    | <pre><function> MARK DETECT [ENT]</function></pre>                                                                                                    |
| <b>6</b> Установите выбранный инструмент ( <sup>(2)</sup> Р.2-22).                                                                                                    |                                                                                                    |
| <b>Т</b> Нажмите клавишу медленной подачи <b>Σ</b><br>для выбора пункта [θ ADJUST] (Регулировка).                                                                                                    | <pre><rec.cutter1 adj=""> \$<br/>θ ADJUST [ENT]</rec.cutter1></pre>                                                                                                    |
| <b>8</b> Нажмите клавишу <u>ENTER</u> .                                                                                                    | <pre></pre>                                                                                                    |
| <b>9</b> Нажмите клавишу <u>TEST</u> .                                                                                                    | <test pattern=""><br/>DRAW: [ENT] POS: [JOG]</test>                                                                                                    |
| <b>10</b> Переместите головку в положение для построения ри медленной подачи.                                                                                                    | сунка с помощью клавиш                                                                                                    |
| Нажмите ENTER для запуска построения пробного р                                                                                                    | оисунка.                                                                                                    |

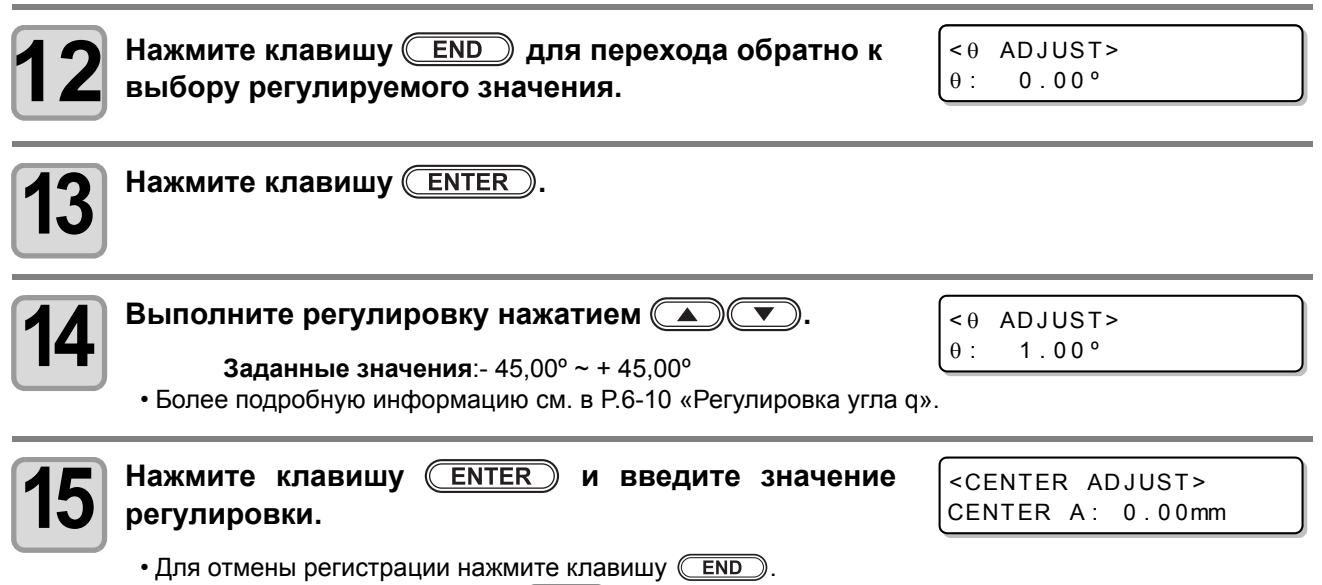

• Для выхода нажмите клавишу END в экране с шагом 12.

#### Регулировка угла θ

На показанном ниже экране можно выполнить регулировку угла  $\theta$ .

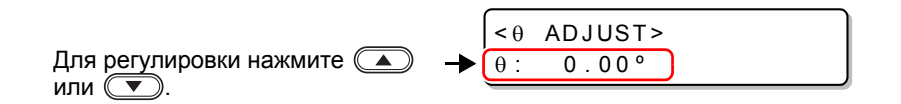

(1) Проверьте смещение между рисунками, построенными пером и ножом (роликом).

(2) Выполните регулировку.

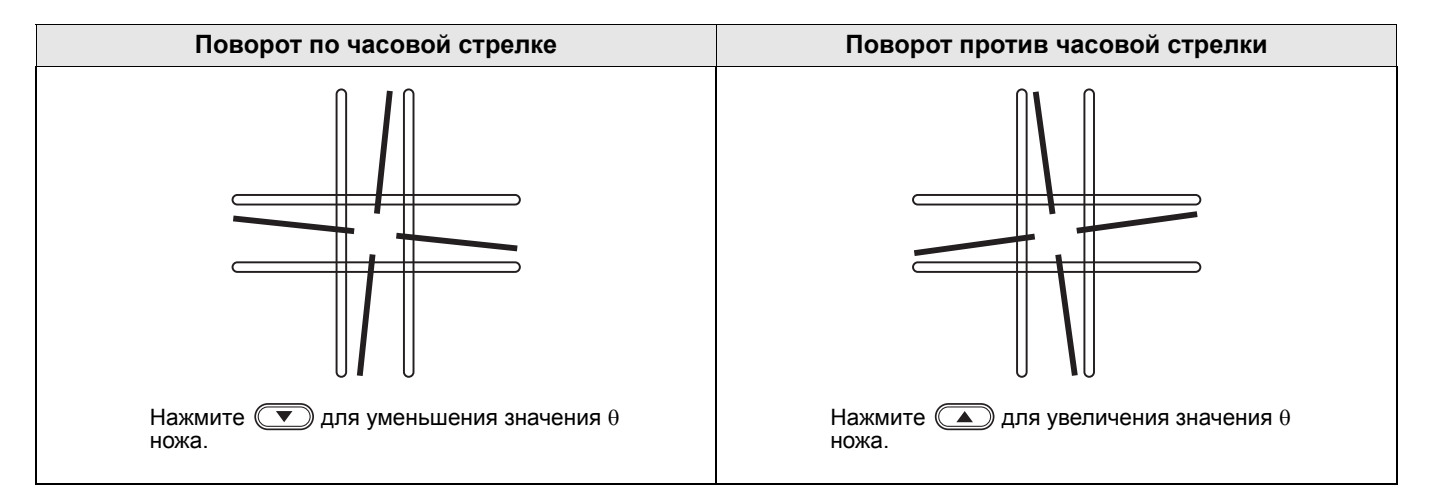

## Коррекция $\theta$ окружности

Ниже приведен порядок действий для коррекции смещения в случае, если при резке (построении) окружности не совпадают начальная и конечная точки.

## Установка коррекции $\theta$ дуги

Перед установкой коррекции  $\theta$  окружности необходимо включить функцию коррекции  $\theta$  дуги.

| 1             | Нажмите клавишу (FUNCTION) в локальном режиме.                                                                                                    | <pre><function> \$ SET UP [ENT]</function></pre>                                                                                                    |
|---------------|----------------------------------------------------------------------------------------------------|----------------------------------------------------------------------------------------------------|
| 2             | Нажмите клавишу медленной подачи 🗻 или 💌 для выбора пункта [TOOL ADJUST] (Регулировка инструмента).                                                                                                    | <pre><function> \$ Tool adjust [ent]</function></pre>                                                                                                    |
| 3             | Нажмите клавишу <u>ENTER</u> .                                                                                                    | <tool seltect=""><br/>TOOL: B:REC.CUTTER1</tool>                                                                                                    |
| 4             | Нажмите клавишу медленной подачи ()<br>для выбора инструмента.<br>• Заданное значение: REC.CUTTER1~2, 0CUTTER, ROLLER1~3                                                                                                  | <tool seltect=""><br/>TOOL: B:REC.CUTTER1</tool>                                                                                                    |
| 5             | Нажмите клавишу <u>ENTER</u> .                                                                                                    |                                                                                                    |
| 6             | Установите выбранный инструмент ( 🕾 Р.2-22).                                                                                                    |                                                                                                    |
| 7             | Нажмите клавишу медленной подачи () ர для<br>выбора [CIRCLEθ ADJUST] (Регулировка окружности).                                                                                                    | <pre><rec.cutter1 adjust=""> CIRCLE0 ADJUST [ENT]</rec.cutter1></pre>                                                                                                    |
| 8             |                                                                                                    |                                                                                                    |
|               | Нажмите клавишу ( <u>ENTER</u> ).                                                                                                    | <pre><circleθ adjust=""> 5<br/>R&lt;5 : 0.0°</circleθ></pre>                                                                                                    |
| 9             | нажмите клавишу <u>ентек</u> .<br>Нажмите клавишу медленной подачи ( )<br>для выбора пункта [θ CORRECT] (Коррекция).                                                                                                    | <pre><circle0 adjust=""> ↓ R&lt;5 : 0.0° </circle0></pre> <pre><circle0 adjust=""> ↓ 0CORRECT : OFF</circle0></pre>                                                                        |
| 9<br>10       | нажмите клавишу <u>ентек</u> .<br>Нажмите клавишу медленной подачи <u> </u><br>для выбора пункта [θ CORRECT] (Коррекция).<br>Нажмите клавишу <u>ENTER</u> .                                                               | <circle⊕ adjust=""> \$<br/>R&lt;5 : 0.0°<br/><circle⊕ adjust=""> \$<br/>⊕CORRECT : OFF</circle⊕></circle⊕>                                                                                 |
| 9<br>10<br>11 | Нажмите клавишу ( <u>ENTER</u> ).<br>Нажмите клавишу медленной подачи (<br>для выбора пункта [θ CORRECT] (Коррекция).<br>Нажмите клавишу ( <u>ENTER</u> ).<br>Нажмите клавишу медленной подачи () и<br>выберите ON (Вкл). | <pre><circle0 adjust=""> \$ R&lt;5 : 0.0° </circle0></pre> <pre><circle0 adjust=""> \$ 0CORRECT : OFF </circle0></pre> <pre></pre> <pre><circle0 adjust=""> 0CORRECT : ON </circle0></pre> |

## Коррекция $\boldsymbol{\theta}$ окружности

Устройство позволять выполнять коррекцию пяти окружностей с разными радиусами.

| Типы окружностей для коррекции | Заданные значения |
|--------------------------------|-------------------|
| Радиус (R) ≤ 5 мм              | - 20° ~ + 20°     |
| 5 мм < Радиус (R) ≤ 10 мм      | - 20° ~ + 20°     |
| 10 мм < Радиус (R) ≤ 20 мм     | -9,8° ~ + 9,8°    |
| 20 мм < Радиус (R) ≤ 50 мм     | -9,8° ~ + 9,8°    |
| 50 мм < Радиус (R) ≤ 100 мм    | -9,8° ~ + 9,8°    |
| 100 мм < Радиус (R)            | -9,8° ~ + 9,8°    |

(Important!)

• В некоторых случаях не удается выполнить эту коррекцию в САПР.

Сначала включите функцию коррекции θ дуги.
 Если функции коррекции θ дуги не присвоено значение Enable (Включить), то это смещение не будет учитываться при построении (резке).

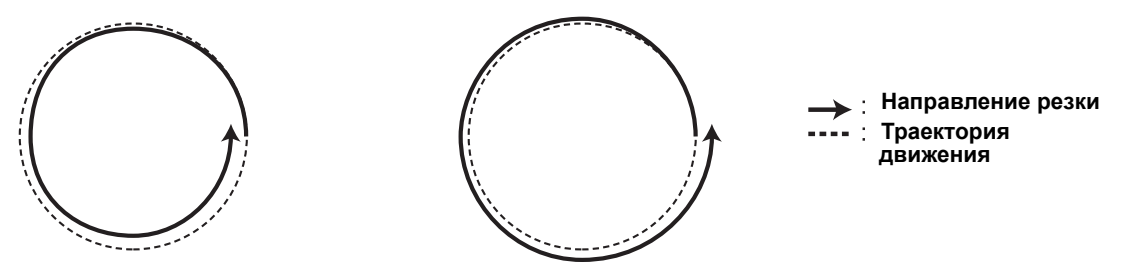

| <b>1</b> Нажмите клавишу (FUNCTION) в локальном режиме.                                                                                                  | <pre><function> \$ SET UP [ENT]</function></pre>                      |
|----------------------------------------------------------------------------------------------------|-----------------------------------------------------------------------|
| <b>2</b> Нажмите клавишу медленной подачи <b>()</b> или <b>()</b> для выбора пункта [TOOL ADJUST] (Регулировка инструмента).                             | <function> \$<br/>TOOL ADJUST [ENT]</function>                        |
| <b>З</b> Нажмите клавишу <u>ENTER</u> .                                                                                                    | <tool seltect=""><br/>TOOL: B:REC.CUTTER1</tool>                      |
| <ul> <li>Нажмите клавишу медленной подачи ()</li> <li>для выбора инструмента.</li> <li>• Заданное значение: REC.CUTTER1~2, 0CUTTER, ROLLER1~3</li> </ul> | <tool seltect=""><br/>TOOL: B:REC.CUTTER1</tool>                      |
| <b>5</b> Нажмите клавишу <u>ENTER</u> .                                                                                                    |                                                                       |
| <b>6</b> Установите выбранный инструмент ( अ P.2-22).                                                                                                    |                                                                       |
| <b>Т</b> Нажмите клавишу медленной подачи <b>С</b> для выбора [CIRCLEθ ADJUST] (Регулировка окружности).                                                 | <pre><rec.cutter1 adj=""> \$ CIRCLE0 ADJUST [ENT]</rec.cutter1></pre> |
| <b>В</b> Нажмите клавишу <u>ENTER</u> .                                                                                                    | <pre><circleθ adjust=""> 5<br/>R&lt;5 : 0.0°</circleθ></pre>          |

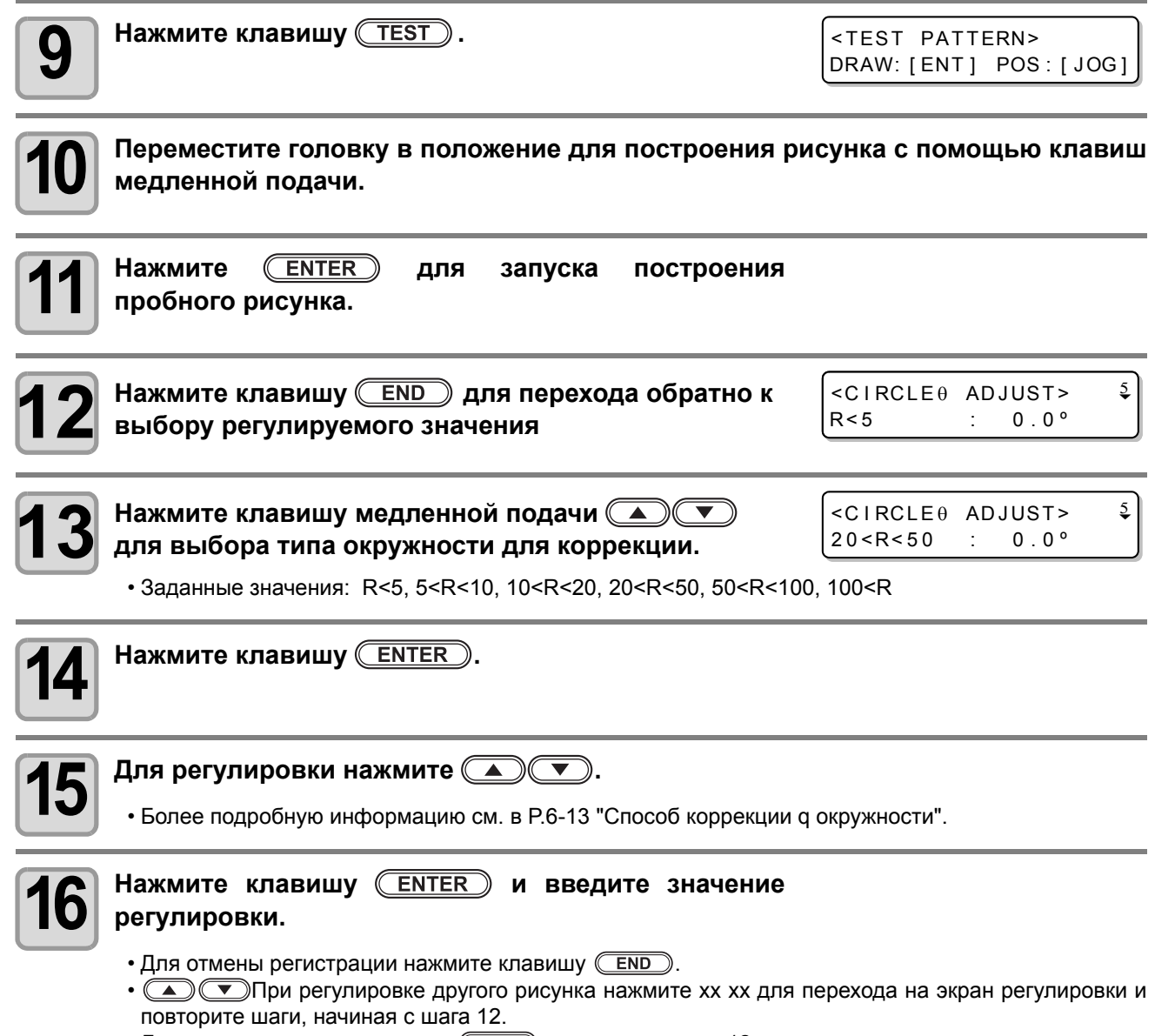

• Для выхода нажмите клавишу END в экране с шагом 12.

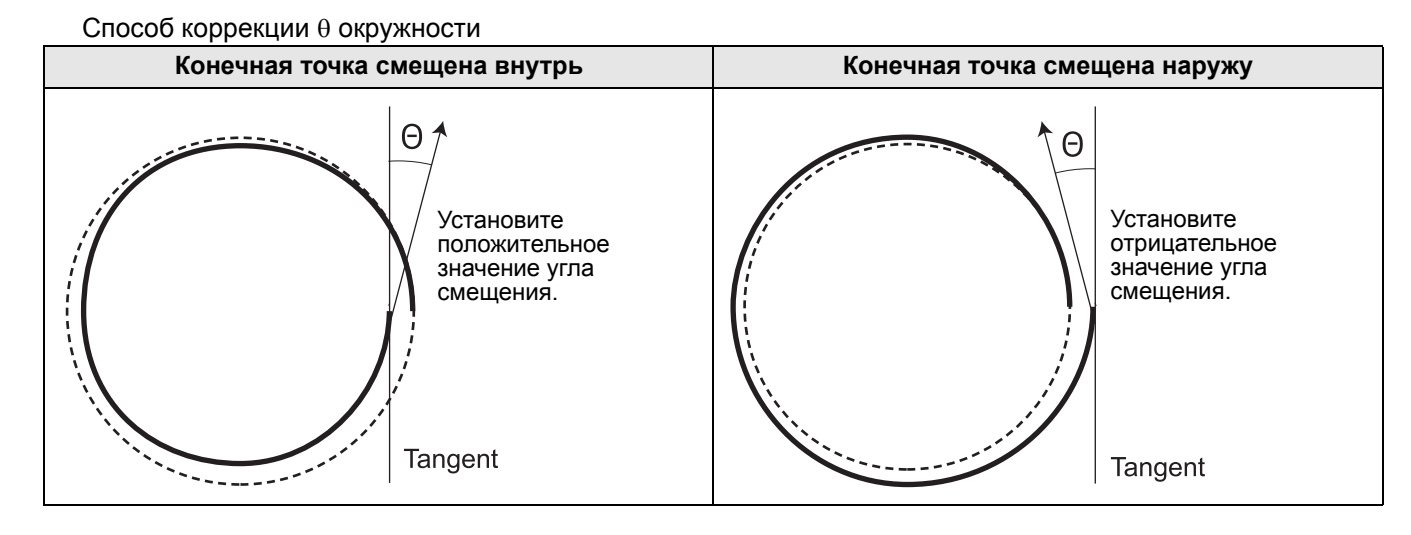

# Поиск и устранение неисправностей

# Поиск и устранение неиспра

При появлении предположения о том, что устройство сломано, выполните еще несколько проверок. Если неисправность не удается устранить указанными далее способами, то свяжитесь с представителем компании Mimaki.

## Устройство не работает даже при включенном питании

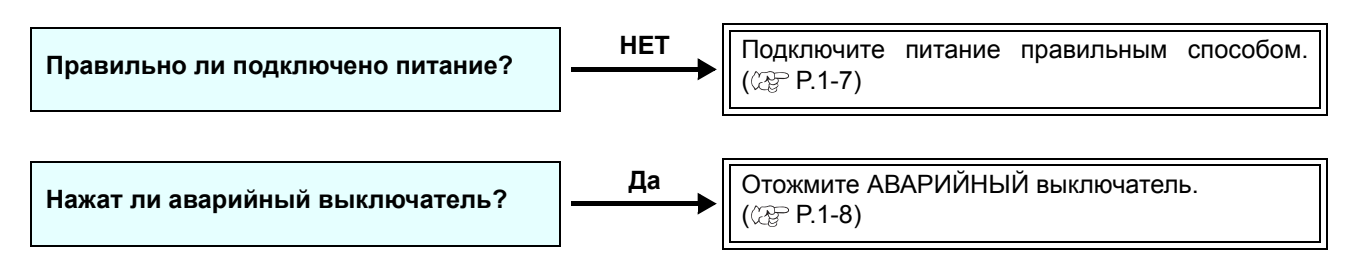

## Устройство не работает после отправки данных из САПР

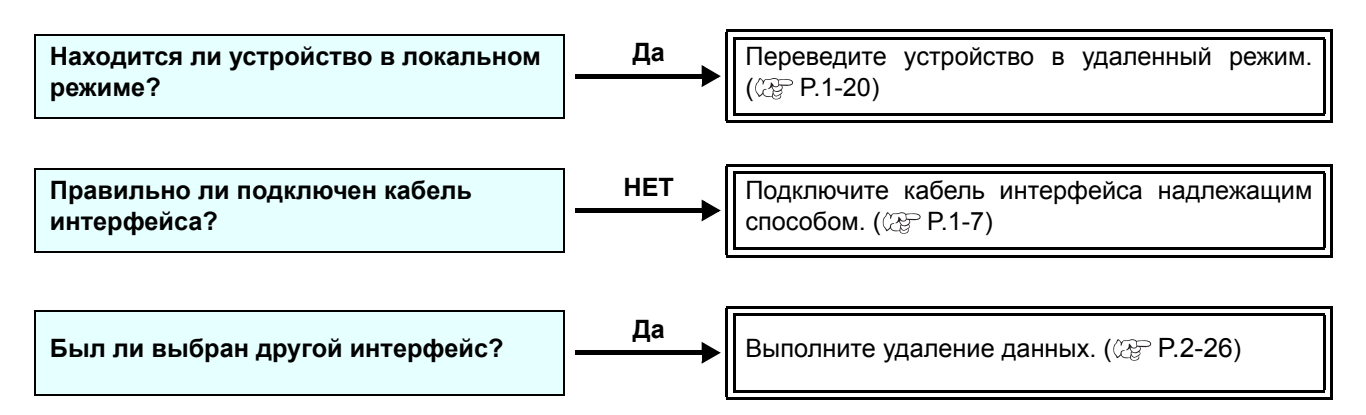

## При отправке данных возникает ошибка

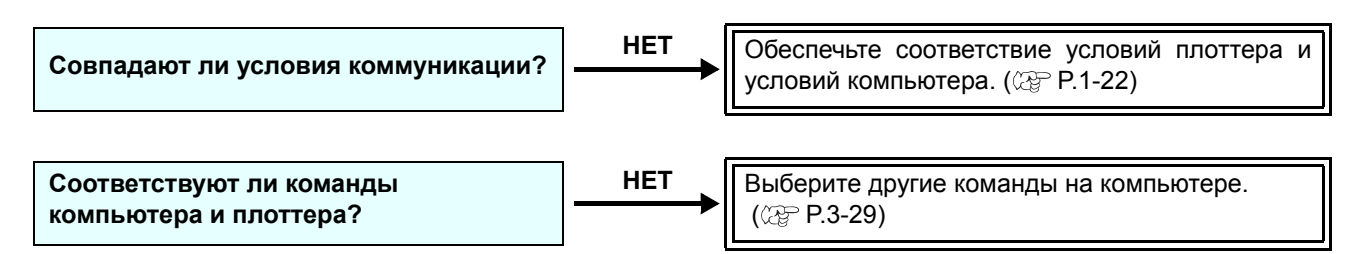

## Инструмент поднимает бумагу

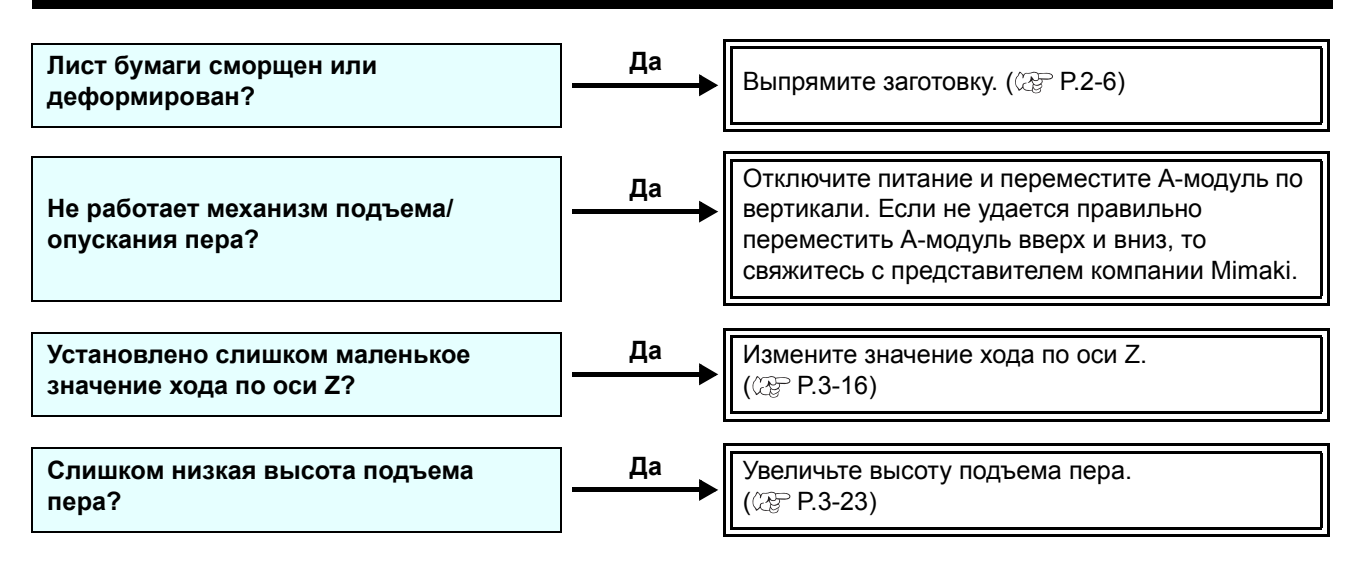

## Построенные линии прерываются или смазываются

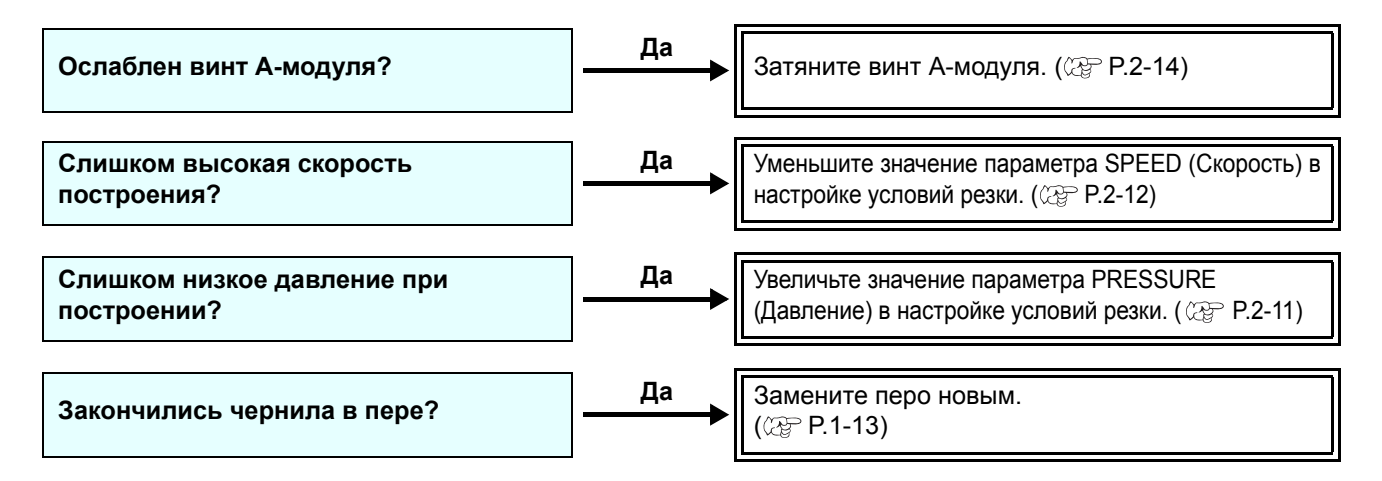

## Нет осциллирующего движения

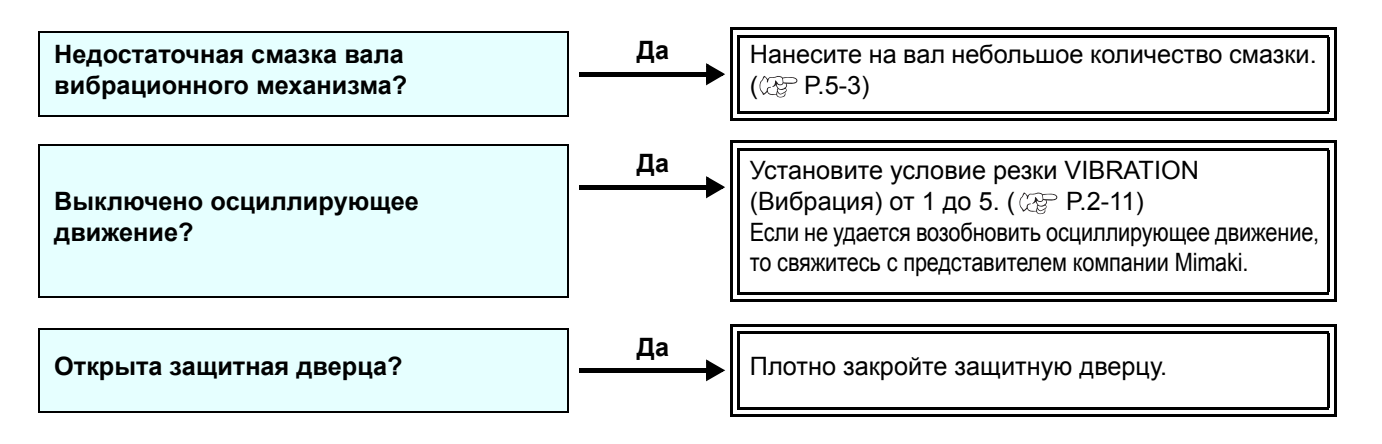

# Неисправности, приводящие

При сбое в работе устройства на экран выводится сообщение. Выполните соответствующие действия по устранению ошибки.

## Некритические ошибки

| Дисплей                        | Причина                                                                                                    | Способ устранения                                                                                                    |  |
|--------------------------------|----------------------------------------------------------------------------------------------------|----------------------------------------------------------------------------------------------------|--|
| ERROR C02<br>MAIN RAM          | Ошибка в ОЗУ блока управления.                                                                                                    |                                                                                                    |  |
| ERROR C04<br>EEPROM            | Ошибка в системном ОЗУ.                                                                                                    | Свяжитесь со своим дилером или с                                                                                                    |  |
| ERROR C06<br>BUFFER            | Ошибка в приемном буфере.                                                                                                    | МІМАКІ.                                                                                                    |  |
| ERROR C08<br>POWER             | Неисправность, связанная с работой<br>двигателя.                                                                                                  |                                                                                                    |  |
| ERROR C10<br>COMMAND (Команда) | Был получен код, отличный от данных команды.                                                                                                    | Проверьте настройки команд в<br>главном компьютере.                                                                                                    |  |
| ERROR C11<br>PARAMETER         | Получен параметр, значения которого выходят за предела числового диапазона.                                                                       | Проверьте настройку параметра.                                                                                                    |  |
| ERROR C12<br>DEVICE            | Плоттер получил недопустимую команду<br>управления устройством.                                                                                   | Проверьте настройки команд в<br>главном компьютере.                                                                                                    |  |
| ERROR C13<br>PM OVER           | Данные о многоугольнике переполнили<br>буфер многоугольника.                                                                                      | Измените настройки таким образом,<br>чтобы команда многоугольника не<br>использовалась.                                                                                                    |  |
| ERROR C20<br>I/O               | Условия коммуникации отличаются.                                                                                                    | Установите такое же условие коммуникации, как и в главном компьютере. ((ЭР Р.3-77)                                                                                                    |  |
| ERROR C27<br>BUFFERover        | Сбой интерфейса.                                                                                                    | Проверьте кабель интерфейса.                                                                                                    |  |
| ERROR 901<br>OPERATION         | На панели управления была выполнена недопустимая процедура.                                                                                       | Описание допустимых процедур<br>приводится в соответствующих<br>разделах руководства по<br>эксплуатации.                                                                                     |  |
|                                | При выводе данных в кодировке ASCII была<br>выбрана эффективная область размером<br>меньше A3.                                                    | Перед выводом данных в кодировке                                                                                                    |  |
|                                | При выводе данных в кодировке ASCII<br>исходная точка была установлена в<br>положении, не позволяющем выбрать<br>эффективную область размером A3. | ASCII установите эффективную<br>область размером не меньше А3.                                                                                                    |  |
| ERROR C31<br>NO DATA           | Плоттер начал резку на нескольких листах,<br>но обнаружил, что в приемном буфере нет<br>данных.                                                   | См. пояснения к работе функции                                                                                                    |  |
| ERROR C32<br>DATAtooBIG        | Слишком большой объем полученных<br>данных, невозможно вырезать заданное<br>количество копий                                                      | резки на несколько листов. (( Р.3-9)                                                                                                    |  |
| ERROR 902<br>DAT REMAIN        | Во время приостановки работы плоттер выполнил недопустимое действие.                                                                              | Нажмите клавишу ( <u>REMOTE</u> ) для<br>резки оставшихся данных или, если<br>нет необходимости в использовании<br>оставшихся в буфере данных,<br>выполните удаление данных.<br>((TP P.3-48) |  |

| Дисплей                 | Причина                                                                                                    | Способ устранения                                                                                                    |
|-------------------------|----------------------------------------------------------------------------------------------------|----------------------------------------------------------------------------------------------------|
|                         | Не обнаружено ни одной регистрационной метки.                                                                                                    | Убедитесь, что заготовка не<br>двигается                                                                                                    |
|                         |                                                                                                    | Убедитесь, что была правильно<br>задана исходная точка для<br>обнаружения регистрационных меток.<br>(இ P.3-21)                                                                                                   |
|                         |                                                                                                    | Убедитесь, что регистрационная<br>метка черного цвета напечатана на<br>белом фоне.                                                                                                    |
|                         |                                                                                                    | Убедитесь, что между<br>регистрационными метками нет пыли<br>или следов загрязнений.                                                                                                    |
| ERROR C36<br>MARKdetect |                                                                                                    | Убедитесь, что в настройках обнаружения регистрационных меток нет ошибок. (ﷺ Р.3-16)                                                                                                    |
|                         |                                                                                                    | При наличии заливки вокруг<br>регистрационной метки активируйте<br>функцию MARK FILL UP (Заливка<br>метки) процедуры обнаружения<br>меток.<br>(@P P.3-20)                                                        |
|                         |                                                                                                    | Убедитесь в правильной высоте<br>датчика. ( ( P.4-11)                                                                                                    |
|                         |                                                                                                    | Проверьте состояние и описанные<br>выше настройки. Если после этого<br>регистрационные метки также не<br>удается обнаружить, то свяжитесь с<br>распространителем или с<br>представительством компании<br>MIMAKI. |
| ERROR C37<br>MARK ORG   | Исходная точка находится за пределами области резки.                                                                                                    | Расположите регистрационные метки в пределах листа.                                                                                                    |
| ERROR C38<br>MARK SCALE | Не удалось завершить обнаружение<br>регистрационных меток. При этом,<br>причиной появления этой ошибки стало<br>неправильное обнаружение или ошибка в<br>настройках значения компенсация (так как<br>использовалось неправильно рассчитанное<br>значение компенсации). | Исправьте неверное значение<br>компенсации и повторите попытку<br>обнаружения.                                                                                                    |
|                         | Необходимое значение компенсации<br>искажений масштаба было не меньше 1,3<br>раз или не больше 0,7 раз.                                                                                                    | Устраните причину ошибки<br>обнаружения (например, устраните<br>смазанную регистрационную метку) и<br>повторите попытку.                                                                                         |
|                         | Ошибка обнаружения произошла по<br>причине слишком короткого расстояния от<br>расположенных рядом графических<br>данных.                                                                                                    | Увеличьте расстояние от<br>расположенных рядом графических<br>данных и повторите печать.                                                                                                    |
|                         | Неправильно задано пространство между<br>регистрационными метками.                                                                                                    | В команде было задано неверное<br>значение расстояния между<br>регистрационными метками, что<br>может быть обусловлено выбором<br>неверных данных. Поэтому<br>необходимо проверить выходные<br>данные.           |
|                         | Печать выполняется неравномерно, а некоторые графические данные пропущены.                                                                                                    | Исправьте графические данные для<br>обеспечения равномерной печати и<br>повторите процедуру.                                                                                                    |
|                         | Напечатанная регистрационная метка была<br>смазана, поэтому ее не удалось считать, и<br>по ошибке была распознана<br>регистрационная метка из следующих<br>графических данных.                                                                                         | Повторите печать, стараясь не<br>допускать смазывания меток.                                                                                                    |

| Дисплей                 | Причина                                                           | Способ устранения                                                                                                    |  |
|-------------------------|-------------------------------------------------------------------|----------------------------------------------------------------------------------------------------|--|
| ERROR 401<br>MOTOR X    | Чрезмерная нагрузка на приводной<br>двигатель штанги оси Ү.       |                                                                                                    |  |
| ERROR 403<br>X CURRENT  | Обнаружена перегрузка по току в приводном двигателе штанги оси Y. |                                                                                                    |  |
| ERROR 402<br>MOTOR Y    | Чрезмерная нагрузка на двигатель<br>механизма движения каретки.   |                                                                                                    |  |
| ERROR 404<br>Y CURRENT  | Обнаружена перегрузка по току в приводном двигателе каретки.      | питание.<br>Если после этого на дисплей снова                                                                                                    |  |
| ERROR 462<br>MOTOR θ    | Чрезмерная нагрузка на двигатель θ.                               | выводится эта ошибка, то свяжитесь<br>с распространителем или с<br>представительством компании                                                                                           |  |
| ERROR 464<br>0CURRENT   | Обнаружена перегрузка по току в<br>двигателе θ.                   | MIMAKI.                                                                                                    |  |
| ERROR 461<br>MOTOR Z    | Чрезмерная нагрузка на двигатель оси Z.                           |                                                                                                    |  |
| ERROR 463<br>Z CURRENT  | Обнаружена перегрузка по току в<br>двигателе оси Z.               |                                                                                                    |  |
| ERROR 50a<br>Y ORIGIN   |                                                                   |                                                                                                    |  |
| ERROR 511<br>Z ORIGIN   |                                                                   | питание.<br>Если после этого на дисплей снова                                                                                                    |  |
| ERROR 532<br>θ ORIGIN   | обнаружить датчик исходной точки.                                 | с распространителем или с<br>представительством компании                                                                                                    |  |
| ERROR 533<br>X ORIGIN   |                                                                   | MIMAKI.                                                                                                    |  |
| ERROR 503<br>COVER OPEN | Открыта защитная дверца.                                          | Закройте защитную дверцу.                                                                                                    |  |
| ERROR C60<br>PenEncoder | Не удается обнаружить высоту пера.                                | Выключите и снова включите<br>питание.<br>Если после этого на дисплей снова<br>выводится эта ошибка, то свяжитесь<br>с распространителем или с<br>представительством компании<br>MIMAKI. |  |
| ERROR C76<br>VAC / TILT | Чрезмерно большой ток в вакуумной системе.                        | Выключите плоттер и вакуумную<br>систему. Снова включите их через<br>некоторое время.                                                                                                    |  |
| ERROR C75<br>REC.CUTTER | Не заданы надлежащие условия<br>резки.                            | Установите соответствующие<br>значения условий резки. (இ P.2-11)                                                                                                    |  |
|                         | Лезвие изношено                                                   | Замените лезвие.<br>(இP Р.1-18)                                                                                                    |  |
| *** OFF SCALE ***       | Данные выходят за пределы<br>эффективной области резки.           | <ul> <li>(1) Остановите работу ( P.2-25) и удалите данные.</li> <li>(2) Расширьте текущую область резки или введите данные, находящиеся в пределах области.</li> </ul>                   |  |

## Сообщение о состоянии

Указанные далее сообщения выводятся на дисплей в удаленном режиме. Они не свидетельствует об ошибке, но указывают на необходимость принятия определенных мер.

| Сообщение      | Причина                                                                                                    | Способ устранения                                                                                                    |
|----------------|----------------------------------------------------------------------------------------------------|----------------------------------------------------------------------------------------------------|
| ** OFFSCALE ** | Данные резки выходят за пределы<br>эффективной области резки.                                                                                                    | Либо увеличьте размер области резки или<br>уменьшите данные                                                                                                    |
| ** DIGITIZE ** | Плоттер получил от главного компьютера<br>команду оцифровки (DP;) и перешел в режим<br>оцифровки.                                                                          | По готовности переместите перо в<br>необходимое положение и нажмите клавишу<br>( <u>REMOTE</u> ).<br>Для выхода из режима оцифровки выполните<br>удаление данных и нажмите клавишу<br>( <u>FUNCTION</u> ).                                   |
| COPY SKIP      | Не удается обнаружить метку при<br>непрерывном копировании. Один рисунок<br>будет пропущен.                                                                                | Если после пропуска одного рисунка<br>обнаружение меток возобновится, то<br>проблема не возникнет. Если метки не<br>удается обнаружить на пяти или более<br>рисунках, то на дисплей выводится<br>сообщение [ERRC36 MARKdetect]<br>( P.6-17). |
| SHEET EXCHANGE | Плоттер ожидает замены заготовки при<br>непрерывном копировании в одиночном<br>режиме.                                                                                     | Замените листовую заготовку новой и возобновите непрерывное копирование.                                                                                                    |
| F-ROM WRINTING | Плоттер выполняет сохранение параметров<br>инструментов и настроек.<br>Данные будут сохранены во флеш-памяти,<br>что позволит сохранить их даже при<br>выключении питания. | Не выключайте питание по время отображения этого сообщения.                                                                                                    |

# Резка образца

В случае если не удается выполнить резку стандартных данных, используйте для резки сохраненный в плоттере образец и определите причину ошибки резки.

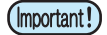

• Если в приемном буфере хранятся данные, которые не были вырезаны, то на экран выводится ошибка, и резка образца не выполняется. Сначала выполните удаление данных.

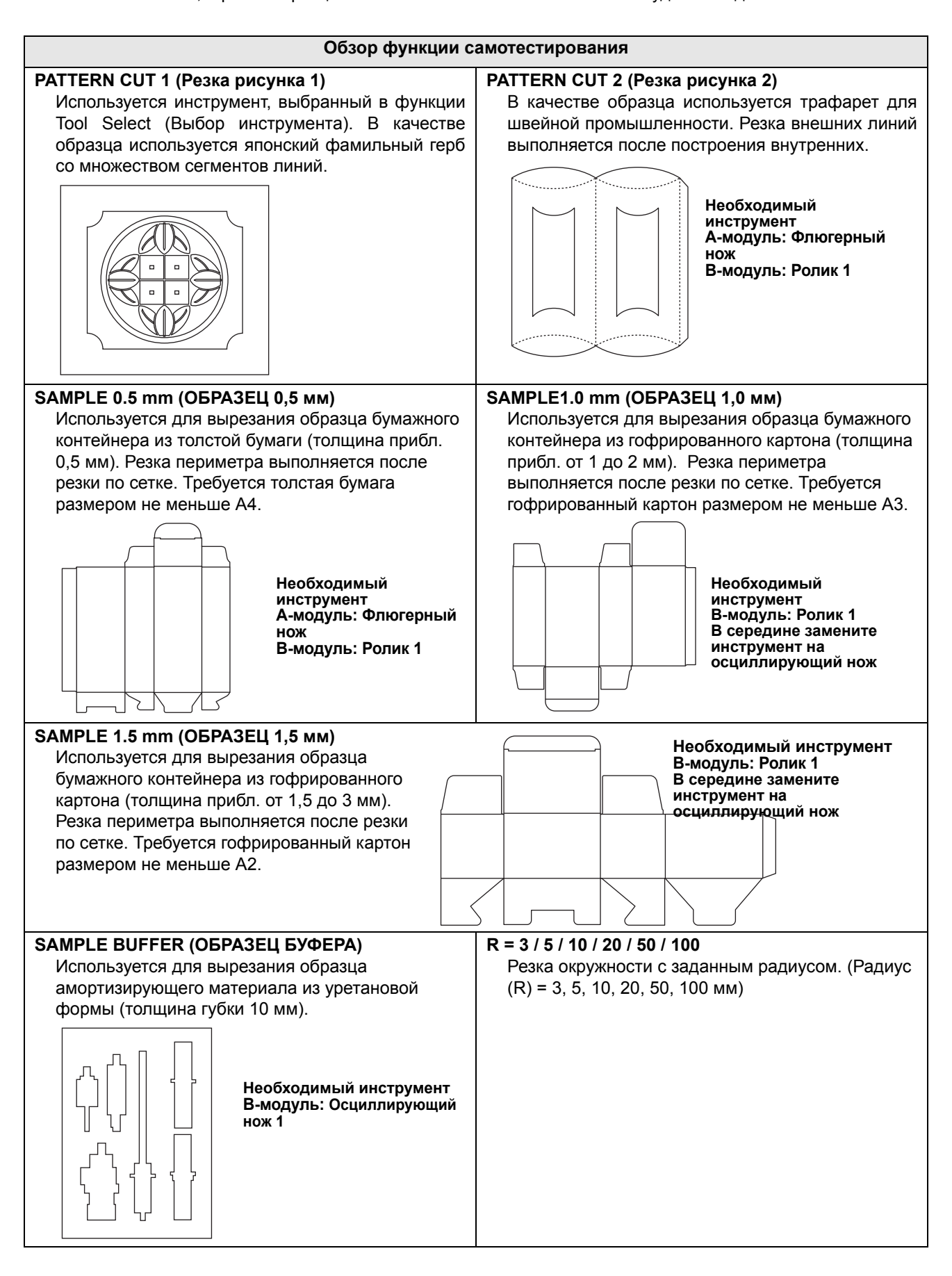

## Функция SAMPLE CUT (Резка образца) и определение

Перед выполнением функции PATTERN CUT (Резка рисунка) или SAMPLE CUT (Резка образца) необходимо присвоить номера перьев . (Дер Р.3-9) Установите следующие значения в качестве исходных.

| Номер пера              |            | Модель R1                                                                                  |
|-------------------------|------------|--------------------------------------------------------------------------------------------|
| 1                       | Головка    | В                                                                                          |
|                         | Инструмент | Осциллирующий нож 1 (при настройке вибрации<br>выберите любое значение, кроме OFF (Выкл.)) |
| 2 Головка<br>Инструмент | Головка    | В                                                                                          |
|                         | Инструмент | Ролик 1                                                                                    |
| 3                       | Головка    | В                                                                                          |
|                         | Инструмент | θ-нож                                                                                      |
| 4                       | Головка    | В                                                                                          |
|                         | Инструмент | <b>Ролик</b> 2                                                                             |
| 5                       | Головка    | A                                                                                          |
|                         | Инструмент | Флюгерный нож                                                                              |
| 6                       | Головка    | A                                                                                          |
|                         | Инструмент | Перо                                                                                       |

| Установите исходную точку в месте, где будет выполн                                                                             | няться резка по образцу                                   |
|----------------------------------------------------------------------------------------------------|-----------------------------------------------------------|
| <b>2</b> Нажмите клавишу (FUNCTION) в локальном режиме.                                                                         | <pre><function> \$ SET UP [ENT]</function></pre>          |
| <b>3</b> Нажмите клавишу медленной подачи                                                                                       | <function> \$<br/>SAMPLE CUT [ENT]</function>             |
| <b>4</b> Нажмите клавишу <u>ENTER</u> .                                                                                         | <pre>&lt; SELECT PATTERN&gt; \$ PATTERN CUT1 [ENT]</pre>  |
| <b>Б</b> Нажмите клавишу медленной подачи                                                                                       | <pre>&lt; SELECT PATTERN &gt; \$ PATTERN CUT2 [ENT]</pre> |
| • Заданные значения: PATTERN CUT1, 2 / SAMPLE 0.5mm, SAMPLE 1.0<br>SAMPLE1.5mm, SAMPLE BUFFER, CIRCLE CUT R=3 <sup>~</sup> R=10 | Omm,<br>O                                                 |

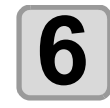

### Нажмите **ENTER** для построения данных.

• Нажмите END для отмены резки образца.

## Результат резки образца

Результат пробной резки удовлетворителен, но при резке других данных возникает ошибка. Неисправен главный компьютер.

Не удается выполнить резку ни пробных данных, ни других данных.(Если не выполняется отрезание начальных или конечных линий)

Увеличьте заданное значение параметра [ADJ-PRS OFS] (@ P.3-24) для увеличения давления и более сильного прижатия лезвия ножа.

# Технические характеристики

| Тип<br>ТЕХНИЧЕСКИЕ ХАРАКТЕРИСТИКИ                 |                              | Тип<br>{И | CFL-605RT                                                                                                    |
|---------------------------------------------------|------------------------------|-----------|----------------------------------------------------------------------------------------------------|
| Эффективная ширина                                |                              | Ось Х     | 610 мм                                                                                                    |
| построения                                        | ·                            | Ось Ү     | 510 мм                                                                                                    |
| Максимальный размер                               |                              | Ось Х     | 660 мм                                                                                                    |
| заготовки                                         |                              | Ось Ү     | 555 мм                                                                                                    |
| Способ движе                                      | ния                          |           | Оси Х, Ү, Ζ, θ: серводвигатель постоянного тока                                                                                  |
| Максимальная скорость                             |                              |           | ХҮ: 423 мм/сек (угловое направление 45°)<br>(Максимальная скорость резки: 300 мм/сек) <sup>*1</sup>                              |
| Механическое                                      | разрешение                   |           | Ось Х         : 4.3мкм         Ось Y         : 3,7 мкм           Ось q         : 0,0225°         Ось Z         : 7,5 мкм         |
| Разрешение к                                      | оманды                       |           | 0,025 мм / 0,010 мм (переключается на панели управления)                                                                         |
| Максимальное                                      | е давление резк              | И         | Флюгерный нож: 1 000 г<br>Тангенциальный нож/биговочный инструмент: 1 500 г                                                      |
| Статическая<br>точность <sup>*2</sup>             | Повторяемост                 | Ь         | Не более ± 0,2 мм (усадка материала не учитывается)                                                                              |
|                                                   | Точность по ра               | асстоянию | Расстояние перемещения ± 0,1 мм или ± 0,2%. Применяется большее значение.                                                        |
|                                                   | Исходная точность повторения |           | ± 0,10мм                                                                                                    |
| Вертикальная точность                             |                              | точность  | Не больше 0,2 / 430 мм                                                                                                    |
| Способ фикса                                      | ции заготовки                |           | Вакуумная фиксация с помощью вакуумной системы                                                                                   |
| Максимальная толщина заготовки при<br>резке       |                              | овки при  | Тангенциальный нож : 2 мм<br>Осциллирующий нож : 10 мм                                                                           |
| Максимальная толщина<br>устанавливаемой заготовки |                              |           | Тангенциальный нож : 2 мм<br>Осциллирующий нож : 10 мм                                                                           |
| Допустимый рабочий вес                            |                              |           | Не больше 10 кг (без сосредоточенной нагрузки)                                                                                   |
| Емкость прием                                     | иного буфера                 |           | 27 МБ (17 МБ при сортировке)                                                                                                    |
| Команда                                           |                              |           | MGL-IIC3                                                                                                    |
| Интерфейс                                         |                              |           | USB / RS-232C / Ethernet                                                                                                    |
| Рабочие                                           | Условия экспл                | уатации   | 5 - 35 °C 35 - 75 % (Rh), без образования конденсата                                                                             |
| рабочие<br>условия                                | Стабильный диапазон точности |           | 12 - 25 °C 45 - 65 % (Rh), без образования конденсата                                                                            |
| Стандарт безопасности                             |                              |           | VCCI (класс А), маркировка CE, сертификация CB, стандарты безопасности CШA, UL<br>60950-1<br>RoHS , REACH, ФКС, часть 15-класс А |
| Внешние<br>размеры                                | Ширина                       |           | 1 320 мм                                                                                                    |
|                                                   | Глубина                      |           | 1 045 мм                                                                                                    |
|                                                   | Высота                       |           | 1 100 мм                                                                                                    |
|                                                   | Высота поверхности<br>стола  |           | Прибл. 779 мм                                                                                                    |
| Bec                                               |                              |           | Меньше 109 кг(включая вакуумную систему)                                                                                         |
| Источник питания                                  |                              |           | Однофазный, переменного тока, 100 - 120 В/ 200 - 240 В, 50 / 60 Гц, 500 Вт или меньше                                            |

\*1. Зависит от носителя.

\*2. Точность построения пером при практическом отсутствии нагрузки. Диапазон температур для гарантированной точности составляет от 20 до 25°C.

## 6-24

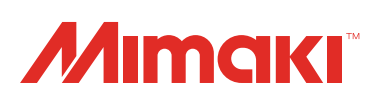

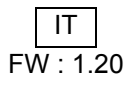